Vikram Murugesan

# Microservices Deployment COOKbOOK

Master over 60 recipes to help you deliver complete, scalable, microservice-based solutions and see the improved business results immediately

Packt>

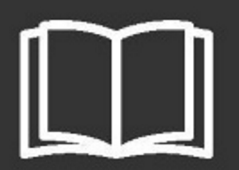

# Microservices Deployment Cookbook

Master over 60 recipes to help you deliver complete, scalable, microservice-based solutions and see the improved business results immediately

Vikram Murugesan

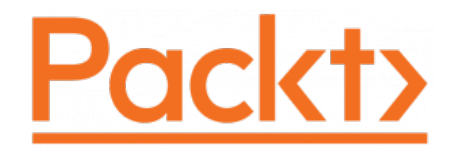

**BIRMINGHAM - MUMBAI** 

#### **Microservices Deployment Cookbook**

Copyright © 2017 Packt Publishing

All rights reserved. No part of this book may be reproduced, stored in a retrieval system, or transmitted in any form or by any means, without the prior written permission of the publisher, except in the case of brief quotations embedded in critical articles or reviews.

Every effort has been made in the preparation of this book to ensure the accuracy of the information presented. However, the information contained in this book is sold without warranty, either express or implied. Neither the author, nor Packt Publishing, and its dealers and distributors will be held liable for any damages caused or alleged to be caused directly or indirectly by this book.

Packt Publishing has endeavored to provide trademark information about all of the companies and products mentioned in this book by the appropriate use of capitals. However, Packt Publishing cannot guarantee the accuracy of this information.

First published: January 2017

Production reference: 1240117

Published by Packt Publishing Ltd. Livery Place 35 Livery Street Birmingham B3 2PB, UK. ISBN 978-1-78646-943-4

www.packtpub.com

## Credits

| Author                                    | Copy Editor            |
|-------------------------------------------|------------------------|
| Vikram Murugesan                          | Madhusudan Uchil       |
| Reviewer                                  | Project Coordinator    |
| Kishore Kumar Yekkanti                    | Judie Jose             |
| Commissioning Editor                      | Proofreader            |
| Kartikey Pandey                           | Safis Editing          |
| Acquisition Editor                        | Indexer                |
| Vijin Boricha                             | Pratik Shirodkar       |
| Content Development Editor                | Graphics               |
| Amedh Gemraram Pohad                      | Kirk D'Penha           |
| Technical Editors                         | Production Coordinator |
| Prashant Chaudhari<br>Vishal Kamal Mewada | Melwyn Dsa             |

### About the Author

**Vikram Murugesan** is a software architect who has over 10 years of experience building distributed systems and products. He currently works as a principal architect with Egen Solutions Inc. In his current job, he focuses on building platforms based on JVM (Java, Scala, and Groovy), big data, and cloud technologies. He is a passionate programmer and is interested in learning new technologies. He is also interested in coaching, mentoring, and building scalable teams that build great software.

I would like to take a moment to thank everyone that has been a huge support during the course of writing this book. Firstly, thanks to Mr. Raghu Potini, who motivated me to write this book and has been supportive throughout the writing process. Without his support and motivation, this book would have not been possible. Secondly, I would like to thank Mr. Andrew Leasck, who has been my inspiration since the beginning of my career. When I started writing the book, I did not know much about the publishing process or the amount of team work it needs. While working with the Packt Publishing team, they made me realize that it requires enormous amount of team effort, coordination and patience. The Packt Publishing team made it look so simple, but behind the scenes, they put so much effort and thoughts into giving life to this book. Without them, this would have not been possible. Hats off to the Packt team members that helped me during this process. Everyone has a role model in life. My father has always been my role model and an inspiration. Thanks to my father, Mr. Murugesan, who would have been really proud about this book. Special thanks to my mother, Vijayarani, wife, Subamalar, and daughther, Sreesha, who have been very patient and supportive during the course of writing this book.

# About the Reviewer

**Kishore Kumar Yekkanti** is an seasoned developer who worked across various domains and technologies over the past 10 years. He played key roles in various product and agile consulting companies such as Stayzilla, Thoughtworks, and, currently at CurrencyFair. His domain expertise spans the finance, supply chain, e-commerce, cloud, infrastructure management, health, retail, ICT4D, and entertainment industries. He is passionate about open source software and is a core contributor to many humanitarian open source projects. His current focus is on scaling microservices in highly distributed applications that are deployed using container-based systems in the cloud. Kishore is also a core reviewer for another microservices book called *Developing Microservices with Node.js*.

*I would like thank my wife, Jyothsna, and my daughter, Dhruti, who put up with me all along irrespective of my crazy schedules.* 

# www.PacktPub.com

For support files and downloads related to your book, please visit www.PacktPub.com.

Did you know that Packt offers eBook versions of every book published, with PDF and ePub files available? You can upgrade to the eBook version at www.PacktPub.com and as a print book customer, you are entitled to a discount on the eBook copy. Get in touch with us at service@packtpub.com for more details.

At www.PacktPub.com, you can also read a collection of free technical articles, sign up for a range of free newsletters and receive exclusive discounts and offers on Packt books and eBooks.

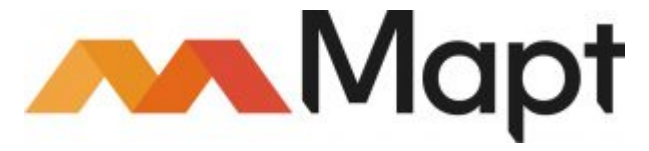

https://www.packtpub.com/mapt

Get the most in-demand software skills with Mapt. Mapt gives you full access to all Packt books and video courses, as well as industry-leading tools to help you plan your personal development and advance your career.

#### Why subscribe?

- Fully searchable across every book published by Packt
- Copy and paste, print, and bookmark content
- On demand and accessible via a web browser

# **Customer Feedback**

Thank you for purchasing this Packt book. We take our commitment to improving our content and products to meet your needs seriously—that's why your feedback is so valuable. Whatever your feelings about your purchase, please consider leaving a review on this book's Amazon page. Not only will this help us, more importantly it will also help others in the community to make an informed decision about the resources that they invest in to learn.

You can also review for us on a regular basis by joining our reviewers' club. If you're interested in joining, or would like to learn more about the benefits we offer, please contact us: customerreviews@packtpub.com.

# Table of Contents

| Preface                                                       | 1  |
|---------------------------------------------------------------|----|
| Chapter 1: Building Microservices with Java                   | 8  |
| Introduction                                                  | 9  |
| Creating a project template using STS and Maven               | 11 |
| Getting ready                                                 | 11 |
| How to do it                                                  | 11 |
| There's more                                                  | 15 |
| Writing microservices with Spring Boot                        | 16 |
| Getting ready                                                 | 16 |
| How to do it                                                  | 16 |
| Writing REST APIs with Spring MVC                             | 19 |
| Getting ready                                                 | 19 |
| How to do it                                                  | 20 |
| Writing microservices with WildFly Swarm                      | 26 |
| Getting ready                                                 | 26 |
| How to do it                                                  | 26 |
| Writing microservices with Dropwizard                         | 33 |
| Getting ready                                                 | 33 |
| How to do it                                                  | 33 |
| Writing REST APIs with SparkJava                              | 40 |
| Getting ready                                                 | 40 |
| How to do it                                                  | 40 |
| Conclusion                                                    | 44 |
| Chapter 2: Containerizing Microservices with Docker           | 46 |
| Building an executable JAR using Maven Shade plugin           | 46 |
| Getting ready                                                 | 47 |
| How to do it                                                  | 47 |
| Building an executable JAR using the Spring Boot Maven plugin | 50 |
| Getting ready                                                 | 50 |
| How to do it                                                  | 50 |
| Installing and setting up Docker                              | 53 |
| Getting ready                                                 | 54 |
| How to do it                                                  | 54 |
| Writing your Dockerfile                                       | 61 |

| Getting ready                                       | 61       |
|-----------------------------------------------------|----------|
| How to do it                                        | 62       |
| Building your Docker image                          | 64       |
| Getting ready                                       | 65       |
| How to do it                                        | 65       |
| Running your microservice inside a Docker container | 68       |
| Getting ready                                       | 68       |
| How to do it                                        | 69       |
| Pushing your image to Docker Hub                    | 71       |
| Getting ready                                       | 72       |
| How to do it                                        | 74       |
| Chapter 3: Deploying Microservices on Mesos         | 77       |
| Introduction                                        | 77       |
| Setting up a Mesos cluster using Docker             | 79       |
| Getting ready                                       | 79       |
| Zookeeper                                           | 80       |
| Mesos frameworks                                    | 80<br>80 |
| How to do it                                        | 82       |
| Understanding the Mesos and Marathon interface      | 93       |
| Getting ready                                       | 94       |
| How to do it                                        | 94       |
| The Mesos interface                                 | 94       |
| The Mesos home page                                 | 94       |
| Frameworks                                          | 97       |
| I he Marathon web UI                                | 98       |
| Cotting ready                                       | 99       |
| How to do it                                        | 100      |
| Configuring ports in Marathon                       | 100      |
| Cetting ready                                       | 106      |
| How to do it                                        | 100      |
| Configuring volumes in Marathon                     | 107      |
| Getting ready                                       | 113      |
| How to do it                                        | 113      |
| Configuring environment variables in Marathon       | 113      |
| Getting ready                                       | 122      |
| How to do it                                        | 122      |
| Scaling your microservice in Marathon               | 122      |
| Getting ready                                       | 127      |
|                                                     | 121      |

| How to do it                                         | 128 |
|------------------------------------------------------|-----|
| Destroying your microservice in Marathon             | 131 |
| Getting ready                                        | 131 |
| How to do it                                         | 132 |
| Monitoring your microservice logs in Marathon        | 133 |
| Getting ready                                        | 133 |
| How to do it                                         | 134 |
| Monitoring your microservice logs in Mesos           | 136 |
| Getting ready                                        | 136 |
| How to do it                                         | 137 |
| Managing your microservice using Marathon's REST API | 139 |
| Getting ready                                        | 140 |
| How to do it                                         | 140 |
| Chapter 4: Deploving Microservices on Kubernetes     | 148 |
|                                                      | 140 |
| Kubernetes master                                    | 149 |
|                                                      | 150 |
| etcd                                                 | 150 |
| Scheduler                                            | 151 |
| Controller manager                                   | 151 |
| Kubernetes node                                      | 151 |
| Setting up Kubernetes cluster using Docker           | 152 |
| Getting ready                                        | 152 |
| How to do it                                         | 153 |
| Understanding the Kubernetes dashboard               | 159 |
| Getting ready                                        | 160 |
| How to do it                                         | 160 |
| Deploying your microservice on Kubernetes            | 168 |
| Getting ready                                        | 168 |
| How to do it                                         | 168 |
| Configuring ports in Kubernetes                      | 174 |
| Getting ready                                        | 174 |
| How to do it                                         | 175 |
| Configuring volumes in Kubernetes                    | 179 |
| Getting ready                                        | 180 |
| How to do it                                         | 181 |
| Configuring environment variables in Kubernetes      | 185 |
| Getting ready                                        | 186 |
| How to do it                                         | 186 |
| Scaling your microservice in Kubernetes              | 190 |
|                                                      |     |

| Getting ready                                                 | 190 |
|---------------------------------------------------------------|-----|
| How to do it                                                  | 190 |
| Destroying your microservice in Kubernetes                    | 194 |
| Getting ready                                                 | 194 |
| How to do it                                                  | 194 |
| Monitoring your microservice logs in Kubernetes               | 196 |
| Getting ready                                                 | 196 |
| How to do it                                                  | 197 |
| Chapter 5: Service Discovery and Load Balancing Microservices | 202 |
| Introduction                                                  | 202 |
| Setting up Zookeeper using Docker                             | 203 |
| Getting ready                                                 | 203 |
| How to do it                                                  | 204 |
| Load balancing microservices using Zookeeper                  | 206 |
| Getting ready                                                 | 207 |
| How to do it                                                  | 207 |
| Setting up Consul using Docker                                | 226 |
| Getting ready                                                 | 227 |
| How to do it                                                  | 227 |
| Understanding the concepts of Consul                          | 227 |
| Implementing service discovery using Spring Cloud Consul      | 231 |
| Getting ready                                                 | 231 |
|                                                               | 232 |
| Load balancing your microservice using Spring Cloud Consul    | 236 |
| Getting ready                                                 | 236 |
| How to do it                                                  | 237 |
| Load balancing your microservice using Nginx and Consul       | 244 |
|                                                               | 245 |
| How to do it                                                  | 246 |
| Load balancing your microservice using marathon LB            | 252 |
|                                                               | 252 |
| Chapter 6: Monitoring Microservices                           | 254 |
| Introduction                                                  | 254 |
| Configuring Spring Boot Actuator metrics                      | 255 |
| Getting ready                                                 | 255 |
| How to do it                                                  | 256 |
| Understanding Spring Boot Actuator metrics                    | 258 |
| Getting ready                                                 | 259 |

| How to do it                                                      | 259 |
|-------------------------------------------------------------------|-----|
| Creating custom metrics using Dropwizard                          | 266 |
| Getting ready                                                     | 267 |
| How to do it                                                      | 267 |
| Setting up Graphite using Docker                                  | 274 |
| Getting ready                                                     | 274 |
| How to do it                                                      | 274 |
| Using the Graphite interface                                      | 278 |
| Getting ready                                                     | 278 |
| How to do it                                                      | 278 |
| Tree view                                                         | 279 |
| Search                                                            | 281 |
| Auto-Completer                                                    | 282 |
| Graphite                                                          | 283 |
| Exporting Dropwizard metrics over to Graphite                     | 284 |
| Getting ready                                                     | 284 |
| How to do it                                                      | 284 |
| Exporting Spring Boot Actuator metrics over to Graphite           | 289 |
| Getting ready                                                     | 289 |
| How to do it                                                      | 289 |
| Setting up Grafana using Docker                                   | 291 |
| Getting ready                                                     | 292 |
| How to do it                                                      | 292 |
| Configuring Grafana to use Graphite                               | 295 |
| Getting ready                                                     | 295 |
| How to do it                                                      | 296 |
| Configuring Grafana dashboards to view metrics                    | 298 |
| Getting ready                                                     | 298 |
| How to do it                                                      | 299 |
| Chapter 7: Building Asynchronous Streaming Systems with Kafka and |     |
| Snark                                                             | 304 |
|                                                                   |     |
| Introduction                                                      | 304 |
| Setting up Katka using Docker                                     | 305 |
| Kalka<br>Doint to point mochanism                                 | 305 |
| Pub-sub mechanism                                                 | 306 |
| Kafka terminology                                                 | 306 |
| Brokers                                                           | 306 |
| Topics                                                            | 306 |
| Partitions                                                        | 306 |
| Producers and consumers                                           | 306 |

| Getting ready                                                    | 307 |
|------------------------------------------------------------------|-----|
| How to do it                                                     | 307 |
| Creating Kafka topics to stream data                             | 310 |
| Getting ready                                                    | 310 |
| How to do it                                                     | 311 |
| Writing a streaming program using Kafka Streams                  | 317 |
| Getting ready                                                    | 318 |
| How to do it                                                     | 318 |
| Improving the performance of the Kafka Streams program           | 323 |
| Getting ready                                                    | 324 |
| How to do it                                                     | 324 |
| Writing a streaming program using Apache Spark                   | 326 |
| Getting ready                                                    | 327 |
| How to do it                                                     | 328 |
| Improving the performance of the Spark job                       | 336 |
| How to do it                                                     | 336 |
| Aggregating logs into Kafka using Log4J                          | 338 |
| Getting ready                                                    | 339 |
| How to do it                                                     | 339 |
| Integrating Kafka with log management systems                    | 342 |
| How it works                                                     | 342 |
| Chapter 8: More Clustering Frameworks - DC/OS, Docker Swarm, and |     |
| YARN                                                             | 344 |
| Introduction                                                     | 344 |
| Deploying infrastructure with DC/OS                              | 345 |
| Getting ready                                                    | 345 |
| How to do it                                                     | 345 |
| Deploying containers with Docker Swarm                           | 348 |
| Getting ready                                                    | 349 |
| How to do it                                                     | 349 |
| Deploying containers on YARN                                     | 353 |
| Getting ready                                                    | 353 |
| How it works                                                     | 353 |
| Index                                                            | 356 |

# Preface

The goal of this book is to introduce you to some of the most popular and newest technologies and frameworks that will help you build and deploy microservices at scale. With the current evolution in this space, it is really difficult to keep up with all the new frameworks and tools. If you are an open source fan like me, you would already know that you have to spend a lot of time in trying out these new frameworks and libraries in order to understand their potential and the exact problem that they are trying to solve. Of course, each framework would have been built for a specific purpose, and you will often end up in a situation where you don't have a silver bullet for all your microservice concerns. In this book, you will learn some of the most commonly used frameworks and technologies that help you build and deploy microservices at scale.

Throughout this book, we will be sticking to a specific application and will try to build upon that application. For example, we will be using the same application to configure service discovery, monitoring, streaming, log management, and load balancing. So by the end of this book, you will have a fully loaded microservice that demonstrates every aspect of a microservice.

This book covers several libraries and frameworks that help you build and deploy microservices. After reading this book, you will not be an expert on all of them, but you will know where to start and how to proceed. That's the whole intention of this book. I hope you'll like it. Good luck microservicing!

#### What this book covers

Chapter 1, Building Microservices with Java, shows you how to build Java-based RESTful microservices using frameworks such as Spring Boot, Wildfly Swarm, Dropwizard, and Spark Java. This chapter will also show you how to write RESTful APIs using Spring MVC and Spark Java.

Chapter 2, *Containerizing Microservices with Docker*, shows you how to package your application using Maven plugins such as the Maven Shade plugin and Spring Boot Maven plugin. This chapter will also show you how to install Docker on your local computer. You will also learn how to containerize your application using Docker and later push your microservice's Docker image to the public Docker Hub.

Chapter 3, *Deploying Microservices on Mesos*, shows you how to orchestrate a Dockerized Mesos cluster with Marathon on your local machine. You will also learn how to deploy your Dockerized microservice to a Mesos cluster using Marathon. Later, you will learn how to scale your microservice; configure ports, volumes, and environment variables; and view container logs in Marathon. Finally you will learn how to use Marathon's REST API for managing your microservice.

Chapter 4, *Deploying Microservices on Kubernetes*, shows you how to orchestrate a Dockerized Kubernetes cluster using Minikube on your local machine. You will also learn how to deploy your Dockerized microservice to a Kubernetes cluster using the Kubernetes dashboard as well as kubectl. Later, you will learn how to scale your microservice; configure ports, volumes, and environment variables; and view container logs in Kubernetes using the dashboard as well as kubectl.

Chapter 5, Service Discovery and Load Balancing Microservices, shows you how you to run a Dockerized Zookeeper instance on your local machine. You will learn how to implement service discovery and load balancing using Zookeeper. This chapter also introduces you to Consul, where you will be running a Dockerized Consul instance on your local machine. Later, you will learn how to implement service discovery and load balancing using Consul and Spring Cloud. You will also learn how to implement service discovery and load balancing using Consul and Nginx.

Chapter 6, *Monitoring Microservices*, shows you how to configure Spring Boot Actuator and gives you an overview of all the metrics that are exposed by Spring Boot Actuator. You will also learn how to create your own metrics using the Dropwizard metrics library and later expose them via Spring Boot Actuator. Later, you will learn how to run a Dockerized Graphite instance on your local machine. The metrics that you created using Dropwizard will then be published to Graphite. Finally, you will learn how to run a Dockerized Grafana instance on your local machine and then use it to expose your metrics in the form of dashboards.

Chapter 7, Building Asynchronous Streaming Systems with Kafka and Spark, shows you how to set up and run a Dockerized Kafka broker on your local machine. You will learn how to create topics in Kafka and build Kafka Streams application in our microservice that will stream data asynchronously. You will build a similar Spark Streaming job that will have the ability to stream data asynchronously. You will get an overview of improving the performance of your streaming application. Later, you will learn how to aggregate your application logs into a Kafka topic and then explore the possibilities of integrating it with popular log-management systems. Chapter 8, More Clustering Frameworks - DC/OS, Docker Swarm, and YARN, will give you an overview of other popular clustering frameworks in the market. You will get a high-level idea of Mesosphere's DC/OS, Docker Swarm, and Apache YARN. You will also get to see how DC/OS and Docker Swarm can be used to deploy microservices on a larger scale.

#### What you need for this book

You will need the following software and hardware to execute the recipes on this book.

#### Hardware:

• Desktop or laptop with at least 16 GB memory and a 4-core CPU

#### Software:

- Java Development Kit
- Apache Maven
- Spring Tool Suite

#### Who this book is for

This book is for Java developers that would like to learn how to build microservices, deploy them on a clustered environment, monitor them, and manage them at scale. Familiarity with Java is a plus, as most of the recipes in this book are based on Java.

#### Sections

In this book, you will find several headings that appear frequently (*Getting ready, How to do it..., How it works..., There's more...,* and *See also*).

To give clear instructions on how to complete a recipe, we use these sections as follows:

#### **Getting ready**

This section tells you what to expect in the recipe, and describes how to set up any software or any preliminary settings required for the recipe.

#### How to do it...

This section contains the steps required to follow the recipe.

#### How it works...

This section usually consists of a detailed explanation of what happened in the previous section.

#### There's more...

This section consists of additional information about the recipe in order to make the reader more knowledgeable about the recipe.

#### See also

This section provides helpful links to other useful information for the recipe.

#### Conventions

In this book, you will find a number of text styles that distinguish between different kinds of information. Here are some examples of these styles and an explanation of their meaning.

Code words in text, database table names, folder names, filenames, file extensions, pathnames, dummy URLs, user input, and Twitter handles are shown as follows: "Start the GeoLocationApplication.java class as a Spring Boot application from your STS IDE."

A block of code is set as follows:

```
<!-- <dependency>
  <groupId>org.springframework.cloud</groupId>
  <artifactId>spring-cloud-starter-consul-all</artifactId>
  <version>1.1.2.RELEASE</version>
  </dependency> -->
```

Any command-line input or output is written as follows:

```
curl -H "Content-Type: application/json" -X GET
http://localhost:8080/geolocation
```

**New terms** and **important words** are shown in bold. Words that you see on the screen, for example, in menus or dialog boxes, appear in the text like this: "The next button that we would want to use most of the time is the **Short URL** button."

Warnings or important notes appear in a box like this.

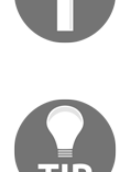

Tips and tricks appear like this.

#### **Reader feedback**

Feedback from our readers is always welcome. Let us know what you think about this book—what you liked or disliked. Reader feedback is important for us as it helps us develop titles that you will really get the most out of.

To send us general feedback, simply e-mail feedback@packtpub.com, and mention the book's title in the subject of your message.

If there is a topic that you have expertise in and you are interested in either writing or contributing to a book, see our author guide at www.packtpub.com/authors.

#### **Customer support**

Now that you are the proud owner of a Packt book, we have a number of things to help you to get the most from your purchase.

#### Downloading the example code

You can download the example code files for this book from your account at http://www.packtpub.com. If you purchased this book elsewhere, you can visit http://www.packtpub.c om/supportand register to have the files e-mailed directly to you.

You can download the code files by following these steps:

- 1. Log in or register to our website using your e-mail address and password.
- 2. Hover the mouse pointer on the **SUPPORT** tab at the top.
- 3. Click on **Code Downloads & Errata**.
- 4. Enter the name of the book in the **Search** box.
- 5. Select the book for which you're looking to download the code files.

- 6. Choose from the drop-down menu where you purchased this book from.
- 7. Click on Code Download.

You can also download the code files by clicking on the **Code Files** button on the book's webpage at the Packt Publishing website. This page can be accessed by entering the book's name in the **Search** box. Please note that you need to be logged in to your Packt account.

Once the file is downloaded, please make sure that you unzip or extract the folder using the latest version of:

- WinRAR / 7-Zip for Windows
- Zipeg / iZip / UnRarX for Mac
- 7-Zip / PeaZip for Linux

The code bundle for the book is also hosted on GitHub at https://github.com/PacktPublishing/Microservices-Deployment-Cookbook. We also have other code bundles from our rich catalog of books and videos available at https://github.com/PacktPublishing/. Check them out!

#### Errata

Although we have taken every care to ensure the accuracy of our content, mistakes do happen. If you find a mistake in one of our books—maybe a mistake in the text or the code—we would be grateful if you could report this to us. By doing so, you can save other readers from frustration and help us improve subsequent versions of this book. If you find any errata, please report them by visiting http://www.packtpub.com/submit-errata, selecting your book, clicking on the **Errata Submission Form** link, and entering the details of your errata. Once your errata are verified, your submission will be accepted and the errata will be uploaded to our website or added to any list of existing errata under the Errata section of that title.

To view the previously submitted errata, go to https://www.packtpub.com/books/conten t/support and enter the name of the book in the search field. The required information will appear under the Errata section.

#### Piracy

Piracy of copyrighted material on the Internet is an ongoing problem across all media. At Packt, we take the protection of our copyright and licenses very seriously. If you come across any illegal copies of our works in any form on the Internet, please provide us with the location address or website name immediately so that we can pursue a remedy.

Please contact us at copyright@packtpub.com with a link to the suspected pirated material.

We appreciate your help in protecting our authors and our ability to bring you valuable content.

#### Questions

If you have a problem with any aspect of this book, you can contact us at questions@packtpub.com, and we will do our best to address the problem.

# L Building Microservices with Java

In this chapter, we will cover the following recipes:

- Creating a project template using STS and Maven
- Writing microservices with Spring Boot
- Writing REST APIs with Spring MVC
- Writing microservices with WildFly Swarm
- Writing microservices with Dropwizard
- Writing REST APIs with SparkJava

Microservices have gained a lot of traction recently. A microservice-based architecture is one way of designing your software. In such an architecture, applications are broken down into smaller services so that they can be deployed and managed separately. This takes away a lot of pain points that occur in traditional monolithic applications. With that being said, microservices can be built using any programming language. In fact, there are many libraries and frameworks that help programmers build microservices using Java, Scala, C#, JavaScript, Python, Ruby, and so on. In this book, we will focus more on building and deploying microservices with Java.

#### Introduction

In a traditional microservice-based design, monolithic applications will be broken down into smaller services that can talk to other services either in a synchronous or asynchronous model, based on the need and use case. The first question that anyone would have when breaking down monolithic applications is "what are the potential services that my application can be broken down into?" There is no rule of thumb or straight-forward answer to this. But usually, one looks for independent functionalities. Each and every functionality can be considered to be built as its own service.

To illustrate this, let's take a look at an example application and see how it could be broken down into smaller, manageable and deployable microservices. The sample application we will be looking at is a biker tracking application. This application will have the following functionalities:

- Web interface to monitor the user's progress on a map
- REST API to consume the user's geolocation data constantly
- Analytics code to perform calculations for biking route suggestions, weather predictions, biking gear suggestions, calories burnt, water intake, and so on

Let's take a look at how this application might have been designed as a monolithic application:

| I |                       |          |              |           |    |
|---|-----------------------|----------|--------------|-----------|----|
|   | Static Web<br>Content | REST API | Service Impl | Analytics | db |
| I |                       |          |              |           |    |

As you can see, the whole application is bundled as one artifact and therefore promotes a **single point of failure** (**SPOF**). If for some reason the analytics code crashes your JVM, we will lose the web interface, REST APIs, and analytics as a whole. Now, let's take a look at how this might be broken down into manageable microservices:

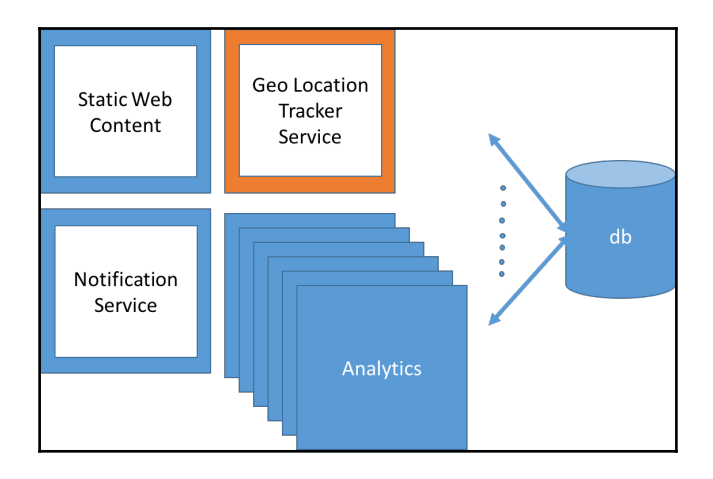

In this architecture diagram, you can see that each and every functionality is deployed as its own microservice. The service implementations have been broken down into a **Notification Service**, which will take care of sending notifications to the users, and the **Geo Location Tracker Service**, which keeps track of the geolocation (latitude and longitude) information of all the users. The **Analytics** code has been broken down into its own microservices. So if one type of analytics microservice goes down, the other microservices will keep functioning properly. You might have noticed that the REST APIs are missing. They are actually not missing, but integrated into their respective microservices.

Now let's not waste any more time and jump directly into building one part of this application. To be able to illustrate the extensive concepts that this book offers, I have chosen the geolocation tracker service as our example microservice. This service will be responsible for collecting the geolocation of all users of this application and then storing them in a data store.

# Creating a project template using STS and Maven

Creating a project for your microservice is no different than creating a simple Java project. We will use Maven as our build framework as it is considered to be one of the most popular build frameworks. If you are comfortable using other frameworks, such as Gradle, SBT, or Ivy, feel free to use them. But keep in mind that the recipes throughout this book will use Maven extensively. Unless you are an expert in your preferred framework, I strongly recommend using Maven.

#### Getting ready

In order to create your microservice project, you will need the following software. Follow the instructions on their respective websites to install them:

- JDK 1.8+
- Maven 3.3.9+
- Spring Tool Suite (STS) 3.8.0+

Make sure both Java and Maven are in your PATH variable so that you can use the java and mvn commands on every terminal shell without having to set PATH each time. **Spring Tool Suite** is a sophisticated version of Eclipse that has lot of Spring plugins and extensions. If you are familiar with other IDEs, feel free to use them. But for familiarity, this book will use STS for all recipes.

#### How to do it...

After you have installed the above-mentioned software, open Spring Tool Suite. The first time you open it, you will be requested to choose a workspace. Go ahead and enter your workspace location. In this recipe, we will learn how to create a template Maven project using STS and Maven. STS comes with Maven Integration out of the box. So we don't have to configure it any further. After your STS IDE has completed startup, follow the below instructions to create a new Maven project:

1. In your STS window, right-click anywhere on the **Package Explorer**, select **New**, and then select **Maven Project**, as shown in the following screenshot:

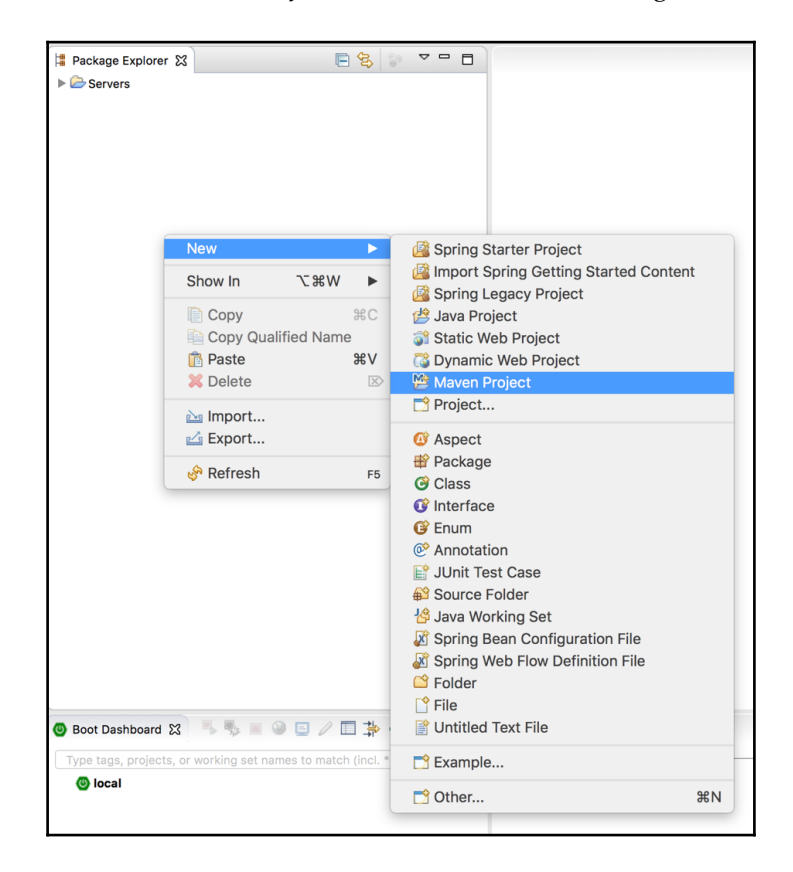

2. This will open a popup that will let you chose the type of Maven project you would like to create. We will skip the archetype selection by checking the box that says **Create a simple project (skip archetype selection)** and then hit **Next**:

|                                                       | New Maven Project    |          |
|-------------------------------------------------------|----------------------|----------|
| New Maven project<br>Select project name and location | 1                    | M        |
| ✓ Create a simple project (skip a                     | archetype selection) |          |
| Use default Workspace location                        | on                   |          |
| Location:                                             |                      | ✓ Browse |
| Add project(s) to working set                         |                      | 0 Mara   |
| Working set:                                          |                      | Wore     |
| Advanced                                              |                      |          |
|                                                       |                      |          |
|                                                       |                      |          |
|                                                       |                      |          |
|                                                       |                      |          |
|                                                       |                      |          |
|                                                       |                      |          |
| ?                                                     | < Back Next > Cancel | Finish   |

- 3. In the next window, enter the following details to create your project:
  - Group Id: com.packt.microservices
  - Artifact Id: geolocation
  - Name: geolocation

4. After you have entered the details, hit Finish:

|                              | -                       | New Maven Project |        |          |
|------------------------------|-------------------------|-------------------|--------|----------|
| New Maven J<br>Configure pro | project<br>vject        |                   |        | M        |
| Artifact                     |                         |                   |        |          |
| Group Id:                    | com.packt.microservices |                   |        | <b>~</b> |
| Artifact Id:                 | geolocation             |                   |        | <b>~</b> |
| Version:                     | 0.0.1-SNAPSHOT          |                   |        |          |
| Packaging:                   | jar 🔽                   |                   |        |          |
| Name:                        | geolocation             |                   |        |          |
| Description:                 |                         |                   |        |          |
| Parent Projec                | t                       |                   |        |          |
| Group Id:                    |                         |                   |        | <b>~</b> |
| Artifact Id:                 |                         |                   |        | <b>~</b> |
| Version:                     | <b></b>                 |                   | Browse | Clear    |
| Advanced                     |                         |                   |        |          |
| ?                            |                         | < Back Next >     | Cancel | Finish   |

5. This will create a simple Maven JAR module with all the required directories in place. Depending on your IDE settings, STS configures your new project with the default Java version. If you have not set any defaults, it will configure your project with Java 1.5. You can verify this by checking your project structure in STS. The following screenshot shows that STS uses Java 1.5 for your project:

| 増 Package Explorer 🕱          |
|-------------------------------|
| ▼ 🔛 geolocation               |
| 🕮 src/main/java               |
| 🕮 src/main/resources          |
| 😕 src/test/java               |
| 😕 src/test/resources          |
| JRE System Library [J2SE-1.5] |
| 🕨 🧽 src                       |
| 🗁 target                      |
| pom.xml                       |

6. We will use Java 8's **lambda expressions** in other chapters. So let's change the Java version from 1.5 to 1.8. In order to change the Java version, we will configure the maven-compiler-plugin in the pom.xmlfile. Add the following section of code to your pom.xml file's project section:

```
<build>
<plugins>
<plugin>
<groupId>org.apache.maven.plugins</groupId>
<artifactId>maven-compiler-plugin</artifactId>
<version>3.5.1</version>
<configuration>
<source>1.8</source>
<target>1.8</target>
</configuration>
</plugin>
</plugins>
</build>
```

- 7. Save your pom.xml file, right-click on your project, choose **Maven**, and then hit **Update Project...** or use the keyboard shortcut *Alt* + *F5*. This will automatically change your project's Java version to 1.8.
- 8. Our microservice project is now ready to play with.

#### There's more...

If you are more comfortable using the command line to create Maven projects, issue the following command in your terminal to create the new project:

```
mvn -B archetype:generate -DarchetypeGroupId=org.apache.maven.archetypes \
-DgroupId=com.packt.microservices -DartifactId=geolocation \
-Dname=geolocation
```

After Maven creates the project, you should be able to import your project into your IDE. As this is something out of the scope of this book, we will not be looking at how to import an existing Maven project into your IDE.

#### Writing microservices with Spring Boot

Now that our project is ready, let's look at how to write our microservice. There are several Java-based frameworks that let you create microservices. One of the most popular frameworks from the Spring ecosystem is the Spring Boot framework. In this recipe, we will look at how to create a simple microservice application using Spring Boot.

#### **Getting ready**

Any application requires an entry point to start the application. For Java-based applications, you can write a class that has the main method and run that class as a Java application. Similarly, Spring Boot requires a simple Java class with the main method to run it as a Spring Boot application (microservice). Before you start writing your Spring Boot microservice, you will also require some Maven dependencies in your pom.xml file.

#### How to do it...

1. Create a Java class called com.packt.microservices.geolocation.GeoLocationApplication.java and give it an empty main method:

```
package com.packt.microservices.geolocation;
public class GeoLocationApplication {
    public static void main(String[] args) {
        // left empty intentionally
    }
}
```

2. Now that we have our basic template project, let's make our project a child project of Spring Boot's spring-boot-starter-parent pom module. This module has a lot of prerequisite configurations in its pom.xml file, thereby reducing the amount of boilerplate code in our pom.xml file. At the time of writing this, 1.3.6.RELEASE was the most recent version:

```
<parent>
  <groupId>org.springframework.boot</groupId>
  <artifactId>spring-boot-starter-parent</artifactId>
  <version>1.3.6.RELEASE</version>
  </parent>
```

- 3. After this step, you might want to run a Maven update on your project as you have added a new parent module. If you see any warnings about the version of the maven-compiler plugin, you can either ignore it or just remove the <version>3.5.1</version> element. If you remove the version element, please perform a Maven update afterward.
- 4. Spring Boot has the ability to enable or disable Spring modules such as Spring MVC, Spring Data, and Spring Caching. In our use case, we will be creating some REST APIs to consume the geolocation information of the users. So we will need Spring MVC. Add the following dependencies to your pom.xml file:

```
<dependencies>
   <dependency>
        <groupId>org.springframework.boot</groupId>
        <artifactId>spring-boot-starter-web</artifactId>
        </dependency>
</dependencies>
```

- 5. We also need to expose the APIs using web servers such as Tomcat, Jetty, or Undertow. Spring Boot has an in-memory Tomcat server that starts up as soon as you start your Spring Boot application. So we already have an in-memory Tomcat server that we could utilize.
- 6. Now let's modify the GeoLocationApplication.java class to make it a Spring Boot application:

```
package com.packt.microservices.geolocation;
import org.springframework.boot.SpringApplication;
import org.springframework.boot.autoconfigure
.SpringBootApplication;
@SpringBootApplication
public class GeoLocationApplication {
    public static void main(String[] args) {
        SpringApplication.run(GeoLocationApplication.class, args);
    }
    }
```

As you can see, we have added an annotation, @SpringBootApplication, to our class. The @SpringBootApplication annotation reduces the number of lines of code written by adding the following three annotations implicitly:

- @Configuration
- @ComponentScan
- @EnableAutoConfiguration

If you are familiar with Spring, you will already know what the first two annotations do. @EnableAutoConfiguration is the only annotation that is part of Spring Boot. The AutoConfiguration package has an intelligent mechanism that guesses the configuration of your application and automatically configures the beans that you will likely need in your code.

You can also see that we have added one more line to the main method, which actually tells Spring Boot the class that will be used to start this application. In our case, it is GeoLocationApplication.class. If you would like to add more initialization logic to your application, such as setting up the database or setting up your cache, feel free to add it here.

 Now that our Spring Boot application is all set to run, let's see how to run our microservice. Right-click on GeoLocationApplication.java from Package Explorer, select Run As, and then select Spring Boot App. You can also choose Java Application instead of Spring Boot App. Both the options ultimately do the same thing. You should see something like this on your STS console:

| · · · · · · · · · · · · · · · · · · · |                              |                                          |                                                   |
|---------------------------------------|------------------------------|------------------------------------------|---------------------------------------------------|
| 2017-01-03 21:38:00.933               | TNE0 68927 [ main]           | c.n.m.a.GeolocationApplication           | : Starting GeolocationApplication on Vikrams-Mac  |
| 2017-01-03 21:38:00.941               | INFO 68927 [ main]           | c.p.m.a.GeolocationApplication           | : No active profile set, falling back to default  |
| 2017-01-03 21:38:01.145               | INFO 68927 [ main]           | ationConfigEmbeddedWebApplicationContext | : Refreshing org.springframework.boot.context.em  |
| 2017-01-03 21:38:03.904               | INFO 68927 [ main]           | s.b.c.e.t.TomcatEmbeddedServletContainer | : Tomcat initialized with port(s): 8080 (http)    |
| 2017-01-03 21:38:03.929               | INFO 68927 [ main]           | o.apache.catalina.core.StandardService   | : Starting service Tomcat                         |
| 2017-01-03 21:38:03.931               | INFO 68927 [ main]           | org.apache.catalina.core.StandardEngine  | : Starting Servlet Engine: Apache Tomcat/8.0.36   |
| 2017-01-03 21:38:04.187               | INFO 68927 [ost-startStop-1] | o.a.c.c.C.[Tomcat].[localhost].[/]       | : Initializing Spring embedded WebApplicationConf |
| 2017-01-03 21:38:04.187               | INFO 68927 [ost-startStop-1] | o.s.web.context.ContextLoader            | : Root WebApplicationContext: initialization comp |
| 2017-01-03 21:38:04.795               | INFO 68927 [ost-startStop-1] | o.s.b.c.e.ServletRegistrationBean        | : Mapping servlet: 'dispatcherServlet' to [/]     |
| 2017-01-03 21:38:04.805               | INFO 68927 [ost-startStop-1] | o.s.b.c.embedded.FilterRegistrationBean  | : Mapping filter: 'characterEncodingFilter' to:   |
| 2017-01-03 21:38:04.806               | INFO 68927 [ost-startStop-1] | o.s.b.c.embedded.FilterRegistrationBean  | : Mapping filter: 'hiddenHttpMethodFilter' to: [/ |
| 2017-01-03 21:38:04.806               | INFO 68927 [ost-startStop-1] | o.s.b.c.embedded.FilterRegistrationBean  | : Mapping filter: 'httpPutFormContentFilter' to:  |
| 2017-01-03 21:38:04.807               | INFO 68927 [ost-startStop-1] | o.s.b.c.embedded.FilterRegistrationBean  | : Mapping filter: 'requestContextFilter' to: [/*] |
| 2017-01-03 21:38:05.288               | INFO 68927 [ main]           | s.w.s.m.m.a.RequestMappingHandlerAdapter | : Looking for @ControllerAdvice: org.springframev |
| 2017-01-03 21:38:05.395               | INFO 68927 [ main]           | s.w.s.m.m.a.RequestMappingHandlerMapping | : Mapped "{[/error]}" onto public org.springframe |
| 2017-01-03 21:38:05.396               | INFO 68927 [ main]           | s.w.s.m.m.a.RequestMappingHandlerMapping | : Mapped "{[/error],produces=[text/html]}" onto p |
| 2017-01-03 21:38:05.441               | INFO 68927 [ main]           | o.s.w.s.handler.SimpleUrlHandlerMapping  | : Mapped URL path [/webjars/**] onto handler of t |
| 2017-01-03 21:38:05.442               | INFO 68927 [ main]           | o.s.w.s.handler.SimpleUrlHandlerMapping  | : Mapped URL path [/**] onto handler of type [cld |
| 2017-01-03 21:38:05.508               | INFO 68927 [ main]           | o.s.w.s.handler.SimpleUrlHandlerMapping  | : Mapped URL path [/**/favicon.ico] onto handler  |
| 2017-01-03 21:38:05.675               | INFO 68927 [ main]           | o.s.j.e.a.AnnotationMBeanExporter        | : Registering beans for JMX exposure on startup   |
| 2017-01-03 21:38:05.877               | INFO 68927 [ main]           | s.p.c.e.t.iomcattmbeddedServletContainer | : Iomcat startea on port(s): 8080 (http)          |
| 2017-01-03 21:38:05.901               | INFO 68927 [ main]           | c.p.m.g.GeoLocationApplication           | : Started GeoLocationApplication in 6.34 seconds  |

2. If you look closely at the console logs, you will notice that Tomcat is being started on port number 8080. In order to make sure our Tomcat server is listening, let's run a simple curl command. cURL is a command-line utility available on most Unix and Mac systems. For Windows, use tools such as Cygwin or even Postman. Postman is a Google Chrome extension that gives you the ability to send and receive HTTP requests. For simplicity, we will use cURL. Execute the following command on your terminal:

curl http://localhost:8080

3. This should give us an output like this:

{"timestamp":1467420963000,"status":404,"error":"Not Found","message":"No message available","path":"/"}

This error message is being produced by Spring. This verifies that our Spring Boot microservice is ready to start building on with more features. There are more configurations that are needed for Spring Boot, which we will perform later in this chapter along with Spring MVC.

#### Writing REST APIs with Spring MVC

There are two types of communication models. One of them is **synchronous**, where the client waits for the server to respond to its request. The other is **asynchronous**, where the client fires a request and forgets. Though Servlet 3.0 and above let you create asynchronous servlets, in our recipes, we will focus on traditional servlet-based HTTP APIs for simplicity. We will also be looking at asynchronous communication in later chapters.

#### **Getting ready**

When it comes to building REST APIs, there are several frameworks to choose from. As we already set up the Spring ecosystem in our previous recipe, it would make more sense and be much easier to use Spring MVC to expose REST APIs.

#### How to do it...

The true advantage of Spring Boot is that you do not have to add any new dependencies to enable web support for your application. Spring Boot's parent pom file (spring-boot-starter-parent) takes care of that for you. Now let's take a look at how to write our first API. If you are familiar with Spring MVC, this should be really straight-forward for you:

1. Create a Controller class called

com.packt.microservices.geolocation.GeoLocationController.java, which will be responsible for basic CRUD operations for the geolocation of all users:

```
package com.packt.microservices.geolocation;
import org.springframework.web.bind.annotation.RequestMapping;
import org.springframework.web.bind.annotation.RestController;
@RestController
@RequestMapping("/geolocation")
public class GeoLocationController {
```

```
}
```

There are two things to note here. The <code>@RestController</code> annotation indicates that we are going to use this controller to expose our REST APIs. It implicitly adds the <code>@ResponseBody</code> annotation to all controller methods as that is something you would want to do when exposing your REST APIs using Spring MVC. The <code>@RequestMapping</code> annotation specifies where your HTTP resource is located. We are setting <code>@RequestMapping</code> on the controller level to apply it to all controller methods.

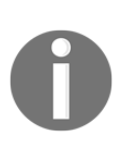

Using @RequestMapping on the Controller class level to define a root resource path is considered to be one of the best practices. Instead of having to create API paths such as /getGeolocation or /createGeolocation, it is always a better practice to use the same path, /geolocation, with the GET method to get geolocation data and the POST method to create geolocation data.

2. Before we jump into creating our APIs, we will need some classes for the domain object and service. Let's start with creating our domain object. Assume that our Geolocation consists latitude and longitude. We will be defining both latitude and longitude as double to provide better precision. Now we will have to say which user's geolocation it is. So we might want to add a userId. We also need to say at what time the user was at the geolocation. So we might want to add a timestamp in EPOCH time format. The timestamp will be of type long. This is how your **plain old java object (POJO)** class will look:

```
package com.packt.microservices.geolocation;
import java.io.Serializable;
import java.util.UUID;
  public class GeoLocation implements Serializable {
    private static final long serialVersionUID = 1L;
   private double latitude;
   private double longitude;
   private UUID userId;
   private long timestamp;
  public double getLatitude() {
    return latitude;
  }
  public void setLatitude(double latitude) {
    this.latitude = latitude;
  }
  public double getLongitude() {
  return longitude;
  }
  public void setLongitude(double longitude) {
    this.longitude = longitude;
  public UUID getUserId() {
   return userId;
  }
  public void setUserId(UUID userId) {
   this.userId = userId;
  }
 public long getTimestamp() {
  return timestamp;
 }
 public void setTimestamp(long timestamp) {
  this.timestamp = timestamp;
 }
}
```

As you can see, we have used the java.util.UUID class to represent the userId, assuming that this UUID uniquely identifies a user. We will not be creating the user POJO as it is out of scope for this recipe.

In an ideal scenario, one would be using a NoSQL or relational database to store the geolocations. In this case, NoSQL sounds more suitable due to several reasons, including the fact that our data is time series data, in JSON format, unstructured but will change over time and we will have a humongous amount of data.

3. For simplicity purposes, we will be storing our geolocations in an in-memory java.util.List<GeoLocation> collection. Let's create our repository that holds all our geolocation objects,

```
com.packt.microservices.geolocation.GeoLocationRepository.java:
```

```
package com.packt.microservices.geolocation;
import java.util.ArrayList;
import java.util.Collections;
import java.util.List;
import org.springframework.stereotype.Repository;
@Repository
public class GeoLocationRepository {
  private List<GeoLocation> geolocations = new
 ArrayList<GeoLocation>();
    public void addGeoLocation(GeoLocation geolocation) {
      geolocations.add(geolocation);
    }
  public List<GeoLocation> getGeoLocations() {
      return Collections.unmodifiableList(geolocations);
   }
 }
```
4. Now let's take a look at how your Service interface will look:

```
package com.packt.microservices.geolocation;
import java.util.List;
public interface GeoLocationService {
    public GeoLocation create(GeoLocation geolocation);
    public List<GeoLocation> findAll();
}
```

5. Both our repository and service have a very simple interface. Ideally in real-time applications, you might want to add more complicated methods that not only perform CRUD operations but also sort, filter, select only specific fields, and so on. Now let's take a look at our

com.packt.microservices.geolocation.GeoLocationServiceImpl.java
class:

```
package com.packt.microservices.geolocation;
import java.util.List;
import org.springframework.beans.factory.annotation.Autowired;
import org.springframework.stereotype.Service;
@Service
public class GeoLocationServiceImpl implements
GeoLocationService {
  @Autowired
  private GeoLocationRepository repository;
  QOverride
  public GeoLocation create(GeoLocation geolocation) {
   repository.addGeoLocation(geolocation);
   return geolocation;
  }
  @Override
  public List<GeoLocation> findAll() {
    return repository.getGeoLocations();
  }
}
```

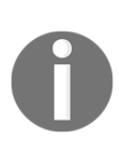

It is always strongly recommended that you write unit test cases for any new code. But as that is a little out of scope for this book, we will not be writing unit test cases for any of the previous code. To learn more about unit testing Spring Boot applications, please take a look at Spring Boot's documentation at https://docs.spring.io/spring-boot/docs/current /reference/html/boot-features-testing.html.

6. Now that our domain and service classes are all set to go, let's modify our Controller class to save and find geolocations. Add the following snippet into your Controller class body:

```
@Autowired
private GeoLocationService service;
@RequestMapping(method = RequestMethod.POST, produces =
"application/json", consumes = "application/json")
public GeoLocation create(@RequestBody GeoLocation geolocation) {
    return service.create(geolocation);
    }
    @RequestMapping(method = RequestMethod.GET, produces =
"application/json")
    public List<GeoLocation> findAll() {
        return service.findAll();
    }
```

In this implementation, there are a few things to notice. The <code>@RequestMapping</code> annotation does not have a <code>path</code> defined as it is already derived from the class-level annotation. For both the <code>create</code> and <code>findAll</code> methods, we are using the same path but different HTTP methods as per best practice. Since we are dealing only with JSON here, we have set the <code>produces</code> and <code>consumes</code> values to <code>application/json</code>. The return types of the <code>create</code> and <code>findAll</code> methods are <code>GeoLocation</code> and <code>List<GeoLocation></code> respectively. Spring MVC internally uses Jackson to convert them to their equivalent JSON strings.

That's it! We are now ready to test our application:

1. Let's try to create two geolocations using the POST API and later try to retrieve them using the GET method. Execute the following cURL commands in your terminal one by one:

```
curl -H "Content-Type: application/json" -X POST -d'{"timestamp":
1468203975, "userId": "f1196aac-470e-11e6-beb8-9e71128cae77", "latitude":
41.803488, "longitude": -88.144040}' http://localhost:8080/geolocation
```

2. This should give you an output similar to the following (pretty-printed for readability):

```
{
    "latitude": 41.803488,
    "longitude": -88.14404,
    "userId": "f1196aac-470e-11e6-beb8-9e71128cae77",
    "timestamp": 1468203975
}
```

```
curl -H "Content-Type: application/json" -X POST -d '{"timestamp":
1468203975, "userId": "f1196aac-470e-11e6-beb8-9e71128cae77", "latitude":
9.568012, "longitude": 77.962444}' http://localhost:8080/geolocation
```

3. This should give you an output similar to the following (pretty-printed for readability):

```
{
    "latitude": 9.568012,
    "longitude": 77.962444,
    "userId": "f1196aac-470e-11e6-beb8-9e71128cae77",
    "timestamp": 1468203975
}
```

4. To verify whether your entities were stored correctly, execute the following cURL command:

curl http://localhost:8080/geolocation

5. This should give you an output similar to the following (pretty-printed for readability):

```
[
{
    "latitude": 41.803488,
    "longitude": -88.14404,
    "userId": "f1196aac-470e-11e6-beb8-9e71128cae77",
    "timestamp": 1468203975
},
{
    "latitude": 9.568012,
    "longitude": 77.962444,
    "userId": "f1196aac-470e-11e6-beb8-9e71128cae77",
    "timestamp": 1468203975
}
]
```

You now have a fully working version of your microservice. The remaining recipes in this chapter try to achieve the same logic with different frameworks, such as WildFly Swarm and Dropwizard. Later in this chapter, we will also look at another framework that helps you build REST APIs quickly called SparkJava (different from Apache Spark). If you will be using Spring Boot for your microservices, you can jump to the next chapter. If you are interested in any of the frameworks that were mentioned, jump to the appropriate recipe in this chapter.

# Writing microservices with WildFly Swarm

WildFly Swarm is a J2EE application packaging framework from RedHat that utilizes the in-memory Undertow server to deploy microservices. In this recipe, we will create the same GeoLocation API using WildFly Swarm and JAX-RS.

To avoid confusion and dependency conflicts in our project, we will create the WildFly Swarm microservice as its own Maven project. This recipe is just here to help you get started on WildFly Swarm. When you are building your production-level application, it is your choice to either use Spring Boot, WildFly Swarm, Dropwizard, or SparkJava based on your needs.

# **Getting ready**

Similar to how we created the Spring Boot Maven project, create a Maven WAR module with the **groupId** com.packt.microservices and **name/artifactId** geolocation-wildfly. Feel free to use either your IDE or the command line. Be aware that some IDEs complain about a missing web.xml file. We will see how to fix that in the next section.

## How to do it...

 Before we set up the WildFly Swarm project, we have to fix the missing web.xml error. The error message says that Maven expects to see a web.xml file in your project as it is a WAR module, but this file is missing in your project. In order to fix this, we have to add and configure maven-war-plugin. Add the following code snippet to your pom.xml file's project section:

```
<build>
<plugins>
<plugin>
```

```
<groupId>org.apache.maven.plugins</groupId>
<artifactId>maven-war-plugin</artifactId>
<version>2.6</version>
<configuration>
<failOnMissingWebXml>false</failOnMissingWebXml>
</configuration>
</plugin>
</plugins>
</build>
```

- 2. After adding the snippet, save your pom.xml file and perform a Maven update. Also, if you see that your project is using a Java version other than 1.8, follow the *Creating a project template using STS and Maven* recipe to change the Java version to 1.8. Again, perform a Maven update for the changes to take effect.
- 3. Now, let's add the dependencies required for this project. As we know that we will be exposing our APIs, we have to add the JAX-RS library. JAX-RS is the standard JSR-compliant API for creating RESTful web services. JBoss has its own version of JAX-RS. So let's add that dependency to the pom.xml file:

```
<dependencies>
   <dependency>
     <groupId>org.jboss.spec.javax.ws.rs</groupId>
        <artifactId>jboss-jaxrs-api_2.0_spec</artifactId>
        <version>1.0.0.Final</version>
        <scope>provided</scope>
        </dependency>
</dependencies>
```

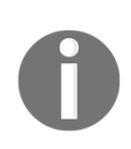

The one thing that you have to note here is the **provided** scope. The provided scope in general means that this JAR need not be bundled with the final artifact when it is built. Usually, the dependencies with provided scope will be available to your application either via your web server or application server. In this case, when Wildfly Swarm bundles your app and runs it on the in-memory Undertow server, your server will already have this dependency.

4. The next step toward creating the GeoLocation API using Wildfly Swarm is creating the domain object. Use the com.packt.microservices.geolocation.GeoLocation.java file from the previous recipe.

5. Now that we have the domain object, there are two classes that you need to create in order to write your first JAX-RS web service. The first of those is the Application class. The Application class in JAX-RS is used to define the various components that you will be using in your application. It can also hold some metadata about your application, such as your basePath (or ApplicationPath) to all resources listed in this Application class. In this case, we are going to use /geolocation as our basePath. Let's see how that looks:

```
package com.packt.microservices.geolocation;
import javax.ws.rs.ApplicationPath;
import javax.ws.rs.core.Application;
@ApplicationPath("/geolocation")
   public class GeoLocationApplication extends Application {
     public GeoLocationApplication() {}
  }
```

There are two things to note in this class; one is the Application class and the other is the @ApplicationPath annotation-both of which we've already talked about.

6. Now let's move on to the resource class, which is responsible for exposing the APIs. If you are familiar with Spring MVC, you can compare Resource classes to Controllers. They are responsible for defining the API for any specific resource. The annotations are slightly different from that of Spring MVC. Let's create a new resource class called

com.packt.microservices.geolocation.GeoLocationResource.java
that exposes a simple GET API:

```
package com.packt.microservices.geolocation;
import java.util.ArrayList;
import java.util.List;
import javax.ws.rs.GET;
import javax.ws.rs.Path;
import javax.ws.rs.Produces;
@Path("/")
public class GeoLocationResource {
    @GET
    @Produces("application/json")
```

```
public List<GeoLocation> findAll() {
   return new ArrayList<>();
}
```

All the three annotations, @GET, @Path, and @Produces, are pretty self explanatory.

Before we start writing the APIs and the service class, let's test the application from the command line to make sure it works as expected. With the current implementation, any GET request sent to the /geolocation URL should return an empty JSON array.

So far, we have created the RESTful APIs using JAX-RS. It's just another JAX-RS project:

1. In order to make it a microservice using Wildfly Swarm, all you have to do is add the wildfly-swarm-plugin to the Maven pom.xml file. This plugin will be tied to the package phase of the build so that whenever the package goal is triggered, the plugin will create an uber JAR with all required dependencies. An uber JAR is just a fat JAR that has all dependencies bundled inside itself. It also deploys our application in an in-memory Undertow server. Add the following snippet to the plugins section of the pom.xml file:

```
<plugin>
<groupId>org.wildfly.swarm</groupId>
<artifactId>wildfly-swarm-plugin</artifactId>
<version>1.0.0.Final</version>
<executions>
<id>package</id>
<id>package</id>
<goals>
</goals>
</goals>
</execution>
</execution>
</puestion>
</puestion>
</plugin>
```

2. Now execute the mvn clean package command from the project's root directory, and wait for the Maven build to be successful. If you look at the logs, you can see that wildfly-swarm-plugin will create the uber JAR, which has all its dependencies. You should see something like this in your console logs:

```
[INFO] --- wildfly-swarm-plugin:1.0.0.Final:package (package) @ geolocation-wildfly ---
[INFO] Scanning for needed WildFly Swarm fractions with mode: when_missing
[INFO] Detected fractions: jaxrs:1.0.2.Final
[INFO] Adding fractions: container:1.0.2.Final, ee:1.0.2.Final, io:1.0.2.Final, jaxrs:1.0.2.Final, naming:1.0.2.Final, security:1.0.2.Final, undertow:1.0.2.Final
```

3. After the build is successful, you will find two artifacts in the target directory of your project. The geolocation-wildfly-0.0.1-SNAPSHOT.war file is the final WAR created by the maven-war-plugin. The geolocation-wildfly-0.0.1-SNAPSHOT-swarm.jar file is the uber JAR created by the wildfly-swarmplugin. Execute the following command in the same terminal to start your microservice:

```
java -jar target/geolocation-wildfly-0.0.1-SNAPSHOT-swarm.jar
```

4. After executing this command, you will see that Undertow has started on port number 8080, exposing the geolocation resource we created. You will see something like this:

| 21:00:17,845 INFO | [org.jboss.msc] (main) JBoss MSC version 1.2.6.Final                                                                                                    |
|-------------------|----------------------------------------------------------------------------------------------------|
| 21:00:17,968 INFO | [org.jboss.as] (MSC service thread 1-6) WFLYSRV0049: WildFly Core 2.0.10.Final "Kenny" starting                                                                                                 |
| 21:00:18,336 INFO | [org.wildfly.extension.io] (ServerService Thread Pool 10) WFLY10001: Worker 'default' has auto-configured to 16 core threads with 128 task threads based on your 8 available processors         |
| 21:00:18,339 INFO | [org.jboss.as.naming] (ServerService Thread Pool 12) WFLYNAM0001: Activating Naming Subsystem                                                                                                   |
| 21:00:18,342 INFO | [org.jboss.as.security] (ServerService Thread Pool 14) WFLYSEC0002: Activating Security Subsystem                                                                                               |
| 21:00:18,344 INFO | [org.jboss.as.security] (MSC service thread 1-3) WFLYSEC0001: Current Picket8ox version=4.9.4.Final                                                                                             |
| 21:00:18,358 INFO | [org.wildfly.extension.undertow] (MSC service thread 1-6) WFLYUT0003: Undertow 1.3.15.Final starting                                                                                            |
| 21:00:18,358 INFO | [org.wildfly.extension.undertow] (ServerService Thread Pool 15) WFLYUT0003: Undertow 1.3.15.Final starting                                                                                      |
| 21:00:18,368 INFO | [org.jboss.as.naming] (MSC service thread 1-1) WFLYNAM0003: Starting Naming Service                                                                                                    |
| 21:00:18,399 INFO | [org.xnio] (MSC service thread 1-3) XNIO version 3.3.4.Final                                                                                                    |
| 21:00:18,407 INFO | [org.xnio.nio] (MSC service thread 1-3) XNIO NIO Implementation Version 3.3.4.Final                                                                                                    |
| 21:00:18,443 INFO | [org.wildfly.extension.undertow] (MSC service thread 1-3) WFLYUT0012: Started server default-server.                                                                                            |
| 21:00:18,531 INFO | [org.jboss.as] (Controller Boot Thread) WFLYSRV0025: WildFly Core 2.0.10.Final "Kenny" started in 1001ms - Started 63 of 75 services (14 services are lazy, passive or on-demand)               |
| 21:00:18,577 INFO | [org.wildfly.swarm.runtime.deployer] (main) deploying geolocation-wildfly-0.0.1-SNAPSHOT.war                                                                                                    |
| 21:00:18,581 INFO | [org.wildfly.extension.undertow] (MSC service thread 1-7) WFLYUT0006: Undertow HTTP listener default listening on [0:0:0:0:0:0:0:0:0]:8080                                                      |
| 21:00:18,592 INFO | [org.jboss.as.server.deployment] (MSC service thread 1-7) WFLYSRV0027: Starting deployment of "geolocation-wildfly-0.0.1-SNAPSHOT.war" (runtime-name: "geolocation-wildfly-0.0.1-SNAPSHOT.war") |
| 21:00:18,768 INFO | [org.wildfly.extension.undertow] (MSC service thread 1-5) WFLYUT0018: Host default-host starting                                                                                                |
| 21:00:18,968 INFO | [org.jboss.resteasy_resteasy_jaxrs.i18n] (ServerService Thread Pool 5) RESTEASY002225: Deploying javax.ws.rs.core.Application: class com.packt.microservices.geolocation.GeolocationApplication |
| 21:00:18,986 INFO | [org.wildfly.extension.undertow] (ServerService Thread Pool 5) WFLYUT0021: Registered web context: /                                                                                            |
| 21:00:19,006 INFO | [org.jboss.as.server] (main) WFLYSRV0010: Deployed "geolocation-wildfly-0.0.1-SNAPSHOT.war" (runtime-name : "geolocation-wildfly-0.0.1-SNAPSHOT.war")                                           |
|                   |                                                                                                    |

5. Execute the following cURL command in a separate terminal window to make sure our API is exposed. The response of the command should be [], indicating there are no geolocations:

```
curl http://localhost:8080/geolocation
```

- 6. Now let's build the service class and finish the APIs that we started. For simplicity purposes, we are going to store the geolocations in a collection in the service class itself. In a real-time scenario, you will be writing repository classes or DAOs that talk to the database that holds your geolocations. Get the com.packt.microservices.geolocation.GeoLocationService.java interface from the previous recipe. We'll use the same interface here.
- 7. Create a new class called

com.packt.microservices.geolocation.GeoLocationServiceImpl.java
that extends the GeoLocationService interface:

```
package com.packt.microservices.geolocation;
import java.util.ArrayList;
import java.util.Collections;
```

```
import java.util.List;
public class GeoLocationServiceImpl implements
GeoLocationService {
  private static List<GeoLocation> geolocations = new
  ArrayList<>
  ();
 QOverride
  public GeoLocation create(GeoLocation geolocation) {
    geolocations.add(geolocation);
    return geolocation;
  }
 @Override
  public List<GeoLocation> findAll() {
    return Collections.unmodifiableList(geolocations);
  }
ļ
```

8. Now that our service classes are implemented, let's finish building the APIs. We already have a very basic stubbed-out GET API. Let's just introduce the service class to the resource class and call the findAll method. Similarly, let's use the service's create method for POST API calls. Add the following snippet to GeoLocationResource.java:

```
private GeoLocationService service = new
GeoLocationServiceImpl();
@GET
@Produces("application/json")
public List<GeoLocation> findAll() {
  return service.findAll();
}
@POST
@Produces("application/json")
@Consumes("application/json")
public GeoLocation create(GeoLocation geolocation) {
  return service.create(geolocation);
}
```

9. We are now ready to test our application. Go ahead and build your application. After the build is successful, run your microservice: let's try to create two geolocations using the POST API and later try to retrieve them using the GET method. Execute the following cURL commands in your terminal one by one:

```
curl -H "Content-Type: application/json" -X POST -d
'{"timestamp": 1468203975, "userId": "f1196aac-470e-11e6-
beb8-9e71128cae77", "latitude": 41.803488, "longitude": -88.144040}'
http://localhost:8080/geolocation
```

10. This should give you something like the following output (pretty-printed for readability):

```
{
    "latitude": 41.803488,
    "longitude": -88.14404,
    "userId": "f1196aac-470e-11e6-beb8-9e71128cae77",
    "timestamp": 1468203975
    }
    curl -H "Content-Type: application/json" -X POST -d '{"timestamp":
1468203975, "userId": "f1196aac-470e-11e6-beb8-9e71128cae77", "latitude":
9.568012, "longitude": 77.962444}' http://localhost:8080/geolocation
```

11. This command should give you an output similar to the following (pretty-printed for readability):

```
{
    "latitude": 9.568012,
    "longitude": 77.962444,
    "userId": "f1196aac-470e-11e6-beb8-9e71128cae77",
    "timestamp": 1468203975
}
```

12. To verify whether your entities were stored correctly, execute the following cURL command:

curl http://localhost:8080/geolocation

13. This should give you an output like this (pretty-printed for readability):

```
[
    {
        "latitude": 41.803488,
        "longitude": -88.14404,
        "userId": "f1196aac-470e-11e6-beb8-9e71128cae77",
        "timestamp": 1468203975
    },
    {
        "latitude": 9.568012,
        "longitude": 77.962444,
        "userId": "f1196aac-470e-11e6-beb8-9e71128cae77",
```

```
"timestamp": 1468203975
}
```

Whatever we have seen so far will give you a head start in building microservices with WildFly Swarm. Of course, there are tons of features that WildFly Swarm offers. Feel free to try them out based on your application needs. I strongly recommend going through the WildFly Swarm documentation for any advanced usages. If you already know that you are going to be using WildFly Swarm for your microservices, you can skip the rest of the recipes in this chapter and jump to next chapter. The final two recipes in this chapter will show you how to create microservices using Dropwizard and how to create RESTful APIs with SparkJava.

# Writing microservices with Dropwizard

Dropwizard is a collection of libraries that help you build powerful applications quickly and easily. The libraries vary from Jackson, Jersey, Jetty, and so on. You can take a look at the full list of libraries on their website. This ecosystem of libraries that help you build powerful applications could be utilized to create microservices as well. As we saw earlier, it utilizes Jetty to expose its services. In this recipe, we will create the same Geolocation API using Dropwizard and Jersey.

To avoid confusion and dependency conflicts in our project, we will create the Dropwizard microservice as its own Maven project. This recipe is just here to help you get started with Dropwizard. When you are building your production-level application, it is your choice to either use Spring Boot, WildFly Swarm, Dropwizard, or SparkJava based on your needs.

### **Getting ready**

Similar to how we created other Maven projects, create a Maven JAR module with the **groupId** com.packt.microservices and **name/artifactId** geolocation-dropwizard. Feel free to use either your IDE or the command line. After the project is created, if you see that your project is using a Java version other than 1.8, follow the *Creating a project template using STS and Maven* recipe to change the Java version to 1.8. Perform a Maven update for the change to take effect.

# How to do it...

The first thing that you will need is the dropwizard-core Maven dependency. Add the following snippet to your project's pom.xml file:

```
<dependencies>
   <dependency>
      <groupId>io.dropwizard</groupId>
      <artifactId>dropwizard-core</artifactId>
      <version>0.9.3</version>
   </dependency>
</dependencies>
```

Guess what? This is the only dependency you will need to spin up a simple Jersey-based Dropwizard microservice.

Before we start configuring Dropwizard, we have to create the domain object, service class, and resource class. Follow the steps from the previous recipe to create the following four files:

- com.packt.microservices.geolocation.GeoLocation.java
- com.packt.microservices.geolocation.GeoLocationService.java
- com.packt.microservices.geolocation.GeoLocationServiceImpl.java
- com.packt.microservices.geolocation. GeoLocationResource.java

Let's see what each of these classes does. The GeoLocation.java class is our domain object that holds the geolocation information. The GeoLocationService.java class defines our interface, which is then implemented by the GeoLocationServiceImpl.java class. If you take a look at the GeoLocationServiceImpl.java class, we are using a simple collection to store the GeoLocation domain objects. In a real-time scenario, you will be persisting these objects in a database. But to keep it simple, we will not go that far.

To be consistent with the previous recipe, let's change the path of GeoLocationResource to /geolocation. To do so, replace @Path("/") with @Path("/geolocation") on line number 11 of the GeoLocationResource.java class.

We have now created the service classes, domain object, and resource class. Let's configure Dropwizard.

In order to make your project a microservice, you have to do two things:

1. Create a Dropwizard configuration class. This is used to store any metainformation or resource information that your application will need during runtime, such as DB connection, Jetty server, logging, and metrics configurations. These configurations are ideally stored in a YAML file, which will then be mapped to your Configuration class using Jackson. In this application, we are not going to use the YAML configuration as it is out of scope for this book.

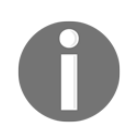

If you would like to know more about configuring Dropwizard, refer to their **Getting Started** documentation page at http://www.dropwizard.io/0.7.1/docs/getting-started.html.

2. Let's create an empty Configuration class called GeoLocationConfiguration.java:

```
package com.packt.microservices.geolocation;
import io.dropwizard.Configuration;
public class GeoLocationConfiguration extends Configuration {
}
```

3. The YAML configuration file has a lot to offer. Take a look at a sample YAML file from Dropwizard's *Getting Started* documentation page to learn more. The name of the YAML file is usually derived from the name of your microservice. The microservice name is usually identified by the return value of the overridden method public String getName() in your Application class. Now let's create the GeoLocationApplication.java application class:

```
package com.packt.microservices.geolocation;
import io.dropwizard.Application;
import io.dropwizard.setup.Environment;
public class GeoLocationApplication extends
Application<GeoLocationConfiguration> {
    public static void main(String[] args) throws Exception {
        new GeoLocationApplication().run(args);
    }
    @Override
    public void run(GeoLocationConfiguration config, Environment
        env) throws Exception {
```

}

```
env.jersey().register(new GeoLocationResource());
}
```

There are a lot of things going on here. Let's look at them one by one. Firstly, this class extends Application with the GeoLocationConfiguration generic. This clearly makes an instance of your GeoLocationConfiguraiton.java class available so that you have access to all the properties you have defined in your YAML file at the same time mapped in the Configuration class. The next one is the run method. The run method takes two arguments: your configuration and environment. The Environment instance is a wrapper to other library-specific objects such as MetricsRegistry, HealthCheckRegistry, and JerseyEnvironment. For example, we could register our Jersey resources using the JerseyEnvironment instance. The env.jersey().register(new GeoLocationResource()) line does exactly that. The main method is pretty straight-forward. All it does is call the run method.

4. Before we can start the microservice, we have to configure this project to create a runnable uber JAR. Uber JARs are just fat JARs that bundle their dependencies in themselves. For this purpose, we will be using the maven-shade-plugin. Add the following snippet to the build section of the pom.xml file. If this is your first plugin, you might want to wrap it in a <plugins> element under <build>:

```
<plugin>
 <proupId>org.apache.maven.plugins</proupId>
 <artifactId>maven-shade-plugin</artifactId>
 <version>2.3</version>
 <configuration>
   <createDependencyReducedPom>true</createDependencyReducedPom>
    <filters>
      <filter>
        <artifact>*:*</artifact>
        <excludes>
          <exclude>META-INF/*.SF</exclude>
          <exclude>META-INF/*.DSA</exclude>
          <exclude>META-INF/*.RSA</exclude>
        </excludes>
      </filter>
    </filters>
 </configuration>
 <executions>
    <execution>
```

```
<phase>package</phase>
          <goals>
            <goal>shade</goal>
          </goals>
          <configuration>
            <transformers>
              <transformer
implementation="org.apache.maven.plugins.shade.resource.ServicesResourceTra
nsformer" />
              <transformer
implementation="org.apache.maven.plugins.shade.resource.ManifestResourceTra
nsformer">
<mainClass>com.packt.microservices.geolocation.GeoLocationApplication</main
Class>
              </transformer>
            </transformers>
          </configuration>
        </execution>
      </executions>
    </plugin>
```

5. The previous snippet does the following:

It creates a runnable uber JAR that has a reduced pom.xml file that does not include the dependencies that are added to the uber JAR. To learn more about this property, take a look at the documentation of maven-shade-plugin.

It utilizes

com.packt.microservices.geolocation.GeoLocationApplicati on as the class whose main method will be invoked when this JAR is executed. This is done by updating the MANIFEST file.

It excludes all signatures from signed JARs. This is required to avoid security errors.

6. Now that our project is properly configured, let's try to build and run it from the command line. To build the project, execute mvn clean package from the project's root directory in your terminal. This will create your final JAR in the target directory. Execute the following command to start your microservice:

java -jar target/geolocation-dropwizard-0.0.1-SNAPSHOT.jar server

7. The server argument instructs Dropwizard to start the Jetty server. After you issue the command, you should be able to see that Dropwizard has started the inmemory Jetty server on port 8080. If you see any warnings about health checks, ignore them. Your console logs should look something like this:

```
[2016-07-12 02:52:36,651] org.eclipse.jetty.util.log: Logging initialized @761ms
 INFO [2016-07-12 02:52:36,705] io.dropwizard.server.ServerFactory: Starting GeoLocationApplication
 INFO [2016-07-12 02:52:36,785] to.dropwizord.server.ServerTattory: Starturg Geotexticnappretation
INFO [2016-07-12 02:52:36,785] to.dropwizord.server.DefaultServerFactory: Registering jersey handler with root path prefix: /
INFO [2016-07-12 02:52:36,784] org.eclipse.jetty.setuid.SetUIDListener: Opened application@57ac5227(HTTP/1.1}{0.0.0):80800}
INFO [2016-07-12 02:52:36,784] org.eclipse.jetty.setvid.SetUIDListener: Opened admin@4ba302e0(HTTP/1.1}{0.0.0):80800}
INFO [2016-07-12 02:52:36,786] org.eclipse.jetty.server.Server: jetty-9.2.SNAPSHOT
 INFO [2016-07-12 02:52:37,134] io.dropwizard.jersey.DropwizardResourceConfig: The following paths were found for the configured resources:
          GET
                            / (com.packt.microservices.geolocation.GeoLocationResource)
                         / (com.packt.microservices.geolocation.GeoLocationResource)
  INFO [2016-07-12 02:52:37,135] org.eclipse.jetty.server.handler.ContextHandler: Started i.d.j.MutableServletContextHandler@76911385{/,null,AVAILABLE}
 INFO [2016-07-12 02:52:37,138] io.dropwizard.setup.AdminEnvironment: tasks =
          POST
                            /tasks/log-level (io.dropwizard.servlets.tasks.LogConfigurationTask)
                            /tasks/gc (io.dropwizard.servlets.tasks.GarbageCollectionTask)
 WARN [2016-07-12 02:52:37,138] io.dropwizard.setup.AdminEnvironment:
             THIS APPLICATION HAS NO HEALTHCHECKS. THIS MEANS YOU WILL NEVER KNOW
               IF IT DIES IN PRODUCTION, WHICH MEANS YOU WILL NEVER KNOW IF YOU'RE
            LETTING YOUR USERS DOWN. YOU SHOULD ADD A HEALTHCHECK FOR EACH OF YOUR
   APPLICATION'S DEPENDENCIES WHICH FULLY (BUT LIGHTLY) TESTS IT.

      INTO
      [2016-07-12 02:52:37,140] org.eclipse.jetty.server.handler.ContextHandler: Started i.d.j.MutableServletContextHandler@7e46d648{/,null,AVAILABLE}

      INFO
      [2016-07-12 02:52:37,146] org.eclipse.jetty.server.ServerConnector: Started application@57ac5227{HTTP/1.1}{0.0.0.0:8080}

      INFO
      [2016-07-12 02:52:37,146] org.eclipse.jetty.server.ServerConnector: Started admin@4bo302e0{HTTP/1.1}{0.0.0.0:8080}

      INFO
      [2016-07-12 02:52:37,147] org.eclipse.jetty.server.ServerConnector: Started admin@4bo302e0{HTTP/1.1}{0.0.0.0:8081}

      INFO
      [2016-07-12 02:52:37,147] org.eclipse.jetty.server.ServerStarted @1258ms

      0:0:0:0:0:0:0:1 -
      [12/Jul/2016:02:53:14 +0000] "GET / HTTP/1.1" 200 21 "-" "curl/7.43.0" 41

      0:0:0:0:0:0:0:0:1 -
      [12/Jul/2016:02:53:12 +0000] "POST / HTTP/1.1" 200 115 "-" "curl/7.43.0" 3

      0:0:0:0:0:0:0:1 -
      [12/Jul/2016:02:53:24 +0000] "POST / HTTP/1.1" 200 115 "-" "curl/7.43.0" 3

      0:0:0:0:0:0:0:0:1 -
      [12/Jul/2016:02:53:24 +0000] "POST / HTTP/1.1" 200 115 "-" "curl/7.43.0" 3

      0:0:0:0:0:0:0:1 -
      [12/Jul/2016:02:53:24 +0000] "POST / HTTP/1.1" 200 232 "-" "curl/7.43.0" 3

      0:0:0:0:0:0:0:1 -
      [12/Jul/2016:02:53:24 +0000] "GET / HTTP/1.1" 200 232 "-" "curl/7.43.0" 3

      0:0:0:0:0:0:0:1 -
      [12/Jul/2016:02:53:24 +0000] "GET / HTTP/1.1" 200 232 "-" "curl/7.43.0" 2

      0:0:0:0:0:0:1:1 -
      [12/Jul/2016:02:53:44 +0000] "GET / HTTP/1.1" 200 232 "-" "curl/7.43.0" 3

      0:0:0:0:0:0:1:1 -
      [12/Jul
```

8. We are now ready to test our application. Let's try to create two geolocations using the POST API and later try to retrieve them using the GET method. Execute the following cURL commands in your terminal one by one:

```
curl -H "Content-Type: application/json" -X POST -d '{"timestamp":
1468203975, "userId": "f1196aac-470e-11e6-beb8-9e71128cae77", "latitude":
41.803488, "longitude": -88.144040}' http://localhost:8080/geolocation
```

9. This should give you an output similar to the following (pretty-printed for readability):

```
{
    "latitude": 41.803488,
    "longitude": -88.14404,
    "userId": "f1196aac-470e-11e6-beb8-9e71128cae77",
    "timestamp": 1468203975
}
```

```
curl -H "Content-Type: application/json" -X POST -d '{"timestamp":
1468203975, "userId": "f1196aac-470e-11e6-beb8-9e71128cae77", "latitude":
9.568012, "longitude": 77.962444}' http://localhost:8080/geolocation
```

10. This should give you an output like this (pretty-printed for readability):

```
{
    "latitude": 9.568012,
    "longitude": 77.962444,
    "userId": "f1196aac-470e-11e6-beb8-9e71128cae77",
    "timestamp": 1468203975
}
```

11. To verify whether your entities were stored correctly, execute the following cURL command:

```
curl http://localhost:8080/geolocation
```

12. It should give you an output similar to the following (pretty-printed for readability):

```
[
    {
        "latitude": 41.803488,
        "longitude": -88.14404,
        "userId": "f1196aac-470e-11e6-beb8-9e71128cae77",
        "timestamp": 1468203975
    },
    {
        "latitude": 9.568012,
        "longitude": 77.962444,
        "userId": "f1196aac-470e-11e6-beb8-9e71128cae77",
        "timestamp": 1468203975
    }
]
```

Excellent! You have created your first microservice with Dropwizard. Dropwizard offers more than what we have seen so far. Some of it is out of scope for this book. I believe the metrics API that Dropwizard uses could be used in any type of application. Therefore, we will look at how to use it in later chapters.

# Writing REST APIs with SparkJava

In the previous recipes, we saw how to create a microservice using various frameworks such as Spring Boot, WildFly Swarm, and Dropwizard. This recipe is going to be a little different for the fact that we are going to see how to create a self-managed RESTful API using a framework called **SparkJava**. Not to be confused with Apache Spark, the SparkJava framework claims to be a micro-framework for building web applications. Their HTTP API was inspired by Ruby's Sinatra framework. It is so simple that bringing up an HTTP GET API requires fewer than ten lines of code. Owing to this, SparkJava is something that could be considered when you would like to quickly build HTTP-based microservices.

To avoid confusion and dependency conflicts in our project, we will create the SparkJava microservice as its own Maven project. This recipe is just here to help you get started with SparkJava. When you are building your production-level application, it is your choice to either use Spring Boot, WildFly Swarm, Dropwizard, or SparkJava based on your needs.

# **Getting ready**

Similar to how we created other Maven projects, create a Maven JAR module with the **groupId** com.packt.microservices and **name/artifactId** geolocation-sparkjava. Feel free to use either your IDE or the command line. After the project is created, if you see that your project is using a Java version other than 1.8, follow the *Creating a project template using STS and Maven* recipe to change the Java version to 1.8. Perform a Maven update for the change to take effect.

# How to do it...

The first thing that you will need is the SparkJava dependency. Add the following snippet to your project's pom.xml file:

```
<dependencies>
   <dependency>
     <groupId>com.sparkjava</groupId>
     <artifactId>spark-core</artifactId>
     <version>2.5</version>
   </dependency>
</dependencies>
```

We now have to create the domain object and service class. Follow the *Writing microservices with WildFly Swarm* recipe to create the following three files:

- com.packt.microservices.geolocation.GeoLocation.java
- com.packt.microservices.geolocation.GeoLocationService.java
- com.packt.microservices.geolocation.GeoLocationServiceImpl.java

Let's see what each of these classes does. The GeoLocation.java class is our domain object that holds the geolocation information. The GeoLocationService.java interface defines our interface, which is then implemented by the GeoLocationServiceImpl.java class. If you take a look at the GeoLocationServiceImpl.java class, we are using a simple collection to store the GeoLocation domain objects. In a real-time scenario, you will be persisting these objects in a database. But to keep it simple, we will not go that far.

The next thing that SparkJava needs is a controller. If you are familiar with Spring MVC, you can relate this controller to that of Spring MVC's. The controller has a collection of routes defined for each URL pattern in your API. Follow these steps:

 Let's create our controller com.packt.microservices.geolocation.GeoLocationController.java with a stubbed-out GET API:

```
package com.packt.microservices.geolocation;
import static spark.Spark.*;
public class GeoLocationController {
    public static void main(String[] args) {
        get("/geolocation", (req, resp) -> "[]");
    }
}
```

2. The quickest way to test this is by running this class as a Java application. If you get SLF4J errors in your console after you start the application, add the following Maven dependency to your pom.xml file and restart your application:

```
<dependency>
  <groupId>org.slf4j</groupId>
   <artifactId>slf4j-simple</artifactId>
   <version>1.7.21</version>
</dependency>
```

The slf4j-simple dependency routes all the SLF4Jlog messages to the System.err stream.

3. Your console logs should look something like this after the restart:

```
[Thread-0] INF0 org.eclipse.jetty.util.log - Logging initialized @152ms
[Thread-0] INF0 spark.embeddedserver.jetty.EmbeddedJettyServer - == Spark has ignited ...
[Thread-0] INF0 org.eclipse.jetty.EmbeddedJettyServer - >> Listening on 0.0.0.0:4567
[Thread-0] INF0 org.eclipse.jetty.server.Server - jetty-9.3.6.v20151106
[Thread-0] INF0 org.eclipse.jetty.server.ServerConnector - Started ServerConnector@6f97ac6c{HTTP/1.1,[http/1.1]}{0.0.0.0:4567}
[Thread-0] INF0 org.eclipse.jetty.server.Server - Started @238ms
```

From the logs, we can clearly see that the service is running on port 4567.

4. Execute the following curl command in a terminal window to make sure our API is exposed. The response of the following command should be [], indicating there are no geolocations:

```
curl http://localhost:4567/geolocation
```

5. Now let's finish building the APIs. We already have a very basic stubbed-out GET API. Let's just introduce the service class to the controller and call the findAll method. Similarly, let's use the service's create method for POST API calls. Before we do that, we need to do one more thing. By default, SparkJava does not perform JSON serialization and deserialization. We will be using a library called gson to do that. So add the following dependency to your pom.xml file:

```
<dependency>
  <groupId>com.google.code.gson</groupId>
  <artifactId>gson</artifactId>
  <version>2.7</version>
</dependency>
```

6. Now let's replace the main method of GeoLocationController.java with this:

```
public static void main(String[] args) {
  GeoLocationService service = new GeoLocationServiceImpl();
  Gson gson = new Gson();

  get("/geolocation", (req, resp) -> {
    return service.findAll();
  }, gson::toJson);

  post("/geolocation", (req, resp) -> {
    return service.create(gson.fromJson(req.body(),
  }));
```

```
GeoLocation.class));
    }, gson::toJson);
}
```

Yes, there are too many things happening here. Let's try to understand them one by one:

- The get method now uses the service's findAll method
- The third argument to the get method is the ResponseTransformer, which says how your response should be transformed before being sent to the client
- Since the ResponseTransformer is a FunctionalInterface with just one method render that takes in the rendering logic as an object, we are passing the method reference to Gson's toJson method as the rendering logic here.
- The post method, which uses the service's create method, uses Gson to transform the request body to a GeoLocation value.

We are now ready to test our application. Restart the application. Let's try to create two geolocations using the POST API and later try to retrieve them using the GET method:

1. Execute the following cURL commands in your terminal one by one:

```
curl -H "Content-Type: application/json" -X POST -d '{"timestamp":
1468203975, "userId": "f1196aac-470e-11e6-beb8-9e71128cae77", "latitude":
41.803488, "longitude": -88.144040}' http://localhost:4567/geolocation
```

2. This should give you an output similar to the following (pretty-printed for readability):

```
{
    "latitude": 41.803488,
    "longitude": -88.14404,
    "userId": "f1196aac-470e-11e6-beb8-9e71128cae77",
    "timestamp": 1468203975
    }
    curl -H "Content-Type: application/json" -X POST -d '{"timestamp":
1468203975, "userId": "f1196aac-470e-11e6-beb8-9e71128cae77", "latitude":
```

9.568012, "longitude": 77.962444}' http://localhost:4567/geolocation

3. This should give you an output like this (pretty-printed for readability):

```
{
    "latitude": 9.568012,
    "longitude": 77.962444,
    "userId": "f1196aac-470e-11e6-beb8-9e71128cae77",
```

```
"timestamp": 1468203975 }
```

4. To verify whether your entities were stored correctly, execute the following cURL command:

```
curl http://localhost:4567/geolocation
```

5. It should give you output similar to the following (pretty-printed for readability):

```
[
    {
        "latitude": 41.803488,
        "longitude": -88.14404,
        "userId": "f1196aac-470e-11e6-beb8-9e71128cae77",
        "timestamp": 1468203975
    },
    {
        "latitude": 9.568012,
        "longitude": 77.962444,
        "userId": "f1196aac-470e-11e6-beb8-9e71128cae77",
        "timestamp": 1468203975
    }
]
```

There are several other configurations that you can make to SparkJava, such as changing the default port, using query parameters, and using path parameters. I'll leave that to you to experiment.

# Conclusion

At the beginning of this chapter, we quickly saw an overview of what microservices are and how they benefit organizations by making it easier to manage and deploy independent services. We looked at an example of a geolocation tracker application to see how it can be broken down into smaller and manageable services. Next, we saw how to create the GeolocationTracker service using the Spring Boot framework. We also learned how to expose our APIs that consume and read geolocations using Spring MVC. Next, we saw how to build the same application using WildFly Swarm, and JAX-RS. Later, we built the same application using Dropwizard. Finally, we saw how to implement the same service using the SparkJava framework. I hope you now have a good understanding of what microservices are and how to create them using your favorite framework. The choice of framework completely depends on your needs and your current ecosystem. We strongly recommend you evaluate them before picking one. In the next chapter, we will learn how to package this microservice and later containerize it using Docker.

# 2 Containerizing Microservices with Docker

In this chapter, we will focus more on how to package and ship our microservice. We will learn the following recipes:

- Building an executable JAR using the Maven Shade plugin
- Building an executable JAR using the Spring Boot Maven plugin
- Installing and setting up Docker
- Writing your Dockerfile
- Building your Docker image
- Running your microservice inside a Docker container
- Pushing your image to Docker Hub

# Building an executable JAR using Maven Shade plugin

Before we jump into this recipe, let's talk about why we are doing this. Our goal is to construct a shippable artifact that can be executed from any platform or machine. In order to do that, we have to make sure our final artifact has all dependencies packaged in it. All we are trying to do here is build a fat JAR with all dependencies, called the uber JAR, which we talked about in the previous chapter. Almost all frameworks that help build microservices, such as Spring Boot and WildFly Swarm, have their own Maven plugins that help you build an executable JAR.

But if you use frameworks such as SparkJava and RatPack that are not really microservice frameworks but help in building HTTP APIs, you will have to make sure you use the right Maven or Gradle plugin to create an executable JAR.

0

Ratpack is a framework that lets you build high-performance HTTP services. Internally, it uses Netty as its HTTP engine. It utilizes Netty's event-based non-blocking mechanism to expose HTTP services, so your APIs will be asynchronous. Also, the way you write APIs in Ratpack is a little different from how you write them in other libraries. For more information about Ratpack, look at their documentation at https://ratpack.io/manual/current/.

## **Getting ready**

If you are already using Spring Boot or WildFly Swarm, you can skip this recipe as it already takes care of packaging your application. In order to enforce the packaging of your executable JAR, we will be using the maven-shade-plugin. This plugin is especially built for this purpose. Let's take a look at how to do this in our SparkJava project. All this time, we have been running our geolocation-sparkjava project from the IDE. Now let's see how we can create an executable JAR for this project and run it from the command-line.

### How to do it...

1. Add this snippet to the Build | Plugins section of your project's pom.xml file:

```
<plugin>
<proupId>org.apache.maven.plugins</proupId>
  <artifactId>maven-shade-plugin</artifactId>
   <version>2.4.3</version>
    <executions>
    <execution>
      <phase>package</phase>
      <goals>
      <goal>shade</goal>
      </goals>
      <configuration>
        <transformers>
          <transformer
            implementation="org.apache.maven.plugins.shade.
            resource.ManifestResourceTransformer">
            <mainClass>com.packt.microservices.
```

2. Let's try to understand the snippet. The plugin makes sure that whenever the package phase of your Maven build is triggered, it uses the ManifestResourceTransformer to add the given mainClass name to your META-INF/MANIFEST.MF file's Main-Class property. This property specifies the entry point to your JAR file. With that said, let's go ahead and run the Maven package goal. Issue the following command from the project's root directory in your terminal:

#### mvn clean package

3. The previous Maven command packages your project into an executable JAR using the maven-shade-plugin. Before it packages, it also runs other Maven goals, including clean, validate, compile, and test. We will not be discussing these Maven goals in depth as they are out of the scope of this book. The previous command should give you something like this on your console:

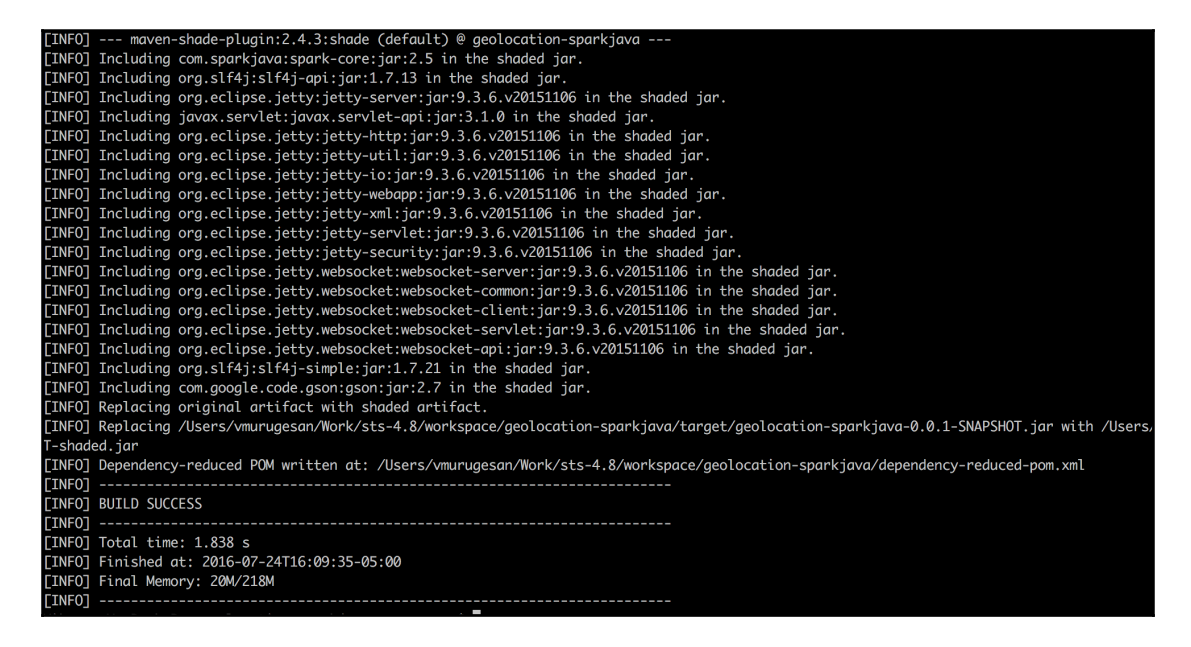

- 4. If you watch closely, you can see that towards the end of the build, the maven-shade-plugin is creating a shaded artifact with dependencies such as sparkjava, slf4j, jetty, and gson. These JARs are required during the run time of this application. The final artifact will be available in the target directory of the project. The maven-shade-plugin will replace the original geolocation-sparkjava-0.0.1-SNAPSHOT.jar artifact with the shaded artifact.
- 5. Now let's go ahead and run the application; issue the following Java command:

```
java -jar target/geolocation-sparkjava-0.0.1-SNAPSHOT.jar
```

6. With this command, you can see that your application has started and is listening for new requests on port 4567:

```
[Thread-0] INFO org.eclipse.jetty.util.log - Logging initialized @192ms
[Thread-0] INFO spark.embeddedserver.jetty.EmbeddedJettyServer - == Spark has ignited ...
[Thread-0] INFO spark.embeddedserver.jetty.EmbeddedJettyServer - >> Listening on 0.0.0.0:4567
[Thread-0] INFO org.eclipse.jetty.server.Server - jetty-9.3.z-SNAPSHOT
[Thread-0] INFO org.eclipse.jetty.server.Server - Started ServerConnector@331208e6{HTTP/1.1,[http/1.1]}{0.0.0.0:4567}
[Thread-0] INFO org.eclipse.jetty.server.Server - Started @299ms
```

7. Now that our service is ready, let's go ahead and test it by posting a geolocation. Execute the following cURL commands in your terminal:

```
curl -H "Content-Type: application/json" -X POST -d '{"timestamp":
1468203975, "userId": "f1196aac-470e-11e6-beb8-9e71128cae77", "latitude":
41.803488, "longitude": -88.144040}' http://localhost:4567/geolocation
```

8. This should give you an output similar to the following (pretty-printed for readability):

```
{
   "latitude": 41.803488,
   "longitude": -88.14404,
   "userId": "f1196aac-470e-11e6-beb8-9e71128cae77",
   "timestamp": 1468203975
}
```

9. The previous Maven plugin can be used with any type of project. If you are planning to use other frameworks and want to make an executable JAR, you can use the maven-shade-plugin to do so.

# Building an executable JAR using the Spring Boot Maven plugin

This recipe is intended for Spring Boot users only. If you are using a different framework that does not support building executable JARS, please refer to previous recipe.

# **Getting ready**

The spring-boot-maven-plugin is a Maven plugin built by the Spring Boot team to make packaging your Spring Boot applications easier. It not only allows you to package your project, but also helps with running and debugging your application. It introduces a new goal called repackage, which pretty much repackages your original artifact (JAR or WAR) with an executable uber JAR that has all dependencies in it. If you are familiar with the maven-shade-plugin, the repackage goal in Spring Boot does shading.

# How to do it...

In order to illustrate this recipe, we will be using the geolocation project that we built in Chapter 1, *Building Microservices with Java* using Spring Boot:

- 1. Open the pom.xml file of the geolocation project and look at the parent section. You will see that we have specified spring-boot-starter-parent as the parent Maven module. This module does a few things: it is responsible for declaring the basic spring-core dependency in the dependencyManagement section of its pom.xml file. It also defines the pluginManagement section of the pom.xml file with all the Maven plugins that you will need. One of those plugins is springboot-maven-plugin. If you are using STS IDE, please go ahead and click on its parent section in the pom.xml file by holding the *Ctrl* button (*Command* in Mac).
- 2. This will take you to the pom.xml file of the spring-boot-starter-parent project. You will see something like this in the pluginManagement section:

```
<plugin>
<groupId>org.springframework.boot</groupId>
<artifactId>spring-boot-maven-plugin</artifactId>
<executions>
<goals>
<goal>repackage</goal>
</goals>
```

```
</execution>
</executions>
<configuration>
<mainClass>${start-class}</mainClass>
</configuration>
</plugin>
```

- 3. Go ahead and add the above plugin to the pom file of geolocation project. As you can see, the plugin uses the repackage goal to create the executable JAR file. The other thing that you have to notice is the mainClass configuration. It holds the \${start-class} value. This indicates that we have to define a property in our pom.xml file with the name start-class.
- 4. Let's go ahead and define the start-class property in the pom.xml file of our geolocation project. Use the following snippet to add the start-class property to your POM file's project section:

```
<properties>
<start-class>com.packt.microservices.geolocation.
GeoLocationApplication</start-class>
</properties>
```

- 5. After adding the property, if you see any errors in your project, perform a Maven update. Now, we are ready to test our application from the command line.
- 6. Open a terminal and issue the following command from the project's root directory:

#### mvn clean package spring-boot:run

7. As you can see, we are using the run goal of spring-boot-maven plugin. This will first build your project and then give you something like this on the console:

#### Containerizing Microservices with Docker

| 2016-07-24 17:01:02.50 JNO 71468 [ moin] c.p.m.g.GestocationApplication : Starting GeolocationApplication on Vikrons-HockBook-Pro.local with PID 71468 (Ubers/wnungesan/Bork/sts-4.8/workspace/geolocation/targe<br>Classes started by wnungesan in <i>Nisers/wnungesan/Bork/sts-4.8/workspace/geolocation/targe</i><br>1016-07-24 17:01:05.50 JNO 71468 [ moin] c.p.m.g.GestocationApplication : No active profile set, falling back to default profiles: default<br>2016-07-24 17:01:05.50 JNO 71468 [ moin] c.p.m.g.GestocationApplication/correct<br>2016-07-24 17:01:05.50 JNO 71468 [ moin] c.p.m.g.GestocationApplication/correct<br>2016-07-24 17:01:05.50 JNO 71468 [ moin] c.p.m.g.GestocationApplication/correct<br>2016-07-24 17:01:05.50 JNO 71468 [ moin] c.p.m.g.GestocationApplication/correct<br>2016-07-24 17:01:05.50 JNO 71468 [ moin] c.p.m.g.GestocationApplication/correct<br>2016-07-24 17:01:05.50 JNO 71468 [ moin] c.p.m.g.GestocationApplication/correct<br>2016-07-24 17:01:05.50 JNO 71468 [ moin] c.p.m.g.GestocationApplication/correct<br>2016-07-24 17:01:05.50 JNO 71468 [ moin] c.p.m.g.GestocationApplication/correct<br>2016-07-24 17:01:05.50 JNO 7448 [ moin] c.p.m.g.GestocationApplication/correct<br>2016-07-24 17:01:05.50 JNO 7448 [ moin] c.g.m.g.GestocationApplication/correct<br>2016-07-24 17:01:05.50 JNO 7448 [ moin] c.g.m.g.GestocationApplication/correct<br>2016-07-24 17:01:05.50 JNO 7448 [ moin] c.g.m.g.GestocationApplication/correct<br>2016-07-24 17:01:07.50 JNO 7448 [ moin] c.g.m.g.GestocationApplication/correct<br>2016-07-24 17:01:07.50 JNO 7448 [ moin] c.g.m.g.GestocationApplication/correct<br>2016-07-24 17:01:07.50 JNO 7448 [ moin] c.g.m.g.GestocationApplication/correct<br>2016-07-24 17:01:07.50 JNO 7448 [ moin] c.g.m.g.GestocationApplication/correct<br>2016-07-24 17:01:07.50 JNO 7448 [ moin] c.g.m.g.GestocationApplication/correct<br>2016-07-24 17:01:07.50 JNO 7448 [ moin] c.g.m.g.GestocationApplication/correct<br>2016-07-24 17:01:07.50 JNO 7448 [ moin] c.g.m.g.GestocationApplication/                                        | ····································                                                                                                    |                                                                                                    |
|----------------------------------------------------------------------------------------------------|----------------------------------------------------------------------------------------------------|----------------------------------------------------------------------------------------------------|
| <pre>81.99 OT 201G; root of context Hierarchy 2016-07-24 72(0):1351 NUP 7468 [ moin] s.b.c.et.t.TomcotimbeddedErvletContiner : Tomcot initialized with port(s): 8889 (http) 2016-07-24 72(0):1355 NUP 7468 [ moin] s.b.c.et.t.TomcotimbeddedErvletContiner : Tomcot initialized with port(s): 8889 (http) 2016-07-24 72(0):1355 NUP 7468 [ moin] s.b.c.et.t.TomcotimbeddedErvletContiner : Tomcot initialized with port(s): 8889 (http) 2016-07-24 72(0):1355 NUP 7468 [ moin] s.b.c.et.t.TomcotimbeddedErvletConting : Sparing Breaked RobeplicationContext : Not Tomoting Particle Sparing Breaked RobeplicationContext : Not Tomoting Particle Sparing Breaked RobeplicationContext : Not Tomoting Particle Sparing Breaked RobeplicationContext : Not Tomoting Particle Sparing Breaked RobeplicationContext : Not Tomoting Particle Sparing Breaked RobeplicationContext : Not Tomoting Particle Sparing Breaked RobeplicationContext : Not Tomoting Particle Sparing Breaked RobeplicationContext : Not Tomoting Particle Sparing Breaked RobeplicationContext : Not Tomoting Particle Sparing Breaked RobeplicationContext : Not Tomoting Particle Sparing Breaked RobeplicationContext : Not Tomoting Particle Sparing Breaked RobeplicationContext : Not Tomoting Particle Sparing Breaked RobeplicationContext : Not Tomoting Particle Sparing Breaked Particle Sparing Breaked Particle Sparing Breaked Particle Sparing Breaked Particle Sparing Breaked Particle Sparing Breaked Particle Sparing Breaked Particle Sparing Breaked Particle Sparing Breaked Particle Sparing Breaked Particle Sparing Breaked Particle Breaked Particle</pre>             | 2016-07-24         17:01:09.560         DBIO 73468 [ molin] c.p.m.g. GeolocationApplication           classes started by wurugeson in /Users/wurugeson/Nork/sts-4.8/workspace/geolocation)         2016-07-24         17:01:09.562         DNIO 73468         [ molin] classes           2016-07-24         17:01:09.669         DNIO 7468         [ molin] classes         molin] classes         classes                                                                                                    | Starting GeolocationApplication on Vikrams-MacBook-Pro.local with PID 71468 (Alsers/murugesan/Mark/sts-4.8/workspace/geolocation/targe/<br>No active profile set, folling back to default profiles: default<br>Refreshing ong.springframework.boot.context.embedded.AnnotationConfigEmbeddedMebApplicationContext#42835858: startup date [Sun Jul 24 1:                                                                                                    |
| <pre>mile 0-24 17:0110.758 UP 0 1748 [cmt:stor:10.a.s.c.s.exen:let@gittertice@an</pre>                                                                                                    | 01:09 COT 2016 ; root of context hierorCMy<br>2016-07-24 [7:01:10:5] 33 107 7468 [ min] s.b.c.e.t.ToxcatEnbeddedSerVetContiner<br>2016-07-24 [7:01:10:5] 5010 71468 [ min] or gapete.catalina.core.StandardSerVice =<br>2016-07-24 [7:01:10:55 1010 71468 [ min] or gapete.catalina.core.StandardSerVice =<br>2016-07-24 [7:01:10:55 1010 71468 [ orisitartStope1] o.e.c.c.f.[Concol].Docolbox1].COL<br>2016-07-24 [7:01:10:59 1010 71468 [ orisitartStope1] o.e.c.c.f.[Concol].Docolbox1].COL<br>2016-07-24 [7:01:10:59 1010 71468 [ orisitartStope1] o.e.c.c.f.[Concol].Docolbox1].COL<br>2016-07-24 [7:01:10:59 1010 71468 [ orisitartStope1] o.e.c.c.f.[Concol].Docolbox1].COL<br>2016-07-24 [7:01:10:59 1010 71468 [ orisitartStope1] o.e.c.c.f.[Concol].Docolbox1].COL<br>2016-07-24 [7:01:10:59 105 1010 71468 [ orisitartStope1] o.e.c.c.f.[Concol].Docolbox1].COL<br>2016-07-24 [7:01:10:59 105 1010 71468 [ orisitartStope1] o.e.c.c.f.[Concol].Docolbox1].COL<br>2016-07-24 [7:01:10:59 105 1010 71468 [ orisitartStope1] o.e.c.c.f.[Concol].Docolbox1].COL<br>2016-07-24 [7:01:10:59 105 1010 71468 [ orisitartStope1] o.e.c.c.f.[Concol].Docolbox1].COL<br>2016-07-24 [7:01:10:59 105 1010 71468 [ orisitartStope1] o.e.c.c.f.[Concol].Docolbox1].COL<br>2016-07-24 [7:01:10:59 105 100 [7:01:100 [ orisitartStope1] o.e.c.c.f.[Concol].Docolbox1].COL<br>2016-07-24 [7:01:100 [ orisitartStope1] o.e.c.c.f.[Concol].Docolbox1].COL<br>2016-07-24 [7:01:100 [ orisitartStope1] o.e.c.c.f.[Concol].Docolbox1].COL<br>2016-07-24 [7:01:100 [ orisitartStope1] o.e.c.c.f.[Concol].Docolbox1].COL<br>2016-07-24 [7:01:100 [ orisitartStope1] o.e.c.c.f.[Concol].Docolbox1].COL<br>2016-07-24 [7:01:100 [ orisitartStope1] o.e.c.c.f.[Concol].Docolbox1].COL<br>2016-07-24 [7:01:100 [ orisitartStope1] o.e.c.f.[Concol].COL<br>2016-07-24 [7:01:100 [ orisitartStope1] o.e.c.f.[Concol].Docolbox1].COL<br>2016-07-24 [7:01:100 [ orisitartStope1] o.e.c.f.[Concol].COL<br>2016-07-24 [7:01:100 [ orisitartStope1] o.e.c.f.[Concol].COL<br>2016-07-24 [7:01:100 [ oris                                                 | Tomcat initialized with port(s): 8080 (http)<br>Starting service Tomcat<br>Starting Service Engine: Agache Tomcat/8.0.36<br>Initializing Spring embedded MebdplicitinGrotext<br>Poeb Mebdmlicitoricortext initialization compated in 900 err                                                                                                    |
| 2016-07-24 17-0118-095 1000 71485 [min] 5.m.s.m.a. 8. RegastWeppingtandlerAdopter : Looking for #ControllerAdvice: org.springframmork.toot.context.embedded.AnnotationConfigleBeddedMebloplicationContext#42035559: startu<br>date [Dan Jul 2: 17-0189 (DT 2016); root of context interactly.<br>2016-07-24 17-0111.015 1000 71468 [min] 5.m.s.m.a. RegastWeppingtandlerAdopting : Mepper "[[Control]erAdvice: org.springframmork.toot.context.embedded.AnnotationConfigleBeddedMebloplicationContext#42035559: startu<br>date [Dan Jul 2: 47-081 [DT 2016] DT 20165 [min] 5.m.s.m.a. RegastWeppingtandlerAdopting : Mepper "[[Control]erAdvice: org.springframmork.toot.context.embedded.AnnotationConfigleBeddedMebloplicationContext#42035559: startu<br>date [Dan Jul 2: 47-081 [DT 2016] DT 20165 [min] 5.m.s.m.a. RegastWeppingtandlerAdopting : Mepper "[[Control]erAdvice: org.springframmork.toot.context.embedded.AnnotationConfigleBeddedMebloplicationContext#4203559]<br>2016-07-24 17-08111.015 1000 71468 [min] 5.m.s.m.a. RegastWeppingtWool erMopping : Mepper "[[Control]erAdvice: org.springframmork.toot.context.embedded.function.embedded<br>Control context.embedded.tomctore: context.embedded.tom.feature.tom<br>2016-07-24 17-08111.015 1000 71468 [min] 5.m.s.m.a. RegastWeppingtWool erMopping : Mepper "[[Control]er.fmall]<br>2016-07-24 17-08111.015 1000 71468 [min] 5.m.s.m.a. RegastWeppingtWool erMopping : Mepper "[[Control]er.fmall]<br>2016-07-24 17-08111.015 1000 71468 [min] 5.m.s.m.a. RegastWeppingtWool erMopping : Mepper "[[Control]er.fmall]<br>2016-07-24 17-08111.015 1000 71468 [min] 5.m.s.m.a. RegastWeppingtWool erMopping : Mepper "[[Control]er.fmall]<br>2016-07-24 17-08111.015 1000 71468 [min] 5.m.s.m.a. RegastWeppingtWool erMopping : Mepper "[[Control]er.fmall]<br>2016-07-24 17-08111.015 1000 71468 [[[[[Control]er.fmall]]                                                                                                    | 2016-07-24 77.61.81.398 BMO 71666 [Ost-sturistop-1] ost-sturistop-1<br>2016-07-24 77.61.81.398 BMO 71666 [Ost-sturistop-1] ost-st.C.SchrietHegistrutionRean<br>2016-07-24 77.011.878 BMO 71666 [Ost-sturistop-1] ost-st.C.SchrietHegistrutionRean<br>2016-07-24 77.011.873 BMO 71666 [Ost-sturistop-1] ost-st.C.cembdddf FilterRegistrutionRean<br>2016-07-24 77.011.873 BMO 71666 [Ost-sturistop-1] ost-st.C.cembdddf FilterRegistrutionRean<br>2016-07-24 77.011.873 BMO 71666 [Ost-sturistop-1] ost-st.C.cembdddf FilterRegistrutionRean                                                                                                    | Not examplication to the second second secon |
| <pre>(2016-07-24 17-0111.06 INO 7468 [ moin] S.w.t.m.m.0.RequestWappingHand endopring : Mapped<br/>(2016-07-24 17-0111.06 INO 7468 [ moin] S.w.t.m.m.0.RequestWappingHand endopring : Mapped<br/>(2016-07-24 17-0111.06 INO 7468 [ moin] S.w.t.m.m.0.RequestWappingHand endopring : Mapped<br/>(2016-07-24 17-0111.08 INO 7468 [ moin] S.w.t.m.m.0.RequestWappingHand endopring : Mapped<br/>(2016-07-24 17-011-011.08 INO 7468 [ moin] S.w.t.m.m.0.RequestWappingHand endopring : Mapped<br/>(2016-07-24 17-0111.08 INO 7468 [ moin] S.w.t.m.m.0.RequestWappingHand endopring : Mapped<br/>(2016-07-24 17-0111.08 INO 7468 [ moin] S.w.t.m.m.0.RequestWappingHand endopring : Mapped<br/>(2016-07-24 17-0111.08 INO 7468 [ moin] S.w.t.m.m.0.RequestWappingHand endopring : Mapped<br/>(2016-07-24 17-0111.08 INO 740 17-011-0111.08 INO 7400 [ moin] S.w.t.m.m.0.RequestWappingHand endopring : Mapped<br/>(2016-07-24 17-0111.08 INO 7400 [ moin] S.w.t.m.m.0.RequestWappingHand endopring : Mapped<br/>(2016-07-24 17-0111.08 INO 7400 [ moin] S.w.t.m.m.0.RequestWappingHand endopring : Mapped<br/>(2016-07-24 17-0111.08 INO 7400 [ moin] S.w.t.m.m.0.RequestWappingHand endopring : Mapped<br/>(2016-07-24 17-0111.08 INO 7400 [ moin] S.w.t.m.m.0.RequestWappingHand endopring : Mapped<br/>(2016-07-24 17-0111.08 INO 7400 [ moin] S.w.t.m.m.d.RequestWappingHand endopring : Mapped<br/>(2016-07-24 17-0111.08 INO 7400 [ moin] S.w.t.m.m.d.RequestWappingHand endopring : Mapped<br/>(2016-07-24 17-0111.08 INO 7400 [ moin] S.w.t.m.m.d.RequestWappingHand endopring : Mapped<br/>(2016-07-24 17-0111.08 INO 7400 [ moin] S.w.t.m.m.d.RequestWappingHand endopring : Mapped<br/>(2016-07-24 17-0111.08 INO 7400 [ moin] S.w.t.m.m.d.RequestWappingHand endopring : Mapped<br/>(2016-07-24 17-0111.08 INO 7400 [ moin] S.w.t.m.m.d.RequestWappingHand endopring : Mapped<br/>(2016-07-24 17-01111.08 INO 7400 [ moin] S.w.t.m.m.d.RequestWappingHand endopring : Mapped<br/>(2016-07-24 17-01111.08 INO 7400 [ moin] S.w.t.m.m.d.RequestWappingHand endopring : Mapped<br/>(2016-07-24 17-0111101 INO 7400 [ m</pre> | 해진6-07-24 17:01:10:938 180 7:1468 - 2 80:01 3:n:s.s.n.a.o. Republickypingland erdapter<br>date [Sun Jul 24 17:01:90 (07:2016); root of context hierory month and analytic strain and analytic strain and analytic strain and analytic strain and analytic strain and analytic strain and analytic strain and analytic strain and analytic strain and analytic strain and analytic strain and analytic strain analytic strain a | Norman and the second second secon    |
| ework.bood.autoconfigure.web.basictron_controller.erron(javax.service.nttp.inttpservice)exeeves/                                                                                                    | 2016-07-24 17:01:11.016 TMF0 7468 [ min] s.w.s.m.a.a.RepussHoppingkordlerKapping<br>oservices.geolocation.Geolocations com.packt.microservices.geolocation.GeolocationGottoller.FindAll<br>2016-07-24 17:01:1.018 TMF0 7468 [ min] s.w.s.m.a.d.RepussHoppingHandlerKapping                                                                                                    | Nopped "[[/geolocation],methods=[GET],consumes=[application/json],produces=[application/json])" onto public joue.util.list.com.packt.mic<br>()<br>Mopped "[[/eronr]]" onto public org.springframework.http.ResponseEntitycjoue.util.Map <joue.lang.string, java.lang.object=""> org.springfru</joue.lang.string,>                                                                                                    |
| The Bard Grow Control Let a monthly (percent) and a monthly bard party of property of property of prop   | <pre>bin x tool.adtcord.adtcord.adtcord.adtributer error() avax.servict.ntrp:ervictexequest)<br/>261-67-2417:01:11.018 1M07 71468 [ moin] s.w.s.m.a.ntequestMepringHandlerMosping<br/>web.BositErrorController.errorHan() avax.servlet.http.HttpServletRequest, javax.servlet.http.HttpSer<br/>2016.ad7.2417:01:11.038 1M57 71468</pre>                                                                                                    | Mapped "{[/error],produces=[text/html]}" onto public org.springframework.web.servlet.ModelAndView org.springframework.boot.autoconfiguru<br>letResponse)<br>Momond IBI, path [/umbianc**] onto logaler of tame [closs.org.springframework.web.servlet.modelAndView org.springframework.boot.autoconfiguru                                                                                                    |
| 2016-07-24 37:01:11:05 100 7168 [ moi] 0.s.w.s.howlar.SignidarHowlarHowping : Mogadel BL path [PH] onto hould ard type [Class org.springfromeork.web.servlet.resource.ResourceRtBagestHowlar]<br>2016-07-24 37:01:11:05 100 7168 [ moi] 0.s.w.s.howlar.SignidarHowping : Mogadel BL path [PH] onto hould ard type [Class org.springfromeork.web.servlet.resource.ResourceRtBagestHowlar]<br>2016-07-24 37:01:11:05 100 7168 [ moi] 0.s.w.s.howlar.SignidarHowping : Mogadel BL path [PH] onto hould ard type [Class org.springfromeork.web.servlet.resource.ResourceRtBagestHowlar]<br>2016-07-24 37:01:11:05 100 7168 [ moi] 0.s.w.s.howlar.SignidarHowping : Mogadel BL path [PH] onto hould are type [Class org.springfromeork.web.servlet.resource.ResourceRtBagestHowlar]<br>2016-07-24 37:01:11:05 100 7168 [ moi] 0.s.w.s.howlar.SignidarHowping : Mogadel BL path [PH] onto hould are type [Class org.springfromeork.web.servlet.resource.ResourceRtBagestHowlar]<br>2016-07-24 37:00:11:123 100 7168 [ moi] 0.s.w.s.howlar.SignidarHowping : Mogadel BL path [PH] onto hould are type [Class org.springfromeork.web.servlet.resource.ResourceRtBagestHowlar]<br>2016-07-24 37:00:11:123 100 7168 [ moi] 0.s.w.s.hould are type [Class org.springfromeork.web.servlet.resourceRtBagestHowlar]<br>2016-07-24 37:00:11:123 100 7168 [ moi] 0.s.w.s.hould are type [Class org.springfromeork.web.servlet.resourceRtBagestHowlar]<br>2016-07-24 37:00:11:123 100 7168 [ moi] 0.s.e.s.hould are type [Class org.springfromeork.web.servlet.resourceRtBagestHowlar]<br>2016-07-24 37:00:11:23 100 7168 [ moi] 0.s.e.s.hould are type [Class org.springfromeork.web.servlet.resourceRtBagestHowlar]                                                                                                    | 2016-07-24 17-01:11.03         DNO 71668                                                                                                    | Negod RE poth [**] onto handler of type [class org, scriptframework.web.servlet.resource.ResourceHttpRoguesHondler]<br>Negod RE poth [**/*force.nc.ol/onto handler of type [class org.springframework.web.servlet.resource.ResourceHttpRoguesHondler]<br>Registering beams for JMC exposure on starting<br>Toxext started to port(s): 8800 (http)                                                                                                    |

8. The package goal in the previous command should have created the uber JAR in the target directory for us. If you wish, you could try running the JAR using the java -jar command as well. Now that our service is ready, let's go ahead and test it by posting a geolocation. Execute the following curl commands in your terminal:

```
curl -H "Content-Type: application/json" -X POST -d
'{"timestamp": 1468203975, "userId": "f1196aac-470e-11e6-
beb8-9e71128cae77", "latitude": 41.803488,"longitude": -88.144040}'
http://localhost:8080/geolocation
```

9. This should give you an output similar to the following (pretty-printed for readability):

```
{
    "latitude": 41.803488,
    "longitude": -88.14404,
    "userId": "f1196aac-470e-11e6-beb8-9e71128cae77",
    "timestamp": 1468203975
}
```

The previous method showed you how to package your application using the <code>spring-boot-maven-plugin</code>. But if you would like to use the <code>maven-shade-plugin</code>, you can do that too. The support for using <code>maven-shade-plugin</code> is available in the spring-boot-starter-parent project. If you look at the POM file of the parent project, you can see the <code>maven-shade-plugin</code> defined. The choice of using either <code>spring-boot-maven-plugin</code> or <code>maven-shade-plugin</code> is left to you and purely depends on your need.

There are other goals that <code>spring-boot-maven-plugin</code> provides. Some of them are the <code>start</code> and <code>stop</code> goals. The start goal is very similar to <code>run</code>, except it does not block the operation. It is usually used when you would like to run integration tests on your microservice. The <code>stop</code> goal is used to stop the application that was started using the <code>start</code> goal. To learn more about this plugin, visit the documentation page at <code>http://docs.spring.io/spring-boot/docs/1.3.6.RELEASE/maven-plugin/index.html</code>.

# Installing and setting up Docker

Before we look at the recipe, let's quickly talk about why we will need Docker installed. Docker has been one of the most popular container frameworks and has picked up traction in the past few years. In fact, there are a lot many organizations that completely depend on Docker for shipping and deploying their applications. Gone are the days when Developers, Build Meisters, Infrastructure Engineers, and Deployment Coordinators would deploy any new code and infrastructure every release in the middle of the night, making sure the deployment of the new code or infrastructure does not affect existing users. With frameworks such as Docker, Mesos, and Kubernetes, deployments have become so much easier than how they were a few years back.

Let's say you would like to deploy a web application to Tomcat. There are definitely some prerequisites; for instance, you will need at least a four-core machine with 16 GB memory and 100 GB disk space. And after that, you have to install an operating system on it. After you have your OS installed, you need many other tools, such as Java, Tomcat, Nginx, and perhaps other monitoring and log management tools. Now you need someone to maintain this machine–upgrades, installations, deployments, and so on. It becomes even harder if you want a horizontal and vertical cluster.

Now you need more resources, plus you will need more administrators to manage your machines. What if you could run your application inside a container that has all these prerequisites already set up? What if you could create images that already have your prerequisites and your application? That's exactly what Docker helps you with. Docker helps you build images with whatever you need and also helps you run containers for your images on machines that have Docker installed. Machines that have Docker installed are called **Docker hosts**. You will see this term being used a lot throughout the book.

# **Getting ready**

At the time of writing this, native Docker installations for both Mac and Windows are still in beta. So we will be using Docker Machine in this recipe and the rest of the book. Moreover, we will be using the Mac version of Docker Machine. If you are a Windows user, most of the instructions are still going to be the same.

If you are a Linux user, you can skip the steps where we work with Docker Machine. Installing Docker on Linux is so much easier compared to Mac and Windows. Please follow the installation instructions on Docker's website to install it on your Linux machine. You can find the documentation

here: https://docs.docker.com/engine/installation/#/on-linux.

Docker Machine for Mac or Windows utilizes Oracle VirtualBox to spin off virtual machines that act as Docker hosts. Docker Machine will communicate with the VirtualBox VM instances for any commands you issue in your command line. For more information on how Docker Machine works, take a look at this link:

https://docs.docker.com/machine/concepts. As this is a little out of scope for this book, it is strongly recommended that you read and understand how Docker and Docker Machine work before moving to the next section.

# How to do it...

1. Let's go to the homepage of Docker Toolbox at

https://www.docker.com/products/docker-toolbox. Docker Toolbox is currently supported for Windows and Mac. It is just a package of four different products from Docker: Docker Engine, Docker Machine, Docker Compose, and Docker Kitematic.

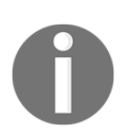

Docker Kitematic is Docker's attempt at a UI-driven management console for Docker on your machine. We will be looking at Docker Compose in the next chapter. 2. From the home page, choose your operating system type and download the DMG (for Mac) or EXE (for Windows) file. At the time of writing this, the following is how the Docker Toolbox homepage looked like. Over time, there could be changes but the idea is to download the DMG or EXE file from the home page.

| 进 docker | Docs                                                                                                    | Events Community What is Docker? | Y Support<br>Enterprise | Training<br>Get Docker | Partners<br>Pricing | Blog Log-In<br>Open Source | Sign-Up<br>Company |
|----------|----------------------------------------------------------------------------------------------------|----------------------------------|-------------------------|------------------------|---------------------|----------------------------|--------------------|
|          | DOCKER TOOLBOX The Docker Toolbox is an Installer to quickly and easily Install and setup a Docker environment on your computer. |                                  |                         |                        |                     | computer.                  |                    |
| docker   |                                                                                                    |                                  |                         |                        |                     |                            |                    |
|          | OVERVIEW                                                                                                    | TUTORIALS                        | RESOURCE                | s                      |                     |                            |                    |
|          |                                                                                                    |                                  |                         |                        |                     |                            |                    |
|          |                                                                                                    |                                  |                         |                        |                     |                            |                    |
|          |                                                                                                    | OVERVIEW                         |                         |                        |                     |                            |                    |

3. Once the download is complete, go ahead and open the downloaded installer file. You should see something like this. Go ahead and click on **Continue**.

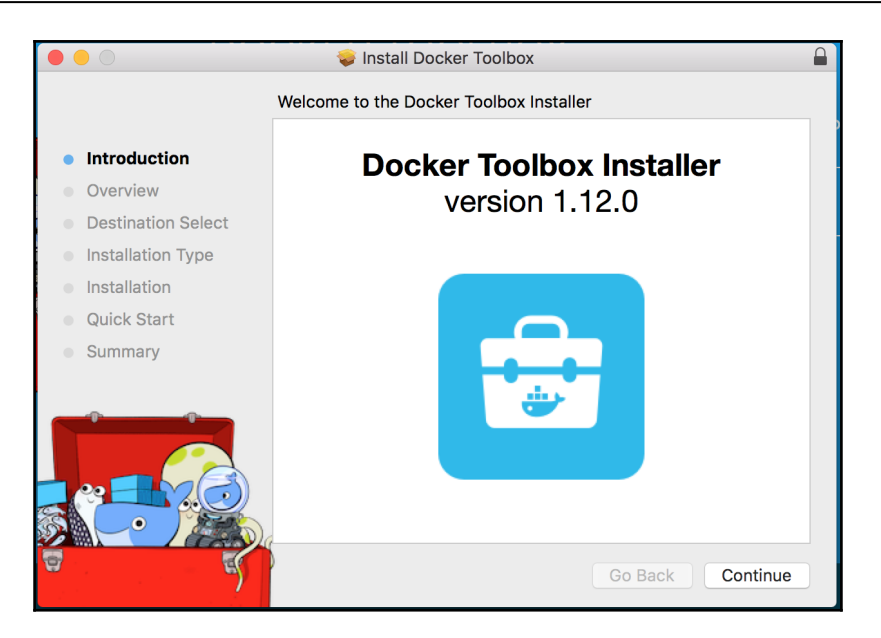

4. In the Overview section, you will have the option to let Docker collect anonymous data for their purposes. Either check or uncheck that option and hit **Continue**:

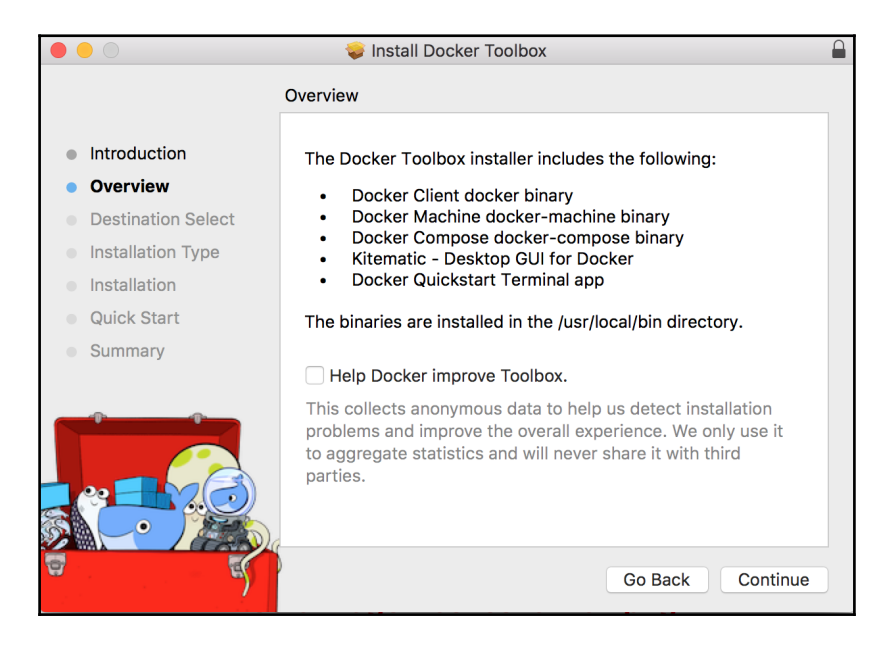

5. The next two sections, **Destination Select** and **Installation Type**, are pretty straight-forward. You will be prompted to choose where you would like to install Docker Toolbox. Choose the directory of your choice and hit **Install**:

|                                                                        | 😺 Install Docker Toolbox                                                                                  |  |  |  |  |  |  |
|------------------------------------------------------------------------|----------------------------------------------------------------------------------------------------|--|--|--|--|--|--|
| Standard Install on "Macintosh HD"                                     |                                                                                                    |  |  |  |  |  |  |
| Introduction     Overview     Destination Select     Installation Type | <ul> <li>Introduction</li> <li>Overview</li> <li>Destination Select</li> <li>Installation Tupe</li> </ul> |  |  |  |  |  |  |
| <ul><li>Installation</li><li>Quick Start</li><li>Summary</li></ul>     |                                                                                                    |  |  |  |  |  |  |
|                                                                        | Change Install Location                                                                                   |  |  |  |  |  |  |
| 8 S                                                                    | Customize Go Back Install                                                                                 |  |  |  |  |  |  |

6. You will be shown the progress of your installation, and when it is complete, you will see something like this:

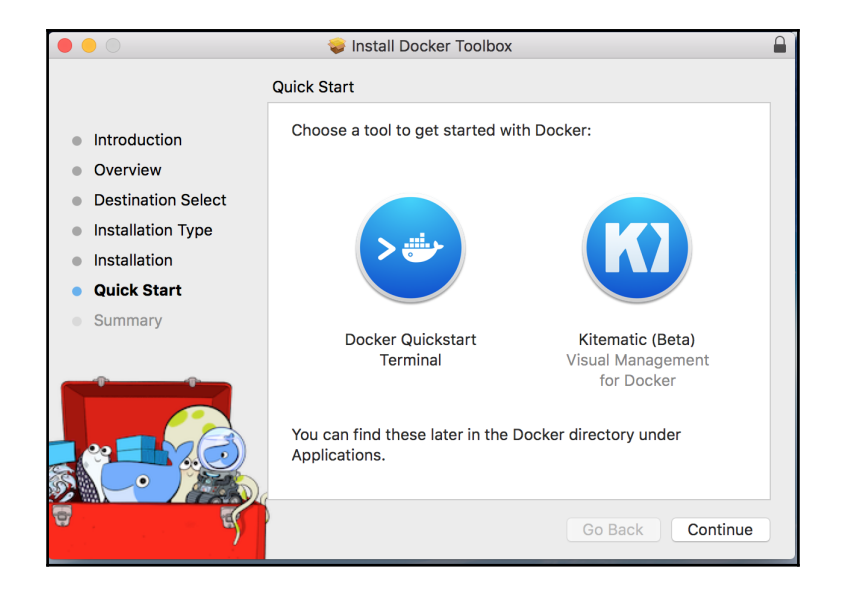

- 7. You will be prompted to either open **Docker Quickstart Terminal** or **Kitematic**. Skip them both and hit **Continue** to complete the installation.
- 8. Now let's test our installation. As we are using Mac in our recipes, you will see Unix commands used throughout the book. For Windows users, it might be a good idea to install Cygwin if you are familiar with it. Either way, the commands should be the same on both operating systems. Issue the following command on your terminal:

#### docker-machine ls

9. This command is used to list the VirtualBox VMs created in your machine. By default, you will see one VM created, with the name default. You will see something like this:

| NAME    | ACTIVE | DRIVER     | STATE   | URL | SWARM | DOCKER  | ERRORS |
|---------|--------|------------|---------|-----|-------|---------|--------|
| default |        | virtualbox | Stopped |     |       | Unknown |        |

10. By default, this VM might not have sufficient resources to run the frameworks we would want to use. So let's recreate this VM with 4 CPUs and 4096 MB memory. Execute the following command to recreate your VM (if it asks for delete confirmation, choose **Yes**):

# docker-machine rm default && docker-machine create -d virtualbox -- virtualbox-memory=4096 --virtualbox-cpu-count=4 default

11. We are doing two things in the preceding command: removing the existing VM and recreating the VM with more resources. As you can see, we are passing VirtualBox specific arguments --virtualbox-memory and --virtualbox-cpu-count to increase the memory and CPU count respectively. In our case, we have provided 4 CPUs and 4096 MB memory to our VM. This should be sufficient to run the frameworks that we will be using in this book.
After you run the command you should have seen something like this:

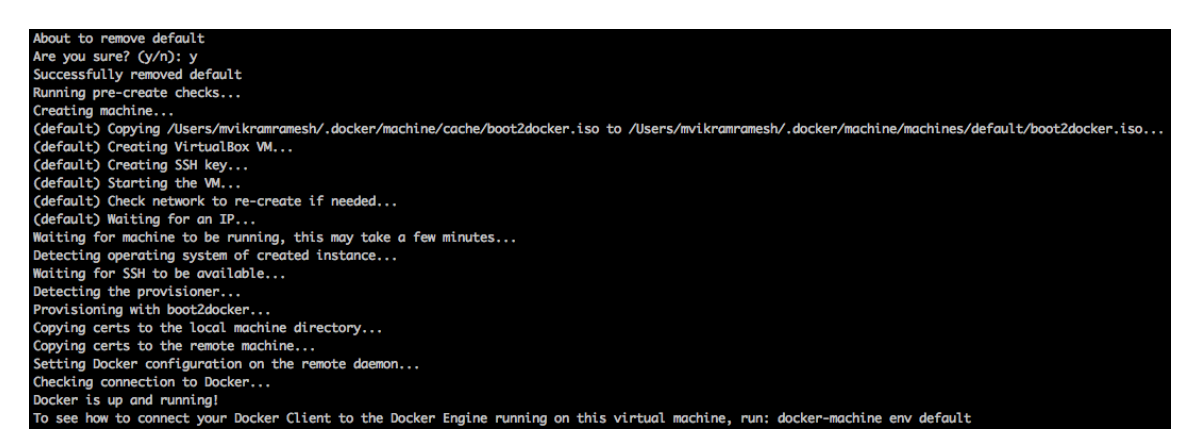

12. If you see that your VM is stopped, issue the following command to start it:

#### docker-machine start default

13. After you issue the previous command, you will see this:

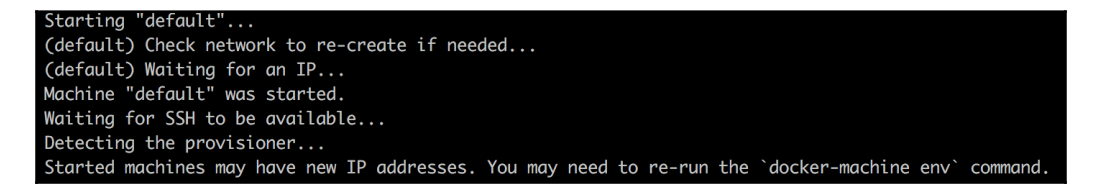

14. As you can see, you will have to run the env command to make your shell ready to use this docker-machine instance. In order to do that, issue the following command on your console:

#### eval \$(docker-machine env default)

15. This makes your shell ready to use your newly created Docker Machine instance called default. If you would like to see your VirtualBox VM, open VirtualBox, and you will see that your Docker host has been created and is running. Now let's try to spin off our first Docker container:

docker run hello-world

16. You should see something like this:

```
Unable to find image 'hello-world:latest' locally
latest: Pulling from library/hello-world
c04b14da8d14: Pull complete
Digest: sha256:0256e8a36e2070f7bf2d0b0763dbabdd67798512411de4cdcf9431a1feb60fd9
Status: Downloaded newer image for hello-world:latest
Hello from Docker!
This message shows that your installation appears to be working correctly.
To generate this message, Docker took the following steps:
1. The Docker client contacted the Docker daemon.
2. The Docker daemon pulled the "hello-world" image from the Docker Hub.
3. The Docker daemon created a new container from that image which runs the
    executable that produces the output you are currently reading.
4. The Docker daemon streamed that output to the Docker client, which sent it
    to your terminal.
To try something more ambitious, you can run an Ubuntu container with:
 $ docker run -it ubuntu bash
Share images, automate workflows, and more with a free Docker Hub account:
https://hub.docker.com
For more examples and ideas, visit:
https://docs.docker.com/engine/userguide/
```

- 17. There are lots of things going on here. Let's try to understand them one by one:
  - First, let's understand the line that says Unable to find image 'hello-world:latest' locally. This line says that you are trying to run a container for an image that does not exist in your Docker host.
  - Docker then downloads the image from Docker Hub (over the Internet) and later uses that image to run a container.
  - You can find this image on Docker Hub here: https://hub.docker.com/\_/hello-world/. While hello-world is the name of the image, latest is its tag.
  - Tags are pretty much the same as versions. As you can see, even when we did not provide the docker tag in our docker run command, Docker automatically used the latest tag.
  - After the download, you can see the hello world message. This says that we have successfully run this container and hence successfully installed Docker.

18. If you would like to see the images available on your Docker host, issue the following command:

docker images

19. You should see something like this:

| REPOSITORY  | TAG    | IMAGE ID     | CREATED     | SIZE     |
|-------------|--------|--------------|-------------|----------|
| hello-world | latest | c54a2cc56cbb | 7 weeks ago | 1.848 kB |

20. If you would like to see the containers that are running on your Docker machine, use the following command:

docker ps -a

21. The –a flag requests Docker to show all containers, including the ones that were stopped. You should see something like this:

| CONTAINER ID | IMAGE       | COMMAND  | CREATED       | STATUS                   | PORTS | NAMES          |
|--------------|-------------|----------|---------------|--------------------------|-------|----------------|
| 20181e863c9a | hello-world | "/hello" | 8 minutes ago | Exited (0) 8 minutes ago |       | agitated_tesla |

That brings us to the end of this recipe. In the next recipe, we will see how to Dockerize our microservice.

# Writing your Dockerfile

So far in this chapter, we have seen how to package our application and how to install Docker. Now that we have our JAR artifact and Docker set up, let's see how to Dockerize our microservice application using Docker.

### **Getting ready**

In order to Dockerize our application, we will have to tell Docker how our image is going to look like. This is exactly the purpose of a Dockerfile. A Dockerfile has its own syntax (or Dockerfile instructions) and will be used by Docker to create images. Throughout this recipe, we will try to understand some of the most commonly used Dockerfile instructions as we write our Dockerfile for the geolocation tracker microservice.

### How to do it...

1. First, open your STS IDE and create a new file called Dockerfile in the geolocation project. The first line of the Dockerfile is always the FROM instruction followed by the base image that you would like to create your image from. There are thousands of images on Docker Hub to choose from. In our case, we would need something that already has Java installed on it. There are some images that are *official*, meaning they are well documented and maintained.

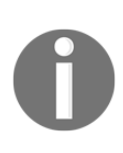

Docker Official Repositories are very well documented, and they follow best practices and standards. Docker has its own team to maintain these repositories. This is essential in order to keep the repository clear, thus helping the user make the right choice of repository. To read more about Docker Official Repositories, take a look at https://docs.docker.com/do cker-hub/official\_repos/.

2. We will be using the Java official repository. To find the official repository, go to hub.docker.com and search for java. You have to choose the one that says official. At the time of writing this, the Java image documentation says it will soon be deprecated in favor of the openjdk image. So the first line of our Dockerfile will look like this:

#### FROM openjdk:8

3. As you can see, we have used version (or tag) 8 for our image. If you are wondering what type of operating system this image uses, take a look at the Dockerfile of this image, which you can get from the Docker Hub page. Docker images are usually tagged with the version of the software they are written for. That way, it is easy for users to pick from. The next step is creating a directory for our project where we will store our JAR artifact. Add this as your next line:

#### RUN mkdir -p /opt/packt/geolocation

This is a simple Unix command that creates the /opt/packt/geolocation directory. The -p flag instructs it to create the intermediate directories if they don't exist. Now let's create an instruction that will add the JAR file that was created in your local machine into the container at /opt/packt/geolocation.

ADD target/geolocation-0.0.1-SNAPSHOT.jar /opt/packt/geolocation/

- 4. As you can see, we are picking up the uber JAR from target directory and dropping it into the /opt/packt/geolocation/ directory of the container. Take a look at the / at the end of the target path. That says that the JAR has to be copied into the directory.
- 5. Before we can start the application, there is one thing we have to do, that is, expose the ports that we would like to be mapped to the Docker host ports. In our case, the in-memory Tomcat instance is running on port 8080. In order to be able to map port 8080 of our container to any port on our Docker host, we have to expose it first. For that, we will use the EXPOSE instruction. Add the following line to your Dockerfile:

#### EXPOSE 8080

6. Now that we are ready to start the app, let's go ahead and tell Docker how to start a container for this image. For that, we will use the CMD instruction:

#### CMD ["java", "-jar", "/opt/packt/geolocation/geolocation-0.0.1-SNAPSHOT.jar"]

There are two things we have to note here. One is the way we are starting the application and the other is how the command is broken down into comma-separated Strings.

First, let's talk about how we start the application. You might be wondering why we haven't used the mvn spring-boot:run command to start the application. Keep in mind that this command will be executed inside the container, and our container does not have Maven installed, only OpenJDK 8. If you would like to use the mvn command, take that as an exercise, and try to install Maven on your container and use the mvn command to start the application. Now that we know we have Java installed, we are issuing a very simple java – jar command to run the JAR. In fact, the Spring Boot Maven plugin internally issues the same command.

The next thing is how the command has been broken down into comma-separated Strings. This is a standard that the CMD instruction follows. To keep it simple, keep in mind that for whatever command you would like to run upon running the container, just break it down into comma-separated Strings (in whitespaces).

Your final Dockerfile should look something like this:

```
FROM openjdk:8
RUN mkdir -p /opt/packt/geolocation
ADD target/geolocation-0.0.1-SNAPSHOT.jar
    /opt/packt/geolocation/
EXPOSE 8080
CMD ["java", "-jar", "/opt/packt/geolocation/geolocation-
    0.0.1-SNAPSHOT.jar"]
```

This Dockerfile is one of the simplest implementations. Dockerfiles can sometimes get bigger due to the fact that you need a lot of customizations to your image. In such cases, it is a good idea to break it down into multiple images that can be reused and maintained separately.

With that said, we've come to the completion of this recipe. There are some best practices to follow whenever you create your own Dockerfile and image. Though we haven't covered that here as it is out of the scope of this book, you still should take a look at them and follow them. To learn more about the various Dockerfile instructions, go to

https://docs.docker.com/engine/reference/builder/.

# **Building your Docker image**

In the previous recipe, we created the Dockerfile, which will be used in this recipe to create an image for our microservice. If you are wondering why we would need an image, it is the only way we can ship our software to any system. Once you have your image created and uploaded to a common repository, it will be easier to pull your image from any location.

# **Getting ready**

Before you jump into the actual recipe, it might be a good idea to get yourself familiar with some of the most commonly used Docker commands. In this recipe, we will use the build command. Take a look at this URL to understand the other commands:

https://docs.docker.com/engine/reference/commandline/#/image-commands. After familiarizing yourself with the commands, open up a new terminal, and change your directory to the root of the geolocation project. Make sure your docker-machine instance is running. If it is not running, use the docker-machine start command to run your docker-machine instance:

#### docker-machine start default

If you have to configure your shell for the default Docker machine, go ahead and execute the following command:

```
eval $(docker-machine env default)
```

### How to do it...

1. From the terminal, issue the following docker build command:

```
docker build -t packt/geolocation .
```

2. We'll try to understand the command later. For now, let's see what happens after you issue the preceding command. You should see Docker downloading the openjdk image from Docker Hub.

| Sending build context to Docker daemon 13.57 MB |                     |
|-------------------------------------------------|---------------------|
| Step 1 : FROM openjdk:8                         |                     |
| 8: Pulling from library/openjdk                 |                     |
| 357ea8c3d80b: Downloading [===>                 | ] 3.145 MB/51.37 MB |
| 52befadefd24: Downloading [=====>               | ] 3.538 MB/18.53 MB |
| 3c0732d5313c: Downloading [===>                 | ] 2.569 MB/42.5 MB  |
| 557cb7f84eb9: Waiting                           |                     |
| 831d48be5871: Waiting                           |                     |
| fecf7eeb197d: Waiting                           |                     |
| e5e3695c1a93: Waiting                           |                     |
| a37afaae8f5b: Waiting                           |                     |
|                                                 |                     |

3. Once the image has been downloaded, you will see that Docker tries to validate each and every instruction provided in the Dockerfile. When the last instruction has been processed, you will see a message saying Successfully built. This says that your image has been successfully built.

```
Sending build context to Docker daemon 13.57 MB
Step 1 : FROM openidk:8
8: Pulling from library/openjdk
357ea8c3d80b: Pull complete
52befadefd24: Pull complete
3c0732d5313c: Pull complete
557cb7f84eb9: Pull complete
831d48be5871: Pull complete
fecf7eeb197d: Pull complete
e5e3695c1a93: Pull complete
a37afaae8f5b: Pull complete
Digest: sha256:1064e0e67166f8859dd7e1aa1104ffc00133bcf19dbd426447cce6f90319031e
Status: Downloaded newer image for openidk:8
---> 69a777edb6dc
Step 2 : RUN mkdir -p /opt/packt/geolocation
---> Running in 93f23ec0eebc
---> 0af2cef7f04e
Removing intermediate container 93f23ec0eebc
Step 3 : ADD target/geolocation-0.0.1-SNAPSHOT.jar /opt/packt/geolocation/
---> 5c6b74af5ea1
Removing intermediate container d6ab5c1730a6
Step 4 : EXPOSE 8080
---> Running in 436b4ce51068
---> 93ac30784775
Removing intermediate container 436b4ce51068
Step 5 : CMD java -jar /opt/packt/geolocation/geolocation-0.0.1-SNAPSHOT.jar
---> Running in 7534d92ccc31
---> 2834aa27e5ad
Removing intermediate container 7534d92ccc31
Successfully built 2834aa27e5ad
```

- 4. Now let's try to understand the command. There are three things to note here:
  - The first thing is the docker build command itself. The docker build command is used to build a Docker image from a Dockerfile. It needs at least one input, which is usually the location of the Dockerfile.

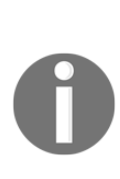

Dockerfiles can be renamed to something other than Dockerfile and can be referred to using the -f option of the docker build command. An instance of this being used is when teams have different Dockerfiles for different build environments, for example, using DockerfileDev for the development environment, DockerfileStaging for the staging environment, and DockerfileProd for the production environment. It is still encouraged as a best practice to use other Docker options (like passing arguments) in order to keep the same Dockerfile for all environments. For more information on how to pass arguments to Dockerfile, please take a look at this documentation:

https://docs.docker.com/engine/reference/builder/#arg

- The second thing is the -t option. The -t option takes the name of the repo and a tag. In our case, we have not mentioned the tag, so by default, it will pick up latest as the tag. If you look at the repo name, it is different from the official openjdk image name. It has two parts: packt and geolocation. It is always a good practice to put the Docker Hub account name followed by the actual image name as the name of your repo. For now, we will use packt as our temporary account name, but in the next recipe, we will see how to create our own Docker Hub account and use that account name here.
- The third thing is the dot at the end. The dot operator says that the Dockerfile is located in the current directory, or the present working directory to be more precise.
- 5. Let's go ahead and verify whether our image was created. In order to do that, issue the following command on your terminal:

#### docker images

6. The docker images command is used to list down all images available in your Docker host. After issuing the command, you should see something like this:

| REPOSITORY        | TAG    | IMAGE ID     | CREATED        | SIZE     |
|-------------------|--------|--------------|----------------|----------|
| packt/geolocation | latest | 2834aa27e5ad | 31 minutes ago | 656.6 MB |
| openjdk           | 8      | 69a777edb6dc | 11 days ago    | 643 MB   |
| hello-world       | latest | c54a2cc56cbb | 7 weeks ago    | 1.848 kB |

As you can see, the newly built image is listed as packt/geolocation in your Docker host. The tag for this image is latest as we did not specify any. The image ID uniquely identifies your image. Note the size of the image. It is a few megabytes bigger than the openjdk:8 image. That is most probably because of the size of our executable uber JAR inside the container.

Now that we know how to build an image using an existing Dockerfile, we are at the end of this recipe. This is just a very quick intro to the docker build command. There are more options that you can provide to the command, such as CPUs and memory.

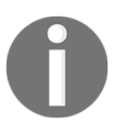

To learn more about the docker build command, take a look at this page: https://docs.docker.com/engine/reference/commandline/build/

# Running your microservice inside a Docker container

In the previous recipe, we successfully created our Docker image in the Docker host. Keep in mind that if you are using Windows or Mac, your Docker host is the VirtualBox VM and not your local computer. In this recipe, we will look at how to spin off a container for the newly created image.

# **Getting ready**

To spin off a new container for our packt/geolocation image, we will use the docker run command. This command is used to run any command inside your container, given the image. Open your terminal and go to the root of the geolocation project. If you have to start your Docker machine instance, then do so by using the docker-machine start command, and set the environment using the docker-machine env command.

### How to do it...

1. Go ahead and issue the following command on your terminal:

docker run packt/geolocation

2. Right after you run the command, you should see something like this:

| · · · · · · · · · · · · · · · · · · ·                                                                    |                                                      |                                                                                                    |                                                                                                    |
|----------------------------------------------------------------------------------------------------|------------------------------------------------------|----------------------------------------------------------------------------------------------------|----------------------------------------------------------------------------------------------------|
| 2016-08-22 02:12:42.694                                                                                  | INFO 1 [ #                                           | ain] c.p.m.g.GeoLocationApplication                                                                                                    | : Starting GeolocationApplication v0.0.1-SNAPSHOT on b381c02b7fcb with PID 1 (/opt/packt/geolocation/geolocation-0.0.1-SNAPSHOT.jar started b                                                                                                    |
| 2016-08-22 02:12:42.696<br>2016-08-22 02:12:42.765<br>:42 UTC 2016]: root of co                          | INFO 1 [ m<br>INFO 1 [ m<br>ntext hierarchy          | ain] c.p.m.g.GeoLocationApplication<br>ain] ationConfigEmbeddedWebApplicationContext                                                                                                    | : No active profile set, failing back to default profiles: default<br>: Refreshing org.springframework.boot.context.embedded.AnnotationConfigEmbeddedMebApplicationContext@4b85612c: stortup date DKon Aug 22 02:12                                                                                                    |
| 2016-08-22 02:12:43.736                                                                                  | INFO 1 [ m                                           | ain] s.b.c.e.t.TomcatEmbeddedServletContainer                                                                                                    | : Toncat initialized with port(s): 8080 (http)                                                                                                    |
| 2016-08-22 02:12:43.746                                                                                  | INFO 1 [ m                                           | ain] o.apache.catalina.core.StandardService                                                                                                    | : Starting service Toncat                                                                                                    |
| 2016-08-22 02:12:43.746                                                                                  | INFO 1 [ m                                           | ain] ora_apache.catalina_core_StandardEngine                                                                                                    | : Starting Service Toncat                                                                                                    |
| 2016-08-22 02:12:43.819                                                                                  | INFO 1 [ost-startSta                                 | <pre>p-1] o.s.web.context.ContextLoader</pre>                                                                                                    | <ul> <li>Just Ing Survice Light, Appendix Toolson Just</li> <li>Thitializing Spring embedded MedaplicationContext</li> <li>Root HedapplicationContext: initialization completed in 1860 ms</li> </ul>                                                                                                    |
| 2016-08-22 02:12:43.819                                                                                  | INFO 1 [ost-startSta                                 | p-1] o.s.web.context.ContextLoader                                                                                                    |                                                                                                    |
| 2016-08-22 02:12:43.819                                                                                  | INFO 1 [ost-startSta                                 | p-1] o.s.web.context.ContextLoader                                                                                                    |                                                                                                    |
| 2016-08-22 02:12:44.012                                                                                  | INFO 1 [ost-startSta                                 | <pre>p-1] 0.s.b.c.embedded.FilterRegistrationBean p-1] 0.s.b.c.embedded.FilterRegistrationBean p-1] 0.s.b.c.embedded.FilterRegistrationBean</pre>                                                                                      | <pre>- Mapping divice: Unspectime article to [/]</pre>                                                                                                    |
| 2016-08-22 02:12:44.012                                                                                  | INFO 1 [ost-startSta                                 |                                                                                                    | Happing filter: 'hindedertoxidingfilter' to: [/*]                                                                                                    |
| 2016-08-22 02:12:44.012                                                                                  | INFO 1 [ost-startSta                                 |                                                                                                    | : Happing filter: 'hindedertoxidentityMethodfilter' to: [/*]                                                                                                    |
| 2016-08-22 02:12:44.012<br>2016-08-22 02:12:44.013<br>2016-08-22 02:12:44.194                            | INFO 1 [ost-startSta<br>INFO 1 [ m<br>INFO 1 [ m     | <pre>p-1] o.s.b.c.embedded.FilterRegistrationBean<br/>p-1] o.s.b.c.embedded.FilterRegistrationBean<br/>ain] s.w.s.m.m.a.RequestMoppingHandlerAdapter<br/>t bioxecutiv</pre>                                                            | : mapping fitter: meguperonaumeenriter το: [2*]<br>Kapping fitter: requestContextFilter to: [2*]<br>: Looking for @ControllerAdvice: org.springframework.boot.context.embedded.AnnotationConfigEmbeddedMebApplicationContext@AbS5612c: startup da                                                                                                    |
| 2016-08-22 02:12:44.242                                                                                  | INFO 1 [ m                                           | ain] s.w.s.m.m.a.RequestMappingHandlerMapping<br>ervices geologation GeologationController fing                                                                                                    | : Mapped "{[/geolocation],methods=[GET],consumes=[application/json],produces=[application/json]}" onto public java.util.List <com.packt.micros< td=""></com.packt.micros<>                                                                                                    |
| 2016-08-22 02:12:44.243                                                                                  | INFO 1 [ m                                           | ain] s.w.s.m.m.a.RequestMappingHandlerMapping                                                                                                    | <pre>Mopped "{[/geolocation],methods=[POST],produces=[application/json]}" onto public com.packt.microservices.geolocation.GeoLocation com.packt.</pre>                                                                                                    |
| microservices.geolocation                                                                                | .GeoLocationController.c                             | reate(com.packt.microservices.aeolocation.Geol                                                                                                    | .coation)                                                                                                    |
| 2016-08-22 02:12:44.244                                                                                  | INFO 1 [ #                                           | ain] s.w.s.m.m.a.RequestMappingHandlerMapping                                                                                                    | : Mapped "{[/error],produces=[text/html]}" onto public org.springframework.web.servlet.ModelAndView org.springframework.boot.autoconfigure.we                                                                                                    |
| b.BasicErrorController.er                                                                                | rorHtml(javax.servlet.ht                             | tp.HttpServletRequest,javax.servlet.http.HttpS                                                                                                    | servletResponse)                                                                                                    |
| 2016-08-22 02:12:44.245                                                                                  | INFO 1 [ m                                           | ain] s.w.s.m.m.a.RequestMappingHandlerMapping                                                                                                    | : Mapped "{[/error]}" onto public org.springframework.http.ResponseEntity <java.util.map<java.lang.string, java.lang.object="">&gt; org.springframew</java.util.map<java.lang.string,>                                                                                                    |
| ork.boot.autoconfigure.we                                                                                | b.BasicErrorController.e                             | rror(javax.servlet.http.HttpServletRequest)                                                                                                    |                                                                                                    |
| 2016-08-22 02:12:44.276<br>2016-08-22 02:12:44.277<br>2016-08-22 02:12:44.310<br>2016-08-22 02:12:44.388 | INFO 1 [ m<br>INFO 1 [ m<br>INFO 1 [ m<br>INFO 1 [ m | ain] o.s.w.s.handler.SimpleUrlHandlerMapping<br>ain] o.s.w.s.handler.SimpleUrlHandlerMapping<br>ain] o.s.w.s.handler.SimpleUrlHandlerMapping<br>ain] o.s.w.s.handter.SimpleUrlHandlerMapping<br>ain] o.s.i.e.g.AnnotationMBeanExporter | : Magned (ML path [/webjars/**] anto handler of type [class ong.springframework.web.ser/et.resource.ResourceIResurceIRes |
| 2016-08-22 02:12:44.473                                                                                  | INFO 1 [ m                                           | ain] s.b.c.e.t.TomcatEmbeddedServletContainer                                                                                                    | : Toncat started on port(s): 8080 (http)                                                                                                    |
| 2016-08-22 02:12:44.475                                                                                  | INFO 1 [ m                                           | ain] c.p.m.g.GeoLocationApplication                                                                                                    | : Started GeolocationApplication in 2.009 seconds (JVM running for 2.281)                                                                                                    |

Yay! We can see that our microservice is running as a Docker container. But wait-there is more to it. Let's see how we can access our microservice's inmemory Tomcat instance. Try to run a curl command to see if our app is up and running:

3. Open a new terminal instance and execute the following cURL command in that shell:

```
curl -H "Content-Type: application/json" -X POST -d'{"timestamp":
1468203975, "userId": "f1196aac-470e-11e6-beb8-9e71128cae77", "latitude":
41.803488, "longitude":-88.144040}' http://localhost:8080/geolocation
```

4. Did you get an error message like this?

curl: (7) Failed to connect to localhost port 8080: Connection refused Let's try to understand what happened here. Why would we get a connection refused error when our microservice logs clearly say that it is running on port 8080? Yes, you guessed it right: the microservice is not running on your local computer; it is actually running inside the container, which in turn is running inside your Docker host. Here, your Docker host is the VirtualBox VM called default.

So we have to replace localhost in your cURL command with the IP of the container. But getting the IP of the container is not straight-forward. That is the reason we are going to map port 8080 of the container to the same port on the VM. This mapping will make sure that any request made to port 8080 on the VM will be forwarded to port 8080 of the container.

1. Now go to the shell that is currently running your container, and stop your container. Usually, *Ctrl* + *C* will do the job. After your container is stopped, issue the following command:

#### docker run -p 8080:8080 packt/geolocation

- 2. The -p option does the port mapping from Docker host to container. The port number to the left of the colon indicates the port number of the Docker host, and the port number to the right of the colon indicates that of the container. In our case, both of them are same. After you execute the previous command, you should see the same logs that you saw before.
- 3. We are not done yet. We still have to find the IP that we have to use to hit our RESTful endpoint. The IP that we have to use is the IP of our Docker Machine VM. To find the IP of the docker-machine instance, execute the following command in a new terminal instance:

#### docker-machine ip default

4. This should give you the IP of the VM. Let's say the IP that you received was 192.168.99.100. Now, replace localhost in your cURL command with this IP, and execute the cURL command again:

curl -H "Content-Type: application/json" -X POST -d'{"timestamp": 1468203975, "userId": "f1196aac-470e-11e6-beb8-9e71128cae77", "latitude": 41.803488, "longitude":-88.144040}' http://192.168.99.100:8080/geolocation 5. This should give you an output similar to the following (pretty-printed for readability):

```
{
   "latitude": 41.803488,
   "longitude": -88.14404,
   "userId": "f1196aac-470e-11e6-beb8-9e71128cae77",
   "timestamp": 1468203975
}
```

6. This confirms that you are able to access your microservice from the outside. Before you move on to the next recipe, take a moment to understand how the port mapping is done. The following figure shows how your machine, VM, and container are orchestrated:

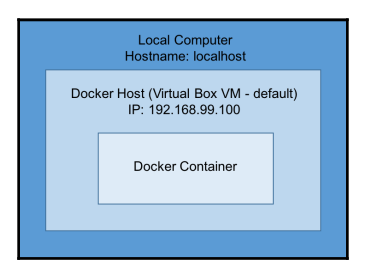

As you can see, the Docker container is running inside the Docker host (VirtualBox VM), which in turn is running on our local computer. This is the hierarchy in which the machines are orchestrated. Our port mapping maps port 8080 on the Docker host to port 8080 of the Docker container.

## Pushing your image to Docker Hub

In the previous recipe, we saw how to run your microservice as a Docker container. Your image is not really useful unless you make it easier for shipping. In order for your image to be accessible from other places, you should first host it somewhere.

There are two ways of doing this: either push your image to the Docker Hub central repository, or create your own private Docker registry and push it there. Repositories created on Docker Hub are by default public. You can still purchase various plans to make your repositories private. That is completely up to you and depends on your use case.

### **Getting ready**

- 1. Before you can push the image to Docker Hub, you will first need a Docker Hub account. If you already have one, skip this step. If you don't have one, go to https://hub.docker.com/ and start creating an account for yourself. You will need three things:
  - User ID
  - Email associated
  - Password
- 2. After you have created a new account, log in with your credentials. Take some time to get familiar with the Docker Hub user interface. It is pretty simple and straight-forward.
- 3. The next thing we have to do is create a repository for our new microservice. This is required before we start trying to push the image to Docker Hub. To create a new repository, click on the Create Repository button:

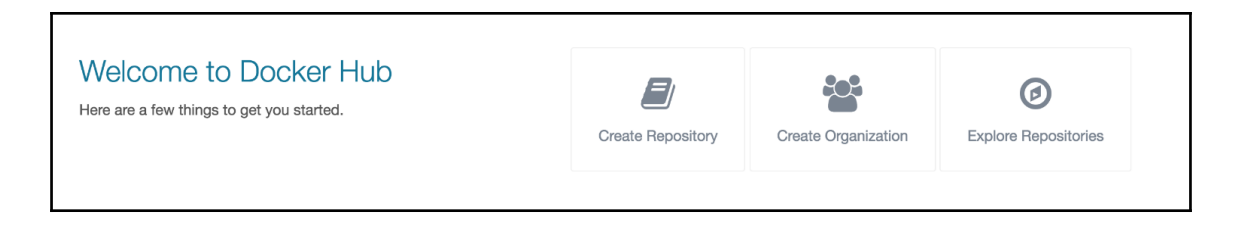

4. In the Create Repository form, enter the repository name as geolocation. Give the short description as Geo Location Tracking Service and the full description as Geo location tracking microservice that will be responsible for collecting and storing geolocations of users. Mark the visibility of your image as public. If you have some sensitive information in your image, it is recommended you use private. But since our image is not that sensitive, we will use public visibility. Moreover, using the private visibility requires additional configuration when you try to pull your image from Marathon and Kubernetes.

| vikrammurugesa              | n 🗸                   | geolocation                                                              |    |
|-----------------------------|-----------------------|--------------------------------------------------------------------------|----|
| Geo Location Tra            | cking Service         |                                                                          |    |
| Geo location trac<br>users. | king <u>microserv</u> | rice that will be responsible for collecting and storing geolocations of | 10 |
|                             |                       |                                                                          | 1, |
|                             |                       |                                                                          |    |

5. After entering all these fields, hit the **Create** button. After the repository is created, you should see a screen similar to this:

| РИВЫС REPOSITORY<br>Vikrammurugesan/geolocation ☆<br>Last pushed: never                                       |   |                                       |
|----------------------------------------------------------------------------------------------------|---|---------------------------------------|
| Repo Info Tags Collaborators Webhooks Settings                                                                |   |                                       |
| Short Description                                                                                             | I | Docker Pull Command                   |
| Geo Location Tracking Service                                                                                 |   | docker pull vikrammurugesan/geolocati |
| Full Description                                                                                              | I | Owner                                 |
| Geo location tracking microservice that will be responsible for collecting and storing geolocations of users. |   | vikrammurugesan                       |
|                                                                                                    |   |                                       |
| Add Comment                                                                                                   |   |                                       |

As you can see, for consistency, we will use my Docker Hub account throughout the book. Now that we have our repository ready, we just have to push our image to this repository.

### How to do it...

 Before you can push the image to your newly created Docker Hub repo, you have to first tag the image because you will be pushing it to your own repo and not packt. In this case, we will be pushing it to my account, vikrammurugesan. But please change it to your account name wherever you see vikrammurugesan going forward. Open a terminal window and make sure you have dockermachine started. If not, go ahead and start it, and set the environment as well. Execute the following command in your shell:

#### docker tag packt/geolocation vikrammurugesan/geolocation

2. To check whether your image was tagged with the new repo name, issue the docker images command and see whether you get something like this:

| REPOSITORY                  | TAG    | IMAGE ID     | CREATED           | SIZE     |
|-----------------------------|--------|--------------|-------------------|----------|
| packt/geolocation           | latest | 2834aa27e5ad | About an hour ago | 656.6 MB |
| vikrammurugesan/geolocation | latest | 2834aa27e5ad | About an hour ago | 656.6 MB |
| openjdk                     | 8      | 69a777edb6dc | 11 days ago       | 643 MB   |
| hello-world                 | latest | c54a2cc56cbb | 7 weeks ago       | 1.848 kB |

3. As you can see, there is a new image now with the new repo name we just created. If you look at the image IDs of these two images, they're the same. That is because we just tagged the packt image with the new repository's account name without any modifications.

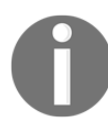

To learn more about the docker tag command, take a look at its documentation: https://docs.docker.com/engine/reference/commandline/tag/

4. The next step will be pushing the image over to Docker Hub. To do that, execute the following command:

#### docker push vikrammurugesan/geolocation

5. You will see that in order to push the image to the repo in my account, authentication is required. This is to make sure another user is not using the same repo.

| The push refer | rs to a repository | [docker.io/vikrammuruge | san/geolocation] |
|----------------|--------------------|-------------------------|------------------|
| 62b3303dce44:  | Preparing          |                         |                  |
| d1fb1f5201c9:  | Preparing          |                         |                  |
| e4ecd8459633:  | Preparing          |                         |                  |
| 5778f887b92c:  | Preparing          |                         |                  |
| 1a6f9199aa61:  | Preparing          |                         |                  |
| a0163fd1c828:  | Waiting            |                         |                  |
| c6952565c883:  | Waiting            |                         |                  |
| 1050aff7cfff:  | Waiting            |                         |                  |
| 66d8e5ee400c:  | Waiting            |                         |                  |
| 2f71b45e4e25:  | Waiting            |                         |                  |
| unauthorized:  | authentication re  | quired                  |                  |

6. To authenticate yourself, you need to use the docker login command. Use the following command to authenticate yourself:

#### docker login

7. After you execute the previous command, Docker will ask you to enter your credentials. After successful authentication, execute the same docker push command again. This time you will see that your image is being uploaded to Docker Hub:

| The push refers to a repository [docker.io/vikrammur | rugesan/geolocation] |  |
|------------------------------------------------------|----------------------|--|
| 62b3303dce44: Pushing [===>                          | ] 821.2 kB/13.51 MB  |  |
| d1fb1f5201c9: Pushing 2.56 kB                        |                      |  |
| e4ecd8459633: Pushing [                              | >] 426 kB            |  |
| 5778f887b92c: Preparing                              |                      |  |
| 1a6f9199aa61: Pushing [                              | ======>] 3.584 kB    |  |
| a0163fd1c828: Waiting                                |                      |  |
| c6952565c883: Waiting                                |                      |  |
| 1050aff7cfff: Waiting                                |                      |  |
| 66d8e5ee400c: Waiting                                |                      |  |
| 2f71b45e4e25: Waiting                                |                      |  |
|                                                      |                      |  |

8. This process usually takes some time because it is uploading a 656.6 MB file to the Internet. The time taken depends on the speed of your connection. Now that your image has been successfully uploaded to Docker Hub, let's go ahead and verify that your image is available on it. Go to your Docker Hub page from your browser and navigate to the geolocation repo. From there, click on the **Tags** tab and make sure you see a new entry for the latest tag:

| F | PUBLIC REP<br><b>/ IKran</b><br>.ast pushed: | POSITOR | Y<br>rugesa<br><sup>85 ago</sup> | n/geo    | location | 숩               |               |   |
|---|----------------------------------------------|---------|----------------------------------|----------|----------|-----------------|---------------|---|
|   | Repo Info                                    | Tags    | Collaborators                    | Webhooks | Settings |                 |               |   |
|   | Tag Name                                     |         |                                  |          |          | Compressed Size | Last Updated  |   |
|   | latest                                       |         |                                  |          |          | 255 MB          | 5 minutes ago | Ŵ |

This confirms that your image has been successfully pushed to Docker Hub. Note the size of the image: it is much smaller than the actual size of the image. That is because Docker compresses the image before it uploads it to Docker Hub.

That's it! You have successfully created and uploaded your microservice image to Docker Hub. Your image can now be pulled from any location.

What we have seen so far is just a simple approach to dockerizing your microservice and pushing it to Docker Hub. In a real-life scenario, you will be required to use different docker commands and different techniques. It is strongly recommended that you go through Docker's documentation to understand each and every command and their additional options.

That brings us to the end of this chapter.

# **3** Deploying Microservices on Mesos

In this chapter, we will learn how to deploy microservices on Mesos, which is an open source cluster management framework from Apache. We will cover the following recipes:

- Setting up a Mesos cluster using Docker
- Understanding the Mesos and Marathon interface
- Deploying your microservice to Mesos using Marathon
- Configuring ports in Marathon
- Configuring volumes in Marathon
- Configuring environment variables in Marathon
- Scaling your microservice in Marathon
- Destroying your microservice in Marathon
- Monitoring your microservice logs in Marathon
- Monitoring your microservice logs in Mesos
- Managing your microservice using Marathon's REST API

# Introduction

Before we jump into the recipes and try creating a Mesos cluster, it is very important that you know what Mesos is and why we use it to deploy microservices.

Let's answer the first question: What is Mesos?

Mesos is a cluster management framework that makes resource allocation easier in order to run distributed applications. If you break this sentence down, it will start making more sense. Mesos is called a *cluster management framework* because it groups multiple machines into one single virtual resource pool. Let's say you have 10 machines with 4 GB memory, 4 cores each, and 10 GB disk space. Now you would like to use these machines to do different things, such as the following:

- Run Spark jobs
- Run long running services
- Run Cron jobs
- Run Hadoop
- Run Cassandra

In this case, you would ideally have to go to a whiteboard and draw out an architecture diagram that identifies what is going to run on what machine. You will have machines dedicated for a single purpose. A machine dedicated to run Spark jobs might not be used to run Docker containers unless you go and install Docker on that machine. So as you can see, there is quite a bit of work involved in order to maintain this cluster. At the same time, this setup is not fault tolerant. This is exactly what Mesos solves. If you install Mesos on those 10 machines, you will get a cluster with total resources of 40 GB memory, 40 cores, and 100 GB disk space (keeping in mind that one other machine is used as the master). With that said, Mesos makes it easier to run any type of task on any of these 10 machines.

Now let's move on to *resource allocation*. As Mesos groups all the resources from all the machines (slaves or agents in Mesos terms) into one single virtual resource pool, allocation of resources is automatically taken care of by Mesos. For example, if you would like to spin off a Spark job that needs 2 cores, 2 GB memory and 1 GB disk space, Mesos automatically makes a decision on where this Spark job is going to be submitted based on the availability of resources. This is one of the true wins of Mesos compared to other cluster management frameworks.

Finally, let's talk about *running distributed applications*. Part of this was actually explained in the previous section that talked about Spark job submissions. One example of how Mesos helps run distributed applications is the execution mode of Spark jobs. If you are running Spark jobs on a Mesos cluster, you can choose between two modes: coarse grained and fine grained. Both of these modes define how the cores are shared between multiple Spark tasks. As the name suggests, fine-grained mode is responsible for sharing the cores at a more granular level. At the time of writing this, fine-grained mode has been deprecated by Spark and will soon be removed.

The other example is being able to run multiple instances of the same Docker image from Marathon. By doing so, you are actually scaling your application without having to worry about where your container is running. This will be covered in later recipes in this chapter. These features clearly depict how Mesos helps us run distributed applications.

Now let's answer our second question: Why Mesos to deploy microservices?

We already answered this question in the previous section a little bit. Let's get into the details now. Mesos basically follows a master-slave architecture, where there can be one or more masters and multiple slaves. At any point of time, only one master will be in charge (also called the **leader**). The master's responsibility is to coordinate and delegate offers (resource requests to run tasks) between the framework schedulers and framework executors. Frameworks in Mesos are used to run any particular task on a Mesos cluster. These tasks could be Spark jobs, Cassandra tasks, Docker containers, and so on. The framework that is used to run long-running jobs or Docker containers is called **Marathon**.

In this chapter, we will be learning extensively about Marathon. As we already have our application Dockerized as a Docker image, we will use Marathon and its abilities to expose our microservice.

## Setting up a Mesos cluster using Docker

In this recipe, we will be learning how to orchestrate our first Mesos Cluster with Marathon framework configured. We will be orchestrating this cluster in our local machine using Docker and Docker Compose.

## **Getting ready**

Now that we know what Mesos is and why we use it to deploy our microservice, let's orchestrate our first Mesos cluster. In order to do so, we first need to understand the building blocks of Mesos. Mesos is made of the following four components:

- Zookeeper
- Mesos master
- Mesos slaves (also called as agents)
- Mesos frameworks

### Zookeeper

Zookeeper is an open source tool from Apache used for centralizing cluster information or other configurations. Mesos uses Zookeeper to store its cluster information. One use of Zookeeper in Mesos is to store information about various masters in the Mesos cluster. Mesos clusters ideally have more than one master to provide fault tolerance; this way, if one master goes down, another master takes charge. Another use of Zookeeper in Mesos is to store slave information to keep track of the slaves that are part of the cluster. In production scenarios, it is always ideal to have a zookeeper cluster instead of standalone zookeeper instances. This makes your cluster more fault tolerant and stable.

### **Mesos masters and Mesos slaves**

The Mesos master is usually responsible for coordinating and delegating offers to deploy tasks to Mesos slaves. Mesos slaves ideally have framework-specific executors, which tell Mesos how to run a specific task on a slave. Schedulers for each framework are responsible for making a decision on whether or not to accept an offer. An offer could be as simple as "run Docker image jenkins:latest on Marathon with 1 Core, 2 GB memory, and 10 GB disk space." At the same time, the master is always aware of the resource availability on each slave, which is also sent to the scheduler. As soon as the master sends an offer over to the scheduler, the scheduler takes a decision on whether to accept the offer or decline it based on the resource availability and offer request.

### Mesos frameworks

Mesos frameworks are composed of the Scheduler and Executor. While the Scheduler is responsible for making offer decisions, the Executor is responsible for running the actual framework task. Some of the most commonly used frameworks are:

- Spark
- Cassandra
- Aurora
- Marathon
- Chronos

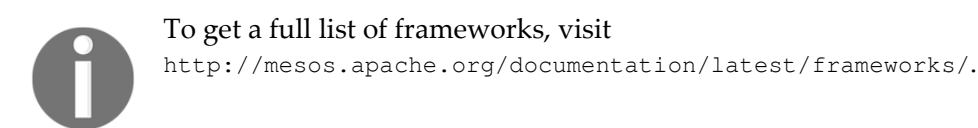

The following diagram depicts the working of a Mesos cluster with multiple frameworks:

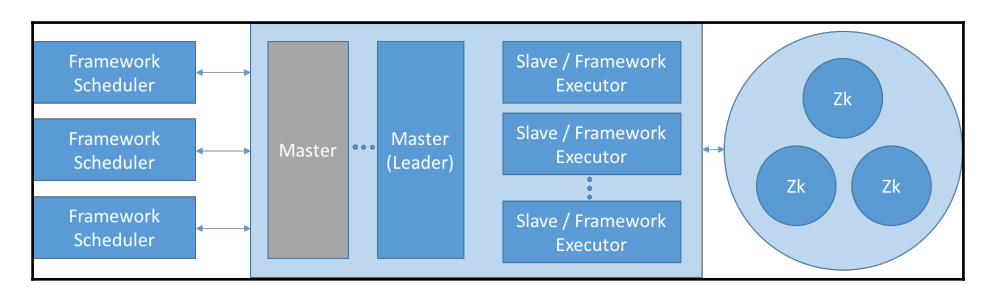

In this cluster, there are two or more masters, three or more slaves, and three frameworks. There is also a Zookeeper quorum with three replicated servers. A Zookeeper quorum is a set of replicated Zookeeper servers that have the same configuration. As you can see, the Zookeeper quorum talks to the masters and slaves to elect leaders from masters and keep track of slaves joining the cluster. Also, you can see how one of the masters is marked as **Leader** and is currently active, and the other is grayed out to indicate that it is currently not elected as the leader. Though the framework scheduler is shown as a separate component, it is still part of a framework. As we've discussed already, a framework contains a Scheduler and Executor. For simplicity and understandability, the scheduler and executor are shown as separate components.

To learn more about the Mesos architecture, take a look at this page: http://mesos.apache.org/documentation/latest/architecture/

Now we know that we need Zookeeper, a Mesos master, Mesos slaves, and framework to orchestrate a minimal Mesos cluster. In this recipe, we will be using Docker to run our Mesos cluster. This means that Zookeeper, the Mesos master, Mesos slave, and framework will be running as Docker containers in your local machine. In order to do this, we will use Docker Compose. Docker Compose is a utility from Docker that helps you run multiple containers using its powerful docker-compose command. To keep our cluster simple and reduce the resource utilization of your local machine, the cluster we are building will consist of one Zookeeper instance, one Mesos master, and one Mesos slave.

### How to do it...

1. To create your first docker-compose file, open your STS IDE and create a new file called docker-compose-mesos.yml in your geolocation project. The first line of your Docker Compose file is usually the version of Docker Compose. In this recipe, we will be using version2. So add the following line to your Docker Compose file:

version: "2"

At one point, Docker made a change to how the services are described in the Docker Compose YAML file. To indicate the difference, the version property was added as the first line of the YAML files.

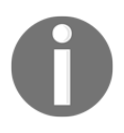

To learn more about the differences, read https://docs.docker.com/compose/compose-file/#/versioning.

2. Now let's start defining our services. Go ahead and add the following services section to your YAML file:

services:

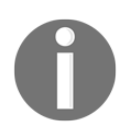

Keep in mind that this is a YAML file, so make sure you use blank spaces instead of using tabs. The indentation level used is two blank spaces.

3. The next section in your Docker Compose file is to spin up Zookeeper. At the time of writing this, there are no official Zookeeper images available on Docker Hub. So we will be using my Zookeeper image in this recipe. Go ahead and add the following snippet to define your Zookeeper instance:

```
zookeeper:
    image: vikrammurugesan/zookeeper
    network_mode: host
```

• There are three things to note here:

The first one is the name of the service itself. In this case, we have used Zookeeper as our service name.

The next important section is the **image**. This says which Docker image should be used to spin off this container (or service).

The last one is very interesting. The network\_mode command specifies how to configure the Docker network for this container.

• There are several modes, such as container, host, bridged, and none. In this example, for simplicity, we will use host. The network mode host says that we will be using the host network stack inside the container, which will expose the service via 127.0.0.1.

To learn more about Docker network modes, take a look at https://docs.docker.com/engine/userguide/networking/.

4. Before we move on to the next step, let's try to validate what we have done so far by starting Zookeeper using docker-compose. Your docker-composemesos.yml file should look something like this:

```
version: "2"
services:
    zookeeper:
    image: vikrammurugesan/zookeeper
    network_mode: host
```

5. Now go to the terminal and change the directory to the root of the geolocation project, where you have created the docker-compose-mesos.yml file. Execute the following command:

#### docker-compose -f docker-compose-mesos.yml up

This command is used to bring up any services in your dockercompose file. By default, Docker Compose assumes that the name of the Docker Compose file is docker-compose.yml. As we have used a different name, we are using the -f option to mention the name of our Compose file as docker-compose-mesos.yml. 6. If you get errors about the Docker machine being down, start your Docker machine instance, set up the environment, and reissue the same command. You will notice that Docker downloads the Zookeeper image from Docker Hub as it is not available in your Docker host. After the download is complete, Docker Compose will start your Zookeeper server and will show you the logs from the container:

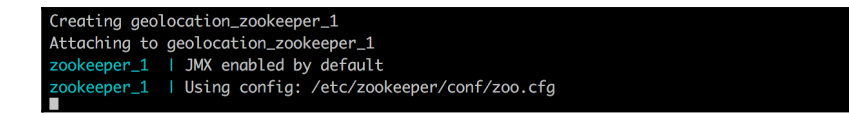

The preceding two log messages confirm that your Zookeeper instance is up and running.

- 7. Before you move on to the next step, stop and remove the Zookeeper container. You can stop the container either by hitting *Ctrl* + *C* in the console or using the docker stop command.
- 8. Now let's move on and configure the Compose file to start the Mesos master along with Zookeeper. Again, at the time of writing this, there is no official image for the Mesos master. So we will be picking up an image from Docker Hub. In this recipe, we will use the mesos-master image from mesosphere. Mesosphere is the company behind the powerful cluster management "operating system" called DC/OS. We will learn more about DC/OS in later chapters.
- 9. Go ahead and add the following snippet to your Docker Compose file:

As you can see, we have used the mesos-master image from mesosphere, and the version that we have used is 1.0.1-2.0.93.ubuntu1404. This version is the latest stable version at the time of writing this book. We already know about network\_mode.

- 10. The two new elements are environment and depends\_on. Let's talk about depends\_on first as it is simpler. The depends\_on element simply states that the service that is marked with the name zookeeper needs to be started before starting this service.
- 11. Now let's talk about environment. The environment element is used to add any environment variables to the container.
- 12. For example, in the previous case, we see two variables, MESOS\_ZK and MESOS\_HOSTNAME. MESOS\_ZK has the value zk://127.0.0.1:2181/mesos, which specifies how to look up Mesos configs on Zookeeper. And the MESOS\_HOSTNAME environment variable is used to indicate the IP or hostname to which the Mesos master will be bound.
- 13. In our case, we have used the IP of our Docker host, 192.168.99.100. If you are using a docker-machine instance with a different IP, use that IP here. Your docker-compose-mesos.yml file will look like this:

```
version: "2"
services:
    zookeeper:
    image: vikrammurugesan/zookeeper
    network_mode: host
mesos_master:
    image: mesosphere/mesos-master:1.0.1-2.0.93.ubuntu1404
    network_mode: host
    environment:
        MESOS_ZK: zk://127.0.0.1:2181/mesos
        MESOS_HOSTNAME: 192.168.99.100
    depends_on:
        - zookeeper
```

14. Now that we have our Zookeeper instance and Mesos master, let's validate our work so far. To do so, start your services using the docker-compose command:

docker-compose -f docker-compose-mesos.yml up

After you execute the preceding command, you should see something like this:

| zookeeper_1     | JNX enabled by default                                                                                                    |
|-----------------|----------------------------------------------------------------------------------------------------|
| zookeeper_1     | Using config: /etc/zookeeper/conf/zoo.cfg                                                                                                    |
| mesos_master_1  | WARNING: Logging before InitGoogleLogging() is written to STDERR                                                                                                    |
| mesos_master_1  | 10905 17:31:55.581774 1 main.cpp:263] Build: 2016-08-26 23:00:07 by ubuntu                                                                                                    |
| mesos_master_1  | 10905 17:31:55.581878 1 moin.cpp:264] Version: 1.0.1                                                                                                    |
| mesos_master_1  | 10905 17:31:55.581881 1 main.cpp:267] Git tag: 1.0.1                                                                                                    |
| mesos_master_1  | 10905 17:31:55.581883 1 main.cpp:271] Git SHA: 3611eb0b7eea8d144e9b2e840e0ba16f2f659ee3                                                                                                    |
| mesos_master_1  | 10905 17:31:55.584491 1 main.cpp:370] Using 'HierarchicalDRF' allocator                                                                                                    |
| mesos_master_1  | 10905 17:31:55.584933 1 main.cpp:543] Starting Mesos moster                                                                                                    |
| mesos_master_1  | 2016-09-05 17:31:55,585:1(0x7f1e820d7700):Z00_INFO@log_env0726: Client environment:zookeeper.version=zookeeper C client 3.4.8                                                                           |
| mesos_master_1  | 2016-09-05 17:31:55,585:1(0x7f1e820d7700):200_INFO@log_env@730: Client environment:host.name=default                                                                                                    |
| mesos_master_1  | 2016-09-05 17:31:55,585:1(0x7f1e820d7700):200_INFO@log_env@737: Client environment:os.name=linux                                                                                                    |
| mesos_master_1  | 2016-09-05 17:31:55,585:1(0x7f1e820d7700):Z00_INFO@log_env0738: Client environment:os.arch=4.4.16-boot2docker                                                                                           |
| mesos_master_1  | 2016-09-05 17:31:55,585:1(0x7f1e820d7700):Z00_INFO@log_env@739: Client environment:os.version=#1 SMP Fri Jul 29 00:13:24 UTC 2016                                                                       |
| mesos_master_1  | 2016-09-05 17:31:55,585:1(0x7f1e820d7700):200_INFO@log_env@747: Client environment:user.name=(null)                                                                                                    |
| mesos_master_1  | 2016-09-05 17:31:55,585:1(0x7f1e828d8700):ZOO_INFO@log_env@7Z6: Client environment:zookeeper.version=zookeeper C client 3.4.8                                                                           |
| mesos_master_1  | 2016-09-05 17:31:55,585:1(0x7f1e828d8700):Z00_INFO@log_env@730: Client environment:host.name=default                                                                                                    |
| mesos_master_1  | 2016-09-05 17:31:55,585:1(0x7f1e828d8700):200_INFO@log_env@737: Client environment:os.name=linux                                                                                                    |
| mesos_master_1  | 2016-09-05 17:31:55,585:1(0x7f1e828d8700):ZOO_INFO@log_env@738: Client environment:os.arch=4.4.16-boot2docker                                                                                           |
| mesos_master_1  | 2016-09-05 17:31:55,585:1(0x7f1e828d8700):Z00_INFO@log_env@739: Client environment:os.version=#1 SMP Fri Jul 29 00:13:24 UTC 2016                                                                       |
| mesos_master_1  | 2016-09-05 17:31:55,585:1(0x7f1e828d8700):200_INFO@log_env@747: Client environment:user.name=(null)                                                                                                    |
| mesos_master_1  | I0905 17:31:55.585911 1 master.cpp:375] Master 60772e7e-2f8c-495a-b383-9e6e188ab91a (192.168.99.100) started on 127.0.0.1:5050                                                                          |
| mesos_master_1  | 19995 17:31:55.586006 1 moster.cpp:377] Flags at startup:agent_ping_timeout="15secs"agent_reregister_timeout="10mins"allocation_intervol="1secs"allocator="HierarchicalDRF"authenticate_agents="false"  |
| authenticate_fr | vaneworks="false"authenticate_http_frameworks="false"authenticate_http_readonly="false"authenticate_http_readwrite="false"authenticators="crammd5"authonizers="local"framework_sorter="drf"help="false" |
| hostname="192.  | .168.99.100"hostname_lookup="true"http_authenticators="basic"initialize_driver_logging="true"log_auto_initialize="true"logbufsecs="0"logging_level="INFO"max_agent_ping_timeouts="5"max_completed_fr    |
| ameworks="50"m  | iax_completed_tasks_per_framework="1000"port="5050"quiet="false"recovery_agent_removal_limit="100%"registry="in_memory"registry_fetch_timeout="1mins"registry_store_timeout="20secs"registry_strict="fa |
| lse"root_submi  | ssions="true"user_sorter="drf"version="false"webui_dir="/usr/share/mesos/webui"zk="zk://127.0.0.1:2181/mesos"zk_session_timeout="10secs"                                                                |
| mesos_master_1  | W0905 17:31:55.586120 1 moster.cpp:380]                                                                                                    |
| mesos_master_1  | ***************************************                                                                                                    |
| mesos_master_1  | Master bound to loopback interface! Cannot communicate with remote schedulers or agents. You might want to set 'ip' flag to a routable IP address.                                                      |
| mesos_master_1  |                                                                                                    |
| mesos_master_1  | 10905 17:31:55.586143 1 master.cpp:429] Master allowing unauthenticated frameworks to register                                                                                                    |
| mesos_master_1  | 10905 17:31:55.586144 1 master.cpp:443] Master allowing unauthenticated agents to register                                                                                                    |
| mesos_master_1  | 10905 17:31:55.586146 1 master.cpp:457] Master allowing HTTP frameworks to register without authentication                                                                                              |
| mesos_master_1  | 10905 17:31:55.586156 1 master.cpp:499] Using default 'crammd5' authenticator                                                                                                    |
| mesos_master_1  | W8985 17:31:SS_S86161 1 authenticator.cpp:S12] No credentials provided, authentication requests will be refused                                                                                         |
| mesos_master_1  | 10905 17:31:55.586163 1 authenticator.cpp:519] Initializing server SASL                                                                                                    |
| mesos_master_1  | 2016-09-05 17:31:55,586:1(0x/F1e820d7700):Z00_INF0@log_env0755: (lient environment:user.home=/root                                                                                                    |
| mesos_master_1  | 2016-09-05 17:31:55,586:1(0x/f1e820d7700):Z00_INFO@log_env@767: (lient environment:user.dirw/                                                                                                    |

These logs are just a portion of the logs that your containers show, but they should look similar. As you can see, logs from different containers are marked with their name and are color-coded.

15. Now let's verify that our Mesos cluster is up and running by accessing its web interface. Mesos' web UI is very easy to use and has all the information you will need to know about your cluster. Though you will not be using this very often, it is still a good idea to take a look at it. You should be able to access the Mesos web UI using this URL: http://192.168.99.100:5050.5050 is the default port used by Mesos unless you change it via config. You should see something like this:

#### Deploying Microservices on Mesos

| Mesos                     |                                                                                 | Agents     | Offers    |          |                  |               |       |         |           |         |      |  |  |  |
|---------------------------|---------------------------------------------------------------------------------|------------|-----------|----------|------------------|---------------|-------|---------|-----------|---------|------|--|--|--|
| Master 607                | 72e7e-2f8c-495                                                                  | 5a-b383-9e | 6e188ab91 | a        |                  |               |       |         |           |         |      |  |  |  |
|                           |                                                                                 |            |           |          |                  |               |       |         |           |         |      |  |  |  |
| Cluster: (L<br>Server: 12 | Cluster: (Unnamed)<br>Server: 127.0.0.1:5050                                    |            |           | Activ    | Active Tasks     |               |       |         |           |         |      |  |  |  |
| Version: 1                | .0.1                                                                            |            |           |          | ID               | ID Name       |       | State   | Started V |         | Host |  |  |  |
| Started: 9<br>Elected: 9  | Built: a week ago by ubuntu<br>Started: 9 minutes ago<br>Elected: 9 minutes ago |            |           | No activ | No active tasks. |               |       |         |           |         |      |  |  |  |
| LOG                       |                                                                                 |            |           |          | Com              | oleted Tasks  |       |         |           |         |      |  |  |  |
| Agents                    |                                                                                 |            |           |          | ID               | Name          | State | Started | •         | Stopped | Host |  |  |  |
| Activated                 |                                                                                 |            |           | 0        | No com           | pleted tasks. |       |         |           |         |      |  |  |  |
| Deactivate                | ed                                                                              |            |           | 0        |                  |               |       |         |           |         |      |  |  |  |
| Tasks                     |                                                                                 |            |           |          | Orph             | an Tasks      |       |         |           |         |      |  |  |  |
| Staging                   |                                                                                 |            |           | 0        | ID               | Name          | State | Started | •         | Stopped | Host |  |  |  |
| Starting                  |                                                                                 |            |           | 0        | No orph          | an tasks.     |       |         |           |         |      |  |  |  |
| Running                   |                                                                                 |            |           | 0        |                  |               |       |         |           |         |      |  |  |  |
| Killing                   |                                                                                 |            |           | 0        |                  |               |       |         |           |         |      |  |  |  |
| Finished                  |                                                                                 |            |           | 0        |                  |               |       |         |           |         |      |  |  |  |
| Killed                    |                                                                                 |            |           | 0        |                  |               |       |         |           |         |      |  |  |  |
| Failed                    |                                                                                 |            |           | 0        |                  |               |       |         |           |         |      |  |  |  |
| Lost                      |                                                                                 |            |           | 0        |                  |               |       |         |           |         |      |  |  |  |
| Orphan                    |                                                                                 |            |           | 0        |                  |               |       |         |           |         |      |  |  |  |
| Resourc                   | es                                                                              |            |           |          |                  |               |       |         |           |         |      |  |  |  |
|                           | CPUs                                                                            | GPUs       | Mem       | Disk     |                  |               |       |         |           |         |      |  |  |  |
| Total                     | 0                                                                               | 0          | 0 B       | 0 B      |                  |               |       |         |           |         |      |  |  |  |
| Used                      | 0                                                                               | 0          | 0 B       | 0 B      |                  |               |       |         |           |         |      |  |  |  |

16. On the left hand side, you can see that there are zero agent nodes available (an agent is the same thing as a slave or worker). This is because we haven't added any Mesos slaves to the cluster. At this time, our cluster is not useful, as it does not have any slaves. Before you move on to the next step, stop and remove all containers running in your host. You already know how to stop the containers. You can remove the containers by running the following command:

```
docker rm $(docker ps -a -q)
```

The preceding command can be broken down into two parts. We first list down all the containers using the ps command. We pass -q (quiet mode) argument to list only the container IDs. The container IDs are then passed to the rm command for removal.

17. Now let's add our first Mesos slave to the cluster. In order to do that, add the following snippet to the Docker Compose file:

```
mesos_slave:
    image: mesosphere/mesos-slave:1.0.1-2.0.93.ubuntu1404
    network_mode: host
    environment:
        MESOS_MASTER: zk://127.0.0.1:2181/mesos
        MESOS_WORK_DIR: /tmp
        MESOS_CONTAINERIZERS: docker
        MESOS_HOSTNAME: 192.168.99.100
```

There are a few things to note here: first, the name of the service. As the name indicates, this service will be our mesos\_slave. The image is different from that of the master by its name. The version is exactly the same. Again, we are taking this image from mesosphere. There are four environment variables. The MESOS\_MASTER environment variable tells the slave how to look up the Mesos master config from Zookeeper.

In the previous snippet, we have used zk://127.0.0.1:2181/mesos. See how 127.0.0.1 is being used as the hostname for Zookeeper. MESOS\_WORK\_DIR is the directory on the slave that will be used for storing any temp files or any other files created by the executor. We have used /tmp for this. As for MESOS\_CONTAINERIZERS, though the name might be pretty straightforward, there are a few things that you need to know about it.

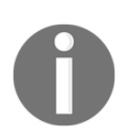

To know more about this property, take a look at this page: http://mesos.apache.org/documentation/latest/containerizer/

In our example, we have used just docker. The MESOS\_HOSTNAME environment is used to indicate the IP or hostname to which the slave should be bound. In the snippet, we have used the IP of our dockermachine instance, 192.168.99.100. If the IP of your docker-machine instance is different, use that IP here. The MESOS\_PORT environment variable defines the port where your agent or slave is listening.

18. The volumes section is pretty interesting. Volumes are used to map mount paths and any named volumes to any path on the Docker host. In the preceding example, we have three different mappings. These mappings are required to run a Docker container inside the slave, which is again a Docker container. The mappings to the docker.sock file (/var/run/docker.sock) and the Docker binary (/usr/bin/docker) are used to make this happen. The cgroup mapping (/sys/fs/cgroup) is required by Mesos itself. Finally, the depends\_on section is something we saw earlier.

```
version: "2"
services:
 zookeeper:
    image: vikrammurugesan/zookeeper
    network mode: host
 mesos master:
    image: mesosphere/mesos-master:1.0.1-2.0.93.ubuntu1404
   network mode: host
    environment:
     MESOS_ZK: zk://127.0.0.1:2181/mesos
     MESOS HOSTNAME: 192.168.99.100
    depends on:
     - zookeeper
 mesos slave one:
    image: mesosphere/mesos-slave:1.0.1-2.0.93.ubuntu1404
    network_mode: host
    environment:
     MESOS_MASTER: zk://127.0.0.1:2181/mesos
     MESOS_WORK_DIR: /tmp
     MESOS CONTAINERIZERS: docker
     MESOS_HOSTNAME: 192.168.99.100
     MESOS_PORT: 5051
   volumes:
      - /sys/fs/cqroup:/sys/fs/cqroup
      - /var/run/docker.sock:/var/run/docker.sock
      - /usr/local/bin/docker:/usr/bin/docker
    depends on:
      - zookeeper
```

Your docker-compose-mesos.yml file will look like this:

19. Now let's check whether we can see our new slave detected by Mesos. To do so, issue the docker compose up command on your console:

```
docker-compose -f docker-compose-mesos.yml up
```

This time, you should see some additional log messages from the Mesos slave container:

| zookeeper_1               | JMX enabled by default                                                                                                    |
|---------------------------|----------------------------------------------------------------------------------------------------|
| zookeeper_1               | Using config: /etc/zookeeper/conf/zoo.cfg                                                                                         |
| mesos_slave_1             | WARNING: Logging before InitGoogleLogging() is written to STDERR                                                                  |
| mesos_slave_1             | I0905 18:10:23.883550 1 main.cpp:243] Build: 2016-08-26 23:00:07 by ubuntu                                                        |
| mesos_slave_1             | 10905 18:10:23.883646 1 main.cpp:244] Version: 1.0.1                                                                              |
| mesos_slave_1             | 10905 18:10:23.883649 1 main.cpp:247] Git tag: 1.0.1                                                                              |
| mesos_slave_1             | 10905 18:10:23.883651 1 main.cpp:251] Git SHA: 3611eb0b7eea8d144e9b2e840e0ba16f2f659ee3                                           |
| <pre>mesos_master_1</pre> | WARNING: Logging before InitGoogleLogging() is written to STDERR                                                                  |
| <pre>mesos_master_1</pre> | 10905 18:10:23.883477 1 main.cpp:263] Build: 2016-08-26 23:00:07 by ubuntu                                                        |
| <pre>mesos_master_1</pre> | 10905 18:10:23.883592 1 main.cpp;264] Version: 1.0.1                                                                              |
| <pre>mesos_master_1</pre> | 10905 18:10:23.883596 1 main.cpp:267] Git tag: 1.0.1                                                                              |
| $mesos\_master_1$         | 10905 18:10:23.883597 1 main.cpp:271] Git SHA: 3611eb0b7eea8d144e9b2e840e0ba16f2f659ee3                                           |
| $mesos\_master_1$         | 10905 18:10:23.887123 1 main.cpp:370] Using 'HierarchicalDRF' allocator                                                           |
| $mesos\_master_1$         | 2016-09-05 18:10:23,887:1(0x7f90c4e09700):Z00_INFO@log_env@726: Client environment:zookeeper.version=zookeeper C client 3.4.8     |
| <pre>mesos_master_1</pre> | 2016-09-05 18:10:23,887:1(0x7f90c4e09700):Z00_INFO@log_env@730: Client environment:host.name=default                              |
| <pre>mesos_master_1</pre> | 2016-09-05 18:10:23,887:1(0x7f90c4e09700):Z00_INFO@log_env@737: Client environment:os.name=Linux                                  |
| <pre>mesos_master_1</pre> | 2016-09-05 18:10:23,887:1(0x7f90c4e09700):Z00_INFO@log_env@738: Client environment:os.arch=4.4.16-boot2docker                     |
| $mesos\_master_1$         | 2016-09-05 18:10:23,887:1(0x7f90c4e09700):Z00_INFO@log_env@739: Client environment:os.version=#1 SMP Fri Jul 29 00:13:24 UTC 2016 |
| $mesos\_master_1$         | 2016-09-05 18:10:23,887:1(0x7f90c4e09700):Z00_INFO@log_env@747: Client environment:user.name=(null)                               |
| <pre>mesos_master_1</pre> | 2016-09-05 18:10:23,888:1(0x7f90c4e09700):200_INFO@log_env@755: Client environment:user.home=/root                                |
| <pre>mesos_master_1</pre> | 2016-09-05 18:10:23,888:1(0x7f90c4e09700):200_INFO@log_env@767: Client environment:user.dir=/                                     |

# Now that our Mesos cluster is running, access the web UI from a browser using the URL http://192.168.99.100:5050:

| Mesos Frameworks Agents Offers                   |                     |             |              |      |  |  |  |  |  |  |
|--------------------------------------------------|---------------------|-------------|--------------|------|--|--|--|--|--|--|
| Master 878e5bf8-0d2e-4cc3-a8e0-28cadfd46534      |                     |             |              |      |  |  |  |  |  |  |
|                                                  |                     |             |              |      |  |  |  |  |  |  |
| Cluster: (Unnamed)<br>Server: 127.0.0.1:5050     | Active Tasks        |             |              |      |  |  |  |  |  |  |
| Version: 1.0.1                                   | ID Name             | State       | Started V    | Host |  |  |  |  |  |  |
| Started: 2 minutes ago<br>Elected: 2 minutes ago | No active tasks.    |             |              |      |  |  |  |  |  |  |
| LOG                                              | Completed Tasks     |             |              |      |  |  |  |  |  |  |
| Agents                                           | ID Name             | State Start | ed ▼ Stopped | Host |  |  |  |  |  |  |
| Activated 1                                      | No completed tasks. |             |              |      |  |  |  |  |  |  |
| Deactivated 0                                    |                     |             |              |      |  |  |  |  |  |  |
| Tasks                                            | Orphan Tasks        |             |              |      |  |  |  |  |  |  |
| Staging 0                                        | ID Name             | State Start | ed ▼ Stopped | Host |  |  |  |  |  |  |
| Starting 0                                       | No orphan tasks.    |             |              |      |  |  |  |  |  |  |
| Running 0                                        |                     |             |              |      |  |  |  |  |  |  |
| Killing 0                                        |                     |             |              |      |  |  |  |  |  |  |
| Finished 0                                       |                     |             |              |      |  |  |  |  |  |  |
| Killed 0                                         |                     |             |              |      |  |  |  |  |  |  |
| Hant 0                                           |                     |             |              |      |  |  |  |  |  |  |
| Orphan                                           |                     |             |              |      |  |  |  |  |  |  |
| orpinan o                                        |                     |             |              |      |  |  |  |  |  |  |
| Resources                                        |                     |             |              |      |  |  |  |  |  |  |
| CPUs GPUs Mem Disk                               |                     |             |              |      |  |  |  |  |  |  |
| Total 4 0 2.9 GB 13.2 GB                         |                     |             |              |      |  |  |  |  |  |  |
| Used 0 0 0 B 0 B                                 |                     |             |              |      |  |  |  |  |  |  |

20. As you can see, now there is one new slave (or agent) that is activated. You can also see that the **Resources** section reflects the amount of resources available for this cluster. The amount of resources depends on the size of our Docker host. If you would like to increase the resources allocated to your Docker host, you have to recreate your VM with more resources using the docker-machine create command.

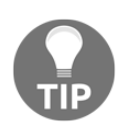

If you want another slave, feel free to copy the mesos\_slave section and paste it in the Docker Compose file again with a different MESOS\_PORT number. At the same time, you will have to change the service name.

With that said, can we say that we now have a fully functional cluster? Maybe. That is because we still do not have a framework installed. As we will be using this Mesos cluster to deploy our Dockerized microservice, we will be installing the Marathon framework on this cluster.

21. To register the Marathon framework, add the following snippet to your Docker Compose file:

```
marathon:
  image: mesosphere/marathon:v1.1.2
  network_mode: host
  environment:
    MARATHON_MASTER: zk://127.0.0.1:2181/mesos
  depends_on:
    - zookeeper
```

The image that we have used is again from mesosphere, and the name of the image is marathon. See that we have used a version different than that of the Mesos master and slave. This is because the frameworks are not tied to any one version of master or slave images. The only environment variable that is used is MARATHON\_MASTER, which is set to zk://127.0.0.1:2181/mesos, specifying how to look up the Mesos configs on Zookeeper. Finally, this service depends on the Zookeeper service.

22. Your final docker-compose-mesos.yml file will look something like this:

```
version: "2"
services:
  zookeeper:
    image: vikrammurugesan/zookeeper
    network mode: host
  mesos master:
    image: mesosphere/mesos-master:1.0.1-2.0.93.ubuntu1404
    network mode: host
    environment:
      MESOS ZK: zk://127.0.0.1:2181/mesos
      MESOS HOSTNAME: 192.168.99.100
    depends on:
      - zookeeper
  mesos slave one:
    image: mesosphere/mesos-slave:1.0.1-2.0.93.ubuntu1404
    network mode: host
    environment:
      MESOS_MASTER: zk://127.0.0.1:2181/mesos
      MESOS WORK DIR: /tmp
      MESOS CONTAINERIZERS: docker
      MESOS_HOSTNAME: 192.168.99.100
      MESOS_PORT: 5051
    volumes:
      - /sys/fs/cqroup:/sys/fs/cqroup
      - /var/run/docker.sock:/var/run/docker.sock
      - /usr/local/bin/docker:/usr/bin/docker
    depends on:
      - zookeeper
  marathon:
    image: mesosphere/marathon:v1.1.2
    network_mode: host
    environment:
      MARATHON_MASTER: zk://127.0.0.1:2181/mesos
    depends on:
      - zookeeper
```

23. With that said, we are now ready to validate whether we have Marathon installed on our cluster. Stop and remove any containers that are already running. Now execute the following command on your console to start the Mesos cluster:

```
docker-compose -f docker-compose-mesos.yml up
```

This time, you will see some additional logs from Marathon:

| mesos_slave_1     | 10905 18:23:27.984176       | 10 slave.cpp:1095] Registered with master master@127.0.0.1:5050; given agent ID abaa9d37-d7a9-4987-8109-d3a0d4c8a356-S0                                                                                                    |
|-------------------|-----------------------------|----------------------------------------------------------------------------------------------------|
| mesos_slave_1     | 10905 18:23:27.984516       | 13 status_update_manager.cpp:181] Resuming sending status updates                                                                                                    |
| mesos_slave_1     | 10905 18:23:27.985204       | 10 slave.cpp:1155] Forwarding total oversubscribed resources                                                                                                    |
| mesos_master_1    | 10905 18:23:27.985774       | 10 master.cpp:5002] Received update of agent abaa9d37-d7a9-4987-8109-d3a0d4c8a356-50 at slave(1)@127.0.0.1:5051 (192.168.99.100) with total oversubscribed resources                                                                                                    |
| mesos_master_1    | 10905 18:23:27.985852       | 10 hierarchical.cpp:542] Agent abaa9d37-d7a9-4987-8109-d3a0d4c8a356-50 (192.168.99.100) updated with oversubscribed resources (total: cpus(*):4; mem(*):2926; disk(*):13483; ports(*):[31000-320]                                                                                                    |
| 00], allocated:   | )                           |                                                                                                    |
| marathon_1        | [2016-09-05 18:23:28,154]   | INFO Starting Marathon 1.1.2 withmaster zk://127.0.0.1:2181/mesos (mesosphere.marathon.Main\$:main)                                                                                                    |
| manathon_1        | [2016-09-05 18:23:28,941]   | INFO Connecting to ZooKeeper (mesosphere.marathon.Main\$:main)                                                                                                    |
| marathon_1        | [2016-09-05 18:23:28,946]   | INFO Client environment:zookeeper.version=3.4.6-1569965, built on 02/20/2014 09:09 GMT (org.apache.zookeeper.ZooKeeper:main)                                                                                                    |
| marathon_1        | [2016-09-05 18:23:28,946]   | INFO Client environment:host.name=default (org.apache.zookeeper.ZooKeeper:main)                                                                                                    |
| marathon_1        | [2016-09-05 18:23:28,946]   | INFO Client environment: java.version=1.8.0_91 (org.apache.zookeeper.Zookeeper:main)                                                                                                    |
| marathon_1        | [2016-09-05 18:23:28,946]   | INFO Client environment:java.vendor=Oracle Corporation (org.apache.zookeeper.ZooKeeper:main)                                                                                                    |
| marathon_1        | [2016-09-05 18:23:28,946]   | INFO Client environment:java.home=/usr/lib/jvm/java-8-openjdk-amd64/jre (org.apache.zookeeper.Zookeeper:main)                                                                                                    |
| marathon_1        | [2016-09-05 18:23:28,946]   | INFO Client environment:java.class.path=./bin//target/morathon-assembly-1.1.2.jar (org.apache.zookeeper.ZooKeeper:main)                                                                                                    |
| marathon_1        | [2016-09-05 18:23:28,946]   | INFO Client environment:java.library.path=/usr/java/packages/lib/amd64:/usr/lib/x86_64-linux-gnu/jni:/lib/x86_64-linux-gnu:/usr/lib/x86_64-linux-gnu:/usr |
| eeper.ZooKeeper:  | main)                       |                                                                                                    |
| marathon_1        | [2016-09-05 18:23:28,946]   | INFO Client environment;java.io.tmpdir=//tmp (org.apache.zookeeper.ZooKeeper:main)                                                                                                    |
| marathon_1        | [2016-09-05 18:23:28,946]   | INFO Client environment: java.compiler= <na> (org.apache.zookeeper.Zookeeper:main)</na>                                                                                                    |
| marathon_1        | [2016-09-05 18:23:28,946]   | INFO Client environment:os.name=Linux (org.apache.zookeeper.ZooKeeper:main)                                                                                                    |
| marathon_1        | [2016-09-05 18:23:28,946]   | INFO Client environment:os.arch=and64 (org.apache.zookeeper:main)                                                                                                    |
| marathon_1        | [2016-09-05 18:23:28,946]   | INFO Client environment:os.version=4.4.16-boot2docker (org.apache.zookeeper.ZooKeeper:main)                                                                                                    |
| marathon_1        | [2016-09-05 18:23:28,946]   | INFO Client environment:user.name=root (org.apache.zookeeper.Zookeeper:main)                                                                                                    |
| marathon_1        | [2016-09-05 18:23:28,946]   | INFO Client environment:user.homew/root (org.apache.zookeeper.ZooKeeper:main)                                                                                                    |
| marathon_1        | [2016-09-05 18:23:28,946]   | INFO Client environment:user.dir=/marathon (org.apache.zookeeper.Zookeeper:main)                                                                                                    |
| marathon_1        | [2016-09-05 18:23:28,948]   | INFO Initiating client connection, connectString=localhost:2181 sessionTimeout=10000 watcher=com.twitter.common.zookeeper.ZooKeeperClient\$306d6bc158 (org.apache.zookeeper.ZooKeeper:main)                                                                                                    |
| marathon_1        | [2016-09-05 18:23:28,960]   | INFO Opening socket connection to server default/127.0.0.1:2181. Will not attempt to authenticate using SASL (unknown error) (org.apache.zookeeper.ClientCnxn:main-SendThread(default:2181))                                                                                                    |
| marathon_1        | [2016-09-05 18:23:28,968]   | INFO Socket connection established to default/127.0.0.1:2181, initiating session (org.apache.zookeeper.ClientCnxn:main-SendThread(default:2181))                                                                                                    |
| marathon_1        | [2016-09-05 18:23:28,972]   | INFO Session establishment complete on server default/127.0.0.1:2181, sessionid = 0x156fb973b3a0003, negotiated timeout = 10000 (org.apache.zookeeper.ClientCnxn:main-SendThread(default:2181))                                                                                                    |
| marathon_1        | [2016-09-05 18:23:29,229]   | WARN Method [public javax.ws.rs.core.Response mesosphere.marathon.api.MarathonExceptionMapper.toResponse(java.lang.Throwable)] is synthetic and is being intercepted by [mesosphere.marathon.api                                                                                                    |
| ugModule\$Metrics | Behavior@4912d525]. This co | uld indicate a bug. The method may be intercepted twice, or may not be intercepted at all. (com.google.inject.internal.ProxyFactory:main)                                                                                                    |
| marathon_1        | [2016-09-05 18:23:29,380]   | INFO Logging initialized @1597ms (org.eclipse.jetty.util.log:main)                                                                                                    |
| marathon_1        | [2016-09-05 18:23:29,697]   | INFO Slf4jLogger started (akka.event.slf4j.Slf4jLogger:marathon-akka.actor.default-dispatcher-5)                                                                                                    |
| marathon_1        | [2016-09-05 18:23:29,797    | INFO Registering in ZooKeeper with hostPort:default:8080 (mesosphere.marathon.MarathonModule:main)                                                                                                    |

24. Now let's verify whether Marathon is registered as a Mesos framework on our cluster. To do that, open the Mesos web UI from your browser and click on the **Frameworks** tab. You should now see a new entry in the **Active Frameworks** grid for Marathon. You can see the name of the framework in the **Name** column:

| Mesos Frameworks Agents | Offers  |      |          |      |           |              |      |      |     |         |           |               |               |
|-------------------------|---------|------|----------|------|-----------|--------------|------|------|-----|---------|-----------|---------------|---------------|
| Master / Frameworks     |         |      |          |      |           |              |      |      |     |         |           |               |               |
| Active Frameworks       |         |      |          |      |           |              |      |      |     | ₹ Find. |           |               |               |
| ID 🔻                    | Host    | User | Name     | Role | Principal | Active Tasks | CPUs | GPUs | Mem | Disk    | Max Share | Registered    | Re-Registered |
| 8109-d3a0d4c8a356-0000  | default | root | marathon | •    |           | 0            | 0    | 0    | 0 B | 0 B     | 0%        | 5 minutes ago | -             |
|                         |         |      |          |      |           |              |      |      |     |         |           |               |               |

That's it! You have successfully created your first Mesos cluster using Docker. Now, it is time to play with this cluster by spinning off some Marathon tasks.

# Understanding the Mesos and Marathon interface

Now that we have a fully functional Mesos cluster with the Marathon framework, we are ready to spin off new tasks (or Docker containers) to Marathon. Before we do that, it is highly important that we understand the Mesos and Marathon web interface.

# **Getting ready**

We already know that the Mesos web UI is located at port 5050. To access the web UI, open http://192.168.99.100:5050 in a web browser. Similarly, Marathon has a sophisticated web interface located at port 8080. To access the Marathon web UI, open http://192.168.99.100:8080 in another tab of your web browser.

### How to do it...

First, let's try to get familiar with the Mesos interface.

### The Mesos interface

There are four tabs in the Mesos web UI. Let's go one by one. The first one is the Mesos home page.

### The Mesos home page

This is where you actually get to see most of the information about your tasks. Let's start with the left-hand side menu pane. The first section of the pane is the cluster information. It has information such as cluster name, master URL, version, when this version was built, when this master was started, and when this master was elected as leader. These are the options that are available in this particular version of Mesos. This list is prone to change if you use any other version of Mesos. It will look something like this:

| Cluster: (Unnamed)          |
|-----------------------------|
| Server: 127.0.0.1:5050      |
| Version: 1.0.1              |
| Built: a week ago by ubuntu |
| Started: 19 minutes ago     |
| Elected: 19 minutes ago     |
|                             |
The cluster name is (Unnamed) because we did not pass the MESOS\_CLUSTER environment variable to the master. If we had set that environment variable in the Docker Compose file for the master, then that cluster name would have been displayed here. In production systems, this is very important when you have multiple masters. We have not done that in order to make the cluster configuration simple.

Right following the **Cluster** section, you will see a hyperlink called LOG. This is used to look at the logs of the master. If you click on this, you will see the following error:

| Logging to a file is not enabled                                                |          |
|---------------------------------------------------------------------------------|----------|
| Set the 'external_log_file' or 'log_dir' option if you wish to access the logs. |          |
|                                                                                 | Continue |

This is because we have not set the config property that specifies where we would like the log files to be created.

To configure that, we have to set the MESOS\_LOG\_DIR environment variable in the Docker Compose file for the Mesos master.

### Agents

The next section is **Agents**. Mesos started adopting the term "agents" for slaves recently. Wherever you see the term *agents* henceforth, keep in mind that they are synonymous with slaves. This section is where you will see the number of slaves that are activated and the number of slaves that are deactivated. It will look something like this:

| Agents      |   |
|-------------|---|
| Activated   | 1 |
| Deactivated | 0 |

#### Tasks

This next section, **Tasks**, shows the number of tasks grouped by their statuses on all slaves. Mesos has been adding new statuses recently to provide a more granular understanding of where each task is. At the time of writing this, there are nine statuses: **Staging**, **Starting**, **Running**, **Killing**, **Finished**, **Killed**, **Failed**, **Lost**, **Orphan**. In your Mesos web UI, this looks something like the following:

| Tasks    |   |
|----------|---|
| Staging  | 0 |
| Starting | 0 |
| Running  | 0 |
| Killing  | 0 |
| Finished | 0 |
| Killed   | 0 |
| Failed   | 0 |
| Lost     | 0 |
| Orphan   | 0 |

#### Resources

The next section is the **Resources** section, which shows the resource utilization by task and resource availability in the slaves. Resources include CPUs, GPUs, memory, and disk space. Let's talk about **graphics processing unit** (**GPU**) as it is new to this list. Now that Mesos is being used for more advanced use cases such as graphics and video processing, Mesos and Nvidia have come together to include GPUs in Mesos. This section will look something like this:

| Resources |      |      |        |         |  |  |  |  |
|-----------|------|------|--------|---------|--|--|--|--|
|           | CPUs | GPUs | Mem    | Disk    |  |  |  |  |
| Total     | 4    | 0    | 2.9 GB | 13.2 GB |  |  |  |  |
| Used      | 0    | 0    | 0 B    | 0 B     |  |  |  |  |
| Offered   | 0    | 0    | 0 B    | 0 B     |  |  |  |  |
| Idle      | 4    | 0    | 2.9 GB | 13.2 GB |  |  |  |  |

As you can see in the preceding picture, none of the resources are being used or offered because we have not run any tasks on the cluster yet. Moving on to the main section of the home page is the **Tasks** breakout. By default, you have three grids: **Active Tasks**, **Completed Tasks**, and **Orphan Tasks**.

### Task types

Active tasks are tasks that are currently executing. Completed tasks are tasks that have finished execution (either completed successfully or failed or killed). Orphan tasks are tasks that are orphaned after a master failure when the framework fails to reregister. As we do not have any tasks now, this section is empty. But ideally, you will see that for each task, there is a new entry in one of these grids:

| Active Tasks    |        |       |       |           |           |         |  |      |  |
|-----------------|--------|-------|-------|-----------|-----------|---------|--|------|--|
| ID              | Name   |       | State |           | Started V |         |  | Host |  |
| No active tasks | š.     |       |       |           |           |         |  |      |  |
| Completed Tasks |        |       |       |           |           |         |  |      |  |
| ID              | Name   | State |       | Started ▼ |           | Stopped |  | Host |  |
| No completed    | tasks. |       |       |           |           |         |  |      |  |
| Orphan T        | asks   |       |       |           |           |         |  |      |  |
| ID              | Name   | State |       | Started V |           | Stopped |  | Host |  |
| No orphan task  | íS.    |       |       |           |           |         |  |      |  |

## Frameworks

The second tab is the **Frameworks** tab. The **Frameworks** tab mainly shows the list of active, completed, and inactive frameworks in the cluster. The frameworks can be anything, such as Spark, Cassandra, Aurora, Marathon, and Chronos:

| Mesos   | Frameworks           | Agents | Offers |         |       |          |           |           |              |      |      |      |          |              |           |              |     |               |
|---------|----------------------|--------|--------|---------|-------|----------|-----------|-----------|--------------|------|------|------|----------|--------------|-----------|--------------|-----|---------------|
| Master  | Frameworks           |        |        |         |       |          |           |           |              |      |      |      |          |              |           |              |     |               |
|         |                      |        |        |         |       |          |           |           |              |      |      |      |          |              |           |              |     |               |
| Active  | Framew               | /orks  |        |         |       |          |           |           |              |      |      |      |          | <b>▼</b> Fin | d         |              |     |               |
| ID ¥    |                      |        |        | Host    | User  | Name     | Role      | Principal | Active Tasks | s    | CPUs | GPUs | Mem      | Disk         | Max Share | Registered   |     | Re-Registered |
| b069-27 | 21c51fc064-0         | 000    |        | default | root  | marathon | •         |           | 0            |      | 0    | 0    | 0 B      | 0 B          | 0%        | 35 minutes   | go  | •             |
|         |                      |        |        |         |       |          |           |           |              |      |      |      |          |              |           |              |     |               |
| Inactiv | e Frame              | works  |        |         |       |          |           |           |              |      |      |      |          | Y Fin        | d         |              |     |               |
| ID ¥    | Host                 | User   | Name   | Role    | Princ | pal      | Active Ta | sks       | CPUs         | GPUs | Me   | m    | Disk     | Max Shar     | e         | Registered   | Re- | Registered    |
|         |                      |        |        |         |       |          |           |           |              |      |      |      |          |              |           |              |     |               |
| Comp    | Completed Frameworks |        |        |         |       |          |           |           |              |      |      |      |          |              |           |              |     |               |
| ID ¥    |                      | Host   |        | User    | N     | ame      | 1         | Role      | Principal    |      |      | Re   | gistered |              |           | Unregistered |     |               |

## Agents

The **Agents** tab usually displays the list of all slaves registered in the cluster. In our cluster, we have only one slave registered. You should see something like this:

| Mesos   | Frameworks      | Agents | Offers         |                          |                          |                         |                          |                |               |
|---------|-----------------|--------|----------------|--------------------------|--------------------------|-------------------------|--------------------------|----------------|---------------|
| Master  | Master / Agenta |        |                |                          |                          |                         |                          |                |               |
|         |                 |        |                |                          |                          |                         |                          |                |               |
| Agents  | 6               |        |                |                          |                          |                         | Y Find                   |                |               |
| ID V    |                 |        | Host           | CPUs (Allocated / Total) | GPUs (Allocated / Total) | Mem (Allocated / Total) | Disk (Allocated / Total) | Registered     | Re-Registered |
| b069-27 | 21c51fc064-S0   |        | 192.168.99.100 | 0/4                      | 0/0                      | 0 B / 2.9 GB            | 0 B / 13.2 GB            | 40 minutes ago |               |

## Offers

The last tab is the **Offers** tab, which lists down all the offers that are currently open for a slave to be picked up:

| Mesos    |                             | Agents | Offers |      |      |      |     |      |
|----------|-----------------------------|--------|--------|------|------|------|-----|------|
| Master / | Master / Outstanding Offers |        |        |      |      |      |     |      |
| Outsta   | Inding Off                  | ers    |        |      |      |      |     |      |
| ID ¥     |                             | Frame  | work   | Host | CPUs | GPUs | Mem | Disk |

That's pretty much everything on the Mesos web interface. Though you will not be using this interface a lot, it is still a good idea to become familiar with this interface so that you can use it for debugging. Debugging situations can happen when one of your tasks keeps restarting or when you would like to know whether you have enough resources to spin off more tasks.

## The Marathon web UI

Now let's open up the Marathon web UI and understand the main screen. As we still haven't learned how to deploy Docker containers in Marathon, we will just understand the basic sections of the Marathon web UI. We will learn about the other screens as we deploy our application.

Open the tab that you already had for Marathon. If you closed it by mistake, use this URL to open it: http://192.168.99.100:8080:

| 📀 MARATHON | Applications Deployments                                                |                                |  | s | Search all applicatior | IS I      | a 🛛 🕶     |
|------------|-------------------------------------------------------------------------|--------------------------------|--|---|------------------------|-----------|-----------|
| STATUS     |                                                                         |                                |  |   | Create Group           | Create Ap | plication |
| Deploying  |                                                                         |                                |  |   |                        |           |           |
| Suspended  |                                                                         |                                |  |   |                        |           |           |
| Delayed    |                                                                         |                                |  |   |                        |           |           |
| Waiting    |                                                                         |                                |  |   |                        |           |           |
| HEALTH     |                                                                         |                                |  |   |                        |           |           |
| Healthy    |                                                                         |                                |  |   |                        |           |           |
| Unknown    | No Applications (<br>Do more with Marathen by creating<br>applications. | Created<br>and organizing your |  |   |                        |           |           |
| RESOURCES  | Create Applicatio                                                       | n                              |  |   |                        |           |           |
| Volumes    |                                                                         | -                              |  |   |                        |           |           |

As you can see, it is a very simple interface with some useful filters on the left-hand side menu. The filters are based mainly on the status, health, and volumes. The **Create Application** button is used to deploy your Docker container on the Mesos cluster using Marathon. Right now, we do not have any new applications already deployed. If we had one, it would be displayed in the **Applications** section of the page. You can also create groups to group your applications.

With that said, we come to the end of this recipe. We will get to play with the Marathon interface in the rest of this chapter.

# Deploying your microservice to Mesos using Marathon

Now that we have a fully functional Mesos cluster with the Marathon framework, we are ready to spin off new tasks (or Docker containers) on Marathon. In this recipe, we will deploy our Dockerized geolocation microservice on Marathon.

# **Getting ready**

Before you start, make sure your Mesos cluster is up and running. You can do this by executing the docker ps -a command. You should see four containers running: Mesos master, Mesos slave, Marathon, and Zookeeper:

| CONTAINER ID | IMAGE                                           | COMMAND                | CREATED       | STATUS       | PORTS | NAMES                         |
|--------------|-------------------------------------------------|------------------------|---------------|--------------|-------|-------------------------------|
| 47cac878c868 | mesosphere/mesos-master:1.0.1-2.0.93.ubuntu1404 | "mesos-masterregis"    | 2 minutes ago | Up 2 minutes |       | geolocation_mesos_master_1    |
| b97523adb7c8 | mesosphere/mesos-slave:1.0.1-2.0.93.ubuntu1404  | "mesos-slave"          | 2 minutes ago | Up 2 minutes |       | geolocation_mesos_slave_one_1 |
| 25c8687e2912 | mesosphere/marathon:v1.1.2                      | "./bin/start"          | 2 minutes ago | Up 2 minutes |       | geolocation_marathon_1        |
| 4b0ee94346c2 | vikrammurugesan/zookeeper                       | "/usr/share/zookeeper" | 2 minutes ago | Up 2 minutes |       | geolocation_zookeeper_1       |

Sometimes, it is possible that either the Mesos master or slave, or even the Marathon container, might go down. This usually happens when it runs out of resources or probably when you restart your computer and they try to come back up, but they might not be able to orchestrate properly. In those cases, make sure you stop the whole cluster and perform a clean start. You can do that by running the following command:

```
docker stop (docker ps -a -q) \&\& docker rm <math>(docker ps -a -q) \&\& docker compose -f docker-compose-mesos.yml up
```

The command uses && to combine three different commands. The first one is used to stop all running and stopped containers. The second one removes all the containers that were stopped by the previous command (including the ones that were previously stopped, if any), and the third command starts the cluster back up.

Now that your cluster is up and running, open a browser and navigate to the Marathon web interface at http://192.168.99.100:8080.

## How to do it...

1. Let's start by understanding the Marathon interface. Marathon's user interface has improved a lot lately and is very easy to use. Click on the **Create Application** button. You should see a modal similar to this:

| New Application      |                |                                |                  | JSON Mode 🔵 |
|----------------------|----------------|--------------------------------|------------------|-------------|
| General              | ID             |                                |                  |             |
| Docker Container     |                |                                |                  |             |
| Ports                | CPUs           | Memory (MiB)                   | Disk Space (MiB) | Instances   |
| nvironment Variables | 1              | 128                            | 0                | 1           |
| abels                | Command        |                                |                  |             |
| ealth Checks         |                |                                |                  |             |
| olumes               |                |                                |                  |             |
| ptional              |                |                                |                  |             |
|                      |                |                                |                  |             |
|                      | May be left bl | ank if a container image is su | upplied          |             |
|                      | May be left bl | ank if a container image is su | upplied          |             |
|                      | May be left bl | ank if a container image is su | upplied          |             |
|                      | May be left bl | ank if a container image is su | upplied          |             |
|                      | May be left bl | ank if a container image is su | upplied          |             |
|                      | May be left bl | ank if a container image is su | upplied          |             |
|                      | May be left bl | ank if a container image is su | upplied          |             |
|                      | May be left bl | ank if a container image is su | upplied          |             |
|                      | May be left bl | ank if a container image is su | upplied          |             |
|                      | May be left bl | ank if a container image is su | upplied          |             |
|                      | May be left bl | ank if a container image is su | upplied          |             |

As you can see, there are several sections on the left-hand side, such as **General**, **Docker Container**, **Ports**, **EnvironmentVariables**, **Labels**, **Health Checks**, and **Volumes**.

- 2. Let's start with the **General** section. The first field that is required in this section is the **ID** field. The value of **ID** uniquely identifies the application in Marathon. In our case, as we are deploying the geolocation application, we can probably use geolocation as the ID of our application. The other fields in this modal that we should care about now are **CPUs**, **Memory**, and **Disk Space**.
  - The default CPU value of **1** should be more than enough for our application. Mesos' **CPUs** parameter is a little tricky to understand. You can even assign values such as 0.1 or 0.25 to the **CPUs** field. It mainly helps you identify how many resources are left in your cluster rather than limiting access to the CPU itself. Even though you set the value of **CPUs** to 1, your application will have access to all the other CPUs in your slave.

- The **Memory** field is set at 128 MB by default. For our application, we could go a little higher and assign it 512 MB. In production scenarios, 512 MB might not be sufficient, and you might have to go with a minimum of 4 GB of memory based on your application's usage. If, for some reason, you are forced to allocate more than 4 GB of memory for a similar application, it is a signal that there could either be an architectural refactor that could reduce your memory allocation, or your application is becoming more monolithic, thereby defeating the purpose of building a microservice. Here, the 4 GB limit was picked as an example that is used for the geolocation application, but the point is to make sure you don't build an application that is monolithic or follows bad architectural design.
- The **Disk Space** field is also really important when you create a new application in Marathon. Though it might not matter a lot in our case, it becomes super important when you are deploying a container that stores information in the filesystem. For example, if you are running Kafka or a database as a container, you definitely don't want to allocate it 1 GB of disk space. It is definitely going to run out of disk space sooner or later. For the geolocation application, as it is not going to write anything to the filesystem, let's allocate it 1 GB of disk space.
- 3. To summarize, these are the fields and their respective values:
  - ID: geolocation
  - **CPUs**: 1
  - Memory: 512
  - Disk Space: 1024
  - Instances: 1
  - Command: Leave this field empty

- 4. Now, let's move on to the important section: the Docker container section. The Docker container section is where we get to provide the container information to Marathon. There are five important fields in this section:
  - The **Image** field tells Marathon, the name and tag of the Docker image that it has to pull from Docker Hub. By default, Marathon tries to pull the image from the public Docker Hub. But if you have your own private Docker Hub, you have to make a few changes to your deployment to instruct Marathon to authenticate and get the image from your private repository. In our case, we will use the public repository, and the name of our image is vikrammurugesan/geolocation. Please keep in mind that this is my Docker Hub account, and you should be using the image in your account. We don't have to provide the latest tag as Marathon uses it as the default tag if you don't provide one.
  - The Network mode can either be Bridged or Host. For now, we will use Bridged mode. We will learn more about the bridged networking mode in later recipes in this chapter. The Force pull image on every launch option is pretty self-explanatory. You don't have to check this option. The Extend run-time privileges option lets you run the container in privileged mode. You can use this option if you are going to run Docker inside this Docker container. For now, we will not need it.

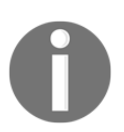

For more information on privileged containers, take a look at this page: https://docs.docker.com/engine/reference/run/#/runtime-privilege -and-linux-capabilities • The **Parameters** are nothing but Docker environment variables. If your application needs environment variables, you can list them here. For now, the configurations we have done so far will let us start the application on Marathon. We will look at other sections in later recipes in this chapter. With that said, the **Docker Container** section should look something like this:

| New Application                |                                                                                                | JSON Mode 🔵 )                         |
|--------------------------------|------------------------------------------------------------------------------------------------|---------------------------------------|
| General<br>Docker Container    | Image<br>vikrammurugesan/geolocation                                                           | Network Bridged                       |
| Ports<br>Environment Variables | □ Force pull image on every launch                                                             | □ Extend runtime privileges           |
| Labels                         | Parameters                                                                                     | Value                                 |
| Volumes                        |                                                                                                |                                       |
| Optional                       | You can configure your Docker volumes in the P<br>You can configure your Docker ports in the P | he Volumes section.<br>Ports section. |
|                                |                                                                                                | Cancel Create Application             |

5. Now that you have everything set up right, click on the Create Application button. You should see that Marathon is trying to deploy our microservice. You can confirm this by looking at the status of your application. It should show up as Deploying. During this step, the slave will try to pull the image from Docker Hub and start the container with the configurations we provided in the Create Application modal:

#### Deploying Microservices on Mesos

| <ul> <li>MARATHON</li> </ul> | Applications  |                     | Search all applications Q       |
|------------------------------|---------------|---------------------|---------------------------------|
|                              |               |                     | Create Group Create Application |
| Deploying 1                  |               |                     | Running Instances Health 🚱      |
|                              | 😚 geolocation | 512 MiB C Deploying | 0 of 1                          |
|                              |               |                     |                                 |

6. A few seconds later, you should see that the application's status changes from **Deploying** to **Running**, indicating that it is ready to be consumed:

| 📀 MARATHON        | Applications Deployments |  | Search all applications Q       |
|-------------------|--------------------------|--|---------------------------------|
| STATUS            |                          |  | Create Group Create Application |
| Deploying         |                          |  |                                 |
| Suspended Delayed | (c) geolocation          |  |                                 |
| Waiting           |                          |  |                                 |

7. Without wasting any more time, let's test our service. Before that, how do you know which host your application is running on? To find out, you will need the IP of your Mesos slave. Marathon makes it easy for you to find the host and port your application is running on. From Marathon's home page, click on your application name. It should take you to the application details page for the geolocation application:

| MARATHON Applications Deployments                                          |          |          | Sea | arch all applications | 0 · |
|----------------------------------------------------------------------------|----------|----------|-----|-----------------------|-----|
| Applications > geolocation                                                 |          |          |     |                       |     |
| geolocation<br>@ Running (1 of 1 instances)                                |          |          |     |                       |     |
|                                                                            |          |          |     |                       |     |
| U Refresh                                                                  |          |          |     |                       |     |
| ■ ID                                                                       |          |          |     |                       |     |
| ■ geolocation.2557714c-8334-11e6-a0d1-0242d9452949<br>192.165.99.100.31756 | 🗊 stderr | 臣 stdout |     |                       |     |

- 8. There are lots of things on this page. But let's just focus on the **Instances** grid. Right following the ID of the application instance, we can see a <hostname>:<port> combination. The hostname is something you are already familiar with. That is the IP of our Docker host (VirtualBox VM). The port is a random port that Marathon has elected to expose our application on.
- 9. Execute a curl command to GET all geolocations saved in the application. Since this is a brand new deployment, you should get an empty array back, indicating there are no geolocations saved in the system:

curl http://192.168.99.100:31756/geolocation

10. The output should be something like this:

```
curl: (7) Failed to connect to 192.168.99.100 port 31756:
Connection refused
```

11. What just happened here? We are not able to connect to our service on host 192.168.99.100 and port 31756. With that said, we now clearly know that the port number we have is not right. There is definitely a way to configure our application in such a way that it exposes the API on the right port. We will look at that in our next recipe.

# **Configuring ports in Marathon**

In the previous recipe, we saw how to deploy our microservice in Marathon. We were able to deploy the geolocation microservice on Marathon, but it was not really useful because we haven't figured out how to talk to our microservice via its RESTful API. In this recipe, we will learn how to configure our application's service and host ports in Marathon to expose the RESTful APIs.

## **Getting ready**

If you don't have your cluster up and running, bring it back up. Also make sure you have the geolocation application up and running in your cluster. You can verify that from the Marathon web interface.

## How to do it...

1. From the **Instances** grid, click on the application instance and go to the **Configuration** tab. The **Configuration** tab is used to show the Marathon configurations for your application. You will see several configurations, such as the memory, CPU, disk space, Docker container, and health checks:

| MARATHON                                                                                                    | Applications Deployments                                                                                                    |  |  |  |  |
|----------------------------------------------------------------------------------------------------|----------------------------------------------------------------------------------------------------|--|--|--|--|
| Applications > geolocation                                                                                                    |                                                                                                    |  |  |  |  |
| geolocation<br>Constances<br>Scale Application<br>Instances<br>Configuration                                                                                                    | • 0 Healthy • 0 Unhealthy • 1 Unknown (100%)<br>art            Image: mark state         Image: mark state         Image: mark s |  |  |  |  |
| Current Version - 9/25/2016, 12                                                                                                    |                                                                                                    |  |  |  |  |
| ID                                                                                                    | /geolocation                                                                                                    |  |  |  |  |
| Command                                                                                                    | Unspecified                                                                                                    |  |  |  |  |
| Constraints                                                                                                    | Unspecified                                                                                                    |  |  |  |  |
| Dependencies                                                                                                    | Unspecified                                                                                                    |  |  |  |  |
| Labels                                                                                                    | Unspecified                                                                                                    |  |  |  |  |
| Resource Roles                                                                                                    | Unspecified                                                                                                    |  |  |  |  |
| Container                                                                                                    | {                                                                                                    |  |  |  |  |
| <pre>"type": "DOCKER",<br/>"volumes": [],<br/>"docker": {<br/>"image": "vikrammurugesan/geolocation",<br/>"network": "BRIDGE",<br/>"portMappings": {<br/>{<br/>"containerPort": 0,<br/>"hostPort": 0,<br/>"hostPort": 10000,<br/>"protocol": "tcp",<br/>"labels": {}<br/>}<br/>],<br/>"privileged": false,<br/>"parameters": [],</pre> |                                                                                                    |  |  |  |  |

2. In the Container section, you will see JSON code similar to this:

```
{
  "type": "DOCKER",
 "volumes": [],
  "docker": {
    "image": "vikrammurugesan/geolocation",
    "network": "BRIDGE",
    "portMappings": [
      {
        "containerPort": 0,
        "hostPort": 0,
        "servicePort": 10000,
        "protocol": "tcp",
        "labels": {}
      }
  ],
    "privileged": false,
    "parameters": [],
    "forcePullImage": false
}
}
```

The one that we are really concerned about is portMappings in the Container section. In some versions of Marathon, the portMappings will be listed under **Port Definitions** property. So don't panic if your interface looks different. The instructions in this recipe are still going to be the same. You can see that the containerPort is marked as 0. Ideally, we should expect 8080 there, as that's where our API is listening.

The hostPort is the port on the Docker host to which Marathon will bind this containerPort. The hostPort can also take the value 0, instructing Marathon to choose a random port number. In most cases, the hostPort is the port number on the Mesos slave that is running this container. Again, identifying the slave IP on a cluster with hundreds of slaves is not ideal.

That's where the servicePort comes to the rescue. The servicePort is currently set to 10000 by default. In production environments, the servicePort is manually set to a well-known value, such as 8899 or 8181. Once you set the servicePort to a well-known value that you can remember, you can then use service discovery tools such as Consul or tools such as HAProxy to perform a forwarding from the hostPort to the servicePort. Marathon previously provided a script called haproxy-marathon-bridge to do exactly this. It creates a HAProxy config file that can be used with HAProxy to make this balancing happen. At the time of writing this, this script has been deprecated in favor of the **Marathon Load Balancer** (LB). We will learn more about Marathon LB in Chapter 5, Service Discovery and Load Balancing Microservices. After you enable service discovery and configure Marathon, you will be able to access your service from mesosMasterHostName:servicePort. If you have multiple masters, it is recommended that you have a common hostname that always points to the active master.

The protocol can be UDP or TCP. You won't have to use UDP in most cases. We will stick to TCP throughout this book.

3. Now let's modify the application's Marathon configuration to include the hostPort and servicePort. In order to do that, click on the Edit button on the **Configuration** screen, and go to the **Ports** section. Enter the **Container Port** value as 8080. Leave the protocol value as tcp:

| Edit Application                                                                                    | JSON Mode 🌒                                                                  |
|----------------------------------------------------------------------------------------------------|------------------------------------------------------------------------------|
| General<br>Docker Container<br>Ports<br>Environment Variables<br>Labels<br>Health Checks<br>Volumes | Container Port  Protocol Name          8080          •          •          • |
| Optional                                                                                            |                                                                              |
|                                                                                                    | Cancel Change and deploy configuration                                       |

4. Now, if you are wondering where hostPort and servicePort are, Marathon leaves those as advanced configurations, and the only way to configure the advanced configurations is using JSON mode. In order to use JSON mode, click on the toggle button in the top right of the modal that says **JSON Mode**. You should see the JSON that Marathon uses to post to its REST service, which in turn converts it into a Mesos task request. In the portMappings section, you should now see that containerPort is populated with the value 8080. Go ahead and add these two fields to this port mapping object:

"hostPort": 0,
"servicePort": 8899

| Edit Application                                                                                                    | JSON Mode 🌔            |
|----------------------------------------------------------------------------------------------------|------------------------|
| <pre>1 { 2</pre>                                                                                                    | Ø                      |
| <pre>21 }<br/>22 ],<br/>23 "privileged": false,<br/>24 "parameters": ],<br/>25 "forcePullImage": false<br/>26 }<br/>27 }<br/>28 }</pre> |                        |
| Cancel Change an                                                                                                    | d deploy configuration |

This will tell Marathon to use any random port as the host port and use 8899 as the service. Like we saw earlier, it is our responsibility to perform a port forwarding from the host port to the service port using tools such as HAProxy or Marathon LB, which we will be looking at in later chapters. For now, what this will do is expose the RESTful services in the geolocation application on any random port on the host machine. In our case, the host machine is the Virtual Box VM at 192.168.99.100.

With that said, click on **Change and deploy configuration**. Usually, it takes a few seconds to finish the deployment. You can look at the pending deployments from the **Deployments** tab of Marathon. You can make sure that your configurations are updated by looking at the Docker container setting in the Configuration tab. It should include the servicePort and hostPort:

```
{
  "type": "DOCKER",
  "volumes": [],
  "docker": {
    "image": "vikrammurugesan/geolocation",
    "network": "BRIDGE",
    "portMappings": [
      ł
        "containerPort": 8080,
        "hostPort": 0,
        "servicePort": 8899,
        "protocol": "tcp",
        "labels": {}
      }
    ],
    "privileged": false,
    "parameters": [],
    "forcePullImage": false
  }
}
```

5. Now, let's test our service using the curl command. Before that, you have to know what host port your service is running on. You can get that from the **Instances** section:

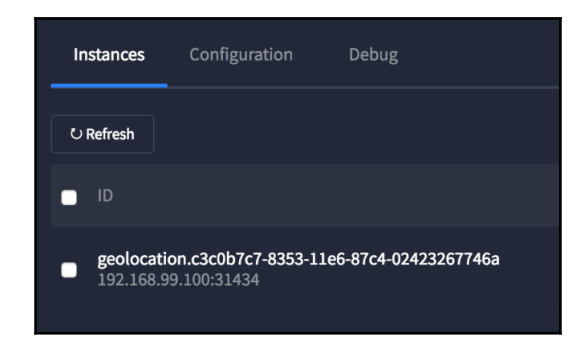

As you can see, it is running on port 31434. Yours might be different as it gets randomly generated. So please make sure you use your port number in the next cURL command.

6. Now, open a new terminal session and issue the following curl command:

```
curl -H "Content-Type: application/json" -X POST -d '{"timestamp":
1468203975, "userId": "f1196aac-470e-11e6-beb8-9e71128cae77", "latitude":
41.803488, "longitude": -88.144040}'
http://192.168.99.100:31434/geolocation
```

7. This should give you an output similar to the following (pretty-printed for readability):

```
{
  "latitude": 41.803488,
   "longitude": -88.14404,
   "userId": "f1196aac-470e-11e6-beb8-9e71128cae77",
   "timestamp": 1468203975
```

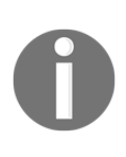

}

Configuring ports in Marathon is trickier than you think. You have to understand the usage of servicePorts, hostPorts, and requirePorts as well as the various networking modes, such as **HOST** and **BRIDGE**. It is strongly recommended you take a look at

https://mesosphere.github.io/marathon/docs/ports.html before you start playing with them on your production cluster.

That brings us to the end of this recipe. You now know how to deploy your own microservice on a Mesos cluster using Marathon.

# **Configuring volumes in Marathon**

So far, we have learned how to deploy our microservice on a Mesos cluster using Marathon and configure ports using Marathon's web UI. One of the most common things you would want to do is be able to map volumes in your container to the host machine. Though this is not something that is super important to our geolocation application, when you deal with applications that save files on the filesystem, this is critical. You wouldn't want to lose your data, would you? In this recipe, we will look at how to map volumes using Marathon.

## **Getting ready**

In order to learn how to configure volume mapping in Marathon, let's make our application save something to the filesystem. Let's say the geolocation application would like to store the geolocation JSON to the filesystem as it receives them. It might not be a great design, but for our understanding, let's make our geolocation application store the geolocation JSON files in a dedicated data directory as and when they arrive. In order to do so, let's open up our STS IDE.

## How to do it...

In order to create this data directory, we have to do two things:

- Create the directory on the host machine and make it accessible
- Make the GeoLocationRepository.java file write any new geolocation JSON to the data directory

Before we can implement this in the container, let's try to do it locally:

1. Issue the following two commands on your terminal:

```
mkdir -p /opt/packt/geolocation/data
chmod -R 777 /opt
```

Use sudo if needed. The mkdir command creates the given directory structure in your local filesystem, and the chmod command gives everyone read, write, and execute permissions on the /opt directory and its subdirectories. You can verify this by running the ls -1 command. Setting 777 privileges is not a safe approach as it opens up security risks. When you are doing something similar in your application, make sure that you give just the required privileges.

2. Now that our directory is ready, let's make changes in our repository class to start writing geolocations to this directory. As we would need one file per geolocation, we have to come up with a naming convention so that the files don't get overwritten. The timestamp will more or less be unique for all geolocations. But what happens when you are writing geolocations for multiple users at the same time? So, maybe a combination of timestamp and user ID? Yes, that should work for now. To differentiate the user ID from the timestamp, we could use the following convention:

#### user<userId>\_t<timestamp>

- 3. Let's make changes to the GeoLocationRepository.java file to follow this naming convention. The first thing that we will need is an object-to-JSON string serializer. We will use com.fasterxml.jackson.databind.ObjectMapper as it is already used by Spring MVC. The ObjectMapper.writeValue(File, String) method is used to write a file with the given string content, which suits our needs perfectly.
- 4. Go ahead and use this method in the GeoLocationRepository class' addGeoLocation method. After you are done, your GeoLocationRepository.java class will look something like this:

```
package com.packt.microservices.geolocation;
import java.io.File;
import java.util.ArrayList;
import java.util.Collections;
import java.util.List;
import org.springframework.stereotype.Repository;
```

```
import com.fasterxml.jackson.databind.ObjectMapper;
@Repository
public class GeoLocationRepository {
   private List<GeoLocation> geolocations = new ArrayList<GeoLocation>();
   private static final ObjectMapper MAPPER = new ObjectMapper();
   public void addGeoLocation(GeoLocation geolocation) {
        geolocations.add(geolocation);
        try {
            MAPPER.writeValue(new File("/opt/packt/geolocation/data/user" +
geolocation.getUserId() + "_t" + geolocation.getTimestamp()), geolocation);
        } catch (Exception e) {
            e.printStackTrace();
        }
        }
        public List<GeoLocation> getGeoLocations() {
        return Collections.unmodifiableList(geolocations);
   }
}
```

5. Now that both our directory and code are ready, let's test the application. Start your GeoLocationApplication.java application as a Spring Boot application from your STS IDE. Now issue the following curl command to create a geolocation:

```
curl -H "Content-Type: application/json" -X POST -d'{"timestamp":
1468203975, "userId": "f1196aac-470e-11e6-beb8-9e71128cae77", "latitude":
41.803488, "longitude": -88.144040}' http://localhost:8080/geolocation
```

This should have given you an output similar to the following (prettyprinted for readability):

```
{
    "latitude": 41.803488,
    "longitude": -88.14404,
    "userId": "f1196aac-470e-11e6-beb8-9e71128cae77",
    "timestamp": 1468203975
}
```

Also, this should have created the data file at the /opt/packt/geolocation/data directory. Let's verify that. Issue the following command to look at the contents of the data file:

#### cat /opt/packt/geolocation/data/userf1196aac-470e-11e6beb8-9e71128cae77\_t1468203975

6. This should have given you an output similar to the following (pretty-printed for readability):

```
{
   "latitude": 41.803488,
   "longitude": -88.14404,
   "userId": "f1196aac-470e-11e6-beb8-9e71128cae77",
   "timestamp": 1468203975
}
```

- 7. Now that our code works great, the next steps are as follows:
  - 1. Build the project to generate a new JAR artifact
  - 2. Create a new Docker image because our code has changed
  - 3. Upload the new image to Docker Hub
  - 4. Redeploy the new image with volume configurations
  - 5. Verify whether the volume is mapped
- 8. Go ahead and build your project using the mvn clean package command. This should create a new geolocation-0.0.1-SNAPSHOT.jar artifact in the target directory.
- 9. In order to create the new image, we have to add two new lines to the Dockerfile to create the data directory and give it write privileges. Add the following two lines to your Docker file:

```
RUN mkdir -p /opt/packt/geolocation/data
RUN chmod -R 777 /opt
```

10. After you add this, your Docker file will look something like this:

```
FROM openjdk:8
RUN mkdir -p /opt/packt/geolocation/data
RUN chmod 777 /opt
ADD target/geolocation-0.0.1-SNAPSHOT.jar
/opt/packt/geolocation/
```

```
EXPOSE 8080
CMD ["java", "-jar", "/opt/packt/geolocation/geolocation-
    0.0.1-SNAPSHOT.jar"]
```

- 11. Now let's build the image with new code. Keep in mind that in addition to creating the data directory, the other change in the image is geolocation-0.0.1-SNAPSHOT.jar. This file would have been automatically created by your IDE when you made the change to your GeolocationRepository.java file. Though I didn't explicitly mention earlier, be aware that it is also getting changed in your image.
- 12. Before we build the new image, let's remove the image we already have. To do that, run the following two commands one by one:

#### docker rmi packt/geolocation docker rmi vikrammurugesan/geolocation

We are removing the packt/geolocation image as it references the vikrammurugesan/geolocation image. If you try to remove the vikrammurugesan/geolocation image without removing the packt/geolocation image, Docker will complain about references and will not remove the image. To build our image, issue the following command on your terminal:

#### docker build -t vikrammurugesan/geolocation .

Remember to use your account name instead of mine in this command. After your image has been built, push your Docker image to Docker Hub using the following command. You may be asked to log in to your Docker Hub account if you haven't already done so.

#### docker push vikrammurugesan/geolocation

Again, make sure you use your account name instead of mine. After the image has been uploaded successfully, go to Docker Hub and verify that the last updated time of your image shows something more recent.

13. Now that our image is ready to be used, let's spin off our microservice on Mesos using Marathon. Make sure your Mesos cluster is up and running. If it is down, kill your cluster and start it again. Once your cluster is back up, open the Marathon web UI on your browser. Click on the **Create Application** button and go into JSON mode. We will be using JSON mode to quickly populate the modal.

In JSON mode, delete the existing JSON and paste the following:

```
{
 "id": "/geolocation",
 "cmd": null,
 "cpus": 1,
 "mem": 512,
 "disk": 1024,
 "instances": 1,
  "container": {
    "type": "DOCKER",
    "docker": {
      "image": "vikrammurugesan/geolocation",
      "network": "BRIDGE",
      "portMappings": [
        {
          "containerPort": 8080,
          "hostPort": 0,
          "servicePort": 8899,
          "protocol": "tcp",
          "labels": {}
        }
      ],
      "privileged": false,
      "parameters": [],
      "forcePullImage": false
    }
 }
}
```

- 14. Now go back to UI mode by toggling the JSON Mode button. Navigate to the Volumes section. In the Volumes section, you will see two things. One is Persistent Volumes, which is mostly used in applications that need stateful behavior. The next one is the Docker Container Volumes, which is used to map volumes between the container and host. In our case, we have to add a Docker container volume. Add the following entries to the Docker Container Volumes section and hit Create Application:
  - Container Path: /opt/packt/geolocation/data
  - Host Path: /opt/packt/geolocation/data
  - Mode: Read and Write

As you can see, we are using the same path in the container and the host. Marathon will deploy the application with the newer version of your image.

15. Now that our application is ready to test, let's create two geolocations using curl. Make sure the port number that you use is the same port number that is advertised in Marathon. In my case, the port number was changed from 31434 to 31758. That's because we redeployed the application.

These two commands should have created two files in the /opt/packt/geolocation/data directory of the container as well as the host.

16. First, let's verify that the file is created in the container. To list the files in the /opt/packt/geolocation/data directory, we have to find out the ID of the container. Ideally, when you have a real non-dockerized Mesos cluster, your container will be running on a remote Mesos slave. But as our installation is a Dockerized version, the geolocation application will be running as a container on our Docker host. You can verify that using the docker ps -a command:

| CONTAINER ID<br>924b3f748273<br>3017b                        | IMAGE<br>vikrammurugesan/geolocation                                                                                                    | COMMAND<br>"java -jar /opt/packt"                                               |
|--------------------------------------------------------------|----------------------------------------------------------------------------------------------------|---------------------------------------------------------------------------------|
| f6827c9e632e<br>1ea0b0d1fe10<br>0d44f67fd69d<br>187269de7d8f | <pre>mesosphere/mesos-master:1.0.1-2.0.93.ubuntu1404 mesosphere/marathon:v1.1.2 mesosphere/mesos-slave:1.0.1-2.0.93.ubuntu1404 vikrammurugesan/zookeeper</pre> | "mesos-masterregis"<br>"./bin/start"<br>"mesos-slave"<br>"/usr/share/zookeeper" |

In this screenshot, some portion of the console has been cropped out to highlight only the relevant information. But as you can see, the geolocation application is running as a Docker container, and its ID is 924b3f748273. Now that we know the container ID, issue the following Docker command to list the contents of the data directory and the data files themselves:

docker exec 924b3f748273 ls /opt/packt/geolocation/data

This should show something like the following:

```
userf1196aac-470e-11e6-beb8-9e71128cae77_t1474843159
userf1196aac-470e-11e6-beb8-9e71128cae77_t1474843900
```

17. To verify the contents of the files, issue the following commands one by one:

```
docker exec 924b3f748273
cat/opt/packt/geolocation/data/userf1196aac-470e-11e6-
beb8-9e71128cae77_t1474843159
```

18. You should see this output (pretty-printed for readability):

```
{
    "latitude":41.803488,
    "longitude":-88.14404,
    "userId":"f1196aac-470e-11e6-beb8-9e71128cae77",
    "timestamp":1474843159
}
docker exec 924b3f748273 cat
    /opt/packt/geolocation/data/userf1196aac-470e-11e6-beb8-
    9e71128cae77_t1474843900
```

19. You should see this output (pretty-printed for readability):

```
{
   "latitude":42.803488,
   "longitude":-87.14404,
   "userId":"f1196aac-470e-11e6-beb8-9e71128cae77",
   "timestamp":1474843900
}
```

With that, we have verified that our application creates the data files in the data directory of the container.

20. In order to verify that our volume mappings work, we have to check whether those files are available in the Docker host. Keep in mind that as we are using Docker Machine, the Docker host in this case is the Oracle VirtualBox VM and not our local computer. In order to look at the contents of the VM, we have to first SSH into the VM. Docker Machine has an ssh command that lets you SSH into the VM. Go ahead and issue the following command to SSH into the VM:

docker-machine ssh default

You should see something like this:

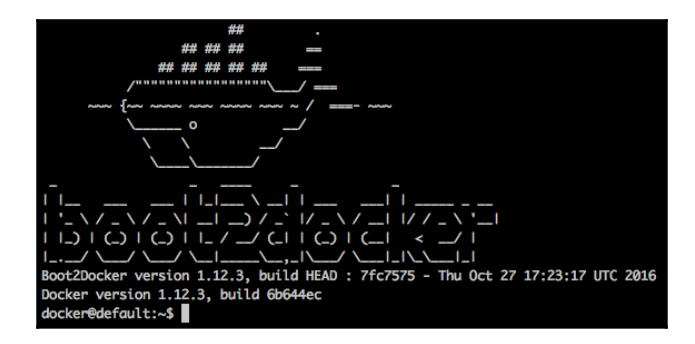

21. List the files in the /opt/packt/geolocation/data directory using the ls command:

#### ls -1 /opt/packt/geolocation/data

You should see that two files have been created with the same names as in the container:

| docker@default:~\$ ls -l /opt/packt/geolocation/data<br>total 8 |        |       |                                                                       |  |  |  |  |
|-----------------------------------------------------------------|--------|-------|-----------------------------------------------------------------------|--|--|--|--|
| -rw-rr                                                          | 1 root | staff | 115 Sep 25 23:27 userf1196aac-470e-11e6-beb8-9e71128cae77_t1474843159 |  |  |  |  |
| -rw-rr                                                          | 1 root | staff | 115 Sep 25 23:27 userf1196aac-470e-11e6-beb8-9e71128cae77_t1474843900 |  |  |  |  |
| docker@default:~\$                                              |        |       |                                                                       |  |  |  |  |

If you would like to look at the contents, execute the cat command to look at the contents of the data files. That's it! We have learned how to map volumes using Marathon. In a real-time scenario, it is worth using volume mapping to take backups of any critical data such as DB data files, sensitive log files, and raw machine data. Some organizations utilize Mesos frameworks such as Chronos to perform data backups of these data.

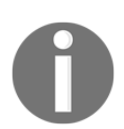

To learn more about Chronos, take a look at this page: https://mesos.github.io/chronos/

# Configuring environment variables in Marathon

Environment variables play a vital role in any container. Be it your database or messaging server or your own RESTful API, environment variables can be used to store configurations of your container. So far in our geolocation microservice, we haven't come across a scenario to use environment variables as it is a standalone application and does not have to talk to any other server or middleware. But in production scenario where you microservice has to talk to a database or Kafka broker, you have to store the configurations of your database or broker somewhere. That's where developers prefer using environment variables. In this recipe we will take a look at how to configure our geolocation application to use an environment variable and also see how to pass that variable using Marathon.

## **Getting ready**

Before we move on, we first need to know the environment variable that we are going to parameterize and how the geolocation application is going to use it. One use case could be getting the location of the data files as an environment variable. Let's go ahead and do that! As we will have to make some code changes, go ahead and open up STS IDE.

## How to do it...

Open the GeolocationRepository.java file that is responsible for creating the geolocations and persisting the geolocation JSONs to the local file system. In this recipe we will be parameterizing the path to the data directory /opt/packt/geolocation/data. Create a new constant called DATA\_FILES\_DIR and assign it with the value of the environment variable GEOLOCATION\_DATA\_FILES\_DIR.

```
private static final String DATA_FILES_DIR =
   System.getenv("GEOLOCATION_DATA_FILES_DIR");
```

But wait, what if the person that deploys the application forgets to pass this environment variable? So it is always safer to give a default value to environment values if they are null (while they are non-nullable). With that said, lets go ahead and rewrite the preceding line with this:

```
private static final String DATA_FILES_DIR =
   System.getenv("GEOLOCATION_DATA_FILES_DIR") != null ?
   System.getenv("GEOLOCATION_DATA_FILES_DIR") :
   "/opt/packt/geolocation/data";
```

As you can see we have defaulted the value to /opt/packt/geolocation/data. Now modify the addGeoLocation method to use this variable. After modification, this class will look something like this:

```
package com.packt.microservices.geolocation;
import java.io.File;
import java.util.ArrayList;
import java.util.Collections;
import java.util.List;
import org.springframework.stereotype.Repository;
import com.fasterxml.jackson.databind.ObjectMapper;
@Repository
public class GeoLocationRepository {
  private List<GeoLocation> geolocations = new
    ArrayList<GeoLocation>();
  private static final ObjectMapper MAPPER = new
    ObjectMapper();
  private static final String DATA_FILES_DIR =
    System.getenv("GEOLOCATION DATA FILES DIR") != null
       ? System.getenv("GEOLOCATION_DATA_FILES_DIR") :
         "/opt/packt/geolocation/data";
  public void addGeoLocation(GeoLocation geolocation) {
    geolocations.add(geolocation);
    try {
     MAPPER.writeValue (new File (DATA_FILES_DIR + "/user" +
        geolocation.getUserId() + "_t" +
        geolocation.getTimestamp()), geolocation);
    } catch (Exception e) {
      e.printStackTrace();
    }
    }
    public List<GeoLocation> getGeoLocations() {
    return Collections.unmodifiableList(geolocations);
  }
}
```

Now that our code is ready, let's go ahead and test the application. Start your application GeoLocationApplication.java as a Spring Boot application from your STS IDE. Now issue the following cURL command to create a geolocation:

```
curl -H "Content-Type: application/json" -X POST -d '{"timestamp":
1468203975, "userId": "f1196aac-470e-11e6-beb8-9e71128cae77",
```

```
"latitude": 41.803488,"longitude":-88.144040}'
http://localhost:8080/geolocation
```

This should have given you an output similar to (output has been pretty printed for readability purposes):

```
{
   "latitude": 41.803488,
   "longitude": -88.14404,
   "userId": "f1196aac-470e-11e6-beb8-9e71128cae77",
   "timestamp": 1468203975
}
```

Also, this should have created the data file at /opt/packt/geolocation/data directory. Let's go ahead and verify that. Issue the following command to look at the contents of the data file:

## cat /opt/packt/geolocation/data/userf1196aac-470e-11e6-beb8 -9e71128cae77\_t1468203975

This should have given you an output similar to (output has been pretty printed for readability purposes):

```
{
    "latitude": 41.803488,
    "longitude": -88.14404,
    "userId": "f1196aac-470e-11e6-beb8-9e71128cae77",
    "timestamp": 1468203975
}
```

Now that our code works great, the next steps are:

- 1. Build the project to generate a new JAR artifact.
- 2. Creating a new Docker Image as our code has changed.
- 3. Upload the new image to Docker Hub.
- 4. Redeploy the new image with environment variable.
- 5. Verify if the environment variable is being used.

Go ahead and build your project using the mvn clean package command. This should create a new geolocation-0.0.1-SNAPSHOT.jar artifact in the target directory.

Before we build the new image, let's go ahead and remove the existing image that we already have. To do that go ahead and run the following command:

#### docker rmi vikrammurugesan/geolocation

{

To build our image, issue the following command on your terminal:

```
docker build -t vikrammurugesan/geolocation .
```

Please use your account name instead of the author's in the preceding commands. After your image has been built, go ahead and push your Docker image to the Docker Hub using the following command. You might be asked to log in to your Docker Hub account if you haven't already done so.

#### docker push vikrammurugesan/geolocation

Again make sure you use your account name instead of mine. After the image has been uploaded successfully, go to Docker Hub and verify that the "Last Updated" time of your image shows something more recent. Now that our image is ready to be used, let's go ahead and spin off our microservice on Mesos using Marathon. Make sure your Mesos cluster is up and running. If it is down, please kill your cluster and start it again. Once your cluster is back up, go ahead and open up Marathon web UI on your browser. Click on the **Create Application** button and go to the JSON mode. We will be using the JSON mode to quickly populate the modal. In the JSON mode, delete the existing JSON and paste the following JSON.

```
"id": "/geolocation",
"cmd": null,
"cpus": 1,
"mem": 512,
"disk": 1024,
"instances": 1,
"container": {
  "type": "DOCKER",
  "docker": {
    "image": "vikrammurugesan/geolocation",
    "network": "BRIDGE",
    "portMappings": [
      {
        "containerPort": 8080,
        "hostPort": 0,
        "servicePort": 8899,
        "protocol": "tcp",
        "labels": {}
      }
    ],
    "privileged": false,
    "parameters": [],
    "forcePullImage": false
  }
```

}

```
}
```

Now flip back to the friendly form view and go to the **Environment Variables** section. In the environment variables section, add the following entry and hit **Create Application**.

- Key: GEOLOCATION\_DATA\_FILES\_DIR
- Value: /opt/packt/geolocation/data

To verify if the environment variable has created correctly, go ahead and take a look at the **Configuration** section of the application on Marathon. You should see something like this:

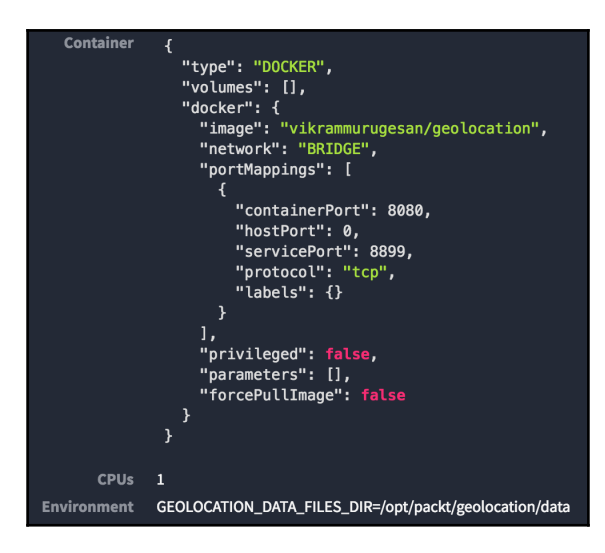

As a next step, let's go ahead and create two geolocations using the POST API and verify if the files were created on the right directory of the container. Go ahead and issue the following two cURL commands one by one on your terminal window:

```
curl -H "Content-Type: application/json" -X POST -d '{"timestamp":
1474843159, "userId": "f1196aac-470e-11e6-beb8-9e71128cae77", "latitude":
41.803488, "longitude": -88.144040}'
http://192.168.99.100:31758/geolocation
        curl -H "Content-Type: application/json" -X POST -d '{"timestamp":
1474843900, "userId": "f1196aac-470e-11e6-beb8-9e71128cae77", "latitude":
42.803488, "longitude": -87.144040}'
http://192.168.99.100:31758/geolocation
```

Please note that the port number of the container might be different on your installation. In the preceding command we have used 31758 as that's what Marathon uses for this instance. Now issue the following docker exec command to verify the contents of the data directory inside the container:

docker exec 1d52a2617a8e ls /opt/packt/geolocation/data

This should show something like this:

userf1196aac-470e-11e6-beb8-9e71128cae77\_t1474843159 userf1196aac-470e-11e6-beb8-9e71128cae77\_t1474843900

Again note the container ID in the preceding command. Please find your container's ID using the docker ps command and use that container ID in the preceding command.

With that said we now know how to configure environment variables in Marathon. Though we don't have a solid use case of the environment variable in this example, we will be using environment variables heavily in our future chapters.

## Scaling your microservice in Marathon

One of the most important design decisions in building a microservice is scalability. If your microservice is not scalable, there is no point in deploying it as a microservice; it could in fact be a huge monolithic application. There are several ways to scale a microservice. It also depends on the transport type your microservice uses. If your microservice uses HTTP, you should consider load-balancing your HTTP endpoints in various instances of your microservice. Another approach is using an asynchronous messaging system, such as ActiveMQ, Kafka, RabbitMQ, and ZeroMQ.

## **Getting ready**

The geolocation microservice uses RESTful APIs to expose its endpoints. We should be considering load-balancing tools to load-balance the endpoints across instances of the geolocation application. In order to scale our application, let's first bring up the Marathon web interface.

## How to do it...

1. Once the Marathon web UI is up and running, deploy the application if it is not already running. Instead of running the application from the **Create Application** modal, using JSON mode is always quicker and simpler. Use the following JSON to create your application:

```
{
  "id": "/geolocation",
  "cmd": null,
  "cpus": 1,
  "mem": 512,
  "disk": 1024,
  "instances": 1,
  "container": {
    "type": "DOCKER",
    "volumes": [
      ł
        "containerPath": "/opt/packt/geolocation/data",
        "hostPath": "/opt/packt/geolocation/data",
        "mode": "RW"
      }
    ],
    "docker": {
      "image": "vikrammurugesan/geolocation",
      "network": "BRIDGE",
      "portMappings": [
        {
          "containerPort": 8080,
          "hostPort": 0,
          "servicePort": 8899,
          "protocol": "tcp",
          "labels": {}
        }
      ],
      "privileged": false,
      "parameters": [],
      "forcePullImage": false
    }
  }
}
```

2. After the geolocation application starts, click on the application from the applications grid, and go to the geolocation-specific page. There, you should see the **Scale Application** button. Click on it. It should open a modal like this:

| Scale Application<br>How many instances would you like to scale to? |
|---------------------------------------------------------------------|
| 1                                                                   |
| Scale Application Cancel                                            |

3. Choose **4** from the dropdown and hit **Scale Application**. You should now see that Marathon has deployed the application as four different instances, each exposing different ports:

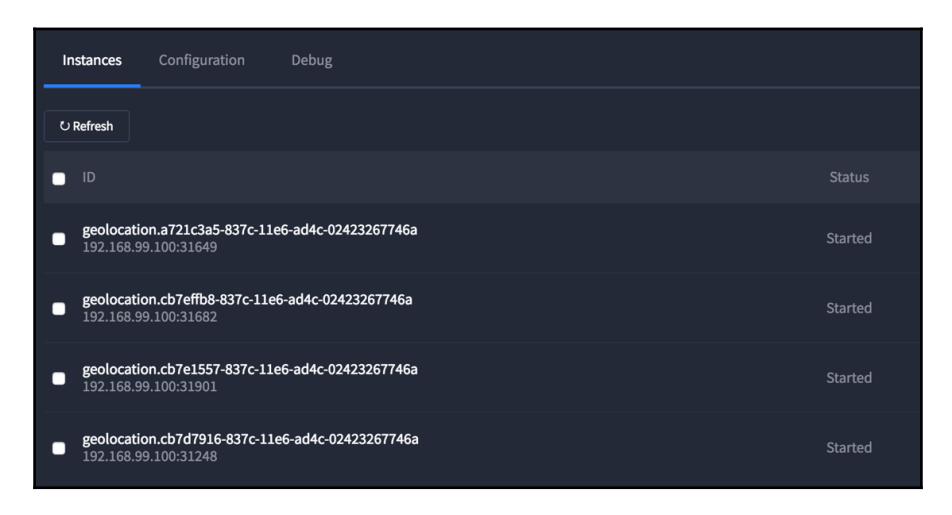

If you would like to verify that the app is running on these ports, test them one by one using the curl command. If you do not have enough resources in your cluster, scaling might not work. Please try increasing the resources by recreating your Docker Machine VM. 4. All this time, we have been interfacing with the Marathon web UI. For a change, let's look at the Mesos web UI at http://192.168.99.100:5050. You should see that there are four different tasks running, each of them indicating the various geolocation instances:

| Active Tasks                                     |             |         |                  |                |         |  |
|--------------------------------------------------|-------------|---------|------------------|----------------|---------|--|
| ID                                               | Name        | State   | Started <b>▼</b> | Host           |         |  |
| geolocation.cb7d7916-837c-11e6-ad4c-02423267746a | geolocation | RUNNING | a minute ago     | 192.168.99.100 | Sandbox |  |
| geolocation.cb7effb8-837c-11e6-ad4c-02423267746a | geolocation | RUNNING | a minute ago     | 192.168.99.100 | Sandbox |  |
| geolocation.cb7e1557-837c-11e6-ad4c-02423267746a | geolocation | RUNNING | a minute ago     | 192.168.99.100 | Sandbox |  |
| geolocation.a721c3a5-837c-11e6-ad4c-02423267746a | geolocation | RUNNING | 2 minutes ago    | 192.168.99.100 | Sandbox |  |

5. We just learned how to scale up applications using Marathon. Let's say you would like to scale the geolocation application back to just one instance; in other words, scale it down. You can use the same **Scale Application** modal to scale it down to **1** instance. After you scale it down, you should now see that there is only one instance of the application running. You have no control over which three out of the previous four will get destroyed. This decision is made by Mesos based on the resource availability on the Mesos slaves:

| Instances              | Configuration                        | Debug                |  |         |
|------------------------|--------------------------------------|----------------------|--|---------|
| し Refresh              |                                      |                      |  |         |
| D ID                   |                                      |                      |  | Status  |
| geolocati<br>192.168.9 | on.a721c3a5-837c-11e<br>99.100:31649 | e6-ad4c-02423267746a |  | Started |
|                        |                                      |                      |  |         |
|                        |                                      |                      |  |         |
6. Now go back to the Mesos web interface, and you will notice that three tasks are in **KILLED** status:

| Active Tasks                                                                                                    |                                    |                           |                                       |           |                                |                                          |                    |
|----------------------------------------------------------------------------------------------------|------------------------------------|---------------------------|---------------------------------------|-----------|--------------------------------|------------------------------------------|--------------------|
| ID                                                                                                    | Name                               | State                     | •                                     | Started   | •                              | Host                                     |                    |
| geolocation.a721c3a5-837c-11e6-ad4c-02423267746a                                                                                                    | geolocation                        | RUNI                      | NING                                  | 2 minutes | ago                            | 192.168.99.100                           | Sandbox            |
| Completed Tasks         Find           ID         Name         State         Started V         Stopped         Host                                                                                                    |                                    |                           |                                       |           |                                |                                          |                    |
| Completed Tasks                                                                                                    | Name                               | State                     | Started V                             | Ŧ         | Find Stopped                   | Host                                     |                    |
| Completed Tasks<br>ID<br>geolocation.cb7d7916-837c-11e6-ad4c-02423267746a                                                                                                    | Name                               | State<br>KILLED           | Started V<br>a minute a               | Ţ<br>ago  | Find Stopped just now          | Host<br>192.168.99.100                   | Sandbox            |
| Completed Tasks           ID         geolocation.cb7d7916-837c-11e6-ad4c-02423267746a         geolocation.cb7d7916-837c-11e6-ad4c-02423267746a         geolocation.cb7d7916-837c-11e6-ad4c-02423267746a         geolocation.cb7d7916-837c-11e6-ad4c-02423267746a         geolocation.cb7d7916-837c-11e6-ad4c-02423267746a         geolocation.cb7d7916-837c-11e6-ad4c-02423267746a         geolocation.cb7d7916-837c-11e6-ad4c-02423267746a         geolocation.cb7d7916-837c-11e6-ad4c-02423267746a         geolocation.cb7d7916-837c-11e6-ad4c-02423267746a         geolocation.cb7d7916-837c-11e6-ad4c-02423267746a         geolocation.cb7d7916-837c-11e6-ad4c-02423267746a         geolocation.cb7d7916-837c-11e6-ad4c-02423267746a         geolocation.cb7d7916-837c-11e6-ad4c-02423267746a         geolocation.cb7d7916-837c-11e6-837c-11e6-83 | Name<br>geolocation<br>geolocation | State<br>KILLED<br>KILLED | Started V<br>a minute a<br>a minute a | T ago     | Find Stopped just now just now | Host<br>192.168.99.100<br>192.168.99.100 | Sandbox<br>Sandbox |

# **Destroying your microservice in Marathon**

There might be times you want to destroy a microservice or application that is already running on Marathon either because you want to free up some resources or because you would like to redeploy the application with a different set of Marathon configurations. This can be easily achieved from the application-specific page in Marathon.

# **Getting ready**

Open the Marathon web interface in your browser, and navigate to the geolocation application page. If you don't have the application up and running, use JSON mode and deploy the application using the JSON that was used in previous recipe *Scaling your Microservice in Marathon*.

# How to do it...

1. Marathon applications can either be suspended or destroyed. Suspended applications can be redeployed, while destroyed applications cannot. Click on the button that looks like a gear. This button has two options: **Suspend** and **Destroy**. Let's try to suspend the application:

| geolocat      | eolocation<br>9 Suspended (0 of 0 instances) |           |                       |  |  |  |  |
|---------------|----------------------------------------------|-----------|-----------------------|--|--|--|--|
|               |                                              | 0 Healthy | 0 Unhealthy 0 Unknown |  |  |  |  |
| Scale Applica | ition Restart                                | © -       |                       |  |  |  |  |
| Instances     |                                              |           |                       |  |  |  |  |
| U Refresh     |                                              |           |                       |  |  |  |  |
|               |                                              |           |                       |  |  |  |  |
|               |                                              |           |                       |  |  |  |  |
|               |                                              |           |                       |  |  |  |  |

As you can see, the status of the application is marked as **Suspended**, and there are no active instances of the application running. In order to redeploy the application, we will have to scale it.

- 2. Scale the application using the **Scale Application** modal with a scaling factor of **1**. Within a few seconds, you should see a brand new instance of the geolocation application up and running. The **Suspend** option is often used to temporarily bring down a service. When you suspend your application, Marathon saves the configurations of your application so that you can bring it back up with the same set of configurations without having to re-enter them.
- 3. The next option we are interested in is **Destroy**. Unlike **Suspend**, the **Destroy** option removes the application and its configurations completely from Marathon. Like we saw earlier, you may want to destroy your application either to free up some resources or redeploy the application with a new set of configurations.
- 4. Go ahead and click on the gear button, and then hit the **Destroy** button. Marathon will ask you for confirmation as you cannot recover from this step:

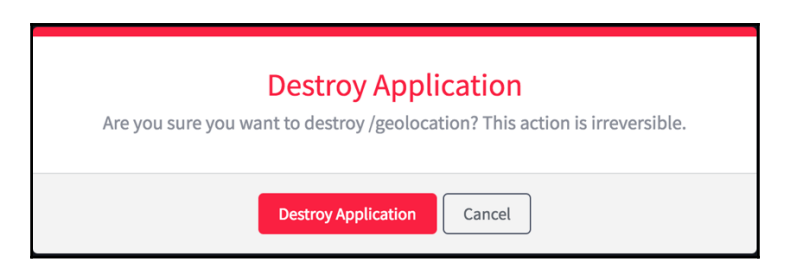

If you confirm that you would like to destroy the application, you will be taken to the Marathon main screen, and you will not see any applications running:

| MARATHON  | Applications Deployments                                               |    |
|-----------|------------------------------------------------------------------------|----|
| STATUS    | Applications                                                           |    |
|           |                                                                        | CF |
|           |                                                                        |    |
|           |                                                                        |    |
|           |                                                                        |    |
|           |                                                                        |    |
|           | No Applications Created                                                |    |
|           | Do more with Marathon by creating and organizing your<br>applications. |    |
| RESOURCES | Create Application                                                     |    |
|           |                                                                        |    |

# Monitoring your microservice logs in Marathon

So far, we have learned how to deploy, scale, suspend, and destroy our microservice in a Mesos cluster using Marathon. All these steps are part of your deployment process, but there is one thing you would want to do post deployment: monitor the logs. In this recipe, we will look at how to monitor our application logs using Marathon.

# **Getting ready**

Fortunately, there is an easy way to look at your application's log files using Marathon's web interface. Though it is not very user friendly, it is still possible. To illustrate this, let's deploy the geolocation microservice using Marathon. If you have to restart your Mesos cluster, do so. In Marathon, use JSON mode and the JSON that was used in recipe *Scaling your Microservice in Marathon* to deploy the application.

# How to do it...

1. Once your application has started, go to the geolocation application's page in Marathon. You will see that one instance of your application is running. Click on the running instance of the geolocation application. You will see something like this:

| <b>geolocation</b><br>© Running (1 of 1 instance | geolocation              |            |  |  |  |  |  |
|--------------------------------------------------|--------------------------|------------|--|--|--|--|--|
|                                                  |                          |            |  |  |  |  |  |
| Host                                             | 192.168.99.100           |            |  |  |  |  |  |
| IP Addresses                                     | 172.17.0.2               |            |  |  |  |  |  |
| Ports                                            | [31106]                  |            |  |  |  |  |  |
| Endpoints                                        | 192.168.99.100:31106     |            |  |  |  |  |  |
| Status                                           | started                  |            |  |  |  |  |  |
| Staged at                                        | 9/25/2016, 7:44:19 PM    |            |  |  |  |  |  |
| Started at                                       | 9/25/2016, 7:44:19 PM    |            |  |  |  |  |  |
| Version                                          | 2016-09-26T00:44:19.066Z |            |  |  |  |  |  |
| Health                                           |                          |            |  |  |  |  |  |
| Mesos details                                    | link                     |            |  |  |  |  |  |
|                                                  |                          |            |  |  |  |  |  |
|                                                  |                          |            |  |  |  |  |  |
| Working Directory                                |                          |            |  |  |  |  |  |
|                                                  |                          |            |  |  |  |  |  |
|                                                  |                          |            |  |  |  |  |  |
|                                                  |                          | E Download |  |  |  |  |  |
|                                                  |                          | Download   |  |  |  |  |  |

The first section, at the top, provides information such as the host on which your application is deployed, the IP address of your Docker container, ports exposed, and endpoints exposed. The section that really matters to us now is Working Directory. It shows two files here: stdout and stderr. Both of them have the same permissions, rw/r/r.

- 2. Marathon uses Docker's logging behavior to consume and display the logs. Any standard output logged by the Docker container goes into stdout, and any standard error logged by Docker container goes into stderr. The version of Marathon we are using does not let you view the logs on the screen. The only way to look at them is to download them first and open them with your preferred editor.
- 3. Hit the **Download** button on stdout. This should download the 7 KB file. Open the downloaded file with your preferred editor. In the following screenshot, I have used OS X's TextEdit application:

| <pre>bit stort []</pre>                                                                                                    |                                                                                                    |                                                                                                    |
|----------------------------------------------------------------------------------------------------|----------------------------------------------------------------------------------------------------|----------------------------------------------------------------------------------------------------|
| <pre>i: Spring Boot :: (1):6.RELASE) 2266-92-88 04:428.125 INF0 1 [ main] c.p.m.g.GeoLocationApplication :: Starting GeoLocationApplication v0.0.1-SMAPSHOT on 428c8/zec62 with PID 1 (/opt/packt/geoLocation/geoLocation/geoLocatiion</pre>                         | • • • • • • • • • • • • • • • • • • •                                                                                                    | <pre></pre>                                                                                                    |
| <pre>puble-92-08 08:44:28.125 INFO 1 [ main] c.p.m.g.GeolocationApplication : Starting GeolocationApplication v8.0.1-SMAPSHOT on 428c0/Recs62, with PID 1 (/opt/packt/geolocation/geolocation/geol</pre>                         | ()                                                                                                    |                                                                                                    |
| <pre>root in /) Front in /) Front in /) Front in /) Front in /) Front in /) Front in /) Front in /) Front in /) Front in /) Front in /) Front in /) Front in /) Front in /) Front in /) Front in /) Front in /) Front in /) Front in /) Front in // Front in // Front in // Fr</pre>                     | 2016-09-26 00:44:20.125 INFO 1 [ main] c.p.m.g.GeoLocationApplication                                                                                                    | : Starting GeoLocationApplication v0.0.1-SNAPSHOT on 428c07eec6c2 with PID 1 (/opt/packt/geolocation/geolocat                                                                                                    |
| <pre>Self-e9-26 88:4421:165 INFO 1   main 0:apacha.catallab.core.SignaddStrucks : String service Total 0:15: deem (ILL)<br/>2016-89-26 88:4421:163 INFO 1   0:15: decided.core.SignadodStrucks : String service Total 0:15: decided MebaplicationContext<br/>2016-89-26 88:4421:163 INFO 1   0:15: decided.core.SignadodStrucks : String service Total 0:15: decided MebaplicationContext<br/>2016-89-26 88:4421:45 INFO 1   0:15: decided.core.SignadodStrucks : Main 0:15: decided.core.SignadodStrucks : Main 0:15: decided.core.SignadodStrucks : Core.SignadodStrucks : Core</pre>                         | root in /)<br>2016-09-26 00:44:20.129 INFO 1 [ main] c.p.m.g.GeoLocationApplication<br>2016-09-26 00:44:20.172 INFO 1 [ main] ationConieEmbeddedWebApplicationContext.<br>80:44:20 UT 2016]; root of context hierarchy | : No active profile set, falling back to default profiles: default<br>: Refreshing org.springframework.boot.context.embedded.AnnotationConfigEmbeddedWebApplicationContext@4b85612c<br>: Transf (eight)lend with encity.0000 (eight) |
| <pre>2016-09-20 09:44:21.09 1MF0 1 0 main org.apache.ctalina.core.standardEngine : Apache Total Spring embedder.MedbplicationContext<br/>0916-09-20 09:44:21.43 0F0 1MF0 1 0 05:1-14:1502-0 0.s.t.c.GTOMEXII (Scallost))<br/>2016-09-20 09:44:21.45 0F0 1MF0 1 0 05:1-14:1502-0 0.s.t.c.embedder.FilterRegistrationBeam : Mpping strile: dispatcherServlet: to [/#]<br/>2016-09-20 09:44:21.45 0F0 1MF0 1 0 05:1-14:1502-0 1 0.s.t.c.embedder.FilterRegistrationBeam : Mpping strile: dispatcherServlet: to [/#]<br/>2016-09-20 09:44:21.45 0F0 1MF0 1 0 05:1-14:1502-0 1 0.s.t.c.embedder.FilterRegistrationBeam : Mpping filter: 'hitipAtronouterTiter' to [/#]<br/>2016-09-20 09:44:21.45 0F0 1MF0 1 0 05:1-14:1502-0 1 0.s.t.c.embedder.FilterRegistrationBeam : Mpping filter: 'hitipAtronouterTiter' to [/#]<br/>2016-09-20 09:44:21.46 1MF0 1 0 05:1-14:1502-0 1 0.s.t.c.embedder.FilterRegistrationBeam : Mpping filter: 'hitipAtronouterTiter' to [/#]<br/>2016-09-20 09:44:38.160 1MF0 1 0 05:1-14:1502-0 1 0.s.t.c.embedder.FilterRegistrationBeam : Mpping filter: 'hitipAtronouterTiter' to [/#]<br/>2016-09-20 09:44:38.45 0F0 1MF0 1 0 05:1-14:1502-0 1 0.s.t.c.embedder.FilterRegistrationBeam : Mpping filter: 'hitipAtronouterTiter' to [/#]<br/>2016-09-20 09:44:38.60 1MF0 1 0 05:1-14:1502-0 1 0.s.t.acembedder.FilterRegistrationFilter : Locking of SecureRelation instance for session ID generation using [SMLIPANG] took [16,939] milliseconds.<br/>2016-09-20 09:44:38.60 1MF0 1 0 context hierarchy<br/>2016-09-20 09:44:38.60 1MF0 1 0 main ] .s.s.inm a RequestMappinghandlerMapping of [10/eoloation],methods=[0051],produces=[application/]son])* onto public com.packt.microservices.ge<br/>0 markt.microservices.geoloation.seoloation.seoloation.seoloation.seoloation]<br/>2016-09-20 09:44:38.60 1MF0 1 0 main ] .s.s.inm a RequestMappinging (MLPANG) [10/eoloation],methods=[0051],produces[application/]son])* onto public com.packt.microservices.ge<br/>0 markt.microservices.geoloation.seoloation.seoloation.seoloation]<br/>2016-09-20 09:44:38.60 1MF0 1 0 main ] .s.s.inm a Requ</pre>                    | 2016-09-26 00:44:21.1/1 INFO 1 [ main] S.B.C.E.T.IomcattmbeddedservietContainer<br>2016-09-26 00:44:21.186 INFO 1 [ main] <u>0.apache.catalina.core.StandardService</u>                                                | : Starting service Tomcat                                                                                                    |
| <pre>2816-9-28 08:44:21.250 NFO 1 [ost-startstop-1] os.web.context.contextLonder : RowthApplicationContext: initialization completed in 1000 ms 2816-9-28 08:44:21.453 NFO 1 [ost-startstop-1] os.b.c.eBrodefirstrainBean : Mapping Striver: dispatcherstruct in (1) [/4] 2816-9-28 08:44:21.453 NFO 1 [ost-startstop-1] os.b.c.eBrodefirstrainBean : Mapping Striver: dispatcherstruct initialization completed in 1000 ms 2816-9-28 08:44:21.453 NFO 1 [ost-startstop-1] os.b.c.eBrodefirstrainBean : Mapping Striver: dispatcherstruct initialization 2816-9-28 08:44:21.454 NFO 1 [ost-startstop-1] os.b.c.eBrodefirstrainBean : Mapping Striver: 'traguestContextFilter' to: [/4] 2816-9-28 08:44:21.454 NFO 1 [ost-startstop-1] os.b.c.eBrodefirstrainBean : Mapping Striver: 'traguestContextFilter' to: [/4] 2816-9-28 08:44:21.454 NFO 1 [ost-startstop-1] os.b.c.eBrodefirstrainBean : Mapping Striver: 'traguestContextFilter' to: [/4] 2816-9-28 08:44:21.454 NFO 1 [ost-startstop-1] os.b.c.eBrodefirstrainBean : Mapping Striver: 'traguestContextFilter' to: [/4] 2816-9-28 08:44:21.454 NFO 1 [ost-startstop-1] os.b.c.eBrodefirstrainBean : Mapping Striver: 'traguestContextFilter' to: [/4] 2816-9-28 08:44:21.454 NFO 1 [ost-startstop-1] os.b.c.eBrodefirstrainBean : Mapping Striver: 'traguestContextFilter' to: [/4] 2816-9-28 08:44:21.454 NFO 1 [main ] s.w.s.m.m.a.RequestMappinghanderMapping : Mapped ''[/2roro]: produces=[application/igon])- onto public 2000-2000 NFO 1 [main ] s.w.s.m.m.a.RequestMappinghang string mapping : Mapped ''[/2roro]: produces=[application/igon])- onto public 2000-2000 NFO 1 [main ] s.w.s.m.m.a.RequestMappinghanderMapping : Mapped ''[/2roro]: produces=[application/igon])- onto public 2000-2000 NFO 1 [main ] s.w.s.m.m.a.RequestMappinghanderMapping : Mapped ''[/2roro]: produces=[application/igon])- onto public 2000-2000 NFO 1 [main ] s.w.s.m.m.a.RequestMappinghanderMapping : Mapped ''[/2roro]: produces=[application/igon])- onto public 2000-2000 NFO 1 [main ] s.w.s.m.m.a</pre>                                                                                     | 2016-09-26 00:44:21.187 INFO 1 [ main] org.apache.catalina.core.StandardEngine<br>2016-09-26 00:44:21.249 INFO 1 [ <u>ost-startStop-1</u> ] o.a.c.c.C.[Tomcat].[localhost].[/]                                         | : Starting Servlet Engine: Apache Tomcat/8.0.36<br>: Initializing Spring embedded WebApplicationContext                                                                                                    |
| <pre>2016-09-20 80:44:21.463 IMF0 1 [ost-startstop-1] os.b.c.embedded.FilerRegistrationBean : Mapping filer: 'characterEncodingFiler' to: [/=] 2016-09-20 80:44:21.463 IMF0 1 [ost-startstop-1] os.b.c.embedded.FilerRegistrationBean : Mapping filer: 'characterEncodingFiler' to: [/=] 2016-09-20 80:44:21.463 IMF0 1 [ost-startstop-1] os.b.c.embedded.FilerRegistrationBean : Mapping filer: 'characterEncodingFiler' to: [/=] 2016-09-20 80:44:21.463 IMF0 1 [ost-startstop-1] os.b.c.embedded.FilerRegistrationBean : Mapping filer: 'characterEncodingFiler' to: [/=] 2016-09-20 80:44:21.463 IMF0 1 [ost-startstop-1] os.b.c.embedded.FilerRegistrationBean : Mapping filer: 'cneurostContextFiler' to: [/=] 2016-09-20 80:44:21.463 IMF0 1 [ost-startstop-1] os.b.c.embedded.FilerRegistrationBean : Mapping filer: 'cneurostContextFiler' to: [/=] 2016-09-20 80:44:38.403 IMF0 1 [ost-startStop-1] os.b.c.embedded.FilerRegistrationBean : Mapping filer: 'cneurostContextFiler' to: [/=] 2016-09-20 80:44:38.403 IMF0 1 [ost-startStop-1] os.b.c.embedded.FilerRegistrationBean : Mapping filer: 'cneurostContextFiler' to: [/=] 2016-09-20 80:44:38.403 IMF0 1 [ost-startStop-1] os.b.c.embedded.FilerRegistrationBean : Mapping filer' 'cneurostContextFiler' to: [/=] 2016-09-20 80:44:38.403 IMF0 1 [ost-startStop-1] os.b.c.embedded.FilerRegistrationBean : Mapping filer' 'cneurostContextFiler.FileRegistrationContEncetAeABACT : Mapping filer'' to: [/=] 2016-09-20 80:44:38.403 IMF0 1 [ost-startStop-1] ost-startStop-1] ost</pre>                                                                 | 2016-09-26 00:44:21.250 INFO 1 [ost-startStop-1] o.s.web.context.ContextLoader<br>2016-09-26 00:44:21.459 INFO 1 [ost-startStop-1] o.s.b.c.e.ServletRegistrationBean                                                   | : Root WebApplicationContext: initialization completed in 1080 ms<br>: Mapping servlet: 'dispatcherServlet' to [/]                                                                                                    |
| <pre>Dels-9-26 08:44:21.64 INFO 1 [ost-startstop-]] 0.5.b.c.embedded.FilterRegistrationBean : Mapping filter: 'httpp/tforContentfilter' to: [/w] Dels-9-26 08:44:21.64 INFO 1 [ost-startstop-]] 0.5.b.c.embedded.FilterRegistrationBean : Mapping filter: 'httpp/tforContentfilter' to: [/w] Dels-9-26 08:44:23.64 INFO 1 [ost-startstop-]] 0.5.b.c.embedded.FilterRegistrationBean : Mapping filter: 'httpp/tforContentfilter' to: [/w] Dels-9-26 08:44:23.64 INFO 1 [ost-startstop-]] 0.5.b.c.embedded.FilterRegistrationBean : Mapping filter: 'httpp/tforContentfilter' to: [/w] Dels-9-26 08:44:38.64 INFO 1 [ost-startstop-]] 0.5.b.c.embedded.FilterRegistrationBean : Mapping filterRegistrationConfigueAdeptica Dels-9-26 08:44:38.64 INFO 1 [ost-startstop-]] 0.5.b.c.embedded.FilterRegistrationBean : Mapping filterRegistrationConfigueAdeptica Dels-9-26 08:44:38.63 INFO 1 [ost-startstop-]] 0.5.b.c.embedded.FilterRegistrationConfigueAdeptica Dels-9-26 08:44:38.63 INFO 1 [ost-startstop-]] 0.5.b.c.embedded.FilterRegistrationConfigueAdeptica Dels-9-26 08:44:38.63 INFO 1 [ost-startstop-]] 0.5.b.c.embedded.FilterRegistrationConfigueAdeptica Dels-9-26 08:44:38.63 INFO 1 [ost-startstop-]] 0.5.b.c.embedded.FilterRegistrationConfigueAdeptica Dels-9-26 08:44:38.63 INFO 1 [ost-startstop-]] 0.5.b.c.embedded.FilterRegistrationConfigueAdeptica Dels-9-26 08:44:38.63 INFO 1 [ost-startstop-]] 0.5.b.c.embedded.FilterRegistrationConfigueAdeptica Dels-9-26 08:44:38.63 INFO 1 [ost-startstop-]] 0.5.b.c.embedded.FilterRegistrationConfigueAdeptica Dels-9-26 08:44:38.64 INFO 1 [ost-startstop-]] 0.5.b.c.embedded.FilterRegistrationConfigueAdeptica Dels-9-26 08:44:38.64 INFO 1 [ost-startstop-]] 0.5.b.c.embedded.FilterRegistrationConfigueAdeptica Dels-9-26 08:44:38.64 INFO 1 [ost-startstop-]] 0.5.b.c.embedded.FilterRegistrationConfigueAdeptica Dels-9-26 08:44:38.64 INFO 1 [ost-startstop-]] 0.5.b.c.embedded.FilterRegistrationConfigueAdeptica Dels-9-26 08:44:38.64 INFO 1 [ost-startstop]] 0.5.b.c.em</pre>                                                                                             | 2016-09-26 00:44:21.463 INF0 1 [ost-startStop-1] o.s.b.c.embedded.FilterRegistrationBean                                                                                                    | : Mapping filter: 'characterEncodingFilter' to: [/*]                                                                                                    |
| <pre>Self-9-26 08:4:13:49 IND 1 [5:1-1871505-1] 5:1-5:1-18505085; file#eq31571108886 in February 10:1:1:1:1:1:1:1:1:1:1:1:1:1:1:1:1:1:1:</pre>                                                                                                    | 2016-09-26 00:44:21.464 INFO 1 [ost-startStop-1] o.s.b.c.embedded.FilterRegistrationBean                                                                                                    | : Mapping filter: 'httpPutFormContentFilter' to: [/*]                                                                                                    |
| <pre>Pail-B-22 08:44:38.63 1MF0 1 [ main 1.w.s.m.a.RequestMappinginalerAdapter : Losking for @ControllerAdvice: org.springframework.boot.context.embedded.AnotationConfigEnbeddedWebApplica<br/>Pail-B-22 08:44:38.63 1MF0 1 [ main 1.w.s.m.a.RequestMappinginalerAdapter : Losking for @ControllerAdvice: org.springframework.boot.context.embedded.AnotationConfigEnbeddedWebApplica<br/>Pail-B-22 08:44:38.63 1MF0 1 [ main 1.w.s.m.a.RequestMappinginalerAdapting : Mapped "[/epolocitain, returneds: [EDT].context.lambdedd:AnotationConfigEnbeddedWebApplica<br/>Pail-B-22 08:44:38.63 1MF0 1 [ main 1.w.s.m.a.RequestMappinginalerMapping : Mapped "[/epolocitain, returneds: [EDT].context.lambdedd:AnotationConfigUne.Web.Backt.BitCoservices.getOlocation, returneds: [EDT].context.lambdedd:POST].context.lambdedd:POST].context.lambdeddd:POST].context.lambdeddd:POST].context.lambdedddd:POST].context.lambdeddd:POST].context.lambdeddd:POST].context.lambd</pre>                           | 2016-09-26 00:44:21.464 INFO 1 [0st-startStop-1] 0.S.D.C.embedded.FilterRegistrationBean<br>2016-09-26 00:44:38.421 INFO 1 [ <u>ost-startStop-1</u> ] 0.a.c.util.SessionIdGeneratorBase                                | : Mapping filter: 'requestiontextFilter' to: [/#]<br>: Creation of SecureRandom instance for session ID generation using [SHA1PRNG] took [16,939] milliseconds.                                                                      |
| <pre>2016-09-26 08:44:38.678 1MF0 1 [ main] s.w.s.m.a.RequestMappingthandlerMapping: Mapping '{[/geolocation],methods=[GET],consumes=lapplication/json],produces=lapplication/json])" onto public<br/>jaw.util.istrogenzies.genze.conservices.genzelosation.conservices.genzelosation.conservices.genzelosation/setocation/json])" onto public conservices.genzelosation.conservices.genzelosation.conservices.genzelosation.conservices.genzelosation.conservices.genzelosation.conservices.genzelosation.conservices.genzelosation/setocation/setocation/</pre>                     | 2016-09-26 00:44:38.630 INFO 1 [ main] s.w.s.m.m.a.RequestMappingHandlerAdapter<br>[Mon Sep 26 00:44:20 UTC 2016]: root of context hierarchy                                                                           | : Looking for @ControllerAdvice: org.springframework.boot.context.embedded.AnnotationConfigEmbeddedWebApplica                                                                                                    |
| <pre>bits-0-2-2 00:4138.09 1MP0 1</pre>                                                                                                    | 2016-09-26 00:44:38.678 INFO 1 [ main] s.w.s.m.m.a.RequestMappingHandlerMapping                                                                                                    | : Mapped "{[/geolocation],methods=[GET],consumes=[application/json],produces=[application/json]}" onto public                                                                                                    |
| Sense Status (1997) (1997) (19                           | 2016-09-26 00:44:38.679 INFO 1 [ main] s.w.s.m.m.a.RequestMappingHandlerMapping                                                                                                    | : Mapped "{[/geolocation],methods=[POST],produces=[application/json]}" onto public com.packt.microservices.ge                                                                                                    |
| prg.prj.ngframework.boot.autoconfigure.web.BasicErrorOntroller.errorHitl( <u>javan.serviet.http.HitsgervietBeeupons</u> )<br>2016-09-20 80:433.601 NPC 1   main ±.vs.m.a.RequestBaping: Rapped [[[crorD]] onto public <u>crassingingingemork.http.HitsgervietBeeupons</u> ]<br>2016-09-20 80:433.601 NPC 1   main ±.vs.handler.signpinging = Rapped [[[crorD]]] onto public <u>crassingingingemork.http.HitsgervietBeeupons</u> ]<br>2016-09-20 80:443.86.03 NPC 1   main ±.vs.handler.signpinging = Rapped [[[crorD]]] onto public <u>crassingingingemork.http.HitsgervietBeeupons</u> ]<br>2016-09-20 80:443.86.03 NPC 1   main ±.vs.handler.signpinging = Rapped URL path [[rev]] onto handler of type [class <u>crassingingingemork.http.ActivetBeeupons</u> ]<br>2016-09-20 80:443.87.03 NPC 1   main ±.vs.handler.signpinging = Rapped URL path [[rev]] onto handler of type [class <u>crassingingingemork.http.ActivetBeeupons</u> ]<br>2016-09-20 80:443.87.03 NPC 1   main ±.vs.handler.signpinginginginging = Rapped URL path [[rev]] onto handler of type [class <u>crassingingingemork.http.ActivetBeeupons</u> ]<br>2016-09-20 80:443.87.03 NPC 1   main ±.vs.handler.signpinging = Rapped URL path [[rev]] onto handler crassingingingemork.http.ActivetBeeupons<br>2016-09-20 80:443.87.03 NPC 1   main ±.vs.handler.signpinging = Rapped URL path [[rev]] onto handler of type [[rev]] onto handler of type [[rev]] onto handler of type [[rev]] onto handler of type [[rev]] onto handler [[rev]] onto handler [[rev]] onto | 2016-09-26 00:44:38.680 INFO 1 [ main] s.w.s.m.m.a.RequestMappingHandlerMapping                                                                                                    | : Mapped "{[/error],produces=[text/html]}" onto public org.springframework.web.servlet.ModelAndView                                                                                                    |
| org.apringframework.boot.autoconflaure.meb.BasicError(invax.servlet.ntto.httoServletBewest)<br>2016-09-20 80:413.8609 1MP0 1 [ main 0.s.w.s.handler:Simplet/HandlerHapping : Mapped URL path [/web]grs/**] onto handler of type [class org.springframework.web.servlet.resource.Resource<br>2016-09-20 80:413.8609 1MP0 1 [ main 0.s.w.s.handler:Simplet/HandlerHapping : Mapped URL path [/web]grs/**] onto handler of type [class org.springframework.web.servlet.resource.Resource<br>2016-09-20 80:413.8609 1MP0 1 [ main 0.s.w.s.handler:Simplet/HandlerHapping : Mapped URL path [/web]grs/**] onto handler of type [class org.springframework.web.servlet.resource.Resource<br>2016-09-20 80:413.8630 1MP0 1 [ main 0.s.w.s.handler:Simplet/HandlerHapping : Mapped URL path [/web]grs/**] onto handler of type [class org.springframework.web.servlet.resource.Resource<br>2016-09-20 80:443.86.20 1MP0 1 [ main 0.s.w.s.handler:Simplet/HandlerHapping : Mapped URL path [/web]grs/**] onto handler of type [class org.springframework.web.servlet.resource.Resource<br>2016-09-20 80:443.86.20 1MP0 1 [ main 0.s.w.s.handler:Simplet/HandlerHapping : Store of type [class org.springframework.web.servlet.resource.Resource<br>2016-09-20 80:443.86.20 1MP0 1 [ main 0.s.w.s.dendedeServletContainer : Toreis tarted on port(s): 8080 (http)<br>2016-09-20 80:443.86.20 1MP0 1 [ main 0.s.g.GeolocationApplication : Stored GeolocationApplication in 18.443 seconds (JWM running for 19.21)                                                                                                    | org.springframework.boot.autoconfigure.web.BasicErrorController.errorHtml( <u>javax.servlet.http.H</u><br>2016-09-26 00:44:38.681 INFO 1 [ main] s.w.s.m.m.a.RequestMappingHandlerMapping                              | <pre>:tpServletRequest.javax.servlet.http.HttpServletResponse) : Mapped "{[/error]}" onto public org.springframework.http.ResponseEntity<java.util.map<java.lang.string, jav<="" pre=""></java.util.map<java.lang.string,></pre>     |
| 2015-09-26 08:44:38.69 INFO 1 [ main] o.s.w.s.handter.Simpleti'tHandterMapping : Mapped URL path [/**] onto handler of type [class gra_spring[namework.web.ser/iki.resource.ResourcellicResourcellicResource] = 100 [ main] o.s.w.s.handter.Simpleti'tHandterMapping : Mapped URL path [/**] onto handler of type [class gra_spring[namework.web.ser/iki.resource.ResourcellicResource] = 100 [ main] o.s.w.s.handter.Simpleti'tHandterMapping : Mapped URL path [/**] onto handler of type [class gra_spring[namework.web.ser/iki.resource.Resource]] = 100 [ main] o.s.w.s.handter.Simpleti'tHandterMapping : Mapped URL path [/**] onto handler of type [class gra_spring[namework.web.ser/iki.resource.Resource]] = 100 [ main] o.s.m.s.handter.Simpleti'tHandterMapping : Mapped URL path [/**] onto handler of type [class gra_spring[namework.web.ser/iki.resource.Resource]] = 100 [ main] o.s.m.s.handter.Simpleti'tHandterMapping : Mapped URL path [/**] onto handler of type [class gra_spring[namework.web.ser/iki.resource.Resource]] = 100 [ main] o.s.m.s.handter.Simpleti'tHandterMapping : Namped URL path [/**] onto handler of type [class gra_spring[namework.web.ser/iki.resource.Resource]] = 100 [ main] o.s.m.s.handter.Simpleti'tHandterMapping : Namped URL path [/**] onto handler of type [class gra_spring[namework.web.ser/iki.resource.Resource]] = 100 [ main] o.s.m.s.handter.Simpleti'tHandterMapping : Namped URL path [/**] onto handler of type [class gra_spring[namework.web.ser/iki.resource]] = 100 [ main] o.s.m.s.handterMapping : Namped URL path [/*] onto handler of type [class gra_spring[namework.web.ser/iki.resource]] = 100 [ main] o.s.m.s.handterMapping : Namped URL path [/*] onto handler of type [class gra_spring[namework.web.ser/iki.resource]] = 100 [ main] o.s.m.s.handlerMapping : Name [class gra_spring[namework.web.ser/iki.resource]] = 100 [ main] o.s.m.s.handlerMapping : Namped URL path [/*] onto handlerMapping : Namped URL path [/*] onto handlerMapping : Namped URL path [/*] onto handler                                                                               | org.springframework.boot.autoconfigure.web.BasicErrorController.error(javax.servlet.http.Http5<br>2016-09-26 00:44:38.699 INFO 1 I mainl o.s.w.s.handler.SimpleUrlHandlerMapping                                       | <pre>arvletRequest)    Happed URL path [/webjars/**] onto handler of type [class org.springframework.web.servlet.resource.Resource</pre>                                                                                             |
| <pre>bill=0=20 bill=0=1 bill=0 bill=0</pre>                     | 2016-09-26 00:44:38.699 INFO 1 [ main] o.s.w.s.handler.SimpleUrlHandlerMapping                                                                                                    | : Mapped URL path [/**] onto handler of type [class org.springframework.web.servlet.resource.ResourceHttpReque                                                                                                    |
| celo-99-20 θθ:+4:38.632 μπ/u i i meinj >.o.c.e.c.iomacatimeueueeservettuontainer i omata Staffed on port(s): 8080 (http)<br>2016-89-26 θθ:44:38.833 HNO1 [ meinj >.o.c.e.c.iomacatimeueueeservettuontainer i omata Staffed on port(s): 8080 (http)                                                                                                    | 2016-09-26 00:44:38.783 INFO 1 [ main] o.s.j.e.a.AnnotationMBeanExporter                                                                                                    | : Registering beans for JMX exposure on startup                                                                                                    |
|                                                                                                    | 2016-09-26 00:44:38.823 INFO 1 [ main] c.p.m.g.GeoLocationApplication                                                                                                    | : Started GeoLocationApplication in 18.941 seconds (JVM running for 19.21)                                                                                                    |

As you can see, there are some Spring Boot logs in stdout. Towards the end of the logs, you can see the in-memory Tomcat service started on port 8080 exposing our REST APIs.

4. Similarly, download stderr and take a look at its contents:

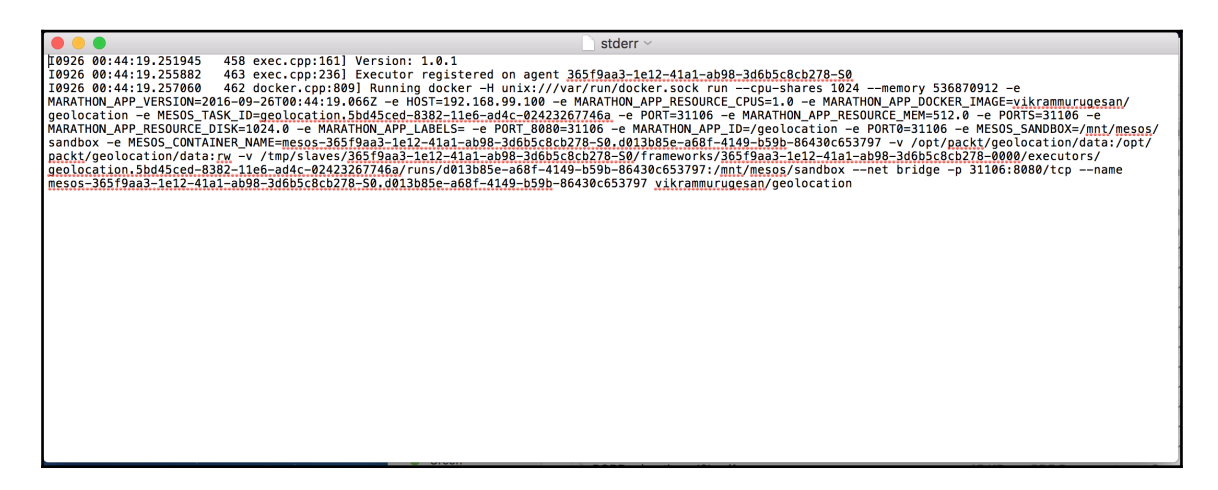

There are some log messages from some C++ files, showing that the Docker container was started.

Though using the Marathon web interface to view logs is not very convenient, it is one step toward viewing your logs. In the future, we can expect a more sophisticated interface from Marathon. The intended use of **Working Directory** is when you would like to expose some resource files used by your application. In our geolocation application, we do not have any files in the working directory.

# Monitoring your microservice logs in Mesos

We've already seen that viewing logs in Marathon is not very easy. Oftentimes, you will want to perform more advanced operations, such as tailing logs, viewing logs on screen, or viewing multiple logs at the same time. Fortunately, you can do this using Mesos. In this recipe, we will learn how to monitor application logs-in other words, task logs-using the Mesos web UI.

# **Getting ready**

To check this out, deploy the geolocation microservice using Marathon. If you have to restart your Mesos cluster, do so. In Marathon, use JSON mode and the JSON that was used in recipe *Scaling your Microservice in Marathon* to deploy the application.

# How to do it...

1. Once your application has started, go to the Mesos web interface using the URL http://192.168.99.100:5050, and verify that your application's task is running:

| Active                                           | Tasks                 |                    |         |                                   |        |                |                | ▼ Find         |           |           |         |
|--------------------------------------------------|-----------------------|--------------------|---------|-----------------------------------|--------|----------------|----------------|----------------|-----------|-----------|---------|
| ID                                               |                       | Name State         |         | Starte                            | ed ▼   | Host           |                |                |           |           |         |
| geolocation.5bd45ced-8382-11e6-ad4c-02423267746a |                       |                    |         | geolocatio                        | on     | RUNNING        | 21 mi          | nutes ago      | 192.168.9 | 9.100     | Sandbox |
|                                                  |                       |                    |         |                                   |        |                |                |                |           |           |         |
| Comp                                             | leted Tasks           |                    |         |                                   |        |                |                | Find           |           |           |         |
| ID                                               |                       |                    | Name    | 5                                 | State  | Started ▼      |                | Stopped        | Host      |           |         |
| geolocatio                                       | on.4531733c-8380-11e6 | -ad4c-02423267746a | geoloca | ation H                           | KILLED | 36 minutes ag  | 90             | 31 minutes ago | 192.1     | 68.99.100 | Sandbox |
| geolocatio                                       | n.08bf8a7b-837d-11e6  | -ad4c-02423267746a | geoloca | ation H                           | KILLED | 59 minutes ago |                | 59 minutes ago | 192.1     | 68.99.100 | Sandbox |
| geolocatio                                       | on.08bf636a-837d-11e6 | -ad4c-02423267746a | geoloca | geolocation KILLED 59 minutes ago |        | <u>jo</u>      | 59 minutes ago |                | 68.99.100 | Sandbox   |         |
| geolocatio                                       | n.08bf1549-837d-11e6  | -ad4c-02423267746a | geoloca | blocation KILLED 59 minutes ago   |        | <u>jo</u>      | 59 minutes ago | 192.1          | 68.99.100 | Sandbox   |         |
| geolocatio                                       | on.cb7d7916-837c-11e6 | -ad4c-02423267746a | geoloca | ation H                           | KILLED | an hour ago    |                | 60 minutes ago | 192.1     | 68.99.100 | Sandbox |
| geolocatio                                       | n.cb7effb8-837c-11e6- | ad4c-02423267746a  | geoloca | ation H                           | KILLED | an hour ago    |                | 60 minutes ago | 192.1     | 68.99.100 | Sandbox |
| geolocatio                                       | on.cb7e1557-837c-11e6 | -ad4c-02423267746a | geoloca | ation H                           | KILLED | an hour ago    |                | 60 minutes ago | 192.1     | 68.99.100 | Sandbox |
| geolocatio                                       | n.a721c3a5-837c-11e6  | -ad4c-02423267746a | geoloca | ation H                           | KILLED | an hour ago    |                | 39 minutes ago | 192.1     | 68.99.100 | Sandbox |

2. From the preceding screenshot, you can see that there is one active task and several completed tasks for the geolocation microservice. The completed tasks were from previous executions, and the running task is the one that we are concerned about. In fact, you can still look at the logs of the completed tasks, but in this recipe, we will be looking at the active task's logs, as the steps are exactly the same. In **Active Tasks**, there is a hyperlink called **Sandbox**. Click on it. You should see a screen that displays two items: stdout and stderr.

| M | lesos    | Framew   | /orks  | Agents     | Offers  |          |                 |            |             |                 |                 |             |              |            |                     |
|---|----------|----------|--------|------------|---------|----------|-----------------|------------|-------------|-----------------|-----------------|-------------|--------------|------------|---------------------|
|   | Master / | Agent    | Brow   | se         |         |          |                 |            |             |                 |                 |             |              |            |                     |
|   | / tmp /  | slaves / | 365f9a | a3-1e12-41 | a1-ab98 | 3-3d6b5c | 8cb278-S0 / fra | ameworks / | 365f9aa3-1e | 12-41a1-ab98-3d | 6b5c8cb278-0000 | executors / | geolocation. | 5bd45ced-8 | 382-11e6-ad4c-02423 |
|   | mode     |          |        |            | nlink   | uid      | gid             |            | size        |                 | mtime           |             |              |            |                     |
|   | -rw-rr-  | -        |        |            | 1       | root     | root            |            | 1 KB        |                 | Sep 25 19:44    | stderr      |              | Download   |                     |
|   | -rw-rr-  | -        |        |            | 1       | root     | root            |            | 7 KB        |                 | Sep 25 19:44    | stdout      |              | Download   |                     |
|   |          |          |        |            |         |          |                 |            |             |                 |                 |             |              |            |                     |

This is pretty much the same thing we saw in Marathon. You can do two things: either download the logs using the **Download** button and take a look at them using your favorite text editor, or tail the logs by clicking on the file names.

3. Go ahead and click on **stdout**. You will see that a popup window opens up with the contents of stdout:

|                                                                                                    |                                                                                                    | _                                                                                                    |
|----------------------------------------------------------------------------------------------------|----------------------------------------------------------------------------------------------------|----------------------------------------------------------------------------------------------------|
| /tmp/slaves/365f9aa3-1e12-41a1-ab98-36                                                                                                    | bb58c8cb278-S0/frameworks/365f9aa3-1e12-41a1-ab98-3d6b5c8cb278-0000/executors/geolocation.5bd45ced-8382-11e6-ad4c-02423267746a/runs                                                                                                    | s/d013b                                                                                                    |
| ③ 192.168.99.100:5050/static/pailer.html                                                                                                    |                                                                                                    |                                                                                                    |
|                                                                                                    |                                                                                                    |                                                                                                    |
| container="mesos-365f9aa3-1e12-41a1-a<br>container="mesos-365f9aa3-1e12-41a1-a<br>Registered docker executor on 192.168.9<br>Starting task geolocation.5bd45ced-8382 | 98-3465568cb278-80.d013b85e-a68f-4149-b59b-86430c653797"docker="docker"docker_socket="/var/run/docker.sock"<br>98-34665c8cb278-80.d013b85e-a68f-4149-b59b-86430c653797"docker="docker"docker_socket="/var/run/docker.sock"<br>100<br>11e6-ad4-02423267746a                                                                                                    | help=<br>help=                                                                                                    |
| ())<br>())<br>())<br>())<br>())<br>())<br>())<br>())<br>())<br>())                                                                                                   | \<br>)<br>E)                                                                                                    |                                                                                                    |
| $ \begin{array}{cccccccccccccccccccccccccccccccccccc$                                                                                                    | <pre>main] c.p.m.g.GeolocationApplication main] c.p.m.g.GeolocationApplication main] c.p.m.g.GeolocationApplication main] c.p.m.g.GeolocationApplication main] c.p.m.g.GeolocationApplication main] c.p.m.g.GeolocationApplication main] c.p.m.g.GeolocationApplication main] c.p.m.g.GeolocationApplication main] c.p.m.g.GeolocationApplication main] c.p.m.g.GeolocationApplication main] c.p.m.g.GeolocationApplication main] c.p.m.g.GeolocationApplication main] c.p.m.g.GeolocationApplication main] c.p.m.g.GeolocationApplication main] c.p.m.g.GeolocationApplicationContext main] s.p.c.e.t.TomcatLinabedGedServletContainer Tomcat initialized with port(s): 8080 (http) Tomcat initialized with port(s): 8080 (http) Tomcat initialized with port(s): 80</pre> | <pre>idealt idealt idea</pre> |

A great advantage of this view is that it constantly tails any new stdout calls. You can keep this window open to look at the live logs as they come.

4. Similarly, click on stderr to look at the contents of stderr:

| 🔴 😑 🌔 /tmp/slaves/365f9aa                                               | 3-1e12-41a1-ab98-3d6b5c8cb278-S0/frameworks/365f9aa3-1e12-41a1-ab98-3d6b5c8cb278-0000/executors/geolocation.5bd45ced-8382-11e6-ad4c-0                                                                                                    |  |  |  |  |
|-------------------------------------------------------------------------|----------------------------------------------------------------------------------------------------|--|--|--|--|
| 0 192.168.99.100:5050/static/pailer.html                                |                                                                                                    |  |  |  |  |
| I0926 00:44:19.251945<br>I0926 00:44:19.255882<br>I0926 00:44:19.257060 | 458 exec.cpp:161] Version: 1.0.1<br>463 exec.cpp:236] Executor registered on agent 365f9aa3-1e12-41a1-ab98-3d6b5c8cb278-S0<br>462 docker.cpp:809] Running docker -H unix:///var/run/docker.sock runcpu-shares 1024memory 536870912 -e MARATHON |  |  |  |  |

The tailing feature is especially helpful when you are monitoring logs of multiple applications. Keep in mind that this is a feature of Mesos, and Mesos lets you look at logs on tasks deployed using any framework: Spark, Chronos, Marathon, Aurora, Cassandra, and so on.

In this recipe, we learned two ways of monitoring the logs of applications that are deployed in Marathon. With this recipe, you have finished learning the basics of Mesos and Marathon. You can now start playing around with Mesos and Marathon to fit your needs.

# Managing your microservice using Marathon's REST API

Marathon's web interface is definitely one of the best user interfaces. It is very intuitive and sophisticated. So far, we have been using the web interface because it was the easiest way to get you up to speed. Using the web interface might not be scalable when you are dealing with hundreds of microservices, though. Mesos and Marathon are now production ready. In fact, a lot of organizations have been using Mesos and Marathon to deploy hundreds of microservices. In this recipe, we will look at how to deploy microservices in Marathon using its REST API. This enables you to implement continuous deployments.

Continuous deployments have been picking up traction lately. Continuous deployment is a process in which you deploy your application to production as soon as it has been checked in, packaged, tested, and validated. Organizations use **continuous integration (CI)** tools such as Jenkins, Hudson, Bamboo, and Travis CI to automate their deployments. If you have the right set of test cases and the right tools to validate and automate your tests, you can confidently deploy your application after it has been tested and validated. With the recent improvements in the aforementioned tools, it is now possible to automate deployments easily. Before Mesos or Kubernetes, deployments were done using build frameworks such as Maven, Gradle, and Ant. One such example is the Cargo plugin. The Cargo plugin for Maven, Ant, and Gradle can deploy your artifacts to several web and application servers, including but not limited to Tomcat, WildFly, Glassfish, Weblogic, and Websphere. If you have used the Cargo plugin, you will know that it is not very easy to configure.

# **Getting ready**

In this recipe, we will learn how to use the various RESTful APIs of Marathon. This will be particularly useful when you are automating your deployments to Mesos and Marathon. Before we start this recipe, let's rebuild the Mesos cluster. As our Mesos cluster is Dockerized, I suggest you restart the cluster every once in a while. This is because, sometimes the containers tend to run out of resources. However you don't have to worry about this in production if you have sufficient resources. Once your cluster is up and running, open the Marathon web interface in a browser. We will be using the terminal to hit Marathon's API using curl commands. So keep a terminal window open all the time.

### How to do it...

In this recipe, we will be looking at several Marathon REST APIs that let you:

- Deploy an application
- Scale an application
- List all instances of a given application
- Destroy an application
- First, let's take a look at how we can deploy the geolocation application using Marathon's REST endpoint. All the application-related APIs are listed under the /apps domain. The most recent version of the Marathon REST endpoints is v2. Hence, the /apps domain APIs are listed under the path /v2/apps. To create a new application on Marathon, all you have to do is POST the JSON representation of your application to the URL http://192.168.99.100:8080/v2/apps.

The schema for this JSON is exactly the same one we used in JSON mode from previous recipes:

```
{
   "id": "/geolocation",
   "cmd": null,
   "cpus": 1,
   "mem": 512,
   "disk": 1024,
   "instances": 1,
   "container": {
      "type": "DOCKER",
      "volumes": [
        {
            "containerPath": "/opt/packt/geolocation/data",
            "containerPath": "/opt/packt/geolocation/data",
            "containerPath": "/opt/packt/geolocation/data",
            "containerPath": "/opt/packt/geolocation/data",
            "containerPath": "/opt/packt/geolocation/data",
            "containerPath": "/opt/packt/geolocation/data",
            "containerPath": "/opt/packt/geolocation/data",
            "containerPath": "/opt/packt/geolocation/data",
            "containerPath": "/opt/packt/geolocation/data",
            "containerPath": "/opt/packt/geolocation/data",
            "containerPath": "/opt/packt/geolocation/data",
            "containerPath": "/opt/packt/geolocation/data",
            "containerPath": "/opt/packt/geolocation/data",
            "containerPath": "/opt/packt/geolocation/data",
            "containerPath": "/opt/packt/geolocation/data",
            "containerPath": "/opt/packt/geolocation/data",
            "containerPath": "/opt/packt/geolocation/data",
            "containerPath": "/opt/packt/geolocation/data",
            "containerPath": "/opt/packt/geolocation/data",
            "containerPath": "/opt/packt/geolocation/data",
            "containerPath": "/opt/packt/geolocation/data",
            "containerPath": "/opt/packt/geolocation/data",
            "containerPath": "/opt/packt/geolocation/data",
            "containerPath": "/opt/packt/geolocation/data",
            "containerPath": "/opt/packt/geolocation/data",
            "containerPath": "/opt/packt/geolocation/data",
            "containerPath": "/opt/packt/geolocation/data",
            "containerPath": "/opt/packt/geolocation/data",
            "containerPath": "/opt/packt/geolocation/data",
            "containerPath": "/opt/packt/geolocation/data",
            "containerPath": "/opt/packt/geolocation/data",
```

```
"hostPath": "/opt/packt/geolocation/data",
        "mode": "RW"
      }
    ],
    "docker": {
      "image": "vikrammurugesan/geolocation",
      "network": "BRIDGE",
      "portMappings": [
        {
          "containerPort": 8080,
          "hostPort": 0,
          "servicePort": 8899,
          "protocol": "tcp",
          "labels": {}
        }
      ],
      "privileged": false,
      "parameters": [],
      "forcePullImage": false
    }
 }
}
```

2. As we will be using curl as our client, let's make the whole JSON wrap into one single line. You can use your favorite text editor to do this. The final curl command will look something like this:

```
curl -H "Content-Type: application/json" -X POST -d '{"id":
"/geolocation", "cmd": null, "cpus": 1, "mem": 512, "disk": 1024,
"instances": 1, "container": {"type": "DOCKER", "volumes":
[{"containerPath": "/opt/packt/geolocation/data", "hostPath":
"/opt/packt/geolocation/data", "mode": "RW"} ], "docker": {"image":
"vikrammurugesan/geolocation", "network": "BRIDGE", "portMappings":
[{"containerPort": 8080, "hostPort": 0, "servicePort": 8899, "protocol":
"tcp", "labels": {} }, "privileged": false, "parameters": [],
"forcePullImage": false } }' http://192.168.99.100:8080/v2/apps
```

3. You should get a response saying your application has been queued for deployment (pretty-printed for readability):

```
{
    "id": "/geolocation",
    "cmd": null,
    "args": null,
    "user": null,
    "env": {},
    "instances": 1,
```

```
"cpus": 1,
 "mem": 512,
 "disk": 1024,
 "executor": "",
 "constraints": [],
 "uris": [],
"fetch": [],
 "storeUrls": [],
 "ports": [
   8899
1,
 "portDefinitions": [
   {
     "port": 8899,
     "protocol": "tcp",
     "labels": {}
   }
],
"requirePorts": false,
"backoffSeconds": 1,
"backoffFactor": 1.15,
 "maxLaunchDelaySeconds": 3600,
 "container": {
   "type": "DOCKER",
   "volumes": [
   {
       "containerPath": "/opt/packt/geolocation/data",
       "hostPath": "/opt/packt/geolocation/data",
       "mode": "RW"
    }
   ],
   "docker": {
     "image": "vikrammurugesan/geolocation",
     "network": "BRIDGE",
     "portMappings": [
       {
         "containerPort": 8080,
         "hostPort": 0,
         "servicePort": 8899,
         "protocol": "tcp",
         "labels": {}
       }
     ],
     "privileged": false,
     "parameters": [],
     "forcePullImage": false
   }
 },
```

```
"healthChecks": [],
 "readinessChecks": [],
  "dependencies": [],
  "upgradeStrategy": {
    "minimumHealthCapacity": 1,
    "maximumOverCapacity": 1
 },
 "labels": {},
 "acceptedResourceRoles": null,
 "ipAddress": null,
 "version": "2016-09-26T02:03:43.284Z",
 "residency": null,
 "tasksStaged": 0,
 "tasksRunning": 0,
 "tasksHealthy": 0,
 "tasksUnhealthy": 0,
 "deployments": [
    {
      "id": "6f569b52-181f-4909-974a-23666d7a2c6f"
   }
 ],
  "tasks": []
}
```

- 4. Go to Marathon and make sure that your application is up and running.
- 5. Now let's scale our application to a factor of 2. To do this, we will use the PUT method and the path /v2/apps/geolocation, where /geolocation is the unique ID of our application in Marathon. If you look at the following request body, it is exactly the same as the previous request, except for the number of instances. Here, we've set the value of instances to 2:

```
{
 "id": "/geolocation",
 "cmd": null,
 "cpus": 1,
 "mem": 512,
 "disk": 1024,
 "instances": 2,
  "container": {
    "type": "DOCKER",
    "volumes": [
      {
        "containerPath": "/opt/packt/geolocation/data",
        "hostPath": "/opt/packt/geolocation/data",
        "mode": "RW"
      }
   ],
```

```
"docker": {
      "image": "vikrammurugesan/geolocation",
      "network": "BRIDGE",
      "portMappings": [
        {
          "containerPort": 8080,
          "hostPort": 0,
          "servicePort": 8899,
          "protocol": "tcp",
          "labels": {}
        }
      1,
      "privileged": false,
      "parameters": [],
      "forcePullImage": false
   }
 }
}
```

6. Go ahead and execute the following curl command:

```
curl -H "Content-Type: application/json" -X PUT -d '{"id":
"/geolocation", "cmd": null, "cpus": 1, "mem": 512, "disk": 1024,
"instances": 2, "container": {"type": "DOCKER", "volumes":
[{"containerPath": "/opt/packt/geolocation/data", "hostPath":
"/opt/packt/geolocation/data", "mode": "RW"} ], "docker": {"image":
"vikrammurugesan/geolocation", "network": "BRIDGE", "portMappings":
[{"containerPort": 8080, "hostPort": 0, "servicePort": 8899, "protocol":
"tcp", "labels": {} }, "privileged": false, "parameters": [],
"forcePullImage": false } }'
http://192.168.99.100:8080/v2/apps/geolocation
```

You should have received a response similar to this, indicating the deployment ID for the request (pretty-printed for readability):

```
{
    "version": "2016-09-26T02:09:51.476Z",
    "deploymentId": "1eb0ae12-8ce9-497a-b0df-0e07261e993a"
}
```

7. Now if you go to Marathon, you will see that there are two instances of geolocation showing up as running:

| eolocation<br>⊙ Running (2 of 2 instances)                               |         |
|--------------------------------------------------------------------------|---------|
| • 0 Healthy • 0 Unhealthy 2 Unknown (100%)                               |         |
| Scale Application Restart                                                |         |
| Instances Configuration Debug                                            |         |
| U Refresh                                                                |         |
| D ID                                                                     |         |
| geolocation.73ad18be-838d-11e6-9e4b-02423267746a<br>192.168.99.100:31981 | Started |
| geolocation.4efe1dbf-838e-11e6-9e4b-02423267746a<br>192.168.99.100:31820 | Started |

8. You can scale down the application by posting the same PUT request with a scaling factor of 1. You might want to list down the instances that are running for the given application. You can do that by using the GET method and URL path /v2/apps/geolocation. Execute the following curl command on your console:

curl http://192.168.99.100:8080/v2/apps/geolocation

9. You should get the following response, indicating that two instances of the same application are running in Marathon (parts of the response have been truncated for readability):

```
"containerPath": "/opt/packt/geolocation/data",
      "hostPath": "/opt/packt/geolocation/data",
      "mode": "RW"
    }
  ],
  "docker": {
    "image": "vikrammurugesan/geolocation",
    "network": "BRIDGE",
    "portMappings": [
      {
        "containerPort": 8080,
        "hostPort": 0,
       "servicePort": 8899,
        "protocol": "tcp",
        "labels": {}
      }
    ],
    "privileged": false,
    "parameters": [],
    "forcePullImage": false
 }
},
"tasksStaged": 0,
"tasksRunning": 2,
"tasksHealthy": 0,
"tasksUnhealthy": 0,
"deployments": [],
"tasks": [
  {
    "id": "geolocation.73ad18be-838d-11e6-9e4b-
      02423267746a",
    "slaveId": "be077ff3-9864-4517-8b49-e0f8fd66d977-S0",
    "host": "192.168.99.100",
    "state": "TASK_RUNNING",
    "startedAt": "2016-09-26T02:03:44.505Z",
    "stagedAt": "2016-09-26T02:03:43.601Z",
    "ports": [
      31981
   1,
   "version": "2016-09-26T02:03:43.284Z",
   "ipAddresses": [
      {
        "ipAddress": "172.17.0.2",
        "protocol": "IPv4"
      }
```

}

10. If you would like to destroy the geolocation application completely, use the DELETE method on the URL /v2/apps/geolocation. The response of the DELETE request is usually similar to that of the GET request, listing the application details and the tasks that were stopped by this DELETE request. Here's the command:

```
curl -X DELETE http://192.168.99.100:8080/v2/apps/geolocation
```

There are several ways of implementing continuous deployment to Marathon from tools such as Jenkins, Hudson, and other CI tools. One such option is doing the same thing we did here: use CURL. You can write shell scripts that deploy the application to Marathon using the curl command after your builds pass. The other approach is writing custom build framework plugins, such as the Maven Marathon or Gradle Marathon plugins. I'll leave that up to you to try out. To learn how to write a Maven plugin, take a look at this page: https://maven.apache.org/guides/plugin/guide-java-plugin-develop ment.html.

To learn how to write a Gradle plugin, take a look at this page: https://docs.gradle.org/current/userguide/custom\_plugins.html.

That brings us to the end of this recipe and the chapter. You are now ready to manage your own Mesos cluster and manage your applications on a Mesos cluster using Marathon. Good luck using Mesos and Marathon!

# 4 Deploying Microservices on Kubernetes

In this chapter, we will learn how to deploy microservices on Kubernetes, which is an open source framework from Google for orchestrating and managing containers. We will cover the following recipes:

- Setting up a Kubernetes cluster using Docker
- Understanding the Kubernetes dashboard
- Deploying your microservice on Kubernetes
- Configuring ports in Kubernetes
- Configuring volumes in Kubernetes
- Configuring environment variables in Kubernetes
- Scaling your microservice in Kubernetes
- Destroying your microservice in Kubernetes
- Monitoring your microservice logs in Kubernetes

# Introduction

Before we jump into the recipes, it is very important that you know what Kubernetes is and why we use it to deploy microservices.

If you've read the previous chapter, you will understand why we need a clustering framework like Mesos. Just as Mesos is a clustering framework from the Apache foundation, Kubernetes is a containerization platform from Google that lets you orchestrate and manage containers. It is similar to the Mesos and Marathon combo. It comes with all the features you will need to deploy containers, such as scaling, load balancing, deploying, and monitoring. One more thing Kubernetes does compared to Mesos is that it lets you deploy rkt containers. But with Mesos' recent release, they have added unified containerizer support, which will let Mesos deploy not just Docker containers, but also rkt containers. Rkt (pronounced "rock it") was initially developed with the intent of providing a much more secured containerizing framework. One thing to note here is that rkt is an implementation of appc. It is strongly recommended that you read about appc before you move on to the next section. We will not be discussing appc as it is out of the scope of this book

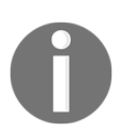

To learn more about **App Container** (**appc**), visit their GitHub specifications page, which has lot of useful information, at https://GitHub.com/appc/spec.

With that said, you should now have understood that Kubernetes, or K8s (the *8* stands for *ubernete*) will help us deploy and manage our microservices. That's right; in this chapter, we will learn how to work with a Kubernetes cluster.

Now let's take a moment to understand the various components that make up the Kubernetes cluster. We will not be going deep into each and every component of Kubernetes as it is out of scope for this book. Instead, we will just try to understand the various components and their usage. Similar to Mesos, Kubernetes also follows a master-slave architecture. So, obviously, there is a master that is responsible for scheduling the containers on to one or more slaves. But unlike Mesos, in Kubernetes, containers are organized in smaller mortal units called **pods**. Pods (or containers in different pods, to be precise) can communicate using services. Take a look at the following diagram:

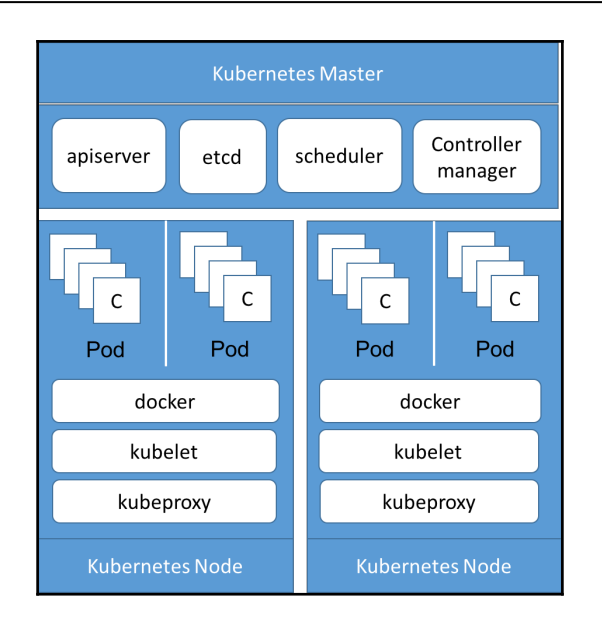

As you can see, a simple Kubernetes cluster is composed of several components. Let's break it down into multiple components and see what they are used for one by one.

# Kubernetes master

The Kubernetes master consists of four major subcomponents that enable the functions of a Kubernetes cluster. In the previous diagram, we only have one master. But in an ideal production infrastructure, it is normal to have multiple masters in order to provide high availability. Now let's take a look at the four different components of the master.

### **API** server

The master API server is responsible for handling and configuring the data for pods, services, and replication controllers. The API server holds the REST endpoints that can be used to talk to the cluster.

#### etcd

The etcd service is used as a persistent storage to hold the state of the master. In general, etcd is a distributed key-value store that uses the Raft protocol. It is most commonly used in cases where there are multiple nodes in a cluster trying to share configurations. Kubernetes relies heavily on etcd for storing the master's state as well as for HA configurations.

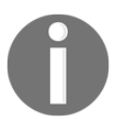

If you would like to know more about etcd, then please take a look at their website

https://coreos.com/etcd.

#### Scheduler

Simply put, the scheduler is used to bind any unbound pods to the nodes. There is a lot going on behind the binding process, such as priorities and predicates. As it is out of scope for this book, we will not be discussing them now.

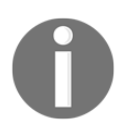

If you would like to learn more about the binding process, take a look at this GitHub readme at https://github.com/kubernetes/community/blo b/master/contributors/devel/scheduler.md.

#### Controller manager

The controller manager itself is composed of several controllers, such as a replication controller, endpoint controller, and namespace controller, which help in maintaining the state of the cluster by watching for any changes to the states in etcd. For example, the replication controller is responsible for replicating pods across nodes, also known as pod replicas.

#### Kubernetes node

Kubernetes nodes are similar to Mesos slaves (or agents), which are responsible for holding pods and their containers. Nodes can be either physical servers or virtual machines. Earlier, we were introduced to a new term called *Pod*. In very simple terms, a pod is just a group of containers in the same logical host. With that said, containers in the same pod share the same IP and pool of ports. In order to run a Docker container on a Kubernetes node, the node first needs Docker installed on it. That's what you see in the diagram.

In addition to Docker, a node has two other components: **kubeproxy** and **kubelet**. Let's talk about them one by one. Before we try to understand what a kubeproxy is, we have to know about Kubernetes' services. Now that we know containers reside in pods, and pods can be replicated across nodes. What if you have an application that is scaled to a factor greater than one and you would like to load-balance between the containers? That's where Kubernetes' services come in.

Kubernetes services are just abstractions of pods that define policies to access them. Services are usually identified by labels on the pods. The service and the kubeproxy together work with the DNS server to perform load balancing on requests to services (containers).

A kubelet is an agent that runs on each node. The kubelet is responsible for maintaining a YAML manifest file that describes the pods. It is also responsible for running the containers and make sure they are up and running all the time.

That was a very quick and simple illustration of a Kubernetes cluster. Of course, the functioning and internals of a Kubernetes cluster are much more complicated and sophisticated than what we've talked about here. But our goal for now is to understand the components and construction of a Kubernetes cluster. With that said, let's move on to our first recipe, where we will look at different ways to orchestrate a Kubernetes cluster.

# Setting up Kubernetes cluster using Docker

We now have a basic understanding of Kubernetes and its components. Though this is sufficient to get started with our recipes, it is strongly recommended that you learn more about Kubernetes from Google's documentation at http://kubernetes.io/docs/before you start using Kubernetes at scale.

## **Getting ready**

In this recipe, we will orchestrate a local Dockerized Kubernetes cluster.

- 1. The easiest way to create a Kubernetes cluster at scale is using Google Cloud Platform at https://cloud.google.com/container-engine. If you have a Google account, you should be able to use Google Cloud Platform right away. But for simplicity, in this recipe, we will be building our Kubernetes cluster on our local machines using Docker.
- 2. There are several ways to run a Dockerized Kubernetes cluster, including but not limited to:
  - Building our own Docker Compose file
  - Using kid
  - Using Minikube

3. Building our own Docker Compose file might take longer compared to using kid and Minikube. **Kid** stands for Kubernetes in Docker. It is a third-party script that will spin off a Kubernetes cluster using Docker. **Minikube** is Kubernetes' recommended method for creating a single-node cluster on the local machine. In this recipe, we will be using Minikube and kubectl to orchestrate and manage our local single-node Kubernetes cluster. kubectl is a CLI for managing Kubernetes clusters.

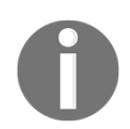

Before you start using kubectl, it is strongly recommended that you read its manual pages. A very descriptive overview of kubectl is given here at http://kubernetes.io/docs/user-guide/kubectl-overview.

4. One of the prerequisites for running Minikube is Oracle VirtualBox. You should already have it on your local machine if you are using docker-machine. If you are using native Docker, you might have to install the most recent version of VirtualBox.

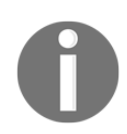

You can download and find installation instructions for VirtualBox here at https://www.virtualbox.org/wiki/Downloads.

## How to do it...

Minikube is maintained by the Kubernetes community. Installing it is as simple as running a shell script. The installation instructions for Minikube are usually included in the release page of each version. You can find the instructions for the most recent version here: https://GitHub.com/kubernetes/minikube/releases. At the time of writing this, the most recent version of Minikube is v0.12.0. You could install the most recent version. This page has instructions for OS X, Linux, and Windows.

In this recipe, you will find instructions for OS X. You should follow the right instructions for your operating system.

1. Open a terminal window and execute the following command,

```
curl -Lo minikube
https://storage.googleapis.com/minikube/releases/v0.12.0/minikube-darwin-am
d64 && chmod +x minikube && sudo mv minikube /usr/local/bin/
```

- 2. This command does three things:
  - Download the minikube package
  - Add execute permissions to the minikube binary file for all users
  - Move the minikube binary file to /usr/local/bin
- 3. If you are familiar with the Linux environment, you should already understand the command. The && operator executes the second command only when the first is successful. The first two commands are pretty self-explanatory. The third command is required so you don't have to configure your PATH variable each time you open a new terminal. Upon execution, you should see something like this:

| % Total | % Receive | d % X | ferd | Averag | e Speed | Time    | Time    | Time   | Current |
|---------|-----------|-------|------|--------|---------|---------|---------|--------|---------|
|         |           |       |      | Dload  | Upload  | Total   | Spent   | Left   | Speed   |
| 7 79.9M | 7 6018k   | 0     | 0    | 2175k  | 0       | 0:00:37 | 0:00:02 | 0:00:3 | 5 2175k |

- 4. If you are prompted for your password, type it. It might be required to run the mv command as it is executed with sudo permissions.
- 5. Now let's verify that we have the minikube package installed successfully. Go ahead and issue the following command from the same terminal window:

minikube

#### 6. You should see something like this:

| Minikube is a CLI           | tool that prov | isions and manages single-node Kubernetes clusters optimized for development workflows.              |  |  |  |  |  |  |  |
|-----------------------------|----------------|----------------------------------------------------------------------------------------------------|--|--|--|--|--|--|--|
| Usage:<br>minikube [command | d]             |                                                                                                    |  |  |  |  |  |  |  |
| Available Commands          | :              |                                                                                                    |  |  |  |  |  |  |  |
| addons                      | Modify miniku  | odify minikube's kubernetes addons                                                                   |  |  |  |  |  |  |  |
| config                      | Modify miniku  | be config                                                                                            |  |  |  |  |  |  |  |
| dashboard                   | Opens/display  | s the kubernetes dashboard URL for your local cluster                                                |  |  |  |  |  |  |  |
| delete                      | Deletes a loc  | al kubernetes cluster.                                                                               |  |  |  |  |  |  |  |
| docker-env                  | sets up docke  | r env variables; similar to '\$(docker-machine env)'                                                 |  |  |  |  |  |  |  |
| get-k8s-versions            | Gets the list  | of available kubernetes versions available for minikube.                                             |  |  |  |  |  |  |  |
| ip                          | Retrieve the   | IP address of the running cluster.                                                                   |  |  |  |  |  |  |  |
| logs                        | Gets the logs  | Gets the logs of the running localkube instance, used for debugging minikub <u>e, not user code.</u> |  |  |  |  |  |  |  |
| service                     | Gets the kube  | rnetes URL for the specified service in your local cluster                                           |  |  |  |  |  |  |  |
| ssh                         | Log into or r  | un a command on a machine with SSH; similar to 'docker-machine ssh'                                  |  |  |  |  |  |  |  |
| start                       | Starts a loca  | l kubernetes cluster.                                                                                |  |  |  |  |  |  |  |
| status                      | Gets the stat  | us of a local kubernetes cluster.                                                                    |  |  |  |  |  |  |  |
| stop                        | Stops a runni  | ng local kubernetes cluster.                                                                         |  |  |  |  |  |  |  |
| version                     | Print the ver  | sion of minikube.                                                                                    |  |  |  |  |  |  |  |
| Flags:                      |                |                                                                                                    |  |  |  |  |  |  |  |
| alsologtos                  | tderr value    | log to standard error as well as files                                                               |  |  |  |  |  |  |  |
| -h,help                     |                | help for minikube                                                                                    |  |  |  |  |  |  |  |
| log_backtro                 | ace_at value   | when logging hits line file:N, emit a stack trace (default :0)                                       |  |  |  |  |  |  |  |
| log_dir va                  | lue            | If non-empty, write log files in this directory                                                      |  |  |  |  |  |  |  |
| logtostder                  | r value        | log to standard error instead of files                                                               |  |  |  |  |  |  |  |
| show-libma                  | chine-logs     | Whether or not to show logs from libmachine.                                                         |  |  |  |  |  |  |  |
| stderrthre                  | shold value    | logs at or above this threshold go to stderr (default 2)                                             |  |  |  |  |  |  |  |
| -v,v value                  |                | Log Level for V Logs                                                                                 |  |  |  |  |  |  |  |
| vmodule va                  | Lue            | comma-separated list of pattern=N settings for file-filtered logging                                 |  |  |  |  |  |  |  |
| Use "minikube [com          | mand]help"     | for more information about a command.                                                                |  |  |  |  |  |  |  |

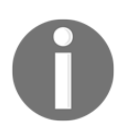

Take a few minutes to get familiar with the Minikube commands. If you would like to know more about Minikube, read their documentation: https://GitHub.com/kubernetes/minikube/blob/master/README.md

If you look at the possible commands in Minikube from the screenshot, you can see that Minikube by itself is just used for orchestrating a cluster. When it comes to managing the cluster itself, you will need something like kubectl. Fortunately, minikube can work along with kubectl if you have it installed.

7. So let's install kubect1. In the same terminal window, execute the following command:

```
curl -LO
https://storage.googleapis.com/kubernetes-release/release/$(curl -s
https://storage.googleapis.com/kubernetes-release/release/stable.txt)/bin/d
arwin/amd64/kubectl && chmod +x ./kubectl && sudo mv ./kubectl
/usr/local/bin/kubectl
```

8. The preceding command is very similar to the command we used to install minikube. It has three commands executed one after the other: the first command downloads the most recent version of kubectl binary, the second command adds execute permissions to the binary file for all users, and the third command moves the kubectl file to the /usr/local/bin directory so that you don't have to configure your PATH to include the kubectl binary each time you open a new terminal.

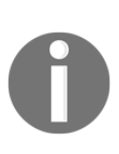

Alternatively, if you are a Mac OS X user, you could also use Homebrew to install kubect1. This way, you don't have to worry about permissions and configuring the PATH as Homebrew takes care of that for you. To install kubect1 via Homebrew, all you have to do is run this simple Homebrew command: brew install kubect1

# 9. To verify that you have kubectl installed correct, execute the following command on the same terminal:

#### kubectl

| kubectl controls the Kubernetes cluster manager. |                                                                                                |  |  |  |  |  |
|--------------------------------------------------|------------------------------------------------------------------------------------------------|--|--|--|--|--|
| Find more inform                                 | ation at https://github.com/kubernetes/kubernetes.                                             |  |  |  |  |  |
| Usage:<br>kubectl [flags]<br>kubectl [comman     | ]<br>nd]                                                                                       |  |  |  |  |  |
| Available Command                                | ds:                                                                                            |  |  |  |  |  |
| get                                              | Display one or many resources                                                                  |  |  |  |  |  |
| set                                              | Set specific features on objects                                                               |  |  |  |  |  |
| describe                                         | Show details of a specific resource or group of resources                                      |  |  |  |  |  |
| create                                           | Create a resource by filename or stdin                                                         |  |  |  |  |  |
| replace                                          | Replace a resource by filename or stdin.                                                       |  |  |  |  |  |
| patch                                            | Update field(s) of a resource using strategic merge patch.                                     |  |  |  |  |  |
| delete                                           | Delete resources by filenames, stdin, resources and names, or by resources and label selector. |  |  |  |  |  |
| edit                                             | Edit a resource on the server                                                                  |  |  |  |  |  |
| apply                                            | Apply a configuration to a resource by filename or stdin                                       |  |  |  |  |  |
| namespace                                        | SUPERSEDED: Set and view the current Kubernetes namespace                                      |  |  |  |  |  |
| logs                                             | Print the logs for a container in a pod.                                                       |  |  |  |  |  |
| rolling-update                                   | Perform a rolling update of the given ReplicationController.                                   |  |  |  |  |  |
| scale                                            | Set a new size for a Deployment, Replicaset, Replication Controller, or Job.                   |  |  |  |  |  |
| cordon                                           | Mark node as unschedulable                                                                     |  |  |  |  |  |
| drain                                            | Urain node in preparation for maintenance                                                      |  |  |  |  |  |
| uncoraon                                         | Mark hode as schedulable                                                                       |  |  |  |  |  |
| attach                                           | Attach to a running container.                                                                 |  |  |  |  |  |
| exec                                             | Execute a command in a container.                                                              |  |  |  |  |  |
| port-forwara                                     | Forward one or more local ports to a poa.                                                      |  |  |  |  |  |
| proxy                                            | Run a proxy to the Rubernetes Ari server                                                       |  |  |  |  |  |
| run                                              | Run a particular image on the cluster.                                                         |  |  |  |  |  |
| expose                                           | Auto scale a Deployment Deployment or pour and expose it us a new Rubernetes service           |  |  |  |  |  |
| autoscare                                        | Auto-scale a beptoyment, Repricate, or RepricationController                                   |  |  |  |  |  |
| labol                                            | Portout manages a deproyment                                                                   |  |  |  |  |  |
| appotato                                         | Update the functions on a resource                                                             |  |  |  |  |  |
| taint                                            | Undate the tailette on one or more pades                                                       |  |  |  |  |  |
| config                                           | configure the transformed in the trades                                                        |  |  |  |  |  |
| cluster_info                                     | Contry modelines info                                                                          |  |  |  |  |  |
| ani-versions                                     | Drint the supported APT versions on the server in the form of "groun/version"                  |  |  |  |  |  |
| version                                          | Print the client and server version information                                                |  |  |  |  |  |
| explain                                          | Documentation of resources                                                                     |  |  |  |  |  |
| convert                                          | Convert config files between different API versions                                            |  |  |  |  |  |
| completion                                       | Output shell completion code for the given shell (bash or zsh)                                 |  |  |  |  |  |
|                                                  |                                                                                                |  |  |  |  |  |

10. Remember to take a moment to read through the manual pages of kubectl. It is a very powerful CLI tool that is capable of managing your entire Kubernetes cluster. With that said, let's create our first Kubernetes cluster. Issue the following command:

minikube start

11. It usually takes a few minutes to start your cluster because behind the scenes, Minikube tries to create a new VirtualBox VM with all necessary tools and software installed on it. You should see something like this:

```
Starting local Kubernetes cluster...
Kubectl is now configured to use the cluster.
```

12. As you can see, kubectl is now configured to use the cluster that was created by Minikube. Now that we have our cluster running locally, let's make sure our cluster is up and running. One way to do this is listing all the Docker containers running on the VirtualBox VM. In order to do that, you need to perform an extra step. Go ahead and run the following command:

```
eval $(minikube docker-env)
```

13. This eval command sets your Docker variables to work with the minikube VM. If you are curious about the minikube VM, open up VirtualBox, and you should see a newly created VM called minikube. Now that our environment is set, issue the following command to list all the Docker containers that are running:

docker ps -a

14. You should be able to see the containers running on the minikube VM:

| CONTAINER ID        | IMAGE                                            | COMMAND               | CREATED       | STATUS       | PORTS | NAMES    |
|---------------------|--------------------------------------------------|-----------------------|---------------|--------------|-------|----------|
| 5d7038d710e4        | gcr.io/google_containers/pause-amd64:3.0         | "/pause"              | 2 minutes ago | Up 2 minutes |       | k8s_POD. |
| b16561e13_e09a82a9  |                                                  |                       |               |              |       |          |
| 2e8f08c64ae5        | gcr.io/google-containers/kube-addon-manager:v5.1 | "/opt/kube-addons.sh" | 2 minutes ago | Up 2 minutes |       | k8s_kube |
| 2d84167b077b142aa4a | 39_87716655                                      |                       |               |              |       |          |
| 0b8ea4e2755e        | gcr.io/google_containers/pause-amd64:3.0         | "/pause"              | 4 minutes ago | Up 4 minutes |       | k8s_POD. |
| aa4a39_e88ad5d2     |                                                  |                       |               |              |       |          |
|                     |                                                  |                       |               |              |       |          |

15. As you can see, there is one container called kube-addon-manager and two containers for the image pause-amd64. The addon-manager container makes sure all the add-ons are update as per the Kubernetes manifest.

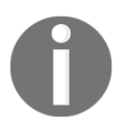

To learn more about add-ons, take a look at this GitHub page https://github.com/kubernetes/kubernetes/tree/master/cluster/add ons.

- 16. The pause container is something special. It is responsible for storing the network information for any new pod. In our cluster, there are two pause containers, meaning there could potentially be two pods even before we create one. We will take a look at them in the next recipe.
- 17. The other components will be already installed on the minikube VM. If you want to be very sure about whether or not your cluster is running, you can execute the minikube status command. It will spit out something like this:

minikubeVM: Running localkube: Running

18. We know that minikubeVM indicates the VirtualBox VM. localkube is nothing but the name of our Kubernetes cluster. You can stop your cluster by issuing the following command:

minikube stop

19. This will shut down the minikube VM in VirtualBox.

That brings us to the end of this recipe. Congratulations! You have successfully created your first Kubernetes cluster.

# **Understanding the Kubernetes dashboard**

In the previous recipe, we learned how to start and stop our local single-node Kubernetes cluster. We call it a single-node cluster because it will just have one Kubernetes node configured. So all the containers that you deploy are going to be deployed on this single Kubernetes node. Kubernetes comes with a sophisticated web UI. The web UI acts as an administration console for your cluster. You can perform almost all operations that you can with kubectl, on the web UI. In fact, you could also monitor the resource utilization of your cluster from the web UI. In this recipe, we are going to get familiar with the Kubernetes dashboard so that we can easily manage our microservice on any Kubernetes cluster.

# **Getting ready**

- 1. The first thing you need to know is the URL to the Kubernetes UI dashboard. One way to do that is identifying the IP of your minikube VM and use the default Kubernetes dashboard port, 30000.
- 2. To find the IP of your minikube VM, run the following command on your terminal:

#### minikube ip

3. After you get the IP, use the port number 30000 to access the Kubernetes dashboard from your web browser.

Though this approach works most of the time, we're still making an assumption about the port number. What if the default port number changes? So let's see the other way to open our dashboard.

#### How to do it...

1. Fortunately, Minikube comes with an easy-to-use command that when executed in your terminal will automatically open the dashboard in your default web browser. Let's try that out:

minikube dashboard

2. If your cluster is already running, you should see the dashboard in your web browser. Sometimes, if you try to run this command right after your minikube start command, it might take a while to open up. Ideally, it pings the cluster status API to check the status of your Kubernetes cluster. On your browser, you should see something like this:

| ≡ kubernetes                                       | Workloads                                                                                                    |
|----------------------------------------------------|----------------------------------------------------------------------------------------------------|
| Admin<br>Namespaces<br>Nodes                       | There is nothing to display here You can deploy a containerized app, select other namespace or take the Dashboard Tour 🛽 to learn more |
| Persistent Volumes Namespace default               |                                                                                                    |
| Workloads<br>Deployments<br>Replica Sets           |                                                                                                    |
| Replication Controllers<br>Daemon Sets<br>Pet Sets |                                                                                                    |
| Jobs<br>Pods<br>Services and discovery             |                                                                                                    |
| Services<br>Ingress<br>Storage                     |                                                                                                    |
| Persistent Volume Claims                           |                                                                                                    |

3. To better understand the interface, let's spin off a simple echoserver container on Kubernetes. Execute the following command on your terminal:

```
kubectl run hello-minikube --
image=gcr.io/google_containers/echoserver:1.4
```

4. For now, let's not dig deeper into how the command works. All we did was spin off a simple echoserver container. We are doing this only to populate the UI with some information. We will dig deeper into how to run a container in our next recipe. You should get a response similar to this:

#### deployment "hello-minikube" created

5. Now go to the dashboard and refresh the **Workloads** page. You should now see something like this:

| ≡ kubernetes            | Workloads                       |                    |                                                   |            |            |            |                                         |                                         | + CR | REATE |
|-------------------------|---------------------------------|--------------------|---------------------------------------------------|------------|------------|------------|-----------------------------------------|-----------------------------------------|------|-------|
| Admin<br>Namespaces     | Deployments                     |                    |                                                   |            |            |            |                                         |                                         |      |       |
| Nodes                   | Name                            |                    | Labels                                            |            |            | Pods       | Age                                     | Images                                  |      |       |
| Persistent Volumes      | lello-minikube                  | run: hello-minikul | run: hello-minikube                               |            |            | 33 seconds | gcr.io/google_containers/echoserver:1.4 |                                         | :    |       |
| Namespace<br>default 👻  | Replica sets                    |                    |                                                   |            |            |            |                                         |                                         |      |       |
|                         | Name                            |                    | Labels                                            |            |            | Pods       | Age                                     | Images                                  |      |       |
| Workloads               | hello-minikube-2713628163       |                    | pod-template-hash: 2713628163 run: hello-minikube |            |            | 1/1        | 33 seconds                              | gcr.io/google_containers/echoserver:1.4 |      |       |
| Deployments             |                                 |                    |                                                   |            |            |            |                                         |                                         |      | _     |
| Replica Sets            | Pada                            |                    |                                                   |            |            |            |                                         |                                         |      |       |
| Replication Controllers | Fous                            |                    |                                                   |            |            |            |                                         |                                         |      |       |
| Daemon Sets             | Name                            | Status             | Restarts                                          | Age        | Cluster IP |            | CPU (cores)                             | Memory (bytes)                          |      |       |
| Pet Sets                | hello-minikube-2713628163-x6ge3 | Running            | 0                                                 | 33 seconds | 172.17.0.3 |            |                                         |                                         | ≡    | :     |
| laha                    |                                 |                    |                                                   |            |            |            |                                         |                                         |      |       |

- 6. As you can see, there are three sections:
  - Deployments
  - Replica sets
  - Pods

**Deployments** shows all the containers that are deployed on your pod. A replica set is nothing but the next generation of replication controller. **Replica sets** sections shows the different replicas of your containers. The **Pods** section, as its name indicates, shows all the pods that are currently available in your cluster.

7. Instead of going into these individual sections on the left-hand side pane, let's go directly to the items listed in each of these sections. First, let's start with the hello-minikube deployment by clicking on the **hello-minikube** deployment item from the **Deployments** grid. You should see something like this:

| Deployments > hello-minikube                            |                               |      |            | 🧨 EDIT 🛛 盲 DEL                      | ете +   | CREATE |
|---------------------------------------------------------|-------------------------------|------|------------|-------------------------------------|---------|--------|
|                                                         |                               |      |            |                                     |         |        |
| Details                                                 |                               |      |            |                                     |         |        |
| Name: hello-minikube                                    |                               |      |            |                                     |         |        |
| Namespace: default                                      |                               |      |            |                                     |         |        |
| Labels: run: hello-minikube                             |                               |      |            |                                     |         |        |
| Label selector: run: hello-minikube                     |                               |      |            |                                     |         |        |
| Strategy: RollingUpdate                                 |                               |      |            |                                     |         |        |
| Min ready seconds: 0                                    |                               |      |            |                                     |         |        |
| Revision history limit: Not set                         |                               |      |            |                                     |         |        |
| Rolling update strategy: Max surge: 1, Max unavailable: | 1                             |      |            |                                     |         |        |
| Status: 1 updated, 1 total, 1 available, 0 unavailable  |                               |      |            |                                     |         |        |
|                                                         |                               |      |            |                                     |         |        |
| New Replica Set                                         |                               |      |            |                                     |         |        |
| Name                                                    | Labels                        | Pods | Age        | Images                              |         |        |
| A ballo minikuba 2712629162                             | pod-template-hash: 2713628163 | 1/1  | 40 minutos | aar ie (aeegle, eenteinere (eebeeer | wor:1.4 |        |
| Mello-Hillikube-2713028103                              | run: hello-minikube           | 171  | 40 minutes | gci.io/google_containers/echoser    | vel.1.4 | :      |
|                                                         |                               |      |            |                                     |         |        |
| Old Replica Sets                                        |                               |      |            |                                     |         |        |
|                                                         |                               |      |            |                                     |         |        |

8. Some sections have been ignored in the preceding screenshot to focus just on the most important sections and the ones you will be using very often. The **Details** section is where you will find the high-level details about your Docker container deployment. Note the word "deployment" in the previous statement. If you want to see details about the Docker container itself, you will have to take a look at the **New Replica Set** section. Note the labels associated with the deployment as well as the replica set. These labels were auto-generated by Kubernetes when you deployed the container using kubect1.

9. You can go to the **Replica Sets** section by using the **Replica Sets** option in the left-hand side menu or by clicking on the **hello-minikube-2713628163** replica set on the **Deployments** page. Either way, you should see something like this:

| Replica Sets > hello-minikube-2713                                                                                                    | 628163                     |                   |              |                     |                      | •                  | 🖍 EDIT | DELETE            | + CR | REATE |
|----------------------------------------------------------------------------------------------------|----------------------------|-------------------|--------------|---------------------|----------------------|--------------------|--------|-------------------|------|-------|
| Details<br>Name: hello-minikube-2713628163<br>Namespace: default<br>Labels: pod-template-hash: 2713628163 r<br>Images: gcr.io/google_containers/echoserver: | run: hello-minikub<br>:1.4 | pe                |              |                     | Status<br>Pods: 1 ru | nning              |        |                   |      |       |
| Pods                                                                                                    |                            |                   |              |                     |                      |                    |        |                   |      |       |
| Name S                                                                                                    | Status                     | Restarts          | Age          | Cluster IP          | CF                   | PU (cores)         | Memory | (bytes)           | =    | :     |
| Events                                                                                                    |                            |                   |              |                     |                      |                    |        |                   |      |       |
| Message                                                                                                    | 2                          | Source            | Sub-object   |                     | Count                | First seen         |        | Last seen         | 0    |       |
| Successfully assigned hello-minikube-27<br>e3 to minikube                                                                                                   | 713628163-x6g              | default-scheduler | -            |                     | 1                    | 26/10/16 03:30 UTC |        | 26/10/16 03:30 UT | c    |       |
| pulling image "gcr.io/google_containers/e<br>4"                                                                                                    | echoserver:1.              | kubelet minikube  | spec.contain | ers{hello-minikube} | 1                    | 26/10/16 03:30 UTC |        | 26/10/16 03:30 UT | с    |       |
| Successfully pulled image "gcr.io/google,<br>hoserver:1.4"                                                                                                  | e_containers/ec            | kubelet minikube  | spec.contain | ers{hello-minikube} | 1                    | 26/10/16 03:31 UTC |        | 26/10/16 03:31 UT | с    |       |
| Created container with docker id 2be97bo<br>ty:[seccomp=unconfined]                                                                                         | dfe95d; Securi             | kubelet minikube  | spec.contain | ers{hello-minikube} | 1                    | 26/10/16 03:31 UTC |        | 26/10/16 03:31 UT | с    |       |
| Started container with docker id 2be97bd                                                                                                    | dfe95d                     | kubelet minikube  | spec.contain | ers{hello-minikube} | 1                    | 26/10/16 03:31 UTC |        | 26/10/16 03:31 UT | с    |       |

10. The **Details** section is where you will find the container information, such as image name, version, status, and replica set name. The **Pods** section lists all the pods on which this container has been deployed or replicated. It also shows the status of the pod and its own IP address. If you had the app in multiple pods, you will see all the pods listed here with their unique IPs addresses. The **Events** section shows the various events related to this container on the cluster. This is especially useful when you are debugging your application or deployment.

11. The next important section is the Pods section. You can go to the Pods section by choosing the option in the left-hand side menu or clicking on the hello-minikube-2713628163-x6ge3 pod in the Pods grid of the Replica Sets page. Either way, you should end up on a page like this:

| Pods > hello-minikube-2713628163-x6ge3                    |                | 🥕 EDIT | DELETE | + CREATE |
|-----------------------------------------------------------|----------------|--------|--------|----------|
|                                                           |                |        |        |          |
| Pod                                                       | Network        |        |        |          |
| Name: hello-minikube-2713628163-x6ge3                     | Node: minikube |        |        |          |
| Namespace: default                                        | IP: 172.17.0.3 |        |        |          |
| Start time: 26/10/16 03:30                                |                |        |        |          |
| Labels: pod-template-hash: 2713628163 run: hello-minikube |                |        |        |          |
| Status: Running                                           |                |        |        |          |
| View logs                                                 |                |        |        |          |
|                                                           |                |        |        |          |
| Containers                                                |                |        |        |          |
| hello-minikube                                            |                |        |        |          |
| Image: gcr.io/google_containers/echoserver:1.4            |                |        |        |          |
| Environment variables: -                                  |                |        |        |          |
| Commands: -                                               |                |        |        |          |
| Args: -                                                   |                |        |        |          |
| View logs                                                 |                |        |        |          |
|                                                           |                |        |        |          |

12. The top section shows the high-level details of the pod, such as name, status, labels, start time, and namespace. One important detail you will find in this section is the **Node** that this pod is running on and the IP address of the pod. The next important screen in the dashboard is the **Nodes** section. Let's get there by clicking on the node named **minikube**. You should see something like this:

| Nodes > minikube                                                                                                    |        |                    |          |                      |          |                                            |                                                                             |                   |                           | + CREATE |
|----------------------------------------------------------------------------------------------------|--------|--------------------|----------|----------------------|----------|--------------------------------------------|-----------------------------------------------------------------------------|-------------------|---------------------------|----------|
| Details         System info           Name: minikube         System info           Labels: beta kubernetes.io/arch: amd64         beta kubernetes.io/hostname: minikube         Boot 10: b60380ff:2508-4972-b375-87c7f8444bca           Age: an hour         Kernel Version: 44.14-boot2docker           External ID: minikube         OS Image: Boot2Docker 1.11.1 (TcL 7.1); master : 901340f - Fri Jul 1 22:52:19 UTC           Unschedulable: false         Container Runtime Version: docker://1.11.1 |        |                    |          |                      |          |                                            | 52:19 UTC 2016                                                              |                   |                           |          |
| Allocated resource                                                                                                    | es     |                    |          |                      |          | Kubelet<br>Kube-Pr<br>Operatir<br>Archited | Version: v1.4.3<br>roxy Version: v1.4.3<br>ng system: linux<br>sture: amd64 | NEL // 1. 11. 1   |                           |          |
| CPU requests (cores)                                                                                                    | %      | CPU limits (cores) | %        | Memory requests (    | bytes)   | %                                          | Memory limits (bytes)                                                       | %                 | Pods                      | %        |
| 0.005 / 2                                                                                                    | 0.25   | 0 / 2              | 0.00     | 50 Mi / 1.955 Gi     |          | 2.50                                       | 0 / 1.955 Gi                                                                | 0.00              | 3 / 110                   | 2.73     |
| Conditions                                                                                                    |        |                    |          |                      |          |                                            |                                                                             |                   |                           |          |
| Туре                                                                                                    | Status | Last heartbea      | t time L | Last transition time | Reason   |                                            | 1                                                                           | Message           |                           |          |
| OutOfDisk                                                                                                    | False  | 5 seconds          | a        | an hour              | KubeletH | lasSufficientD                             | )isk I                                                                      | kubelet has suff  | icient disk space availab | le       |
| MemoryPressure                                                                                                    | False  | 5 seconds          | a        | an hour              | KubeletH | lasSufficientN                             | /lemory l                                                                   | kubelet has suff  | icient memory available   |          |
| DiskPressure                                                                                                    | False  | 5 seconds          | a        | an hour              | KubeletH | lasNoDiskPre                               | ssure                                                                       | kubelet has no c  | lisk pressure             |          |
| Ready                                                                                                    | True   | 5 seconds          | a        | an hour              | KubeletR | leady                                      | ł                                                                           | kubelet is postir | g ready status            |          |

13. The screenshot only shows part of the page. The rest of the page will be discussed in the next section. The **Details** and **System Info** sections give you a lot of useful information, such as OS, version information, architecture, and name. **Allocated resources** shows the resource allocation for this particular node.
14. From the screenshot, we can say that **0.005** out of **2** CPUs have been used, **50** MB out of **1.955** GB of memory has been used, and **3** out of **110** pods have been allocated. The maximum number of pods allocated per node is set to 110 due to several performance reasons. However, this can be changed with the kubelet configuration **max-pods**. The remainder of the page shows the various pods that are available on this node. For our local cluster, you should be able to see three pods:

| Pods                                                                             |         |          |         |                |             |                |   |   |
|----------------------------------------------------------------------------------|---------|----------|---------|----------------|-------------|----------------|---|---|
| Name                                                                             | Status  | Restarts | Age     | Cluster IP     | CPU (cores) | Memory (bytes) |   |   |
| hello-minikube-2713628163-x6ge3                                                  | Running | 0        | an hour | 172.17.0.3     | -           | -              | ≡ | ÷ |
| kube-addon-manager-minikube                                                      | Running | 0        | an hour | 192.168.99.103 | -           | -              | ≡ | : |
| kubernetes-dashboard-xk3ih                                                       | Running | 0        | an hour | 172.17.0.2     | -           | -              | ≡ | ÷ |
| Events                                                                           |         |          |         |                |             |                |   |   |
| There is nothing to display here<br>It is possible that all events have expired. |         |          |         |                |             |                |   |   |

As you can see, there are two additional pods: **kube-addon-manager-minikube** and **kubernetes-dashboard-xk3ih**. From the names of these pods, it is pretty obvious that **kube-addon-manager-minikube** has the add-on manager in it and **kubernetes-dashboard-xk3ih** has the Kubernetes dashboard itself deployed.

15. The other two important sections are **Namespaces** and **Persistent Volumes**. We will be looking at **Persistent Volumes** in later recipes in this chapter. Let's take a look at the **Namespace** section. Go ahead and click on **Namespaces** from the left-hand side menu. You should see something like this:

| Nam | espaces     |        |        | + CREATE |
|-----|-------------|--------|--------|----------|
|     | Name        | Labels | Status | Age      |
| 0   | default     |        | Active | 12 hours |
| 9   | kube-system | •      | Active | 12 hours |

16. As you can see, there are two namespaces: default and kube-system. Namespaces are nothing but virtual clusters that are part of the same physical cluster. The default namespace is where the all our new deployments go, and the kube-system namespace is where the dashboard and add-on manager are deployed. 17. All this time, we have been looking at the default namespace. If you would like to look at the deployments, replication controllers, and pods in the **kube-system** namespace, use the **Namespace** dropdown from the left-hand side menu to choose your namespace.

That's brings us to the end of this recipe. The goal of this recipe is to get you familiar with the Kubernetes dashboard and its various sections. Kubernetes itself is a vast topic, and it is strongly recommended that you research it more before you start using it.

### **Deploying your microservice on Kubernetes**

So far in this chapter, we have successfully orchestrated a single node Kubernetes cluster using Docker, and we have familiarized ourselves with the Kubernetes dashboard. In this recipe, we will learn how to deploy our geolocation microservice on our Kubernetes cluster.

#### **Getting ready**

Deploying a microservice in Kubernetes can be done in several ways. We can use <code>kubectl</code> to submit our deployment to the Kubernetes cluster. We can also use the dashboard to create a deployment via the UI. In the previous recipe, we used <code>kubectl</code> to create a deployment for the <code>echoserver</code> container. In this recipe, let's use the dashboard to deploy the geolocation microservice in Kubernetes.

Go ahead and open up the Kubernetes dashboard using the minikube command:

minikube dashboard

#### How to do it...

1. To create a new deployment, click on the **Create** button at the top right of the dashboard. You should see a screen similar to Marathon's **New Application** modal. Most of the properties on this screen are very similar to that of Marathon's, except maybe for the terminologies. So if you are familiar with using Marathon, you will find this really easy.

- 2. You will find four major fields:
  - App name
  - Container name
  - Number of pods
  - Service
- 3. In order to deploy our geolocation microservice, we just need the app name and container name. We will look at the number of pods and service in later recipes in this chapter. Go ahead and enter geolocation as the application name and vikrammurugesan/geolocation:latest as the container name. Please change the Docker Hub account name from mine to your account name. The latest tag is optional here, as it defaults to that if you don't provide one.

| Create an app                      |         |
|------------------------------------|---------|
| Deploy a Containerized App         |         |
| • Specify app details below        |         |
| O Upload a YAML or JSON file       |         |
| App name *                         |         |
| geolocation                        |         |
|                                    | 11 / 24 |
| Container image *                  |         |
| vikrammurugesan/geolocation:latest |         |
| Number of pods *                   |         |
| 1                                  |         |
|                                    |         |
| Service *                          |         |
| None                               | •       |
| ← SHOW ADVANCED OPTIONS            |         |
| DEPLOY CANCEL                      |         |

In the preceding screenshot, you can see another option for creating an application: **Upload a YAML or JSON file**. This lets you upload your app configurations in the form of a YAML or JSON file. We will look at this later in this chapter; for now, we will use the user interface to create the application.

4. Go ahead and click on the **Deploy** button when you are done. You should now see that there is one new application for geolocation and a pod associated with it:

| Work | kloads                          |         |                    |                |                     |       |             |                                         |
|------|---------------------------------|---------|--------------------|----------------|---------------------|-------|-------------|-----------------------------------------|
| De   | ployments                       |         |                    |                |                     |       |             |                                         |
|      | Name                            |         | Labels             |                |                     | Pods  | Age         | Images                                  |
| 0    | hello-minikube                  |         | run: hello-minikut | be             |                     | 1/1   | 22 hours    | gcr.io/google_containers/echoserver:1.4 |
| Re   | plica sets                      |         |                    |                |                     |       |             |                                         |
|      | Name                            |         | Labels             |                |                     | Pods  | Age         | Images                                  |
| 0    | hello-minikube-2713628163       |         | pod-template-has   | h: 2713628163  | run: hello-minikube | 1/1   | 22 hours    | gcr.io/google_containers/echoserver:1.4 |
| Re   | plication controllers           |         |                    |                |                     |       |             |                                         |
|      | Name                            |         | Labels             |                |                     | Pods  | Age         | Images                                  |
| ۲    | geolocation                     |         | app: geolocation   | version: lates | t                   | 0 / 1 | 7 minutes   | vikrammurugesan/geolocation:latest      |
| Po   | ds                              |         |                    |                |                     |       |             |                                         |
|      | Name                            | Status  | Restarts           | Age            | Cluster IP          |       | CPU (cores) | Memory (bytes)                          |
| ۲    | geolocation-99uny               | Pending | 0                  | 7 minutes      | -                   |       |             |                                         |
| ⊘    | hello-minikube-2713628163-x6ge3 | Running | 0                  | 22 hours       | 172.17.0.3          |       | -           |                                         |

5. It usually takes a few seconds to a few minutes to deploy your application. Once it is done, the status icons should show a green tick icon, indicating it is running. Once your pod and replication controller are up and running, you will see that a new IP has been assigned to your pod. That is the IP we will be using to access our application. In my case, the IP assigned was 172.17.0.4. So we will be using this IP in all future references to the pod. learning in the next recipe.

6. Now that our geolocation application is running, let's invoke the GET API of application to make sure we get a 200 response back. Go ahead and issue the following cURL command in your terminal window:

```
curl http://172.17.0.4:8080/geolocation
curl: (7) Failed to connect to 172.17.0.4 port 8080: Operation
timed out
```

7. After a few seconds, your connection should time out. That is because the IP that we have used is an internal IP and cannot be accessed outside our host. In this case, the host is the minikube VirtualBox VM. Now we clearly know that we still have some work to do with respect to the ports. And that's what you will be

But before you jump into the next recipe, if you are curious to know how the same process can be done using the YAML or JSON file approach, keep reading:

1. First, delete the replication controller and service for geolocation. Deleting the replication controller will automatically delete the pod and the containers in the pod. After they have been deleted, we now have to create a YAML file with our deployment configurations. Open your STS IDE and create a new YAML file called kube-deployment.yml directly under the geolocation project directory. Paste the following contents into the file:

```
apiVersion: extensions/v1beta1
kind: Deployment
metadata:
 name: geolocation
spec:
  replicas: 1
  template:
    metadata:
     labels:
       app: geolocation
    spec:
      containers:
      - name: geolocation
        image: vikrammurugesan/geolocation:latest
        ports:
        - containerPort: 8080
```

• There are a few things to talk about in this file. The apiVersion property identifies the version of the extensions API that will be used. The extensions API is a sophisticated API with operations related to daemon sets, deployments, jobs, and so on.

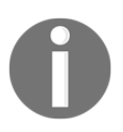

#### To read more about the extensions API, visit

http://kubernetes.io/docs/api-reference/extensions/v1beta1/opera
tions.

- The kind property identifies the kind of resource we are trying to create in Kubernetes. Note that here we are creating a Deployment, rather than replication controller like last time.
- The replicas property is set to 1, indicating that we just need one replica of this deployment. The container name is geolocation and the image used is vikrammurugesan/geolocation:latest. Please don't forget to use the image in your Docker Hub account instead of the author's. Note that we have listed the container port as 8080 in the ports section, which can later be exposed via a service.
- We have added a label with the key app and value geolocation. This label can be used when you create a service. We will see how to do that after we deploy the container. Save the file and close your IDE.

2. Go ahead and click on the **Create** button to create a new application. This time, choose **Upload a YAML or JSON file**. Choose the kube-deployment.yml file that we just created and hit **Deploy**:

| Workloads                       |                           |                  |                 |                                                   |  |  |  |  |
|---------------------------------|---------------------------|------------------|-----------------|---------------------------------------------------|--|--|--|--|
| Deployments                     |                           |                  |                 |                                                   |  |  |  |  |
| Deployments                     |                           |                  |                 |                                                   |  |  |  |  |
| Name                            |                           | Labels           |                 |                                                   |  |  |  |  |
| geolocation                     |                           | app: geolocation |                 | :                                                 |  |  |  |  |
| ello-minikube                   | hello-minikube            |                  |                 |                                                   |  |  |  |  |
| Replica sets                    |                           |                  |                 |                                                   |  |  |  |  |
| Name                            |                           | Labels           |                 | I                                                 |  |  |  |  |
| geolocation-158517953           | geolocation-158517953     |                  |                 | app: geolocation pod-template-hash: 158517953     |  |  |  |  |
| hello-minikube-2713628163       | hello-minikube-2713628163 |                  |                 | pod-template-hash: 2713628163 run: hello-minikube |  |  |  |  |
| Replication controllers         |                           |                  |                 |                                                   |  |  |  |  |
| Name                            |                           | Labels           |                 |                                                   |  |  |  |  |
| geolocation                     |                           | app: geolocation | version: latest | t                                                 |  |  |  |  |
| Pods                            |                           |                  |                 |                                                   |  |  |  |  |
| Name                            | Status                    | Restarts         | Age             | Cluster IP                                        |  |  |  |  |
| geolocation-158517953-pduyh     | Running                   | 0                | 2 minutes       | 172.17.0.5                                        |  |  |  |  |
| geolocation-icksg               | Running                   | 0                | 19 minutes      | 172.17.0.4                                        |  |  |  |  |
| hello-minikube-2713628163-x6ge3 | Running                   | 0                | a day           | 172.17.0.3                                        |  |  |  |  |

3. As you can see, there is a new deployment called **geolocation**. It also created a pod, replication set, and replication controller. The same thing can be done using the following kubectl command:

kubectl create -f kube-deployment.yml

This command-line based approach is recommended when you are performing automated deployments using continuous integration tools such as Jenkins. One thing to note in this approach is that it will not create a service for you. You have to create the service manually, either using kubectl or from the dashboard. We will look at how to create a service using kubectl in the next recipe. The choice of whether to use the dashboard or kubectl depends completely on your usage. That brings us to the end of this recipe. I hope you now have a good hold on deploying your applications on Kubernetes. In the next recipe, we will look at how to configure ports and services.

### **Configuring ports in Kubernetes**

So far in this chapter, we have created our own Kubernetes cluster and deployed our geolocation microservice on the cluster. But unfortunately, we were not able to access our microservice because we haven't exposed our ports (in the dashboard method) or created services (in the kubectl method). In this recipe, we will learn how to map our ports and create services.

#### **Getting ready**

When we deploy our application from the friendly form in the Kubernetes dashboard, we have some advanced settings that we could utilize to expose ports. Open the dashboard using the minikube command:

#### minikube dashboard

Delete any deployments, replication controllers, or services you already have for geolocation. You can leave the echoserver container that we created earlier or delete it-it shouldn't really affect us.

#### How to do it...

1. Go ahead and create a new application. Enter the application name geolocation and container image vikrammurugesan/geolocation:latest. This time, configure an internal service with source port 8080, target port 8080, and protocol TCP. The source port is the port we will use to access the service, and the target port is the port that needs to be exposed on the container.

| Service * |               |            |
|-----------|---------------|------------|
| Internal  |               |            |
| Port *    | Target port * | Protocol * |
| 8080      | 8080          | тср 🔻      |

Also expand the **Advanced Options** section to go through the other options that Kubernetes offers. Scroll down to the **CPU** section and enter 1 for **CPU requirement**. Provide the value 512 for **Memory requirement**. Once you are done, hit **Deploy**.

| CPU requirement (cores) | Memory requirement (MiB) |
|-------------------------|--------------------------|
| 1                       | 512                      |

2. Now, let's verify that a service has been created for this port mapping. If you go to the **Services** section, you should see a new service called **geolocation**. Click on that to take a look at the service details. You should see something like this:

| Services > geolocation           |                 |          |           |                          |                  |
|----------------------------------|-----------------|----------|-----------|--------------------------|------------------|
| Resource Details                 |                 |          |           |                          |                  |
| Details                          |                 |          |           | Connection               |                  |
| Name: geolocation                |                 |          |           | Cluster IP: 10.0.0.20    |                  |
| Namespace: default               |                 |          |           | Internal endpoints: geol | ocation:8080 TCP |
| Label selector: app: geolocation | version: latest |          |           | geol                     | ocation:0 TCP    |
| Labels: app: geolocation versio  | n: latest       |          |           |                          |                  |
| Type: ClusterIP                  |                 |          |           |                          |                  |
|                                  |                 |          |           |                          |                  |
|                                  |                 |          |           |                          |                  |
| Pods                             |                 |          |           |                          |                  |
| Name                             | Status          | Restarts | Age       | Cluster IP               | CPU (cores)      |
| geolocation-qr86h                | Running         | 0        | 4 minutes | 172.17.0.4               | -                |

3. If you look at the **Connection** section, there is this field called **Cluster IP**. In the screenshot, the **Cluster IP** is 10.0.0.20. This IP is the one that we should be using to access our geolocation service on port 8080. Without further ado, let's open up a terminal. On the terminal, execute the following cURL command:

```
curl http://10.0.0.20:8080/geolocation
curl: (7) Failed to connect to 10.0.0.20 port 8080: Operation timed
```

out

- 4. What happened now? This time, the request timed out because although you have the service configured to perform a port mapping from port 8080 of the node to the container, we are still trying to access this host from our local computer. Since this is a Dockerized environment, we will have to run the same command from inside the minikube VM.
- 5. In order to run this command from inside the VM, we need to SSH into the VM. Fortunately, Minikube has the ability to SSH into the minikube VM. On the same terminal, execute the following command:

minikube ssh

6. You should get something like this:

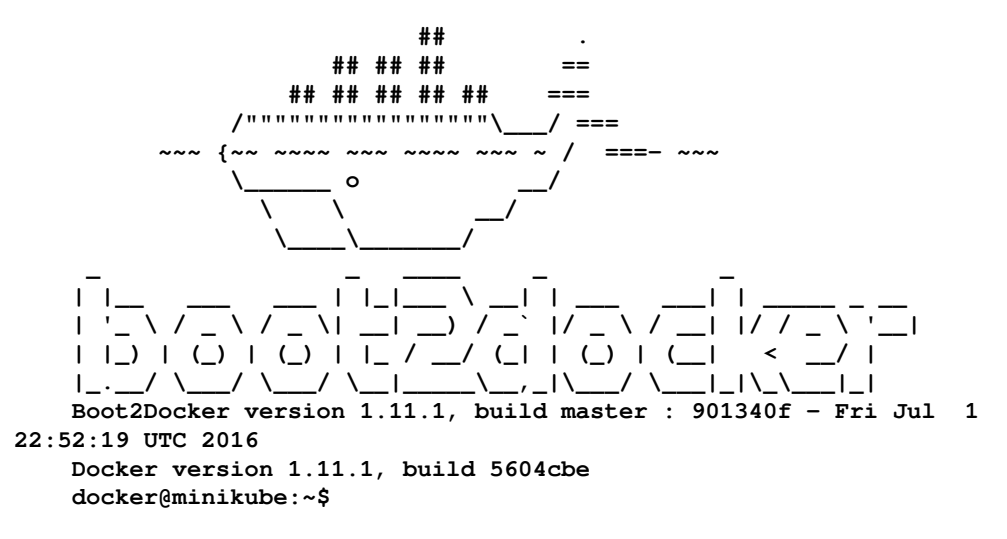

7. Once you are inside the VM, run the same cURL command again:

```
curl http://10.0.0.20:8080/geolocation
```

- 8. This time, you should get an empty array ([]) from the server, indicating that there are no geolocations available. We now know how to access our service. But wait; this is not a scalable solution because we can't log in to the VM each time we deploy one or more services. We should be able to access our services from our local computer. To do that, we need some kind of port forwarding mechanism. kubectl has port forwarding capability that forwards any request from our local machine to the pod. If we can get our request to the pod, the service will automatically take care of sending our request to the right microservice host and port. Exit from the minikube VM.
- 9. Before we can run the kubectl port-forward command, we need to know the name of the pod. We can either get it from the dashboard or use the following command in your terminal window:

```
kubectl get pods
```

10. You should get something like this:

```
NAME READY STATUS RESTARTS AGE
geolocation-qr86h 1/1 Running 0 27m
hello-minikube-2713628163-x6ge3 1/1
Running 0 1d
```

11. Now that we know the pod name, issue the following kubectl command from the same terminal window:

```
kubectl port-forward geolocation-qr86
8085:8080
Forwarding from 127.0.0.1:8085 -> 8080
Forwarding from [::1]:8085 -> 8080
```

- 12. In this command, the 8085 on the left-hand side of the colon indicates the port number on our local machine, and 8080 on the right-hand side of the colon indicates the port number to forward to on the pod. After you execute the command, it will go to interactive mode and keep listening for any new requests on port 8085 of your local machine. Any new requests will be forwarded to port 8080 of the pod, and the responses will be sent back to the client.
- 13. Now that we have our port forwarding agent and Kubernetes service set up, let's verify that our APIs are accessible from the local machine. Open a new terminal window and issue the following cURL command to create a new geolocation:

```
curl -H "Content-Type: application/json" -X POST -d '{"timestamp":
1468203975, "userId": "f1196aac-470e-11e6-beb8-9e71128cae77", "latitude":
41.803488, "longitude": -88.144040}' http://localhost:8085/geolocation
```

14. This should give you an output similar to the following (pretty-printed for readability):

```
{
    "latitude": 41.803488,
    "longitude": -88.14404,
    "userId": "f1196aac-470e-11e6-
    beb8-9e71128cae77",
    "timestamp": 1468203975
}
```

15. With that, we are able to access our geolocation microservice on the Kubernetes cluster from our local machine. The remainder of the recipe will help you create a service if you would like to use the YAML-file based kubectl create command to deploy your microservice on Kubernetes. If you prefer using the dashboard UI to deploy applications, feel free to skip the rest of this recipe and jump to the next recipe. If you have used the kubectl create command to create your microservice, it will not create a service for you. You have to manually create it using kubectl expose command. This is useful when you are automating deployments or automating integration tests in a continuous integration environment.

16. Creating a service using the kubectl command is very simple. All you need to know is your deployment name. In the kube-deployment.yml file, we have set the deployment name as geolocation, so we will use the same here. Open up a new terminal and issue the following command:

kubectl expose deployment/geolocation
service "geolocation" exposed

17. Now let's verify that our service has been created. Execute the following command in the same terminal window:

| kubectl get | services   |               |          |     |
|-------------|------------|---------------|----------|-----|
| NAME        | CLUSTER-IP | EXTERNAL-IP   | PORT (S) | AGE |
| geolocation | 10.0.0.254 | <none></none> | 8080/TCP | 1m  |
| kubernetes  | 10.0.0.1   | <none></none> | 443/TCP  | 1d  |

18. As you can see, port 8080 has been exposed by the geolocation service. If you would like to get more information about the service without having to go to the dashboard, use the following command:

```
kubectl describe service/geolocation
Name: geolocation
Namespace: default
Labels: app=geolocation
Selector: app=geolocation
Type: ClusterIP
IP: 10.0.0.254
Port: <unset> 8080/TCP
Endpoints: 172.17.0.4:8080
Session Affinity: None
No events.
```

19. From the preceding console output, we can see that the ClusterIP is 10.0.0.254, and there is one endpoint exposed by this service at 172.17.0.4:8080. If you are in a Dockerized environment, as we discussed earlier in this recipe, you will have to perform a port forwarding using the kubectl port-forward command.

That brings us to the end of this recipe. We have successfully deployed our geolocation microservice and exposed its endpoints so that it can be accessed from outside. In the following recipes, we will look at how to configure volumes and environment variables using the dashboard UI.

## **Configuring volumes in Kubernetes**

Volumes are handled very differently in Kubernetes compared to Apache Mesos. In fact, Kubernetes persistent volumes support Azure, vCloud, and AWS. Kubernetes also supports Ceph, Flocker, Gluster FS, and even Git. This extensive support opens up opportunities for storing your data on the cloud and also enables easy backups.

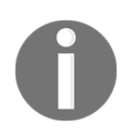

To take a look at the complete set of supported volumes, go to http://kubernetes.io/docs/user-guide/volumes/#types-of-volumes.

#### **Getting ready**

In this recipe, we will learn how to map the volume where our data files are stored in the geolocation microservice.

- 1. First, delete any deployments, replication controllers, port forwards, or services that you already have for geolocation. You can leave the echoserver container that we created earlier or delete it. It shouldn't really affect us. Also, always delete the service first and the replication controller afterward. If you try to delete the pod or container, it will be recreated by the replication controller to make sure at least one replica of your pod and container is available (as our replication factor is 1).
- 2. Before we jump into the recipe, you have to learn how Kubernetes handles volumes. There are two concepts: persistent volumes and persistent volume claims.
  - A persistent volume is just a storage provisioned on the cluster network by the cluster administrator. The cluster administrator can be someone in your organization responsible for the Kubernetes cluster's infrastructure and availability.
  - Unlike Mesos, where you map a volume directly from the container to the host machine, here in Kubernetes, you have to create a persistent volume first and create a persistent volume claim, which is nothing but a request made by the pod for storage on the cluster.

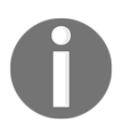

It is highly recommended that you read

http://kubernetes.io/docs/user-guide/persistent-volumes before you start using volumes on Kubernetes, as the process is not straightforward.

3. In our recipe, for simplicity, we will be creating a hostPath volume and will be mapping it to the data directory of the geolocation microservice. If you remember from Chapter 3, Deploying Microservices on Mesos, we persisted our geolocations in the form of JSON files in the data directory at /opt/packt/geolocation/data. The hostPath volume is mostly used when you would like to expose something on the host machine, for example, Docker

internals, shared folders, and config directories.

#### How to do it...

In this recipe, we will be deploying our microservice a little differently from the previous methods. So far, we have created replication controllers and deployments both from the UI and using kubectl. In this recipe, we will be creating a pod using kubectl. The reason we are creating a pod is that we will also be creating our hostPath volume along with the pod.

1. Open your STS IDE and go to the geolocation project. Create a new YAML file called kube-pod.yml, and paste the following contents in it:

```
apiVersion: v1
kind: Pod
metadata:
  name: geolocation
spec:
  containers:
  - image: vikrammurugesan/geolocation:latest
    name: geolocation
    ports:
    - containerPort: 8080
    volumeMounts:
     - mountPath: /opt/packt/geolocation/data
       name: geodata
  volumes:
    - name: geodata
      hostPath:
        path: /opt/packt/geolocation/data
```

- 2. There are few things to take a look at here in the YAML file. The API version we are using is v1. The kind of entity we are creating is Pod. The name of the pod is geolocation. The pod has one container with the name geolocation. It uses the vikrammurugesan/geolocation:latest image, and the container port for this container is 8080. The pod has one volume called geodata. The volume geodata is of type hostPath, and the path in the host is /opt/packt/geolocation/data. The geolocation container has one volume mapping for the /opt/packt/geolocation/data container path on the volume that matches the name geodata which is the hostPath volume.
- 3. Go ahead and create a new pod using the following kubectl create command:

```
kubectl create -f kube-pod.yml
pod "geolocation" created
```

4. Now let's make sure our pod is up and running. To verify its status, issue the following command on the terminal:

| kubectl get pods                |       |           |            |     |
|---------------------------------|-------|-----------|------------|-----|
| NAME                            | READY | STATUS    | RESTARTS   | AGE |
| geolocation                     | 0/1   | Container | Creating 0 | 5m  |
| hello-minikube-2713628163-x6ge3 | 1/1   | Running   | 1          | 5d  |

5. As you can see, the geolocation pod is in the ContainerCreating state, which means it is in the process of pulling and starting the container. It may take a few seconds for your pod to go into the **Running** state.

6. You can always take a look at your pod in the Kubernetes dashboard as well. Once the pod is created, look at the details of the **geolocation** pod in the dashboard. You should see something like this:

| Pods > geolocation                        |                       |
|-------------------------------------------|-----------------------|
|                                           |                       |
| Pod                                       | Network               |
| Name: geolocation                         | Node: minikube        |
| Namespace: default                        | <b>IP:</b> 172.17.0.4 |
| Start time: 31/10/16 16:24                |                       |
| Labels: none                              |                       |
| Status: Running                           |                       |
| View logs                                 |                       |
|                                           |                       |
| Containers                                |                       |
| geolocation                               |                       |
| Image: vikrammurugesan/geolocation:latest |                       |
| Environment variables: -                  |                       |
| Commands: -                               |                       |
| Args: -                                   |                       |
| View logs                                 |                       |
|                                           |                       |

7. The next step is setting up port forwarding using kubectl. Use the following command to setup port forwarding:

```
kubectl port-forward geolocation 8085:8080
```

8. Now that you know your pod and container are up and running, let's send a couple of geolocations to the POST API. Use the following two curl commands to create geolocations:

curl -H "Content-Type: application/json" -X POST -d '{"timestamp": 1468203975, "userId": "f1196aac-470e-11e6-beb8-9e71128cae77", "latitude": 41.803488, "longitude": -88.144040}' http://localhost:8085/geolocation

9. This should give you an output similar to the following (pretty-printed for readability):

```
{
    "latitude": 41.803488,
    "longitude": -88.14404,
    "userId": "f1196aac-470e-11e6-beb8-9e71128cae77",
```

```
"timestamp": 1468203975
}
curl -H "Content-Type: application/json" -X POST -d '{"timestamp":
1468203976, "userId": "f1196aac-470e-11e6-beb8-9e71128cae77", "latitude":
9.568012, "longitude": 77.962444}' http://localhost:8085/geolocation
```

10. This should give you an output like this (pretty-printed for readability):

```
{
    "latitude": 9.568012,
    "longitude": 77.962444,
    "userId": "f1196aac-470e-11e6-beb8-9e71128cae77",
    "timestamp": 1468203975
}
```

11. Now let's verify whether the files we created are available on the host machine. But the question here is this: which one is the host machine? Since we are using a Dockerized environment, the host machine will be the minikube VirtualBox VM. To check whether the files are available in the VM, we have to SSH into the VM first. To do that, let's use the minikubessh command:

#### minikube ssh

12. You should get something like this:

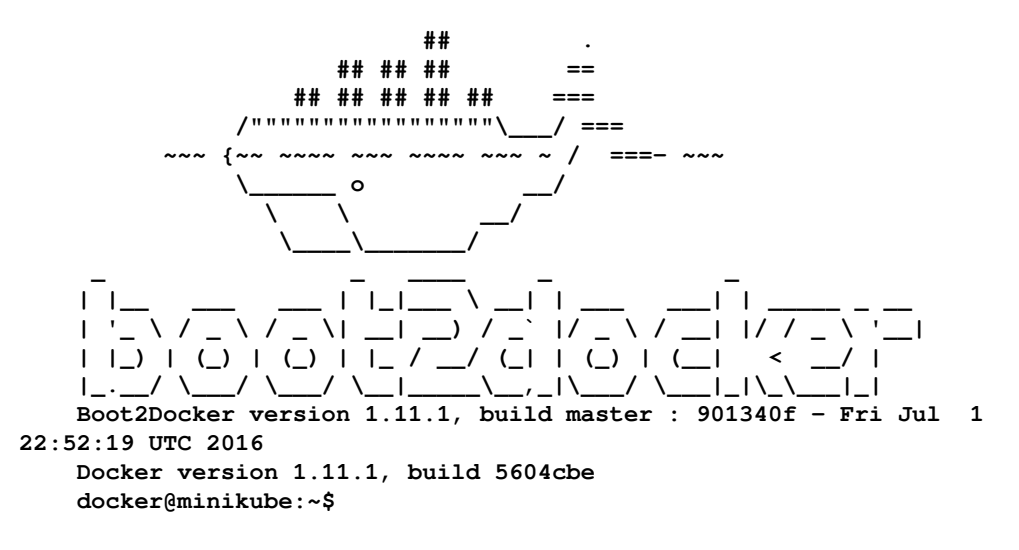

13. Once you are inside the VM, execute the following ls command to check whether the files have been created successfully:

#### ls -ls /opt/packt/geolocation/data

14. You should get something like this:

| total 8  |          |       |                                                                       |
|----------|----------|-------|-----------------------------------------------------------------------|
| 4 -rw-rr | 1 root   | staff | 115 Oct 31 18:25 userf1196aac-470e-11e6-beb8-9e71128cae77_t1468203975 |
| 4 -rw-rr | _ 1 root | staff | 114 Oct 31 18:26 userf1196aac-470e-11e6-beb8-9e71128cae77_t1468203976 |

We have successfully configured volume mappings on Kubernetes using the hostPath method. Though this is one of the simplest configurations you can achieve with Kubernetes, the idea here is to give you an introduction to the abilities of Kubernetes when it comes to Microservice deployments. In production scenarios, it is more ideal to use Azure, AWS, or vCloud, based on your stack.

Before we move on to the next recipe, let's delete our pod using the following command:

```
kubectl delete pod/geolocation
pod "geolocation" deleted
```

That brings us to the end of this recipe. In the next recipe, we will look at how to configure environment variables in Kubernetes.

## Configuring environment variables in Kubernetes

In the previous chapter, we used Marathon to add an environment variable for the geolocation data directory path, which will in turn be used by the application to locate the data directory. In this recipe, we will learn how to use the Kubernetes dashboard as well as kubectl to configure the same environment variable.

#### **Getting ready**

First, delete any replication controllers, services, port forwards or pods that were created in the previous recipe. You can leave the echoserver up and running; it should not affect anything. There are two ways you might want to add environment variables to your container: from the dashboard UI or from the command line using kubectl.

We will look at the dashboard UI first. If you don't have the dashboard up and running, issue the following command to open up the Kubernetes dashboard:

minikube dashboard

#### How to do it...

- 1. Once the dashboard is up, click on the **Create** button to deploy our microservice. Let's use the friendly form to deploy the microservice. Use the following configurations:
  - App name: geolocation
  - Container image: vikrammurugesan/geolocation:latest
  - Number of pods: 1
  - Service: Internal
  - **Port:** 8080
  - Target port: 8080
  - Protocol: TCP
  - CPU requirement (cores): 1
  - Memory requirement (MiB): 512
  - Environment Variables
  - Name: GEOLOCATION\_DATA\_FILES\_DIR
  - Value: /opt/packt/geolocation/data

2. Take a look at the Environment Variables section. We have added the GEOLOCATION\_DATA\_FILES\_DIR variable with the value /opt/packt/geolocation/data:

| Environment variables      |       |
|----------------------------|-------|
|                            | Value |
| GEOLOCATION_DATA_FILES_DIR |       |
|                            |       |
| Name                       | Value |
|                            |       |
| ▲ HIDE ADVANCED OPTIONS    |       |
| DEPLOY CANCEL              |       |

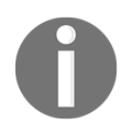

Keep in mind that the **Environment Variables** section will be buried under the advanced options at the bottom.

- 3. Once you have entered all the values, click on **Deploy** to deploy the microservice. It takes a few seconds for your pod and replication controller to get to the **Running** state.
- 4. That's it! The geolocation microservice should now use the new environment variable to locate the data directory inside the container. The next step is to check whether the **geolocation** microservice is using our newly created environment variable.
- 5. In order to verify the working of our environment variable, we have to expose port 8080 of the pod to our local machine. Go ahead and issue the following command in your terminal window:

```
kubectl port-forward geolocation-qr86 8080:8080
Forwarding from 127.0.0.1:8080 -> 8080
Forwarding from [::1]:8080 -> 8080
```

6. In this command, the name of the pod was geolocation-gr86. If the name of your pod is different, use that. Otherwise, you will get an error message from kubectl saying that a pod with the given name is not available. Now that your service is listening on port 8080 of localhost, open a new terminal window. Execute the following two curl commands one by one:

```
curl -H "Content-Type: application/json" -X POST -d '{"timestamp":
1468203975, "userId": "f1196aac-470e-11e6-beb8-9e71128cae77", "latitude":
41.803488, "longitude": -88.144040}' http://localhost:8080/geolocation
```

7. This should give you an output similar to the following (pretty-printed for readability):

```
{
    "latitude": 41.803488,
    "longitude": -88.14404,
    "userId": "f1196aac-470e-11e6-beb8-9e71128cae77",
    "timestamp": 1468203975
    }
    curl -H "Content-Type: application/json" -X POST -d '{"timestamp":
1468203976, "userId": "f1196aac-470e-11e6-beb8-9e71128cae77", "latitude":
9.568012, "longitude": 77.962444}' http://localhost:8080/geolocation
```

8. This should give you an output like the following (pretty-printed for readability):

```
{
    "latitude": 9.568012,
    "longitude": 77.962444,
    "userId": "f1196aac-470e-11e6-beb8-9e71128cae77",
    "timestamp": 1468203975
}
```

9. Now let's validate whether the files have been created using a simple docker exec command. You can find the ID of the geolocation container using the docker ps command. In the same terminal window, execute the following Docker command:

docker exec 9ae486e3d63a ls /opt/packt/geolocation/data userf1196aac-470e-11e6-beb8-9e71128cae77\_t1468203975 userf1196aac-470e-11e6-beb8-9e71128cae77\_t1468203976

Yay! Our data files have been created at the location that was passed in the GEOLOCATION\_DATA\_FILES\_DIR environment variable.

- 10. Now let's take a look at how to configure environment variables using kubectl and a YAML file. Before we move on, delete the replication controller and the services that we created.
- 11. Now, open the kube-pod.yml file that we created in the previous recipe in STS. Add the following section to the geolocation container section in the YAML file. Remember to be careful when you work with YAML files, as it does not accept tab spaces. Instead of tab spaces, use blank spaces:

```
env:
- name: GEOLOCATION_DATA_FILES_DIR
value: "/opt/packt/geolocation/data"
```

12. After you have added the environment variables, your final YAML file will look like this:

```
apiVersion: v1
kind: pod
metadata:
  name: geolocation
spec:
  containers:
  - image: vikrammurugesan/geolocation:latest
    name: geolocation
   ports:
    - containerPort: 8080
    volumeMounts:
    - mountPath: /opt/packt/geolocation/data
      name: geodata
    env:
    - name: GEOLOCATION DATA FILES DIR
      value: "/opt/packt/geolocation/data"
  volumes:
    - name: geodata
      hostPath:
        path: /opt/packt/geolocation/data
```

13. Spin off the pod using kubectl from any terminal window, using the following command:

```
kubectl create -f kube-pod.yml
pod "geolocation" created
```

14. Now you can verify whether the environment variable was created by posting some geolocations to the API and checking the contents of the /opt/packt/geolocation/data directory in the minikube VirtualBox VM.

## Scaling your microservice in Kubernetes

If you read the previous chapter, you will know how important being able to scale microservices is. Scaling is a significant feature for any clustering framework because with the increasing usage of containers, users prefer simpler methods to scale their containers. Like Marathon, Kubernetes' dashboard can be used to easily scale containers up and down. In this recipe, we will be using the Kubernetes dashboard to scale up and scale down the geolocation microservice.

#### Getting ready

Open up the Kubernetes dashboard if you already have your cluster running. If not, use Minikube to start the cluster and open the dashboard. Make sure there are no instances of the geolocation container running on your Kubernetes cluster. If you have any instance of geolocation running, delete the replication controllers, services, and pods.

#### How to do it...

- 1. Click on the **Create** button and fill out the friendly form with the following information:
  - App name: geolocation
  - Container image: vikrammurugesan/geolocation:latest
  - Number of pods: 1
  - Service: Internal
  - **Port:** 8080
  - Target port: 8080
  - Protocol: TCP
  - CPU requirement (cores): 0.5
  - Memory requirement (MiB): 512
  - Environment Variables
  - Name: GEOLOCATION\_DATA\_FILES\_DIR
  - Value: /opt/packt/geolocation/data

There is one significant change in this configuration from our previous deployments. This time, we have set the CPUs to 0.5. This change is required to support the number of pods that can run in our Minikube setup. The default number of CPUs is 2, which has already been used by our first instance of geolocation, hello-minikube, the dashboard, and the add-on manager. You could also increase the number of CPUs used by Minikube by recreating the minikube VM with the --cpu option. Go ahead and hit **Deploy**.

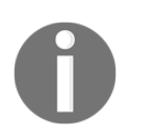

For more information, read

https://GitHub.com/kubernetes/minikube/blob/master/docs/minikube \_start.md.

2. Note that we have set the number of pods to 1. You must have guessed by now that the number of pods is what that will help us scale our microservice. Now let's say you would like to increase the number of instances of your application to 2: click on **Workloads** in the left-hand side menu. From the **Replication controllers** section, click on the three dots, and select **Scale**:

| Re | plication controllers           |         |                  |                 |            |      |             |                                    |                |
|----|---------------------------------|---------|------------------|-----------------|------------|------|-------------|------------------------------------|----------------|
|    | Name                            |         | Labels           |                 |            | Pods | Age         | Images                             |                |
| 0  | geolocation                     |         | app: geolocation | version: latest |            | 1/1  | 32 minutes  | vikrammurugesan/geolocation:latest | View details   |
| Po | ods                             |         |                  |                 |            |      |             |                                    | Scale          |
|    | Name                            | Status  | Restarts         | Age             | Cluster IP |      | CPU (cores) | Memory (bytes)                     | View/edit YAML |
| 0  | geolocation-7jewr               | Running | 0                | 32 minutes      | 172.17.0.3 |      |             |                                    | Delete         |
| 0  | hello-minikube-2713628163-x6ge3 | Running | 3                | 11 days         | 172.17.0.2 |      | -           |                                    | ≣ :            |

3. After you click on **Scale**, you will be prompted to enter the number of pods you would like to scale to. As you can see, you will not be scaling your application instance in the same pod; rather, Kubernetes lets you scale the number of pods itself. This is slightly different from how Apache Mesos and Marathon work. But it makes a lot of sense when it comes to scaling your applications in the Kubernetes ecosystem. In the modal, enter 2 and hit **OK**:

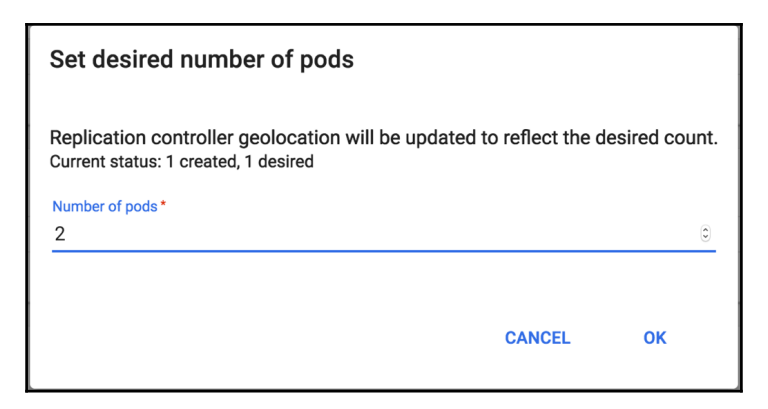

4. Now you should be able to see two pods for geolocation; they start with geolocation-. If you would like to learn more about your pod and the containers that are running inside it, click on the pod name:

| Pods                            |         |          |            |            |
|---------------------------------|---------|----------|------------|------------|
| Name                            | Status  | Restarts | Age        | Cluster IP |
| geolocation-a2xce               | Running | 0        | 28 minutes | 172.17.0.3 |
| geolocation-v13bi               | Running | 0        | 28 minutes | 172.17.0.5 |
| hello-minikube-2713628163-x6ge3 | Running | 3        | 11 days    | 172.17.0.2 |

With that, you have successfully scaled your application to a scaling factor of 2. If your cluster has sufficient resources, you will be able to easily scale your application to any number of pods.

5. Scaling down an application is very straight-forward and uses the same strategy. Now let's say you would like to down-scale the geolocation application to a scaling factor of 1. All you have to do is go to the **Workloads** page, click on the three dots next to the geolocation replication controller, and click on **Scale**. In the scaling modal, enter the scaling factor 1 and hit **OK**:

| Po       | ds                              |         |          |            |            |
|----------|---------------------------------|---------|----------|------------|------------|
|          | Name                            | Status  | Restarts | Age        | Cluster IP |
| <b>Ø</b> | geolocation-a2xce               | Running | 0        | 36 minutes | 172.17.0.3 |
|          | hello-minikube-2713628163-x6ge3 | Running | 3        | 11 days    | 172.17.0.2 |

As you can see, there is only one instance of the geolocation pod, and the other one was automatically destroyed. There is no guarantee which pods will be destroyed and which ones will be retained. That decision is made by Kubernetes. So it is highly recommended that you don't write any logic that is very deployment specific. In fact, that is the whole point of building microservices.

6. There are other ways to scale your microservice, such as modifying the YAML file from inside the Kubernetes dashboard and using kubectl to change the replicas property of your deployment. We will take a very quick look at how you can do it with kubectl, because that is something you might want to do when automating your deployment process. From your terminal shell, execute the following kubectl command:

```
kubectl scale rc geolocation --replicas=2
replicationcontroller "geolocation" scaled
```

7. Here, rc stands for replication controller. We are requesting kubect1 to scale the replica of the geolocation replication controller to 2. Newer versions of Kubernetes are replacing replication controllers with replica sets. Scaling them is slightly different from the preceding approach. Now to verify the number of geolocation pods running, execute the following command in the same terminal:

| kubectl get pods          |         |     |         |          |     |
|---------------------------|---------|-----|---------|----------|-----|
| NAME                      | READY   |     | STATUS  | RESTARTS | AGE |
| geolocation-a2xce         | 1/1     |     | Running | 0        | 42m |
| geolocation-150r2         | 1/1     |     | Running | 0        | 2m  |
| hello-minikube-2713628163 | 3-x6ge3 | 1/1 | Running | 3        | 11d |

8. There are 2 geolocation pods. Scaling down is as simple as using the same command with --replicas set to 1.

```
kubectl scale rc geolocation --replicas=1
replicationcontroller "geolocation" scaled
```

9. Now, verify that you have only one instance of the geolocation pod running, using the following command:

| kubectl get pods             |      |     |         |          |     |
|------------------------------|------|-----|---------|----------|-----|
| NAME                         | READ | Y   | STATUS  | RESTARTS | AGE |
| geolocation-a2xce            |      | 1/1 | Running | 0        | 44m |
| hello-minikube-2713628163-x6 | 5ge3 | 1/1 | Running | 3        | 11d |

That brings us to the end of this recipe. In this recipe, we learned how to scale our application using kubectl as well as the Kubernetes dashboard.

#### **Destroying your microservice in Kubernetes**

So far in this chapter, we've learned how to deploy and scale our microservice in a Kubernetes cluster. There will be scenarios where you would want to destroy your microservice completely from your cluster, probably because you would like to perform a clean redeploy. In this recipe, we will learn how to destroy our microservice.

#### **Getting ready**

Open up the Kubernetes dashboard if you already have your cluster running. If not, use Minikube to start the cluster and open the dashboard. Make sure there are no instances of the geolocation container running on your Kubernetes cluster. If you have any instance of geolocation running, delete the replication controllers, services, and pods.

#### How to do it...

- 1. To illustrate the destroy functionality, let's deploy the geolocation microservice first. Use the friendly form and enter the following configurations to create your microservice:
  - App name: geolocation
  - Container image: vikrammurugesan/geolocation:latest

- Number of pods: 1
- Service: Internal
- **Port:** 8080
- Target port: 8080
- Protocol: TCP
- CPU requirement (cores): 0.5
- Memory requirement (MiB): 512
- Environment Variables
- Name: GEOLOCATION\_DATA\_FILES\_DIR
- Value: /opt/packt/geolocation/data
- 2. Go ahead and hit **Deploy**. After your pod and replication controller are up and running, click on the three dots next to the geolocation replication controller. Then, choose **Delete** from the popup menu:

| Re | plication controllers           |         |                  |                 |            |      |             |                                    |                |
|----|---------------------------------|---------|------------------|-----------------|------------|------|-------------|------------------------------------|----------------|
|    | Name                            |         | Labels           |                 |            | Pods | Age         | Images                             |                |
| 0  | geolocation                     |         | app: geolocation | version: latest |            | 1/1  | 58 minutes  | vikrammurugesan/geolocation:latest | View details   |
| Po | ods                             |         |                  |                 |            |      |             |                                    | Scale          |
|    | Name                            | Status  | Restarts         | Age             | Cluster IP |      | CPU (cores) | Memory (bytes)                     | View/edit YAML |
| 0  | geolocation-a2xce               | Running | 0                | 58 minutes      | 172.17.0.3 |      | -           |                                    | Delete         |
|    | hollo minikubo 2712622162 v6ao2 | Rupping | 2                | 11 dovo         | 172 17 0 2 |      |             |                                    |                |

- 3. If you are asked for confirmation, click on **OK**. After a few seconds, you will notice that the replication controller and the pod will be destroyed successfully. At the time of writing this, I was using a version of the dashboard that needed a manual refresh to view the status of the pod and replication controller.
- 4. Also, if you go to the **Services** section, you will see that the geolocation service is still running. Go ahead and delete the service from the dashboard.
- 5. You can also do the same thing using the kubectl command when you are automating deployments using tools such as Jenkins or Hudson. Before we try our kubectl command, create the microservice again using the Kubernetes dashboard. After your service is up and running, issue the following command in a terminal window:

```
kubectl delete rc geolocation
replicationcontroller "geolocation" deleted
```

6. After a few seconds, if you refresh your dashboard page, you will see that the geolocation replication controller and pod have been successfully deleted. The geolocation service will still be up and running. In order to delete it, execute the following command from the same terminal window:

kubectl delete service geolocation
service "geolocation" deleted

Now go back to your dashboard and make sure the geolocation service has been successfully deleted.

That brings us to the end of this recipe, where we learned how to delete our replication controllers, pods, and services using the Kubernetes dashboard as well as kubectl.

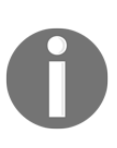

In most automation scenarios where you are trying to automate your deployments to a Kubernetes cluster, you would want to interact with Kubernetes' REST API. Fortunately, Kubernetes provides a sophisticated REST API to perform all the operations we have seen so far in this chapter. The documentation for the REST API is available here at http://kubernetes.io/docs/api.

## Monitoring your microservice logs in Kubernetes

One of the most important features that will be helpful after your microservices are deployed to a cluster is being able to monitor the logs of your application. In this recipe, you will learn how to monitor the logs of your application from the Kubernetes dashboard as well as kubect1.

### Getting ready

Open up the Kubernetes dashboard if you already have your cluster running. If not, use Minikube to start the cluster and open the dashboard. Make sure there are no instances of the geolocation container running on your Kubernetes cluster. If you have any instance of geolocation running, delete the replication controllers, services, and pods.

#### How to do it...

- 1. To be able to view the logs, we need our microservice deployed on Kubernetes first. Before that, let's get familiar with viewing the logs from the Kubernetes dashboard. Open it up. Use the friendly form and enter the following configurations to create your microservice:
  - App name: geolocation
  - Container image: vikrammurugesan/geolocation:latest
  - Number of pods: 1
  - Service: Internal
  - **Port:** 8080
  - Target port: 8080
  - Protocol: TCP
  - CPU requirement (cores): 0.5
  - Memory requirement (MiB): 512
  - Environment Variables
  - Name: GEOLOCATION\_DATA\_FILES\_DIR
  - Value: /opt/packt/geolocation/data
- 2. Go ahead and hit Deploy. Once your application is up and running, click on the icon with four stripes next to the geolocation pod from the dashboard. This icon indicates the logs button, which will tail the logs from any container in that pod:

| F | Pods                            |         |          |            |            |             |                |      |   |
|---|---------------------------------|---------|----------|------------|------------|-------------|----------------|------|---|
|   | Name                            | Status  | Restarts | Age        | Cluster IP | CPU (cores) | Memory (bytes) |      |   |
|   | geolocation-f0yk2               | Running | 0        | 10 seconds | 172.17.0.3 | -           | -              | =    | : |
| ٩ | hello-minikube-2713628163-x6ge3 | Running | 3        | 11 days    | 172.17.0.2 |             |                | Logs | : |

3. After you click on the icon, you will be shown a screen that looks very similar to your terminal shell. You should see something like this:

| Logs from geolocation • in geolocation-f0yk2                                                                                                    | <u>A</u>                                | Tr     |    |
|----------------------------------------------------------------------------------------------------|-----------------------------------------|--------|----|
| 2016-11-06T23:25:12.4873660317<br>2016-11-06T23:25:12.4891027367 /// /                                                                                                    |                                         |        |    |
| 2016-11-06T23:25:12.489294825Z ========= _ ==========================                                                                                                    |                                         |        | l  |
| 2016-11-06/23:25:12.494/1947/2<br>2016-11-06/23:25:12.6458416792 2016-11-06 23:25:12.637 INFO 1 [main] c.p.m.g.GeoLocationApplication : Starti<br>v0.0.1-SNAPSHOT on geoLocation-F0yk2 with PID 1 (/opt/packt/geoLocation/geoLocation-0.0.1-SNAPSHOT.jar started by root in /) | ng GeoLocationAppli                     | cation | l  |
| 2016-11-06T23:25:12.6463187792 2016-11-06 23:25:12.645 INFO 1 [ main] c.p.m.g.GeoLocationApplication : No act back to default profiles: default                                                                                                    | ive profile set, fa                     | lling  | L  |
| 2016-11-06T23:25:12.727326213Z 2016-11-06 23:25:12.727 INFO 1 [main] ationConfigEmbeddedWebApplicationContext : Refres<br>org.springframework.boot.context.embedded.AnnotationConfigEmbeddedWebApplicationContext@4b85612c: startup date [Sun Nov 06 23:25:12 UT<br>biorarchur | hing<br>C 2016]; root of co             | ntext  | l  |
| 2016-11-06T23:25:14.057280274Z 2016-11-06 23:25:14.056 INFO 1 [ main] s.b.c.e.t.TomcatEmbeddedServletContainer : Tomcat<br>port(s): 8088 (http)                                                                                                    | initialized with                        |        | i. |
| 2016-11-06T23:25:14.078410262Z 2016-11-06 23:25:14.078 INFO 1 [ main] o.apache.catalina.core.StandardService : Starti<br>2016-11-06T23:25:14.079277957Z 2016-11-06 23:25:14.079 INFO 1 [ main] org.apache.catalina.core.StandardEngine : Starti<br>Tomcart & 0 36              | ng service Tomcat<br>ng Servlet Engine: | Apache |    |
| 2016-11-06123:25:14.171372804Z 2016-11-06 23:25:14.171 INFO 1 [ost-startStop-1] o.a.c.c.C.[Tomcat].[localhost].[/] : Initia                                                                                                    | lizing Spring embed                     | lded   |    |
| 2016-11-06T23:25:14.171497257Z 2016-11-06 23:25:14.171 INFO 1 [ost-startStop-1] o.s.web.context.ContextLoader : Root W<br>initialization commuted in 1446 ms                                                                                                    | lebApplicationContex                    |        |    |
| 2016-11-06123:25:14.4499097612 2016-11-06 23:25:14.449 INFO 1 [ost-startStop-1] o.s.b.c.e.ServletRegistrationBean : Mappir                                                                                                    | g servlet:                              |        |    |
| 2016-11-06T23:25:14.453796031Z 2016-11-06 23:25:14.453 INFO 1 [ost-startStop-1] o.s.b.c.embedded.FilterRegistrationBean : Mappir                                                                                                    | g filter:                               |        |    |
| 2016-11-06T23:25:14.454313680Z 2016-11-06 23:25:14.454 INFO 1 [ost-startStop-1] o.s.b.c.embedded.FilterRegistrationBean : Mappir<br>'biddenHttMerthodFilter' to: [/*]                                                                                                    | g filter:                               |        |    |
| 2016-11-06723:25:14.4545014397 2016-11-06 23:25:14.454 TNED 1 [ost-startSton-1] o.s.b.c.embedded.FilterRegistrationBean : Mannin                                                                                                    | a filter:                               |        |    |
| Logs from 11/6/16 5:25 PM to 11/6/16 5:25 PM                                                                                                    | I< <                                    | > >    |    |

There are a few useful options in this terminal. From the dropdown in the top section, you will be able to choose the pod of your choice and view the logs for that pod. In our case, there is only one pod in the replication controller, so if you click on that dropdown, you will be able to see only one option. The icon that says **A** is used to toggle the font color and background color of your terminal. The **Tt** icon next to the **A** icon is used to toggle between two font sizes. These two options are particularly useful when you have a lot of useful logs that you would like to monitor as part of your debugging process. 4. This screenshot shows how the terminal will look like when you toggle the font color and font size:

| Logs from geolocation 🔹 in geolocation-f0yk2                                                                                                    | A.                                | Ŧ  |   |
|----------------------------------------------------------------------------------------------------|-----------------------------------|----|---|
| 2016-11-06T23:25:12.487366031Z<br>2016-11-06T23:25:12.489384832                                                                                                    |                                   |    | ſ |
| 2016-11-06T23:25:12.489102736Z //\//                                                                                                    |                                   |    |   |
| 2016-11-06T23:25:12.489153334Z ( ( )\   '_   ' \/ _`   \ \ \ \                                                                                                    |                                   |    |   |
| 2016-11-06T23:25:12.489200790Z \\/)                                                                                                    |                                   |    |   |
| 2016-11-06T23:25:12.489247570Z '    ·   _ _   _\ / / / /                                                                                                    |                                   |    |   |
| 2016-11-06T23:25:12.489294025Z ====================================                                                                                                    |                                   |    |   |
| 2016-11-06T23:25:12.494545604Z :: Spring Boot :: (v1.3.6.RELEASE)                                                                                                    |                                   |    |   |
| 2016-11-06T23:25:12.494713427Z                                                                                                    |                                   |    |   |
| 2016-11-06T23:25:12.645841679Z 2016-11-06 23:25:12.637 INFO 1 [ main] c.p.m.g.GeoLocationApplication : Starting GeoLocationApplication v0.0.1-SNAPSHOT of                             | on                                |    |   |
| geolocation-f0yk2 with PID 1 (/opt/packt/geolocation/geolocation-0.0.1-SNAPSHOT.jar started by root in /)                                                                             |                                   |    |   |
| 2016-11-06T23:25:12.646318779Z 2016-11-06 23:25:12.645 INFO 1 [ main] c.p.m.g.GeoLocationApplication : No active profile set, falling back to default pr                              | rofile                            | s: |   |
| default                                                                                                    |                                   |    |   |
| 2016-11-06T23:25:12.727326213Z 2016-11-06 23:25:12.727 INFO 1 [ main] ationConfigEmbeddedWebApplicationContext : Refreshing                                                           |                                   |    |   |
| org.springframework.boot.context.embedded.AnnotationConfigEmbeddedWebApplicationContext@4b85612c: startup date [Sun Nov 06 23:25:12 UTC 2016]; root of context hierarchy              |                                   |    |   |
| 2016-11-06T23:25:14.057280274Z 2016-11-06 23:25:14.056 INFO 1 [ main] s.b.c.e.t.TomcatEmbeddedServletContainer : Tomcat initialized with port(s): 8080 (http)                         |                                   |    |   |
| 2016-11-06T23:25:14.078410262Z 2016-11-06 23:25:14.078 INFO 1 [ main] o.apache.catalina.core.StandardService : Starting service Tomcat                                                |                                   |    |   |
| 2016-11-06T23:25:14.079277957Z 2016-11-06 23:25:14.079 INFO 1 [ main] org.apache.catalina.core.StandardEngine : Starting Servlet Engine: Apache Tomcat/8.0.36                         |                                   |    |   |
| 2016-11-06T23:25:14.171372804Z 2016-11-06 23:25:14.171 INFO 1 [ost-startStop-1] o.a.c.c.C.[Tomcat].[localhost].[/] : Initializing Spring embedded WebApplicationContex                | <t< td=""><td></td><td></td></t<> |    |   |
| 2016-11-06T23:25:14.171497257Z 2016-11-06 23:25:14.171 INFO 1 [ost-startStop-1] o.s.web.context.ContextLoader : Root WebApplicationContext: initialization complete                   | eted i                            | n  |   |
| 1446 ms                                                                                                    |                                   |    |   |
| 2016-11-06T23:25:14.4499009761Z 2016-11-06 23:25:14.449 INFO 1 [ost-startStop-1] o.s.b.c.e.ServletRegistrationBean : Mapping servlet: 'dispatcherServlet' to [/]                      |                                   |    |   |
| 2016-11-06T23:25:14.453796031Z 2016-11-06 23:25:14.453 INFO 1 [ost-startStop-1] o.s.b.c.embedded.FilterRegistrationBean : Mapping filter: 'characterEncodingFilter' to: [//           | *]                                |    | 4 |
| 2016-11-06T23:25:14.454313680Z 2016-11-06 23:25:14.454 INFO 1 [ost-startStop-1] o.s.b.c.embedded.FilterRegistrationBean : Mapping filter: 'hiddenHttpMethodFilter' to: [/*]           | ]                                 |    |   |
| 2016-11-06T23:25:14.4545001439Z 2016-11-06 23:25:14.454 INFO 1 [ost-startStop-1] o.s.b.c.embedded.FilterRegistrationBean : Mapping filter: 'httpPutFormContentFilter' to: [/          | (*]                               |    |   |
| 2016-11-06T23:25:14.454881328Z 2016-11-06 23:25:14.454 INFO 1 [ost-startStop-1] o.s.b.c.embedded.FilterRegistrationBean : Mapping filter: 'requestContextFilter' to: [/*]             |                                   |    |   |
| 2016-11-06723:25:14.6765640502 2016-11-06 23:25:14.676 INFO 1 [ main] s.w.s.m.m.a.RequestMappingHandlerAdapter : Looking for @ControllerAdvice:                                       |                                   |    |   |
| org.springframework.boot.context.embedded.AnnotationConfigEmbeddedWebApplicationContext@4b85612c: startup date [Sun Nov 06 23:25:12 UTC 2016]; root of context hierarchy              |                                   |    |   |
| 2016-11-06723:25:14.724071426Z 2016-11-06 23:25:14.723 INFO 1 [ main] s.w.s.m.m.a.RequestMappingHandlerMapping : Mapped "{[/geolocation],methods=[GET],consumes=                      |                                   |    |   |
| [application/json], produces∈application/json]} onto public java.util.List <com.packt.microservices.geolocation.geolocation></com.packt.microservices.geolocation.geolocation>        |                                   |    |   |
| com.packt.microservices.geolocation.eeoLocationLontroller.tindail()                                                                                                    |                                   |    |   |
| 2010-11-06123:25:14.724/195162_2010-11-06_23:25:14.724_1NFU 1 [ main] s.w.s.m.m.a.KequestMappingtamaglerMapping : Mapped {[/geolocation],methods=[PUSI],produces=                     |                                   |    |   |
| [application/json]/ onto public com.parkt.microservices.geolocation.ceolocation<br>and nosek microservices contacting for large information and the increasing analysis and analysis. |                                   |    |   |
| cum, parkt mich user vices, geolocation, declocation, onto vier - or eate (cum, parkt, mich user vices, geolocation, deolocation)                                                     |                                   |    |   |
| Logs from 11/6/16 5:25 PM to 11/6/16 5:25 PM                                                                                                    | >                                 | >1 |   |

5. You will also be able to view the same logs from the **Containers** section under the pod details. Go ahead and click on the pod name and then the **View Logs** hyperlink in the **geolocation** container. This should take you to a log page like the one we saw earlier:

| Containers                                |
|-------------------------------------------|
| geolocation                               |
| Image: vikrammurugesan/geolocation:latest |
| Environment variables: -                  |
| Commands: -                               |
| Args: -                                   |
| View logs                                 |
|                                           |

6. The next useful tip is being able to view the logs using kubectl. It is very simple to view the logs using kubectl. First, we need the pod name. Open a terminal window and execute the following command:

| kubectl get pods          |        |     |        |     |        |     |
|---------------------------|--------|-----|--------|-----|--------|-----|
| NAME                      | READY  | :   | STATUS | RES | STARTS | AGE |
| geolocation-f0yk2         | 1/1    |     | Runnin | ıg  | 0      | 26m |
| hello-minikube-2713628163 | -x6ge3 | 1/1 | Runnin | ng  | 3      | 11d |

7. Now that we have our pod named geolocation-f0yk2, issue the following command in the same terminal:

```
kubectl logs -f geolocation-f0yk2
```

8. The -f option says that you want to follow the logs or, in simpler terms, it will let you tail the logs. You should see something like this:

| <pre></pre>                                                                                                    |                                                                   |
|----------------------------------------------------------------------------------------------------|-------------------------------------------------------------------|
| 2016-11-06 23:25:12.637 INFO 1 [ main] c.p.m.g.GeoLocationApplication                                                 | : Starting GeoLocationApplication v0.0.1-SNAPSHOT                 |
|                                                                                                    | No. and free way (12 and 11 Colling to the definition of Could be |
| 2016-11-06 23:25:12:645 INFU 1 [ main] c.p.m.g.GeoLocationApplication                                                 | : No active profile set, falling back to default p                |
| 2010-11-00 23:25:12.727 INFO 1 [ main] ationConfigEmbedaedWebApplicationContext                                       | : Refreshing org.springframework.boot.context.embe                |
| 2 UIC 2016]; root of context hierarchy                                                                                |                                                                   |
| 2016-11-06 23:25:14.056 INFO 1 [ main] s.b.c.e.t.lomcatEmbeddedServletContainer                                       | : Iomcat initialized with port(s): 8080 (http)                    |
| 2016-11-06 23:25:14.078 INFO 1 L main o.apache.catalina.core.StandardService                                          | : Starting service lomcat                                         |
| 2016-11-06 23:25:14.079 INFO 1 [ main] org.apache.catalina.core.StandardEngine                                        | : Starting Servlet Engine: Apache Tomcat/8.0.36                   |
| 2016-11-06 23:25:14.1/1 INFO 1 Lost-startStop-1] o.a.c.c.C.[Tomcat].[Localhost].[/]                                   | : Initializing Spring embedded WebApplicationConte                |
| 2016-11-06 23:25:14.1/1 INFO 1 Lost-startStop-1] o.s.web.context.ContextLoader                                        | : Root WebApplicationContext: initialization compl                |
| 2016-11-06 23:25:14.449 INFO 1 [ost-startStop-1] o.s.b.c.e.ServletRegistrationBean                                    | : Mapping servlet: 'dispatcherServlet' to [/]                     |
| 2016-11-06 23:25:14.453 INFO 1 [ost-startStop-1] o.s.b.c.embedded.FilterRegistrationBean                              | : Mapping filter: 'characterEncodingFilter' to: [/                |
| 2016-11-06 23:25:14.454 INFO 1 [ost-startStop-1] o.s.b.c.embedded.FilterRegistrationBean                              | : Mapping filter: 'hiddenHttpMethodFilter' to: [/*                |
| 2016-11-06 23:25:14.454 INFO 1 [ost-startStop-1] o.s.b.c.embedded.FilterRegistrationBean                              | : Mapping filter: 'httpPutFormContentFilter' to: [                |
| 2016-11-06 23:25:14.454 INFO 1 [ost-startStop-1] o.s.b.c.embedded.FilterRegistrationBean                              | : Mapping filter: 'requestContextFilter' to: [/*]                 |
| 2016-11-06 23:25:14.676 INFO 1 [ main] s.w.s.m.m.a.RequestMappingHandlerAdapter                                       | : Looking for @ControllerAdvice: org.springframewc                |
| [Sun Nov 06 23:25:12 UTC 2016]; root of context hierarchy                                                             |                                                                   |
| 2016-11-06 23:25:14.723 INFO 1 [ main] s.w.s.m.m.a.RequestMappingHandlerMapping                                       | : Mapped "{[/geolocation],methods=[GET],consumes=[                |
| vices.geolocation.GeoLocation> com.packt.microservices.geolocation.GeoLocationController.findAll()                    |                                                                   |
| 2016-11-06 23:25:14.724 INFO 1 [ main] s.w.s.m.m.a.RequestMappingHandlerMapping                                       | : Mapped "{[/geolocation],methods=[POST],produces=                |
| croservices.geolocation.GeoLocationController.create(com.packt.microservices.geolocation.GeoLocation)                 |                                                                   |
| 2016-11-06 23:25:14.726 INFO 1 [ main] s.w.s.m.m.a.RequestMappingHandlerMapping                                       | : Mapped "{[/error],produces=[text/html]}" onto pu                |
| ${\tt BasicErrorController.errorHtml(javax.servlet.http.HttpServletRequest, javax.servlet.http.HttpServletResponse)}$ |                                                                   |
| 2016-11-06 23:25:14.726 INFO 1 [ main] s.w.s.m.m.a.RequestMappingHandlerMapping                                       | : Mapped "{[/error]}" onto public org.springframew                |
| k.boot.autoconfigure.web.BasicErrorController.error(javax.servlet.http.HttpServletRequest)                            |                                                                   |

9. This is very similar to the docker logs command, right? There are a few more options that you can use with the kubectl logs command, for example, you can tail logs for the past few minutes or hours, and you can tail just a few lines of logs.

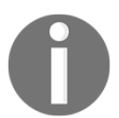

To learn more about these options, read more at http://kubernetes.io/docs/user-guide/kubectl/kubectl\_logs.

That's it! That brings us to the end of this chapter. It gave you a quick overview of the Kubernetes cluster and how to use it locally. In production deployments, there are a lot many considerations and design decisions that you might want to think about. As that is completely out of scope for our book, we will not be talking about those. However, it is strongly recommended that you read more about Kubernetes before starting to "productionalize" your deployments using Kubernetes.

# 5 Service Discovery and Load Balancing Microservices

In this chapter, you will learn how to implement service discovery and load balancing in microservices using Zookeeper and Consul. We will cover the following recipes:

- Setting up Zookeeper using Docker
- Load-balancing microservices using Zookeeper
- Setting up Consul using Docker
- Implementing service discovery using Spring Cloud Consul
- Load-balancing your microservice using Spring Cloud Consul
- Load-balancing your microservices using Nginx and Consul
- Load-balancing your microservice using Marathon LB

#### Introduction

When you break down your monolithic application to several focused microservices, you will have to find an efficient way to locate your services; moreover, services will have to communicate with each other. That is exactly what service discovery is all about. Now let's say you figured out a way to locate them: what happens to those services that are scaled to a factor greater than one? You have to efficiently load-balance them. This is another problem that this chapter intends to solve.
# Setting up Zookeeper using Docker

In Chapter 3, *Deploying Microservices on Mesos*, we learned a little bit about Zookeeper. To keep it very simple, Zookeeper is a cluster-management tool that is mainly used for storing your cluster configurations. Zookeeper is used by several Apache big data projects such as Mesos, Kafka, and Bookkeeper. In this chapter, we will see how we can use Zookeeper to store our microservice configurations and later use them to perform load-balancing. This recipe will show you how to start Zookeeper and Exhibitor using Docker. Exhibitor is a management interface for Zookeeper. In addition to providing a web interface to manage Zookeeper, it also performs log file cleanups and backups. We will be using the Exhibitor web interface to verify that our service was registered on Zookeeper.

### **Getting ready**

- 1. We now know that we need two components:
  - Zookeeper
  - Exhibitor

They could either be two individual containers linked together via docker-compose or could coexist in the same container.

- 2. We will be using an existing image that has both Zookeeper and Exhibitor coexisting in the same image.
- 3. We will be creating a docker-compose.yml file just for Zookeeper and Exhibitor.
- 4. The reason we use Docker Compose even when there is just one container is for grouping purposes. I always like keeping my containers grouped together in Compose files so that in case you need to add a new dependent container in the future, it will be easy to add it. It also helps in versioning. On top of that, you get to use the sophisticated Docker Compose command-line features.
- 5. Go ahead and open your STS IDE.

### How to do it...

1. Create a new file called docker-compose-zk.yml in the geolocation project. Add the following snippet to the newly created Docker compose file:

```
version: "2"
services:
   zookeeper:
   image: mbabineau/zookeeper-exhibitor:latest
   ports:
        - "8181:8181"
        - "2181:2181"
```

As you can see, we are using the image called mbabineau/zookeeperexhibitor, and we are using the latest tag of this image. This image comes with Zookeeper and Exhibitor by default. There are tons of other images that you can use if you prefer to use them. You can also create your own image with Zookeeper and Exhibitor in it or put Zookeeper and Exhibitor in their own images and link them using dockercompose. For simplicity, we are using this image as it comes out of the box with all the components we need. We have exposed two ports, 2181 and 8181. 2181 is the port exposed by Zookeeper that we will be using in our code to connect to it. Port 8181 is where the Exhibitor web interface will be listening. So we need these two ports to be exposed from these containers. Also, as you can see, these ports are mapped to the same port number on the host.

2. Without any delay, let's spin off Zookeeper and Exhibitor. Open up a terminal shell and issue the following command:

docker-compose -f docker-compose-zk.yml up

3. As you can see, we are passing the Docker Compose YML file name as an argument as we are not using the default docker-compose.yml filename. It usually takes a few seconds to few minutes to start up Exhibitor and Zookeeper completely. Exhibitor may be up in a few seconds, but Zookeeper takes a few seconds to a couple of minutes. So wait for both of them to be up and running. You can verify that Zookeeper has started if you see something like this in your console:

| zookeeper_1<br>zookeeper_1 | I<br>I | v1.5.<br>INFO | 5<br>com.netflix.exhibitor.core.activity.ActivityLog Exhibitor started [mgin]                                                                                                    |
|----------------------------|--------|---------------|----------------------------------------------------------------------------------------------------|
| zookeenen 1                |        | Dec 6         | 2016 4:31:00 DN into util profe EiloSustamDrofenences\$2 num                                                                                                    |
| 200keeper_1                |        | Dec 0         | Control was not forested the state of the state of the st |
| zookeeper_1                |        | INFU:         | Created user preferences alrectory.                                                                                                    |
| zookeeper_1                |        | INFO          | org.mortbay.log  Logging to org.slf4j.impl.Log4jLoggerAdapter(org.mortbay.log) via org.mortbay.log.Slf4jLog [main]                                                                                                    |
| zookeeper_1                |        | INFO          | org.mortbay.log jetty-1.5.5 [main]                                                                                                    |
| zookeeper_1                |        | Dec 6         | , 2016 4:31:09 PM com.sun.jersey.server.impl.application.WebApplicationImpl _initiate                                                                                                    |
| zookeeper_1                |        | INFO:         | Initiating Jersey application, version 'Jersey: 1.18.3 12/01/2014 08:23 AM'                                                                                                    |
| <pre>zookeeper_1</pre>     |        | <b>INFO</b>   | org.mortbay.log Started SocketConnector@0.0.0.0:8181 [main]                                                                                                    |
| zookeeper_1                |        | Dec 6         | , 2016 4:31:13 PM java.util.prefs.FileSystemPreferences\$7 run                                                                                                    |
| zookeeper_1                |        | WARNI         | NG: Prefs file removed in background /root/.java/.userPrefs/prefs.xml                                                                                                    |
| zookeeper_1                |        | INFO          | com.netflix.exhibitor.core.activity.ActivityLog State: down [ActivityQueue-0]                                                                                                    |
| <pre>zookeeper_1</pre>     |        | INFO          | com.netflix.exhibitor.core.activity.ActivityLog Attempting to stop instance [ActivityQueue-0]                                                                                                    |
| zookeeper_1                |        | INFO          | com.netflix.exhibitor.core.activity.ActivityLog Attempting to start/restart ZooKeeper [ActivityQueue-0]                                                                                                    |
| zookeeper_1                |        | INFO          | com.netflix.exhibitor.core.activity.ActivityLog jps didn't find instance - assuming ZK is not running [ActivityQueue-0]                                                                                                    |
| <pre>zookeeper_1</pre>     |        | <b>INFO</b>   | com.netflix.exhibitor.core.activity.ActivityLog Starting in standalone mode [ActivityQueue-0]                                                                                                    |
| zookeeper_1                |        | ERROR         | com.netflix.exhibitor.core.activity.ActivityLog ZooKeeper Server: JMX enabled by default [pool-2-thread-1]                                                                                                    |
| zookeeper_1                |        | INFO          | com.netflix.exhibitor.core.activity.ActivityLog Process started via: /opt/zookeeper/bin/zkServer.sh [ActivityQueue-0]                                                                                                    |
| zookeeper_1                |        | ERROR         | com.netflix.exhibitor.core.activity.ActivityLog ZooKeeper Server: Using config: /opt/zookeeper/bin//conf/zoo.cfg [pool-2-thread-1]                                                                                                    |
| zookeeper_1                |        | INF0          | com.netflix.exhibitor.core.activity.ActivityLog ZooKeeper Server: Starting zookeeper STARTED [pool-2-thread-2]                                                                                                    |

4. After you know that both Zookeeper and Exhibitor are up and running, open up a new browser tab. Enter this URL to open the Exhibitor web interface: http://192.168.99.100:8181/exhibitor/v1/ui/index.html. You should see the Exhibitor home page, which shows the list of instances that are currently running:

| E | Exhibitor for ZooKeeper                             |                                |                   |                |         |     |        |  |
|---|-----------------------------------------------------|--------------------------------|-------------------|----------------|---------|-----|--------|--|
| ſ | Control Panel                                       | Explorer                       | Config            | Backup and F   | Restore | Log |        |  |
|   | Hostname<br>Server Id:<br>Status: se                | e: 6d0634670b<br>: 1<br>erving | 7f (This serve    | r)             |         |     |        |  |
|   | Automatic Insta<br>Log Cleanup Ta<br>Backup Logs Ta | ance Restarts<br>ask<br>ask    | OFF<br>OFF<br>OFF | ON<br>ON<br>ON | A Rest  | art | 9 4LTR |  |
|   |                                                     |                                |                   |                |         |     |        |  |

5. Now move on to the **Explorer** tab. You should see a tree that lists all the registered services. If you are able to see Zookeeper as shown in the next screenshot, Exhibitor is properly configured to work with our Zookeeper instance:

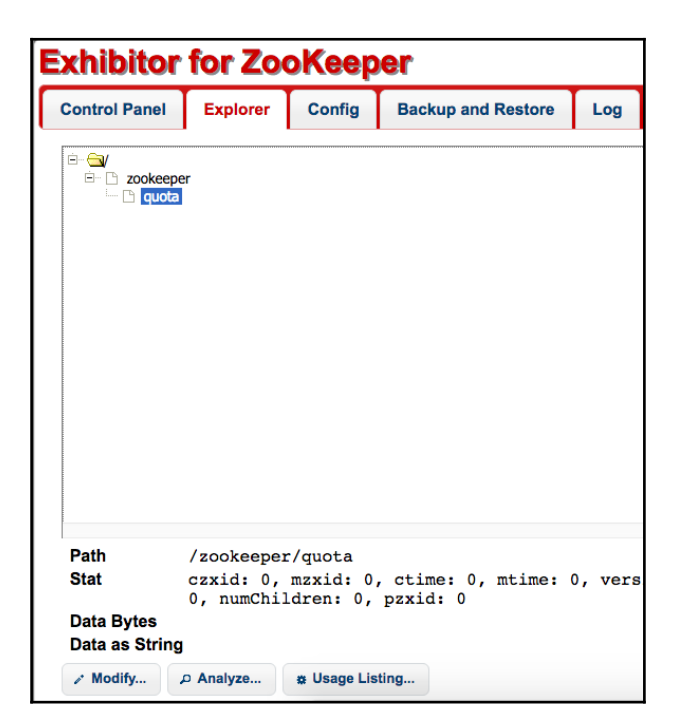

That brings us to the end of this recipe. We now have a functional Zookeeper and Exhibitor instance. In the next recipe, we will utilize these servers to load-balance the geolocation microservice.

# Load balancing microservices using Zookeeper

In the previous recipe, we orchestrated a Zookeeper instance along with an Exhibitor instance. In this recipe, we will utilize these instances to load-balance the geolocation microservice. We will be spinning off two instances of the geolocation microservice and see how we can use Zookeeper and the Curator API to perform round-robin style load balancing on the HTTP endpoints exposed by the geolocation microservice.

Load-balancing HTTP-based microservices is a significant step towards onboarding your microservice to a cluster such as Mesos or Kubernetes. Scalability will not have any value unless you figure out a way to load-balance your microservices. Zookeeper is just one way to do this; with the tools currently available, there are several ways to do this: using frameworks such as Consul and Marathon LB (Mesos/Marathon specific). In fact, there are libraries that even let you perform load-balancing on the client side. We will be looking at Consul and Marathon LB later in this chapter.

# **Getting ready**

Implementing a load balancer using Zookeeper and the Curator API involves two steps. Let's look at them one by one:

- 1. **Register the geolocation microservice in Zookeeper**: In this step, the geolocation microservice will be configured to register itself in Zookeeper with the host and port information of the HTTP API.
- 2. **Implement load balancer**: In this step, we will be creating a new load balancer microservice that will look up the geolocation configs from Zookeeper and use them to proxy the HTTP requests.

## How to do it...

Let's take a look at the first step: registering the geolocation microservice in Zookeeper. This step says that as and when a new instance of the geolocation service starts, it should register itself on the Zookeeper instance. Registering the service is not just adding the service on Zookeeper, but also storing any config information about the geolocation service. In this case, it will make more sense to store the hostname and port on which the service is listening on as config information.

In this recipe, we will be relying on the Curator API to implement service discovery. Curator is a sophisticated Java library for Zookeeper that helps you work with any Zookeeper cluster. It has several libraries, such as client, framework, RPC, and discovery. In our application, we will require the framework and discovery libraries. 1. Without further ado, let's add these two dependencies to the pom.xml file of the geolocation project:

```
<dependency>
   <groupId>org.apache.curator</groupId>
   <artifactId>curator-framework</artifactId>
   <version>2.11.0</version>
</dependency>
<dependency>
   <groupId>org.apache.curator</groupId>
   <artifactId>curator-x-discovery</artifactId>
   <version>2.11.0</version>
</dependency>
```

The version 2.11.0 works with the version of Zookeeper that we are using. Usually if you don't use the right version of Curator, your code will not be able to connect to Zookeeper.

2. Go ahead and perform a Maven update on the geolocation project so that Maven downloads the required dependencies. Next, let's create a new class that will register the geolocation service in Zookeeper. Create a new Java class with the name com.packt.microservices.geolocation.Zookeeper.java. In order to connect to Zookeeper, we need to know the host and port on which it is running. So let's define host and port as members of this class:

```
package com.packt.microservices.geolocation;
public class Zookeeper {
    private String host;
    private int port;
    public Zookeeper(String host, int port) {
       this.host = host;
       this.port = port;
    }
    public void register() {
    }
}
```

3. As you can see, we have also created a constructor to instantiate this class. If you are a Spring fan, you can create this as a Spring bean too. There is also an empty register() method that we will be later using to register this service in Zookeeper. Before we start implementing the register() method, let's decide where to invoke this method. Since our app is a Spring Boot application, it would be a good idea to invoke this method from the main method of the GeolocationApplication.java class. Go ahead and invoke the register() method as the last line of the main method in GeolocationApplication.java. The GeolocationApplication.java class will now look like this:

```
package com.packt.microservices.geolocation;
import org.springframework.boot.SpringApplication;
import org.springframework.boot.autoconfigure.
SpringBootApplication;
@SpringBootApplication
public class GeoLocationApplication {
    public static void main(String[] args) {
        SpringApplication.run(GeoLocationApplication.class,
            args);
        new Zookeeper("192.168.99.100", 2181).register();
    }
}
```

- 4. As you can see, we have hard-coded the Zookeeper host and port number as 192.168.99.100 and 2181, respectively. To make your microservice more configurable, these two arguments can be passed as environment variables to the Docker container and I'll leave that as an exercise for you to try.
- 5. Now let's implement the remaining pieces in the Zookeeper.java class. There is one more thing we need to do before we implement the register() method. Yes, you are right: we need the hostname and port number on which the geolocation microservice is running, because they (at least the host) will be different for different containers. Let's first handle the hostname part of it. Go ahead and add the following method to the Zookeeper.java class:

```
private String getIp() {
   try {
     return InetAddress.getLocalHost().getHostAddress();
   } catch (UnknownHostException e) {
     System.err.println("Error while finding local IP. Using
        localhost for now. Details: " + e.getMessage());
        e.printStackTrace();
        return "localhost";
   }
}
```

Here, we are using the InetAddress class to get the local IP of the machine on which this service is running. If it throws an UnknownHostException, we are defaulting the hostname to localhost. Though this is not a great implementation, the goal of this recipe is to give you an idea of how you can use Zookeeper for load-balancing, so this implementation will work for now.

6. The next configuration we need is the port number on which the application is running. This is a little tricky because Spring Boot defaults the port number of the in-memory web server to 8080. But if we find a way to use an environment variable, it would help us drive the port number dynamically, which can then be passed as a Docker environment variable to our geolocation container. However, if you know that you will always be using 8080, then you don't have to change this. If you do have to change ports, fortunately, Spring Boot lets you change the port number on which the web server starts using a property in the application.properties file. So create a new properties file called application.properties in src/main/resources. In the file, drop the following line:

```
server.port=${GEOLOCATION_SERVICE_PORT:8080}
```

7. As you can see, we are deriving the port number from an environment variable called GEOLOCATION\_SERVICE\_PORT. If the environment variable is not defined, it is defaulted to 8080. Now let's implement a new method in the Zookeeper.java class to get this port number. Add the following method to Zookeeper.java:

```
private int getPort() {
    try {
        return Integer.valueOf(System.getenv
            ("GEOLOCATION_SERVICE_PORT"));
    } catch(Exception e) {
        System.err.println("Error while finding service port. Using
    default port 8080. Details: " + e.getMessage());
        e.printStackTrace();
        return 8080;
    }
}
```

In the getPort () method, we are parsing the port number from the GEOLOCATION\_SERVICE\_PORT environment property. If the parsing fails, we default the port number to 8080. Again, this is not a great implementation, but it is a good start to implementing load-balancing using Zookeeper.

8. With that said, let's add implementation to the register() method. Add the following snippet to the register method:

```
public void register() {
  CuratorFramework curator =
   CuratorFrameworkFactory.newClient(host + ":" + port,
    new RetryNTimes(3, 3000));
  curator.start();
  try {
    final ServiceInstance<Object> serviceInstance =
       ServiceInstance.builder() .uriSpec(new UriSpec("
         {scheme}://{address}:{port}"))
           .address(getIp()).port(getPort())
        .name("geolocation")
        .build();
    final ServiceDiscovery<Object> serviceDiscovery =
     ServiceDiscoveryBuilder.builder(Object.class)
        .basePath("com.packt.microservices")
        .client(curator)
        .thisInstance(serviceInstance)
```

```
.build();
    serviceDiscovery.start();
    Runtime.getRuntime().addShutdownHook(new Thread(() -> {
      try {
    serviceDiscovery.unregisterService(serviceInstance);
      } catch (Exception e) {
       System.err.println("Error while unregistering service
         in Zookeeper. Details: " + e.getMessage());
        e.printStackTrace();
       }
    }));
    } catch (Exception e) {
    System.err.println("Error while registering service in
       Zookeeper. Details: " + e.getMessage());
    e.printStackTrace();
 }
}
```

9. There are four major things happening here. Let's take a look at them one by one:

```
CuratorFramework curator =
  CuratorFrameworkFactory.newClient(host + ":" + port, new
  RetryNTimes(3, 3000));
curator.start();
```

10. In the preceding line, we connect to Zookeeper and start the CuratorFramework. The host and port properties that are being used in the preceding line are the hostname and port number of Zookeeper (which were hardcoded to 192.168.99.100 and 2181, respectively). RetryNTimes comes with the Curator API, and it tries three times to connect to Zookeeper with a 3-second timeout each time.

```
final ServiceInstance<Object>
  serviceInstance =
  ServiceInstance.builder().uriSpec(new
  UriSpec("{scheme}://{address}:
    {port}")).address(getIp())
    .port(getPort())
    .name("geolocation").build();
```

11. The ServiceInstance identifies an instance of our geolocation service in Zookeeper. As you can see, we have also passed the address and port number of our service using the getIp() and getPort() methods. The name of the service that will be used for registering and lookup is geolocation:

```
final ServiceDiscovery<Object>
serviceDiscovery=ServiceDiscoveryBuilder
.builder(Object.class)
.basePath("com.packt.microservices")
.client(curator)
.thisInstance(serviceInstance)
.build();
serviceDiscovery.start();
```

12. In the preceding snippet, we are registering the geolocation service instance in Zookeeper with the base path com.packt.microservices. In the future, if you would like to group multiple services, you could still use the same basePath but different service names.

```
Runtime.getRuntime().addShutdownHook(new Thread(() -> {
    try {
        serviceDiscovery.unregisterService(serviceInstance);
        } catch (Exception e) {
            System.err.println("Error while unregistering service in
            Zookeeper. Details: " +
            e.getMessage());
            e.printStackTrace();
        }
    }));
```

13. In the preceding snippet, we are adding a shutdown hook to unregister the geolocation service when the microservice shuts down. This is strongly recommended in order to clean up Zookeeper so that you don't have stale services registered in Zookeeper.

14. After these modifications, the Zookeeper.java class should look something like this:

```
package com.packt.microservices.geolocation;
        import java.net.InetAddress;
        import java.net.UnknownHostException;
        import org.apache.curator.framework.CuratorFramework;
        import org.apache.curator.framework.CuratorFrameworkFactory;
        import org.apache.curator.retry.RetryNTimes;
        import org.apache.curator.x.discovery.ServiceDiscovery;
        import org.apache.curator.x.discovery.ServiceDiscoveryBuilder;
        import org.apache.curator.x.discovery.ServiceInstance;
        import org.apache.curator.x.discovery.UriSpec;
        public class Zookeeper {
          private String host;
          private int port;
          public Zookeeper(String host, int port) {
           this.host = host;
            this.port = port;
          }
          public void register() {
            CuratorFramework curator =
CuratorFrameworkFactory.newClient(host + ":"
             + port, new RetryNTimes(3, 3000));
            curator.start();
            try {
              final ServiceInstance<Object> serviceInstance =
ServiceInstance.builder()
               .uriSpec(new UriSpec("{scheme}://{address}:{port}"))
                  .address(getIp())
                  .port(getPort())
                  .name("geolocation")
                  .build();
             final ServiceDiscovery<Object> serviceDiscovery =
                ServiceDiscoveryBuilder.builder(Object.class)
                 .basePath("com.packt.microservices")
                 .client(curator)
                  .thisInstance(serviceInstance)
                  .build();
              serviceDiscovery.start();
```

}

```
Runtime.getRuntime().addShutdownHook(new
      Thread(() \rightarrow {
    try {
        serviceDiscovery.unregisterService
          (serviceInstance);
     } catch (Exception e) {
        System.err.println("Error while
          unregistering servicein Zookeeper. Details: " +
          e.getMessage());
        e.printStackTrace();
      }
    }));
   } catch (Exception e) {
    System.err.println("Error while registering
       service in Zookeeper. Details: " + e.getMessage());
    e.printStackTrace();
  }
}
private String getIp() {
 try {
    return InetAddress.getLocalHost().getHostAddress();
  } catch (UnknownHostException e) {
    System.err.println("Error while finding local
      IP. Using localhost for now. Details: " +
     e.getMessage());
    e.printStackTrace();
    return "localhost";
   }
}
 private int getPort() {
  try {
    return Integer.valueOf(System.getenv
     ("GEOLOCATION_SERVICE_PORT"));
  } catch(Exception e) {
       System.err.println("Error while finding service
     port. Using default port 8080. Details: " +
        e.getMessage());
      e.printStackTrace();
    return 8080;
  }
}
```

- 15. Now that our microservice is ready to work with Zookeeper, let's spin off two instances of the geolocation service and verify that they register successfully on Zookeeper. But before that, let's build a new image and push it to Docker Hub.
- 16. Go ahead and build your project using the mvn clean package command. This should create a new geolocation-0.0.1-SNAPSHOT.jar artifact in the target directory.
- 17. Before we build the new image, let's remove the existing image. To do so, run the following command:

#### docker rmi vikrammurugesan/geolocation

18. To build our image, issue the following command on your terminal:

#### docker build -t vikrammurugesan/geolocation .

1 . Make sure you use your account name instead of mine in the preceding commands. After your image has been built, push your Docker image to Docker Hub using the following command. You might be asked to login to your Docker Hub account if you haven't already done so.

#### docker push vikrammurugesan/geolocation

. Again, make sure you use your account name instead of mine. After the image has been uploaded successfully, go to Docker Hub and verify that the **Last Updated** time of your image is something more recent. Now that our image is ready to use, open up two terminals and spin off two instances of the geolocation microservice:

#### docker run vikrammurugesan/geolocation

. While you start the microservice, if you see a stack trace that says there is a NullPointerException in the getIp() method, it's because we did not pass the GEOLOCATION\_SERVICE\_PORT port number property to either of the containers. You can ignore as our service will use 8080 by default.

. After both your geolocation services have started, open up the Exhibitor UI using the URL http://192.168.99.100:8181/exhibitor/v1/ui/index.html, and navigate to the **Explorer** tab. Now you should see a new item called com.packt.microservices, and you should see geolocation under it. If you expand geolocation, you should see two instances with their own unique identifiers:

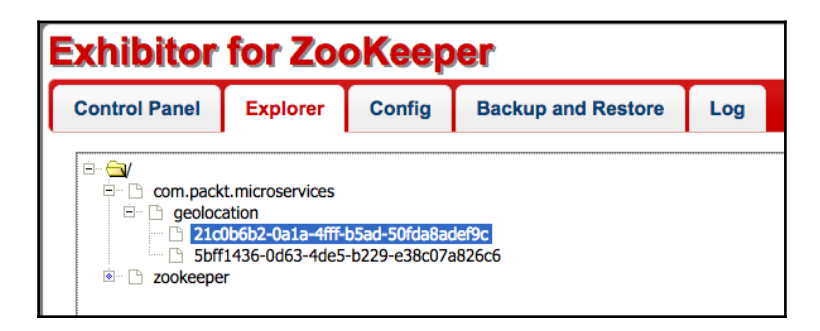

. If you want to explore further, click on any of the instances and look at its details at the bottom of the page. You should be able to see the service name, ID, host, port number, and other configurations of this service under the **Data as String** section:

| Path                                                                | /com.packt.microservices/geolocation/21c0b6b2-0ala-4fff-b5ad-50fda8adef9c                                                  |  |  |  |  |
|---------------------------------------------------------------------|----------------------------------------------------------------------------------------------------|--|--|--|--|
| Stat                                                                | czxid: 9, mzxid: 9, ctime: 1481051430976, mtime: 1481051430976, version: 0, cversion: 0, aversion: 0, ephemeral0           |  |  |  |  |
|                                                                     | 381, numChildren: 0, pzxid: 9                                                                                              |  |  |  |  |
| Data Bytes                                                          | 7b 22 6e 61 6d 65 22 3a 22 67 65 6f 6c 6f 63 61 74 69 6f 6e 22 2c 22 69 64 22 3a 22 32 31 63 30 62 36 62 32 2d 3           |  |  |  |  |
|                                                                     | 64 2d 35 30 66 64 61 38 61 64 65 66 39 63 22 2c 22 61 64 64 72 65 73 73 22 3a 22 31 37 32 2e 31 37 2e 30 2e 32 2           |  |  |  |  |
|                                                                     | 2c 22 73 73 6c 50 6f 72 74 22 3a 6e 75 6c 6c 2c 22 70 61 79 6c 6f 61 64 22 3a 6e 75 6c 6c 2c 22 72 65 67 69 73 7           |  |  |  |  |
|                                                                     | 43 22 3a 31 34 38 31 30 35 31 34 33 30 32 35 33 2c 22 73 65 72 76 69 63 65 54 79 70 65 22 3a 22 44 59 4e 41 4d 4           |  |  |  |  |
|                                                                     | 3a 7b 22 70 61 72 74 73 22 3a 5b 7b 22 76 61 6c 75 65 22 3a 22 73 63 68 65 6d 65 22 2c 22 76 61 72 69 61 62 6c 6           |  |  |  |  |
|                                                                     | 6c 75 65 22 3a 22 3a 2f 2f 22 2c 22 76 61 72 69 61 62 6c 65 22 3a 66 61 6c 73 65 7d 2c 7b 22 76 61 6c 75 65 22 3           |  |  |  |  |
|                                                                     | 61 72 69 61 62 6c 65 22 3a 74 72 75 65 7d 2c 7b 22 76 61 6c 75 65 22 3a 22 3a 22 2c 22 76 61 72 69 61 62 6c 65 2           |  |  |  |  |
|                                                                     | 6c 75 65 22 3a 22 70 6f 72 74 22 2c 22 76 61 72 69 61 62 6c 65 22 3a 74 72 75 65 7d 5d 7d 7d                               |  |  |  |  |
| Data as String {"name":"geolocation","id":"21c0b6b2-0a1a-4fff-b5ad- |                                                                                                    |  |  |  |  |
|                                                                     | 50fda8adef9c", "address": "172.17.0.2", "port": 8080, "sslPort": null, "payload": null, "registrationTimeUTC": 14810514302 |  |  |  |  |
|                                                                     | {"parts":[{"value":"scheme","variable":true},{"value":"://","variable":false},{"value":"address","variable":true           |  |  |  |  |
|                                                                     | {"value":"port","variable":true}]}}                                                                                        |  |  |  |  |

This brings us to the end of the first part of our recipe: registering the geolocation microservice in Zookeeper.

Now let's take a look at building our Zookeeper-based load balancer. The load balancer will be another Spring Boot microservice that will proxy requests over to the geolocation microservices in a round-robin fashion. In order to achieve this behavior, we need the exact same APIs on the load balancer microservice. 1. Go ahead and create a new Maven JAR project called geolocation-zk-lb with the groupId set to com.packt.microservices and artifactId set to geolocation-zk-lb. As this is a Spring Boot project, add spring-boot-starter-parent as the parent module:

```
<parent>
  <groupId>org.springframework.boot</groupId>
  <artifactId>spring-boot-starter-parent</artifactId>
  <version>1.3.6.RELEASE</version>
  </parent>
```

2. We will need two Maven plugins for this module: maven-compiler-plugin and spring-boot-maven-plugin. Add the snippet to your pom.xml file:

```
<properties>
  <start-class>com.packt.microservices.
  geolocation.lb.GeolocationZkLoadBalancer</start-class>
</properties>
<build>
   <plugins>
    <plugin>
       <proupId>org.apache.maven.plugins</proupId>
       <artifactId>maven-compiler-plugin</artifactId>
       <configuration>
        <source>1.8</source>
        <target>1.8</target>
      </configuration>
    </plugin>
    <plugin>
      <groupId>org.springframework.boot</groupId>
      <artifactId>spring-boot-maven-plugin</artifactId>
      <executions>
       <execution>
          <goals>
           <goal>repackage</goal>
          </goals>
        </execution>
      </executions>
      <configuration>
        <mainClass>${start-class}</mainClass>
      </configuration>
   </plugin>
  </plugins>
</build>
```

3. You should already be familiar with the preceding code snippet as we already created a microservice using Spring Boot in the first chapter. Now let's add the following three dependencies, which you are already familiar with:

```
<dependencies>
  <dependency>
    <groupId>org.springframework.boot</groupId>
    <artifactId>spring-boot-starter-web</artifactId>
  </dependency>
  <dependency>
    <proupId>org.apache.curator</proupId>
   <artifactId>curator-framework</artifactId>
    <version>2.11.0</version>
  </dependency>
  <dependency>
    <proupId>org.apache.curator</proupId>
    <artifactId>curator-x-discovery</artifactId>
    <version>2.11.0</version>
  </dependency>
</dependencies>
```

4. Perform a Maven update on the project to make sure all required dependencies are resolved. After the build is complete, let's create our Spring Boot application class,

```
com.packt.microservices.geolocation.lb.GeolocationZkLoadBalance
r.java:
```

```
package com.packt.microservices.geolocation.lb;
import org.springframework.boot.SpringApplication;
import
org.springframework.boot.autoconfigure.SpringBootApplication;
@SpringBootApplication
public class GeolocationZkLoadBalancer {
    public static void main(String[] args) {
        SpringApplication.run (GeolocationZkLoadBalancer.class,
        args);
    }
}
```

5. The next step in our load balancer microservice is writing the Zookeeper servicediscovery logic that looks up the geolocation service instances from Zookeeper in a round-robin fashion. To do this, let's create a new class called com.packt.microservices.geolocation.lb.ZookeeperServiceDiscover y.java:

```
package com.packt.microservices.geolocation.lb;
import java.net.URI;
import org.apache.curator.framework.CuratorFramework;
import org.apache.curator.framework.CuratorFrameworkFactory;
import org.apache.curator.retry.RetryNTimes;
import org.apache.curator.x.discovery.ServiceDiscovery;
import org.apache.curator.x.discovery.ServiceDiscoveryBuilder;
import org.apache.curator.x.discovery.ServiceProvider;
public class ZookeeperServiceDiscovery {
  private static ServiceProvider<Object>
    geolocationServiceProvider; private static
    ServiceProvider<Object> getGeolocationServiceProvider()
    throws Exception {
    if (geolocationServiceProvider == null) {
      CuratorFramework curatorFramework =
        CuratorFrameworkFactory.newClient
         ("192.168.99.100:2181", new RetryNTimes(5, 1000));
      curatorFramework.start();
      ServiceDiscovery<Object> serviceDiscovery =
       ServiceDiscoveryBuilder.builder(Object.class)
        .basePath("com.packt.microservices")
        .client(curatorFramework)
                               .build();
      serviceDiscovery.start();
      geolocationServiceProvider =
       serviceDiscovery.serviceProviderBuilder()
                      .serviceName("geolocation")
                     .build();
      geolocationServiceProvider.start();
    }
     return geolocationServiceProvider;
  }
  public static URI getGeolocationServiceUri() throws Exception
   {
    return new
    URI(getGeolocationServiceProvider()
     .getInstance().buildUriSpec());
 }
}
```

There are a few things going on here. First, we start the Curator framework, and then, we use the ServiceDiscovery instance to build the ServiceProvider object for the geolocation microservice at the basePath com.packt.microservices. You can also see that the geolocationServiceProvider object is kept singleton so that we don't have to start the service-discovery instance each time.

- 6. Now that our discovery logic is ready, let's write our controller that calls proxy requests to the geolocation microservice. Go ahead and create a new controller called com.packt.microservices.geolocation.lb.GeolocationProxyController.java.
- 7. Let's first create the findAll() method, which obtains all geolocations saved by the geolocation microservice. Add the following snippet to the GeolocationProxyController.java class:

```
@RequestMapping(path = "/geolocation", method =
  RequestMethod.GET, produces = "application/json")
public @ResponseBody String findAll() throws Exception {
  URI serviceUri =
ZookeeperServiceDiscovery.getGeolocationServiceUri();
  System.out.println("Proxying GET request to service " +
   serviceUri.toString() + " at path " +
   request.getRequestURI());
  URI uri = new URI(serviceUri.getScheme(),
       null,
        serviceUri.getHost(),
        serviceUri.getPort(),
        request.getRequestURI(),
        request.getQueryString(),
        null);
  return restTemplate.getForEntity(uri,
    String.class).getBody();
}
```

In the preceding API, we are first obtaining the URI for our geolocation microservice and then using that URI to construct a new URI with the right path and headers. The newly created URI is then invoked using a RestTemplate.

8. We will implement a similar API for creating geolocations. Finally, a fully refactored GeolocationProxyController.java class will look like this:

```
package com.packt.microservices.geolocation.lb;
import java.net.URI;
import javax.servlet.http.HttpServletRequest;
import org.springframework.beans.factory.annotation.Autowired;
import org.springframework.http.HttpEntity;
import org.springframework.http.HttpHeaders;
import org.springframework.http.HttpMethod;
import org.springframework.http.MediaType;
import org.springframework.stereotype.Controller;
import org.springframework.web.bind.annotation.RequestBody;
import org.springframework.web.bind.annotation.RequestMapping;
import org.springframework.web.bind.annotation.RequestMethod;
import org.springframework.web.bind.annotation.ResponseBody;
import org.springframework.web.client.RestTemplate;
@Controller
@RequestMapping("/geolocation")
public class GeolocationProxyController {
  private RestTemplate restTemplate = new RestTemplate();
  @Autowired
  private HttpServletRequest request;
  @RequestMapping(path = "", method = RequestMethod.POST,
  produces = "application/json", consumes =
  "application/json")
  public @ResponseBody String create(@RequestBody String body)
  throws Exception {
  URI serviceUri =
   ZookeeperServiceDiscovery.getGeolocationServiceUri();
   System.out.println("Proxying POST request to service " +
    serviceUri.toString() + " at path " +
    request.getRequestURI());
   URI uri = new URI(serviceUri.getScheme(),
       null,
        serviceUri.getHost(),
        serviceUri.getPort(),
        request.getRequestURI(),
        request.getQueryString(),
       null);
    HttpHeaders headers = new HttpHeaders();
    headers.setContentType(MediaType.APPLICATION_JSON);
   HttpEntity<String> entity = new HttpEntity<String>(body,
    headers);
```

```
return restTemplate.exchange(uri, HttpMethod.POST, entity,
     String.class).getBody();
  }
@RequestMapping(path = "", method = RequestMethod.GET,
  produces = "application/json")
 public @ResponseBody String findAll() throws Exception {
   URI serviceUri =
    ZookeeperServiceDiscovery.getGeolocationServiceUri();
   System.out.println("Proxying GET request to service " +
    serviceUri.toString() + " at path " +
    request.getRequestURI());
  URI uri = new URI(serviceUri.getScheme(),
           null,
           serviceUri.getHost(),
           serviceUri.getPort(),
           request.getRequestURI(),
           request.getQueryString(),
           null);
  return restTemplate.getForEntity(uri,
  String.class).getBody();
 }
}
```

- 9. Without further delay, let's test our newly created Zookeeper-based HTTP load balancer. In order to do that, we have to follow these steps:
  - 1. Start Zookeeper and Exhibitor.
  - 2. Start two instances of geolocation (as Docker containers).
  - 3. Start geolocation-zk-lb.
- 10. Use the docker-compose-zk.yml file to start Zookeeper and Exhibitor. Open up two terminal sessions and issue the following command on both of them:

#### docker run vikrammurugesan/geolocation

11. Once your geolocation instances are up and running (which includes registering to Zookeeper as well), verify that these services are registered in Zookeeper with the name geolocation under the basePath com.packt.microservices. You should be able to use the Exhibitor UI at http://192.168.99.100:8181/exhibitor/v1/ui/index.html to do this.

12. Before we can start the geolocation-zk-lb microservice, it needs to be Dockerized so that it can run as a Docker container. Go ahead and create a Dockerfile in the geolocation-zk-lb project, with the following contents:

```
FROM openjdk:8
ADD target/geolocation-zk-lb-0.0.1-SNAPSHOT.jar
/opt/packt/geolocation/
EXPOSE 8080
CMD ["java", "-jar", "/opt/packt/geolocation/geolocation-zk-lb-0.0.1-SNAPSHOT.jar"]
```

- 13. Build the project using the maven command: mvn clean package
- 14. Now build and start the geolocation-zk-lb image using the following command:

docker build -t vikrammurugesan/geolocation-zk-lb . && docker run
-p 8080:8080 vikrammurugesan/geolocation-zk-lb

15. Once the geolocation-zk-lb container is up and running, issue the following curl commands to test the load balancer:

```
curl -H "Content-Type: application/json" -X POST -d

'{"timestamp": 1468203975, "userId": "f1196aac-470e-11e6-

beb8-9e71128cae77", "latitude": 41.803488, "longitude": -88.144040}'

http://192.168.99.100:8080/geolocation
```

16. This should give you an output like the following (pretty-printed for readability):

```
{
    "latitude": 41.803488,
    "longitude": -88.14404,
    "userId": "f1196aac-470e-11e6-beb8-9e71128cae77",
    "timestamp": 1468203975
    }
    curl -H "Content-Type: application/json" -X POST -d
'{"timestamp": 1468203975, "userId": "f1196aac-470e-11e6-
beb8-9e71128cae77", "latitude": 9.568012, "longitude": 77.962444}'
http://192.168.99.100:8080/geolocation
```

17. This should give you an output similar to this (pretty-printed for readability):

```
{
    "latitude": 9.568012,
    "longitude": 77.962444,
    "userId": "f1196aac-470e-11e6-beb8-9e71128cae77",
    "timestamp": 1468203975
}
```

18. To check whether your entities were stored correctly, execute the following curl command:

curl http://192.168.99.100:8080/geolocation

19. It should give you an output similar to the following (pretty-printed for readability):

```
[
    {
        "latitude": 41.803488,
        "longitude": -88.14404,
        "userId": "f1196aac-470e-11e6-beb8-9e71128cae77",
        "timestamp": 1468203975
    }
]
```

20. But wait! We created two geolocations, so why is it showing just one? Let's try the command one more time. This time, it should give you output like this (pretty-printed for readability):

```
[
    {
        "latitude": 9.568012,
        "longitude": 77.962444,
        "userId": "f1196aac-470e-11e6-beb8-9e71128cae77",
        "timestamp": 1468203975
    }
]
```

21. Again, we get only one geolocation, but this time, it is a different one. In order to understand what is going on, we should first look at the logs of the geolocation-zk-lb container. You should have something like this:

Proxying POST request to service http://172.17.0.2:8080 at path /geolocation

Proxying POST request to service http://172.17.0.3:8080 at path

#### /geolocation

Proxying GET request to service http://172.17.0.2:8080 at path /geolocation

Proxying GET request to service http://172.17.0.3:8080 at path /geolocation

22. If you notice the IPs in the preceding logs, they are alternating. This indicates that our service-discovery logic uses round robin and works as expected. As our geolocations are stored in memory, each geolocation instance was holding one geolocation each. That is the reason we got one as a result of the GET API each time. For simplicity, we stored our geolocations in memory, but in production scenarios, you will be storing them in databases that are shared by all these instances, so we will not have this issue.

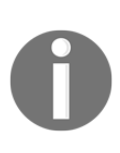

The ZookeeperServiceDiscovery.java class can be refactored to hold multiple service providers, one for each of your microservices. If your ecosystem has several microservices, you could still use this approach to load-balance them using Zookeeper. But this comes with its own merits and demerits. One of the demerits is that you have to create an API that matches the microservice's API. Any change to the microservice's API contract will require a change in the load balancer as well. So when it comes to several hundred microservices, this might not be scalable.

That brings us to the end of this recipe. Congrats! You now know how to load-balance your HTTP-based microservices using Zookeeper.

## Setting up Consul using Docker

So far in this chapter, we've talked about the need for service discovery and load balancing. We also learned how to use Zookeeper to perform service discovery and load balancing. If you've tried the previous recipes in this chapter, you will have realized it requires some effort to manage your services in Zookeeper. It also requires some code to be written. In the next few recipes, we will learn to do the same thing with Consul. Consul is a service-discovery framework from HashiCorp that is multi-datacenter aware. One very useful feature Consul comes with is distributed key-value storage. This is really useful when you want to store configuration information. In this recipe, we will learn how to orchestrate Consul using Docker.

# **Getting ready**

HashiCorp has released official images of consul and their other products. So this recipe is going to be pretty straightforward.

- 1. The easiest way to start Consul is by executing a docker run command with the image name.
- 2. The name of the image is pretty straightforward too: consul. Like we saw in the first recipe of this chapter, it is always easier to group your images into Docker Compose files.
- 3. So we will be creating a docker-compose file that has just Consul in it. We will be adding more containers to the Compose YML file in later recipes.
- 4. Open your STS IDE.

### How to do it...

1. Create a new docker-compose YML file and name it docker-composeconsul.yml. In the compose file, drop the following snippet:

```
version: "2"
services:
    consul:
    image: consul:latest
    ports:
        - "8500:8500"
```

2. Now that our docker-compose file is complete, we are all set to start consul. Before that, let's get familiar with some basic concepts of consul. Only then will we be able to understand why we are performing the next few steps in this chapter.

#### Understanding the concepts of Consul

Like we already know, Consul is a service-discovery tool. It achieves this using agents. To put it in a simpler way, consul agents are long-running processes that keep track of all your services and any key-value pairs. Though this statement makes consul look as if it is a simple tool, it actually offers more than that (such as DNS), and the working of consul is more complicated than it looks. Now let's talk a little bit about agents. Agents can start either as a client or server. Ideally, in any consul cluster, there will be three to five servers and a few clients.

A client is a lightweight process responsible for registering services and performing health checks. In an ideal production scenario, there could be hundreds or even thousands of clients. One of the servers is always the **leader**, and the others are **followers**. The reason for having more servers is to ensure that if the leader goes down, there is always another server to be elected as leader. If you have a multi-datacenter infrastructure, it is recommended that you have similar clusters on each datacenter, and they all will work together. This is how an ideal consul cluster on a single datacenter looks like:

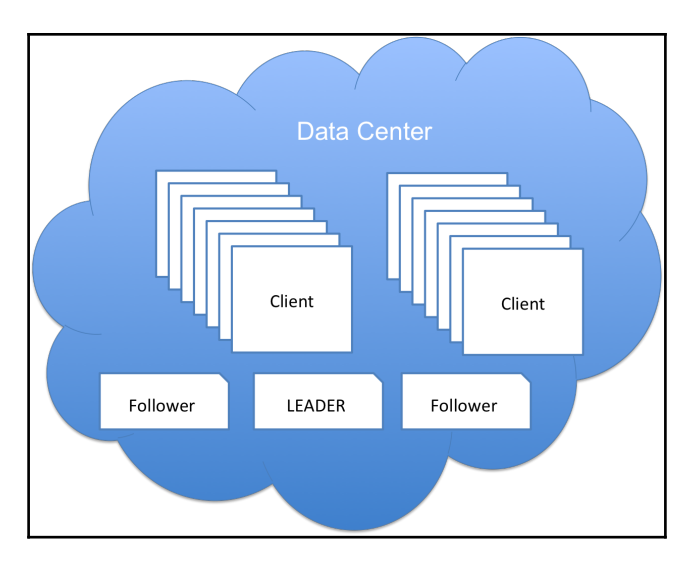

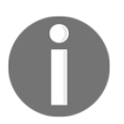

If you would like to learn more about the architecture of consul and how all these components work together, visit consul's documentation page at https://www.consul.io/docs/internals/architecture.html.

With that, we now know what we need to do next. You guessed it: we need to start a consul agent. In this recipe, we will be starting an agent in development mode. Development mode starts just one server, and consul highly discourages the use of this mode in production unless used for local development and testing purposes.

1. Now, open a terminal session and issue the following command:

```
docker-compose -f docker-compose-consul.yml up
```

#### 2. You should see something like this:

| consul_1 | ==>           | Starting Consul agent                                                                                                    |
|----------|---------------|----------------------------------------------------------------------------------------------------|
| consul_1 | $\Rightarrow$ | Starting Consul agent RPC                                                                                                    |
| consul_1 | $\Rightarrow$ | Consul agent running!                                                                                                    |
| consul_1 |               | Version: 'v0.7.1'                                                                                                    |
| consul_1 |               | Node name: 'c735ae8d5051'                                                                                                    |
| consul_1 |               | Datacenter: 'dc1'                                                                                                    |
| consul_1 |               | Server: true (bootstrap: false)                                                                                               |
| consul_1 |               | Client Addr: 0.0.0.0 (HTTP: 8500, HTTPS: -1, DNS: 8600, RPC: 8400)                                                            |
| consul_1 |               | Cluster Addr: 127.0.0.1 (LAN: 8301, WAN: 8302)                                                                                |
| consul_1 |               | Gossip encrypt: false, RPC-TLS: false, TLS-Incoming: false                                                                    |
| consul_1 |               | Atlas: <disabled></disabled>                                                                                                  |
| consul_1 |               |                                                                                                    |
| consul_1 | ==>           | Log data will now stream in as it occurs:                                                                                     |
| consul_1 |               |                                                                                                    |
| consul_1 |               | 2016/12/09 02:22:33 [INFO] raft: Initial configuration (index=1): [{Suffrage:Voter ID:127.0.0.1:8300 Address:127.0.0.1:8300}] |
| consul_1 |               | 2016/12/09 02:22:33 [INFO] serf: EventMemberJoin: c735ae8d5051 127.0.0.1                                                      |
| consul_1 |               | 2016/12/09 02:22:33 [INFO] serf: EventMemberJoin: c735ae8d5051.dc1 127.0.0.1                                                  |
| consul_1 |               | 2016/12/09 02:22:33 [INFO] raft: Node at 127.0.0.1:8300 [Follower] entering Follower state (Leader: "")                       |
| consul_1 |               | 2016/12/09 02:22:33 [INFO] consul: Adding LAN server c735ae8d5051 (Addr: tcp/127.0.0.1:8300) (DC: dc1)                        |
| consul_1 |               | 2016/12/09 02:22:33 [INFO] consul: Adding WAN server c735ae8d5051.dc1 (Addr: tcp/127.0.0.1:8300) (DC: dc1)                    |

If you look at the console logs closely, you can see that consul has started one server, and this node is part of the data center called **DC1**. The LAN and WAN servers are both running on port 8300. While the former is used for communication between nodes in the same data center, the latter is used for communication with servers on another data center.

- 3. Once you know that your consul agent has started successfully, open up a new browser and navigate to this URL: http://192.168.99.100:8500.
- 4. You will see the consul home page, and the **Services** tab will be selected by default. This is where you will see all your registered services. You should see a service called **consul**. That is because consul will have registered the server as a service:

|                | SERVICES   | NODES     | KEY/VALUE | ACL | DC1- |
|----------------|------------|-----------|-----------|-----|------|
| Filter by name | any status | ¢ EXPAND  |           |     |      |
| consul         |            | 1 passing |           |     |      |
|                |            |           |           |     |      |

- 5. The other tab you might be interested in is the **Key/Value** tab. This is where you can create, view, update, and delete your key-value pairs. At the top right, you should see a dropdown with the name of the currently selected data center. If you have multiple data centers, this dropdown will have more than one value, and you will be able to see the nodes, services, and key-value pairs in each data center. This is very useful when you have a multi-datacenter setup.
- 6. Though **Services** is the default tab selected when you open the UI, the **Nodes** tab is something that makes more sense to start with. Now let's click on it. On the left-hand side, you will see the list of nodes with their IDs. Click on the node. Now you will see some interesting information on the right-hand side:

| SERVICES NODES                  | KEY/VALUE ACL DC1 -                   |
|---------------------------------|---------------------------------------|
| Filter by name   EXPAND  EXPAND | fd52cc898378 127.0.0.1                |
| fd52cc898378 1 services         | SERVICES                              |
|                                 | consul :8300                          |
|                                 | CHECKS                                |
|                                 |                                       |
|                                 | Serf Health Status serfHealth passing |
|                                 | NOTES                                 |
|                                 |                                       |
|                                 | Agent alive and reachable             |
|                                 | LOCK SESSIONS                         |
|                                 | No sessions                           |
|                                 | NETWORK TOMOGRAPHY Oms                |
|                                 | Oms                                   |

As you can see, it shows the services that are currently discovered and shows the **Serf Health Status**. Serf is another product from HashiCorp that is used by consul for cluster memberships, health checks, and failure detection.

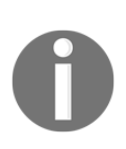

Important information to note on this page is the port number, 8300, on the consul server widget. It tells you that the Consul server is running on port 8300. At the top right of the page, you should be able to see the **Deregister** button, which will deregister this node from the cluster. If you are interested, you can drill a little deeper to the service level. 7. Go ahead and click on the Consul service, and explore the various options that consul offers. As that is a little out of scope for our book, we will not be talking about it. However you will get a chance to understand some sections of the service page in our next recipe.

# Implementing service discovery using Spring Cloud Consul

In the previous recipe, we orchestrated a consul agent in development. In this recipe, we will be using that consul agent to implement service discovery for the geolocation microservice. When we did something similar using Zookeeper, there was lot of code involved to connect to Zookeeper, identify the IP, identify the port, and finally register the service. We performed these steps using the curator API, which made our life easier. But fortunately, you don't have to do all this for consul. Spring Cloud has a library for consul, which automatically registers the service with the host and port information. All we have to provide is a couple of properties. Let's take a look at how to do that now.

### **Getting ready**

- 1. In order to register the geolocation service in consul, we first have to make sure that the consul agent is up and running. If you don't have an agent running, start it using docker-compose.
- 2. Go ahead and make sure consul was properly started by accessing the web interface at http://192.168.99.100:8500.
- 3. There is one more thing we need to do before we integrate consul into our microservice. We have to comment out the line of code in the GeolocationApplication.java class, where it tries to connect to Zookeeper. Simply comment out that line so that the next time you start the application, it does not try to connect to Zookeeper.
- 4. Also, add a comment preceding it saying it has been commented out for a reason:

```
// commented out so that the service does not try to connect to zk
// new Zookeeper("192.168.99.100", 2181).register();
```

That's it! Now let's move on to the actual implementation part, where we will integrate consul with the geolocation microservice.

### How to do it...

1. The first thing we need to do is add the required dependencies to our pom.xml file. The dependency that geolocation will need is spring-cloud-starter-consul-all. Let's add it to the dependencies section of the pom.xml file in the geolocation project:

```
<dependency>
  <groupId>org.springframework.cloud</groupId>
  <artifactId>spring-cloud-starter-consul-all</artifactId>
  <version>1.1.2.RELEASE</version>
</dependency>
```

The preceding dependency packs pretty much all the dependencies that are required for our project to connect to consul and register our service. As we have added a new dependency, we have to perform a Maven update to resolve all the new dependencies.

2. When the build is complete, create a new properties file called bootstrap.properties in the src/main/resources directory. Add the following snippet to the file:

```
spring.application.name=geolocation
spring.cloud.consul.host=192.168.99.100
spring.cloud.consul.port=8500
```

The spring.application.name property is optional, but it is highly recommended because that is the name with which this service will be registered on consul.

The other two properties are required to tell Spring which Consul server to connect to. The spring.cloud.consul.host property indicates the host on which consul is running, and spring.cloud.consul.port indicates the port on which the consul is listening.

3. The next step is adding the @EnableDiscoveryClient annotation to the GeolocationApplication.java class. Go ahead and add this annotation:

```
@SpringBootApplication
@EnableDiscoveryClient
    public class GeoLocationApplication {
```

That is all you need to register this service on consul. See how easy it was compared to doing the same thing with Zookeeper? Thanks to Spring for eliminating most of our boilerplate code.

- 4. Before we try to spin off an instance of geolocation, let's build a Docker image for the new code changes and push it to Docker Hub. Go ahead and build your project using the mvn clean package command. This should create a new geolocation-0.0.1-SNAPSHOT.jar artifact in the target directory.
- 5. Before we build the new image, let's remove the existing image that we already have. To do that, run the following command:

```
docker rmi vikrammurugesan/geolocation
```

6. To build our image, issue the following command on your terminal:

```
docker build -t vikrammurugesan/geolocation .
```

7. Use your account name instead of mine in the command. After your image has been built, push your Docker image to Docker Hub using the following command. You might be asked to log in to your Docker Hub account if you haven't already done so:

```
docker push vikrammurugesan/geolocation
```

- 8. Again, make sure you use your account name instead of mine. After the image has been uploaded successfully, go to Docker Hub and verify that the **Last Updated** time of your image shows something more recent.
- 9. Now that our image is ready to use, let's try to start our geolocation services. Usually, we start them using a docker run command, but this time, let's try starting them using docker-compose. Go ahead and append the following snippet to the docker-compose-consul.yml file:

```
geolocation-1:
image: vikrammurugesan/geolocation:latest
  ports:
        - "8080"
   environment:
```

```
GEOLOCATION_SERVICE_PORT: "8080"
geolocation-2:
image: vikrammurugesan/geolocation:latest
    ports:
        - "8081"
    environment:
GEOLOCATION_SERVICE_PORT: "8081"
```

As you can see, we have added two instances of geolocation; one running on port 8080 and the other on port 8081.

10. Now stop any running containers on your computer. Make sure there are no instances of consul or geolocation running. Start the consul agent and geolocation services using the following docker-compose command:

```
docker-compose -f docker-compose-consul.yml up
```

- 11. Usually, it takes a few minutes to register the two services on consul. In the meantime, you can open up the consul UI console at http://192.168.99.100:8500.
- 12. Keep refreshing the **Services** page and wait for both the geolocation services to be up and running. It takes at least 2-5 minutes, based on the configuration of your machine. You will know that both the services are running when you see that all four checks passed for the geolocation service.
- 13. Both the instances will have the same name geolocation and each of them will have two checks: Serf check and health check. We will talk more about health checks in Chapter 6, *Monitoring Microservices*. For now, just keep in mind that it is an endpoint exposed by Spring to provide high-level health information about the application. You will know that both the services have been registered once you see something like this:

| consul      | 1 passing |
|-------------|-----------|
| geolocation | 4 passing |

14. Now move on to the **Nodes** tab and click on the node ID. On the right-hand side, you will see that there are two instances of geolocation services registered, one running on port 8080 and the other on port 8081:

| 0752f0b2dcbd 127.0.0.1 |                   |  |  |  |
|------------------------|-------------------|--|--|--|
| SERVICES               |                   |  |  |  |
| consul                 | :8300             |  |  |  |
| geolocation            | e5da6bf7309d:8080 |  |  |  |
| geolocation            | 23039f240cd5:8081 |  |  |  |

15. If you do not have access to the consul UI, you can still get the list of registered services using a simple cURL command. Consul has a good REST API that can be used to perform pretty much most of the operations that you can perform from the UI. Execute the following curl command in a terminal session:

curl http://192.168.99.100:8500/v1/agent/services

16. You should have a response similar to this (pretty-printed for readability):

```
{
 "consul": {
   "ID": "consul",
   "Service": "consul",
   "Tags": [],
   "Address": "",
   "Port": 8300,
   "EnableTagOverride": false,
   "CreateIndex": 0,
   "ModifyIndex": 0
 },
  "geolocation-8080": {
   "ID": "geolocation-8080",
   "Service": "geolocation",
   "Tags": [],
   "Address": "e5da6bf7309d",
   "Port": 8080,
   "EnableTagOverride": false,
   "CreateIndex": 0,
   "ModifyIndex": 0
```

```
},
"geolocation-8081": {
    "ID": "geolocation-8081",
    "Service": "geolocation",
    "Tags": [],
    "Address": "23039f240cd5",
    "Port": 8081,
    "EnableTagOverride": false,
    "CreateIndex": 0,
    "ModifyIndex": 0
}
```

17. Note the address field for both the geolocation services. Those addresses will be resolved to the respective container's hostnames by Consul.

With that, we have successfully registered our services on Consul using Docker. The next step will be load-balancing our APIs using Consul, which we will learn in the next recipe.

# Load balancing your microservice using Spring Cloud Consul

So far in this chapter, we've learned how to set up Consul and then learned how to implement service discovery in Consul using **Spring Cloud Consul**. Now, your other services can discover the geolocation service with the help of Consul. Earlier, we talked about how significant load balancing is and how we can do it using Zookeeper. In this recipe, we will learn how to perform load balancing using Consul with the help of Spring Cloud Consul.

## **Getting ready**

There may be scenarios where one microservice would want to invoke another microservice's REST API. What if the target microservice is load-balanced using Consul? That is exactly what we are going to demonstrate in this recipe. We will be writing a new microservice called geolocation-consul-1b that will load balance against two instances of geolocation microservice in a round-robin fashion. When you move away from a monolithic application to more focused microservices, you will end up in a situation where you would want your microservices to communicate in an efficient way. This recipe along with the previous one will help you do that using Consul.

### How to do it...

- Create a new Maven JAR project with the groupId set to com.packt.microservices and artifactId set to geolocation-consul-lb. As this will be a Spring Boot project, we need to add spring-boot-startparent as the parent project.
- 2. We'll also need the spring-boot-maven-plugin. Go ahead and add the following snippet to your newly created project's pom.xml file:

```
<parent>
  <groupId>org.springframework.boot</groupId>
  <artifactId>spring-boot-starter-parent</artifactId>
  <version>1.3.6.RELEASE</version>
</parent>
<properties>
  <start-
   class>com.packt.microservices.geolocation.lb.
   GeolocationConsulLoadBalancer</start-class>
</properties>
<build>
  <plugins>
   <plugin>
      <proupId>org.apache.maven.plugins</proupId>
      <artifactId>maven-compiler-plugin</artifactId>
      <configuration>
        <source>1.8</source>
        <target>1.8</target>
      </configuration>
    </plugin>
   <plugin>
<groupId>org.springframework.boot</groupId>
 <artifactId>spring-boot-maven-plugin</artifactId>
     <executions>
        <execution>
          <goals>
          <goal>repackage</goal>
         </goals>
        </execution>
     </executions>
      <configuration>
        <mainClass>${start-class}</mainClass>
      </configuration>
    </plugin>
```

```
</plugins>
</build>
```

3. We will require two dependencies for the project. One is the spring-bootstarter-web dependency as our project will use Spring MVC, and the other is spring-cloud-starter-consul-all as we will be looking up services from Consul:

```
<dependencies>
  <dependency>
  <groupId>org.springframework.boot</groupId>
        <artifactId>spring-boot-starter-web</artifactId>
        </dependency>
        <groupId>org.springframework.cloud</groupId>
        <artifactId>spring-cloud-starter-Consul-all</artifactId>
        <version>1.1.2.RELEASE</version>
        </dependency>
        </dependency>
        </dependency>
        </dependency>
        </dependency>
        </dependency>
        </dependency>
        </dependency>
        </dependency>
        </dependency>
        </dependency>
        </dependency>
        </dependency>
        </dependency>
        </dependency>
        </dependencies>
```

4. Now that the pom.xml file is ready, let's write our application class. Create a new class called

```
com.packt.microservices.geolocation.lb.GeolocationConsulLoadBal
ancer.java.
```

5. Add the following snippet to the newly created class:

package com.packt.microservices.geolocation.lb;

```
import org.springframework.boot.SpringApplication;
import org.springframework.boot.autoconfigure.
SpringBootApplication;
import org.springframework.cloud.client.discovery.
EnableDiscoveryClient;
import org.springframework.cloud.client.
loadbalancer.LoadBalanced;
import org.springframework.context.annotation.Bean;
import org.springframework.web.client.RestTemplate;
@SpringBootApplication
@EnableDiscoveryClient
public class GeolocationConsulLoadBalancer
{
    @LoadBalanced
    @Bean
```
```
public RestTemplate restTemplate() {
   return new RestTemplate();
}
public static void main(String[] args) {
   SpringApplication.run
   (GeolocationConsulLoadBalancer.class,
        args);
}
```

There are a couple of annotations to note here. The @EnableDiscoveryClient annotation is required to tell Spring that we will be connecting to Consul to look up services. The second interesting annotation is the @LoadBalanced annotation. This annotation says that the RestTemplate bean that is defined here should load-balance against the given service URL. You will understand this very clearly once we write the controller class, so hold on.

#### 6. Let's write our controller,

com.packt.microservices.geolocation.lb.GeolocationProxyControll
er.java. Add the following snippet to the newly created class:

package com.packt.microservices.geolocation.lb;

```
import org.springframework.beans.factory.annotation.Autowired;
import org.springframework.http.HttpEntity;
import org.springframework.http.HttpHeaders;
import org.springframework.http.HttpMethod;
import org.springframework.http.MediaType;
import org.springframework.web.bind.annotation.RequestBody;
import org.springframework.web.bind.annotation.RequestMapping;
import org.springframework.web.bind.annotation.RequestMethod;
import org.springframework.web.bind.annotation.RequestMethod;
import org.springframework.web.bind.annotation.ResponseBody;
import org.springframework.web.bind.annotation.RestController;
import org.springframework.web.client.RestTemplate;
```

```
@RestController
@RequestMapping("/geolocation")
public class GeolocationProxyController {
```

```
@Autowired
private RestTemplate restTemplate;
@RequestMapping(path = "", method = RequestMethod.GET,
produces = "application/json")
public @ResponseBody String findAll() throws Exception {
   return restTemplate.getForObject
```

```
("http://geolocation/geolocation", String.class);
 }
 @RequestMapping(path = "", method = RequestMethod.POST,
   produces = "application/json", consumes =
   "application/json")
 public @ResponseBody String create(@RequestBody String body)
   throws Exception {
   HttpHeaders headers = new HttpHeaders();
   headers.setContentType(MediaType.APPLICATION_JSON);
   HttpEntity<String> entity = new HttpEntity<String>(body,
    headers);
   return restTemplate.exchange
      ("http://geolocation/geolocation", HttpMethod.POST,
     entity, String.class).getBody();
 }
}
```

We have created two request mappings that match the APIs in geolocation microservice. We are actually implementing a proxy application. In each of the methods, we are using a RestTemplate to make calls to the geolocation service. See how we have autowired RestTemplate instead of instantiating it. That is because we would like to use the bean that was defined in the GeolocationConsulLoadBalancer.java class. This restTemplate bean will load-balance the service calls against the different instances of the target service. Note that the restTemplate bean makes a call to the URL http://geolocation/geolocation. See how the hostname is set to geolocation. As this restTemplate bean is Consul aware, it will look up services registered with the name geolocation and load-balance against those services in a round-robin fashion. It is as simple as that.

7. The final step we need to perform is add application.properties and bootstrap.properties to src/main/resources. Let's use port number 8899 as the web server port number. Add the following contents to the application.properties file:

server.port=8899

8. In the bootstrap.properties file, we will add the hostname and port number of Consul. In addition to that, we will add the spring.application.name property as that will be used as the service name in Consul. Add the following snippet to the bootstrap.properties file:

```
spring.application.name=geolocation-consul-lb
spring.cloud.consul.host=192.168.99.100
spring.cloud.consul.port=8500
```

9. Now that our load balancer is ready, let's Dockerize it. Create a new Dockerfile in the geolocation-consul-1b project and add the following snippet:

```
FROM openjdk:8
ADD target/geolocation-consul-lb-0.0.1-SNAPSHOT.jar
/opt/packt/geolocation/
EXPOSE 8080
CMD ["java", "-jar", "/opt/packt/geolocation/geolocation-consul-
lb-0.0.1-SNAPSHOT.jar"]
```

- 10. Build the project using the Maven command: mvn clean package
- 11. Now, let's build this Docker image:

```
docker build -t vikrammurugesan/geolocation-consul-lb .
```

- 12. Make sure you use your account name instead of mine. Earlier, we were using the docker-compose-consul.yml file in the geolocation project to start Consul and the geolocation services.
- 13. We will use the same docker-compose file for running the load balancer as well. Append the following snippet to docker-compose-consul.yml:

14. Without further ado, open a new terminal shell and start the containers using the following command:

docker-compose -f docker-compose-consul.yml up

15. It usually takes a few minutes to register all the services in Consul. You can verify that all your services have been successfully registered on Consul by viewing the services from the Consul UI at http://192.168.99.100:8500.

When all the services have been registered successfully, you will see something like this when you click on your node ID in the **Nodes** tab:

| SERVICES |                       |                   |  |  |  |
|----------|-----------------------|-------------------|--|--|--|
|          | consul                | :8300             |  |  |  |
|          | geolocation           | 64e79327f379:8080 |  |  |  |
|          | geolocation           | a118344c9c85:8081 |  |  |  |
|          | geolocation-consul-lb | 401b176e4a87:8899 |  |  |  |

You may find that the health check for geolocation-consul-lb is failing. We don't have to worry about that much as our goal is to just register the geolocation services in Consul.

16. Now that our services are registered in Consul, let's check whether our RestTemplate load-balances all HTTP requests. Issue the following curl commands in a new terminal window:

```
curl -H "Content-Type: application/json" -X POST -d
'{"timestamp": 1468203975, "userId": "f1196aac-470e-11e6-
beb8-9e71128cae77", "latitude": 41.803488, "longitude": -88.144040}'
http://192.168.99.100:8899/geolocation
```

17. This should give you an output similar to the following (pretty-printed for readability):

```
{
    "latitude": 41.803488,
    "longitude": -88.14404,
    "userId": "f1196aac-470e-11e6-beb8-9e71128cae77",
    "timestamp": 1468203975
    }
    curl -H "Content-Type: application/json" -X POST -d '{"timestamp":
1468203975, "userId": "f1196aac-470e-11e6-beb8-9e71128cae77", "latitude":
9.568012, "longitude": 77.962444}' http://192.168.99.100:8899/geolocation
```

18. This should given you an output like the following (pretty-printed for readability):

```
{
    "latitude": 9.568012,
    "longitude": 77.962444,
    "userId": "f1196aac-470e-11e6-beb8-9e71128cae77",
    "timestamp": 1468203975
}
```

19. To verify whether your entities were stored correctly, execute the following curl command:

curl http://192.168.99.100:8899/geolocation

20. It should give you an output that looks like the following (pretty-printed for readability):

```
[
    {
        "latitude": 41.803488,
        "longitude": -88.14404,
        "userId": "f1196aac-470e-11e6-beb8-9e71128cae77",
        "timestamp": 1468203975
    }
]
```

21. But wait; we created two geolocations, so why is it showing just one? Let's try the command one more time. This time, it should give you an output like this (pretty-printed for readability):

```
[
    {
        "latitude": 9.568012,
        "longitude": 77.962444,
        "userId": "f1196aac-470e-11e6-beb8-9e71128cae77",
        "timestamp": 1468203975
    }
]
```

Again, we get only one geolocation, but this time it is a different one. This is because our request is being sent to one geolocation service each time. Each instance has one geolocation stored in memory. As our storage mechanism uses a very simple in-memory approach, they are not grouped together in a single repo. In a real-time scenario, you will be using a database, and all instances of this microservice will connect to the same database. At least now we know why our requests were acting differently. At the same time, this proves that the load balancing works as expected.

Yay! We have learned how to use Consul and Spring Cloud Consul to load-balance HTTPbased microservices. Consul is a very powerful tool, and it offers a great many other features. What we saw is just a basic use case of Consul in microservices.

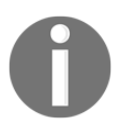

Do spend some time going through the Consul documentation at https://www.consul.io/docs/index.html.

That brings us to the end of this recipe. In our next recipe, we will look at how Nginx and Consul help with load-balancing microservices.

# Load balancing your microservice using Nginx and Consul

So far we have learned how to load balance our microservice using Zookeeper and Consul. Both of these approaches come with their own merits and demerits. The Zookeeper approach required us to write a lot of code, and there is still a possibility of race condition where our proxy controller could invoke a service that just went down. The Spring Cloud Consul approach required us to write the proxy controller. In fact, in both these approaches we had to write our own load balancer microservice. This might not be a scalable approach when you have hundreds of microservices and tons of APIs. That is where HTTP servers such as Apache HTTP Server and Nginx come to the rescue. Nginx is one of the most popular HTTP servers. We could potentially use Nginx as our proxy server to geolocation microservices in a round robin fashion. In this recipe we will learn how to use Nginx and Consul together to load balance our geolocation microservice.

# Getting ready

In this recipe we will be using two new components: Nginx Server and Consul Template. We all know what Nginx is and how it can be used for hosting our web content. However, in our case we are very interested in Nginx's proxy\_pass module. The proxy\_pass module can be used to make Nginx, forward requests received from a client to another server and send back responses from the other server back to the client. In our case, we will be utilizing proxy\_pass to proxy requests to multiple geolocation instances. Usually proxy pass configurations go into the default.conf file of Nginx. Sounds easy? But wait, how does Nginx know where our services are located, because we will never know how many instances of geolocation are active and where they are deployed. So the easiest way is to keep updating the default.conf file each time a geolocation service registers or unregisters in Consul. At the same time, each time the default.conf file is updated, Nginx needs to be reloaded. Somehow we have to keep both Consul and Nginx in sync. That's exactly what Consul Template does. Consul Template constantly polls Consul for any changes to our geolocation service and recreates the default.conf file. In fact, the whole default.conf file will be represented as a Consul Template file. Consul template uses the Go template format for creating template files.

To learn more about Go template format, please take a look at

https://golang.org/pkg/text/template. The overall architecture will look something like this:

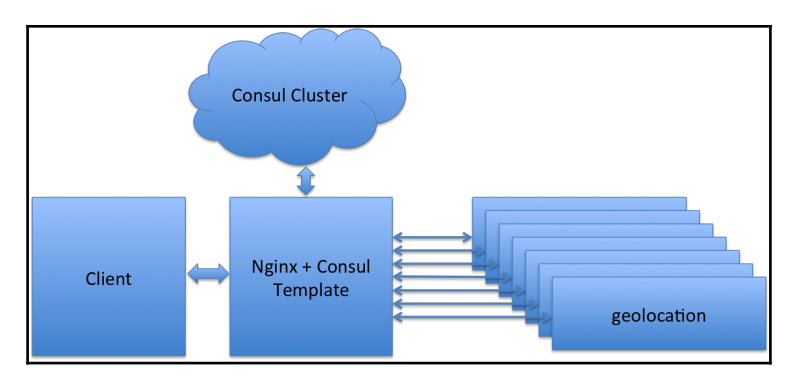

As you can see the client doesn't have to worry about the location of the geolocation microservice. All it needs to know is the location of our Nginx server.

#### How to do it...

The first thing that we will need is a Docker container for Nginx and Consul Template. We will be using the official Nginx Docker image and will install Consul Template inside it. Create a new directory along side the geolocation project called geolocation-consul-nginx-lb. Create a new Dockerfile under geolocation-consul-nginx-lb and add the folowing contents to it:

```
FROM nginx:latest
ENV CONSUL_URL consul:8500
RUN apt-get update && apt-get install -y unzip wget
RUN mkdir -p /opt/packt/consul-template
WORKDIR /opt/packt/consul-template
RUN wget
https://releases.hashicorp.com/consul-template/0.16.0/consul-template_0.16.
0_linux_amd64.zip && unzip consul-template_0.16.0_linux_amd64.zip
ADD default.ctmpl /opt/packt/consul-template/
ADD startup.sh /opt/packt/consul-template/
RUN chmod +777 /opt/packt/consul-template/
RUN rm /etc/nginx/conf.d/default.conf
EXPOSE 80
ENTRYPOINT ["/opt/packt/consul-template/startup.sh"]
```

There are a lot of things going on in this file. Lets break it down into parts and try to understand it one by one. Firstly, we are basing this image off of nginx:latest image.

ENV CONSUL\_URL consul:8500

The preceding instruction creates a new environment variable called CONSUL\_URL with value consul:8500. The hostname consul will be resolved to the hostname of the consul service, if we use it in Docker compose.

RUN apt-get update && apt-get install -y unzip wget

The preceding instruction installs unzip and wget. We need them to install and unpack Consul Template.

```
RUN mkdir -p /opt/packt/consul-template
WORKDIR /opt/packt/consul-template
```

These two instructions create the /opt/packt/consul-template directory and set the working directory to /opt/packt/consul-template. We will be using this directory as the installation directory of consul template.

```
RUN wget
https://releases.hashicorp.com/consul-template/0.16.0/consul-template_0.16.
0_linux_amd64.zip && unzip consul-template_0.16.0_linux_amd64.zip
```

This instruction downloads Consul Template and unpacks the downloaded ZIP file. The content of the ZIP file is just the consul-template binary. As you can see we have used the version 0.16.0, but feel free to use the most recent version found in

```
https://releases.hashicorp.com/consul-template.
```

```
ADD default.ctmpl /opt/packt/consul-template/
ADD startup.sh /opt/packt/consul-template/
RUN chmod +x /opt/packt/consul-template/startup.sh
```

The preceding snippet does three things: adds the template file default.ctmpl to the installation directory at /opt/packt/consul-template, adds the startup script to the installation directory and provides execute privileges to the startup script. We will look at how to create the default.ctmpl file and startup.sh file later.

```
RUN rm /etc/nginx/conf.d/default.conf
```

This instruction is required to remove the default config file that comes with Nginx's installation.

#### EXPOSE 80

We are exposing port 80 of Nginx so that we can access it from outside (after mapping it).

```
ENTRYPOINT ["/opt/packt/consul-template/startup.sh"]
```

Finally the entry point will be the startup.sh script that we will be creating next. The startup script will do two things: start Nginx and start Consul Template. Create a new shell script with name startup.sh and add the following contents.

```
#!/bin/bash
service nginx start && /opt/packt/consul-template/consul-template -
consul=$CONSUL_URL -
template="default.ctmpl:/etc/nginx/conf.d/default.conf:service nginx
reload"
```

The preceding snippet starts the service called nginx and starts Consul Template with two arguments. The consul argument indicates the location of Consul. We have used the CONSUL\_URL environment variable that was previously defined in the Dockerfile. The template argument is divided into three parts separated by a colon. The first part indicates the template file itself, the second part indicates the file that needs to be replaced after rendering the template and the third part indicates the action that needs to be performed after each update. In our case we are reloading the nginx service after each update.

The next file we have to create is the template file. Go ahead and create a new file called default.ctmpl. Add the following snippet to the newly created file:

```
upstream geolocation {
  least_conn;
  {{range service "geolocation"}}server {{.Address}}:{{.Port}}
 max_fails=3 fail_timeout=60 weight=1;
 {{else}}server 127.0.0.1:65535; # force a 502{{end}}
}
server {
  listen 80 default_server;
 charset utf-8;
  location /geolocation {
    proxy_pass http://geolocation;
    proxy_set_header X-Forwarded-For $proxy_add_x_forwarded_for;
    proxy_set_header Host $host;
    proxy_set_header X-Real-IP $remote_addr;
 }
}
```

If you are familiar with Nginx, you would already know what's going on here. All we have done is created an upstream called geolocation, which will be replaced with the list of geolocation servers that are registered in Consul. This rendering is what Consul Template does. Later in the server section, we have added a proxy pass to /geolocation URL path, which will be load balanced against the list of geolocation servers listed in upstream geolocation. This template file will be updated every time there is a change to the geolocation service in Consul. That's it. We are all set to go. In order to test our setup, lets use Docker compose. Go ahead and create a new Docker compose file called docker-compose-nginx-consul.yml. Add the following snippet to the newly created YAML file:

```
version: "2"
services:
 consul:
   image: consul:latest
    ports:
      - "8500:8500"
  geolocation-1:
   image: vikrammurugesan/geolocation:latest
   ports:
     - "8080"
    environment:
      GEOLOCATION_SERVICE_PORT: "8080"
  geolocation-2:
   image: vikrammurugesan/geolocation:latest
   ports:
     - "8081"
    environment:
     GEOLOCATION_SERVICE_PORT: "8081"
  nginx-consul-template:
   build: .
    links:
     - consul
    depends_on:
     - consul
    ports:
     - "8900:80"
```

As you can see, we have three images that we already know: consul and 2 geolocation images. The only new image in the preceding Docker compose is the nginx-consultemplate image. This image will be built using the Dockerfile located in the current directory. This image is linked to the consul image so that it knows where Consul is located. The depends\_on section says that, this image has to wait for the consul image to be started. Finally port 80 of Nginx needs to be mapped to 8900 in the Docker host. Without any further ado, go ahead and start the containers using the following command:

```
docker-compose -f docker-compose-nginx-consul.yml up
```

It usually takes 2-5 minutes for the geolocation services to register to Consul depending on the configuration of your machine. So wait for them to register in Consul. You can verify if the services are registered in Consul by looking at Consul's web interface at http://192.168.99.100:8500. After all your services are registered, we are ready to test our load balancer. Open up a new terminal session and issue the following cURL commands:

```
curl -H "Content-Type: application/json" -X POST -d '{"timestamp":
1468203975, "userId": "f1196aac-470e-11e6-beb8-9e71128cae77", "latitude":
41.803488, "longitude": -88.144040}' http://192.168.99.100:8900/geolocation
```

This should give you an output similar to the following (pretty-printed for readability):

```
{
    "latitude": 41.803488,
    "longitude": -88.14404,
    "userId": "f1196aac-470e-11e6-beb8-9e71128cae77",
    "timestamp": 1468203975
    }
    curl -H "Content-Type: application/json" -X POST -d '{"timestamp":
1468203975, "userId": "f1196aac-470e-11e6-beb8-9e71128cae77", "latitude":
9.568012, "longitude": 77.962444}' http://192.168.99.100:8900/geolocation
```

This should give you an output like the following (pretty-printed for readability):

```
{
  "latitude": 9.568012,
  "longitude": 77.962444,
  "userId": "f1196aac-470e-11e6-beb8-9e71128cae77",
  "timestamp": 1468203975
}
```

To verify whether your entities were stored correctly, execute the following curl command:

```
curl http://192.168.99.100:8900/geolocation
```

It should give you an output that looks like the following (pretty-printed for readability):

```
[
{
    "latitude": 41.803488,
        "longitude": -88.14404,
        "userId": "f1196aac-470e-11e6-beb8-9e71128cae77",
        "timestamp": 1468203975
}
]
```

But wait; we created two geolocations, so why is it showing just one? Let's try the command one more time. This time, it should give you an output like this (pretty-printed for readability):

```
[
{
    "latitude": 9.568012,
        "longitude": 77.962444,
        "userId": "f1196aac-470e-11e6-beb8-9e71128cae77",
        "timestamp": 1468203975
}
]
```

Again, we get only one geolocation, but this time it is a different one. This is because our request is being sent to one geolocation service each time. Each instance has one geolocation stored in memory. As our storage mechanism uses a very simple in-memory approach, they are not grouped together in a single repo. In a real-time scenario, you will be using a database, and all instances of this microservice will connect to the same database. At least now we know that our new load balancer works as expected.

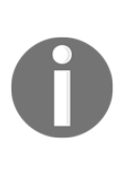

Nginx has a paid version of their software called **Nginx Plus** which offers most of the features that you will need in any HTTP server like Monitoring, Security, Load Balancing, Caching, and so on. If you are already an Nginx user and would like to continue using it along with your microservices, it might be worth taking a look at Nginx Plus. For more information about load balancing using Nginx Plus, please take a look at https://www.nginx.com/products/application-load-balancing.

That's it. That brings us to the end of this recipe. In this recipe we not only learned how to use Consul Template and Nginx but also implemented a load balancer without having to write too much code. The real beauty of this approach is that, it configures Nginx to load balance between any number of geolocation instances that are currently registered in Consul.

# Load balancing your microservice using Marathon LB

In this recipe, we will learn the concepts of Marathon LB and how it works behind the screens. At the time of writing this, Marathon LB works perfectly with DC/OS. So trying to make Marathon LB work in a non-DC/OS environment might not be the best solution in all cases. We will be learning about DC/OS in Chapter 8, *More Clustering Frameworks – DC/OS, Docker Swarm, and YARN*.

# How it works...

Marathon LB is a Python-based tool that internally uses HAProxy to load-balance applications deployed on Marathon. HAProxy is one of the proven solutions for loadbalancing HTTP-based endpoints. It has been there in the market for a while, and there are several success stories about it. When you start Marathon LB, you need to supply the base URL of Marathon as a configuration so that when Marathon LB starts, it knows where Marathon is running on your cluster. Marathon LB binds to the service ports of all the applications and routes any request that it receives to the application instances. It does three things:

- Parses the Marathon apps (using Marathon's REST API) and gets their IP and service port
- Creates a new HAProxy config and drops it in a dedicated HAProxy directory
- Reloads HAProxy (does not restart)

The working of Marathon LB is simple. It uses HAProxy as the back-end load balancer and interacts with the applications deployed on Marathon and HAProxy. The next question that you may have is how Marathon LB knows when applications in Marathon are modified: updated, removed, or created.

Marathon LB has a few strategies by which it will get notified when an application is modified on Marathon. So whenever it receives such an event, it updates HAProxy accordingly and reloads HAProxy. Not all applications will be load-balanced by Marathon LB. Marathon LB looks for applications that have the HAPROXY\_GROUP variable set to a specific value.

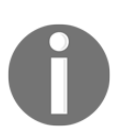

If you would like to learn more about Marathon LB, visit their GitHub documentation at

https://github.com/mesosphere/marathon-lb/blob/master/README.md.

Like I mentioned, the easiest way to try Marathon LB is on a DC/OS cluster. And if you are so dependent on Mesos and Marathon, it is definitely worth taking a look at DC/OS.

With that, we come to the end of this chapter. You've learned a lot about service discovery and load-balancing your microservices in this chapter

# 6 Monitoring Microservices

In this chapter, we will learn how to setup a monitoring system for our microservice. We will cover the following recipes:

- Configuring Spring Boot Actuator metrics
- Understanding Spring Boot Actuator metrics
- Creating custom metrics using Dropwizard
- Setting up Graphite using Docker
- Using the Graphite interface
- Exporting Dropwizard metrics over to Graphite
- Exporting Spring Boot Actuator metrics over to Graphite
- Setting up Grafana using Docker
- Configuring Grafana to use Graphite
- Configuring Grafana dashboards to view metrics

# Introduction

As you start scaling out to several microservices, it becomes difficult to monitor them. You might want to know when some part of your platform is not working as expected. At the same time, you want to be notified when some part of your application is not performing well. So monitoring becomes a significant aspect of microservices. At the same time, monitoring will not make sense if you don't monitor the right metrics. So exposing the right metrics for each microservices matter a lot. While you spend 60 percent of your time writing the actual functionality of the microservice, the other 40 percent should be spent on activities such as deployments, CI, monitoring, and logging. If this sounds strange to you, you will start understanding it as soon as you start writing more and more microservices.

The biggest question is where do we store these metrics. That's where Time Series Databases come into picture. There are several time series databases in the market at the moment like Graphite, Prometheus, Riak, and so on. In this chapter we will be looking at how to use Graphite to store our metrics. The next step is visualizing these metrics in form of user-friendly charts and graphs. For that purpose, we will be using one of the most popular monitoring tools called Grafana.

## **Configuring Spring Boot Actuator metrics**

In this recipe, we will learn how to configure the geolocation project to expose some predefined metrics exposed by the Spring framework itself. Though you might not use all of them, it is always better to know that they exist so that you can find some use for them in the future. In fact, most of the metrics exposed by Spring are modifiable. On top of it, Spring adds security to them so that not everyone can view your metrics. These are some of the advantages that you get when you use Spring's metrics framework.

#### **Getting ready**

We will go through this recipe with the help of the geolocation project. We will be using the Spring Boot Actuator library to expose the metrics. So open your STS IDE. Before we jump into the actual implementation, we have to comment out a few lines of code. If you have been working on the *Setting up Consul using Docker* recipe from Chapter 5, *Service Discovery and Load Balancing Microservices*, you might still have the Zookeeper or Consul-related code in your code base. As we are not going to use either of them, let's make sure they are commented out. To comment out Zookeeper, all you have to do is comment out the line in GeoLocationApplication.java class file where we register our service. To comment out Consul, you have to first comment out the @EnableDiscoveryClient annotation from the GeoLocationApplication.java class and remove the unused import. The class will now look like this:

```
package com.packt.microservices.geolocation;
import org.springframework.boot.SpringApplication;
import org.springframework.boot.autoconfigure.
SpringBootApplication;
@SpringBootApplication
// @EnableDiscoveryClient
public class GeoLocationApplication {
    public static void main(String[] args) {
```

```
SpringApplication.run(GeoLocationApplication.class, args);
    // commented out so that the service does not try to connect
    to zk
    // new Zookeeper("192.168.99.100", 2181).register();
}
```

The next step is commenting out the spring-cloud-starter-consul-all dependency from the pom.xml file:

Now that we know all the code related to Zookeeper and Consul initialization are commented out, let's work on configuring Spring Boot Actuator.

#### How to do it...

Before we start, let's take a minute to talk about Spring Boot Actuator and how it works. Spring Boot Actuator is just a Maven dependency that you need to add to your project. Once you add this dependency, Spring automatically injects the beans that are responsible for exposing these metrics. There are two ways to consume these metrics: HTTP or JMX. Though JMX is considered to be the standard way, HTTP is considered an easy solution, as REST is almost everywhere these days. For simplicity, in this recipe, we will be testing our metrics using the HTTP endpoints. Actuator not only exposes metrics but also some useful endpoints to manage our application. We will look at them in the next recipe.

1. Without any delay, lets' add the spring-boot-starter-actuator dependency to our pom.xml file:

```
<dependency>
  <groupId>org.springframework.boot</groupId>
  <artifactId>spring-boot-starter-actuator</artifactId>
</dependency>
```

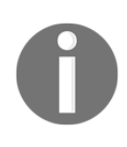

We have not added the version for the spring-boot-starteractuator dependency. That is because it will pick up the version managed by the spring-boot-starter-parent POM. In our case, the version of spring-boot-starter-actuator that will be resolved is 1.3.6 release. 2. Now that our project is ready with Actuator, let's test it. Start the GeoLocationApplication.java class as a Spring Boot application from your STS IDE. If you pay close attention to the logs, this time you will see that there are some additional request mappings registered, such as /beans, /info, /configprops, /health, /autoconfig, /mappings, /metrics, /env, /trace,

and /dump. These request mappings were added by the Spring Actuator dependency:

| 2016-12-14 19:31:50.730 | INFO 9616 [ | main] | o.s.b.a.e.mvc.EndpointHandlerMapping     | - : | Mapped "{[/beans    /beans.json],methods=[GET],produces=[application/] |
|-------------------------|-------------|-------|------------------------------------------|-----|------------------------------------------------------------------------|
| 2016-12-14 19:31:50.731 | INFO 9616 [ | main] | o.s.b.a.e.mvc.EndpointHandlerMapping     | 1   | Mapped "{[/info    /info.json],methods=[GET],produces=[application/jso |
| 2016-12-14 19:31:50.732 | INFO 9616 [ | main] | o.s.b.a.e.mvc.EndpointHandlerMapping     | :   | Mapped "{[/configprops    /configprops.json],methods=[GET],produces=[d |
| 2016-12-14 19:31:50.734 | INFO 9616 [ | main] | o.s.b.a.e.mvc.EndpointHandlerMapping     | 1   | Mapped "{[/health    /health.json],produces=[application/json]}" onto  |
| 2016-12-14 19:31:50.738 | INFO 9616 [ | main] | o.s.b.a.e.mvc.EndpointHandlerMapping     | 1   | Mapped "{[/autoconfig    /autoconfig.json],methods=[GET],produces=[app |
| 2016-12-14 19:31:50.739 | INFO 9616 [ | main] | o.s.b.a.e.mvc.EndpointHandlerMapping     | 1   | Mapped "{[/mappings    /mappings.json],methods=[GET],produces=[applica |
| 2016-12-14 19:31:50.740 | INFO 9616 [ | main] | o.s.b.a.e.mvc.EndpointHandlerMapping     | 1   | Mapped "{[/metrics/{name:.*}],methods=[GET],produces=[application/jsor |
| 2016-12-14 19:31:50.741 | INFO 9616 [ | main] | o.s.b.a.e.mvc.EndpointHandlerMapping     | 1   | Mapped "{[/metrics    /metrics.json],methods=[GET],produces=[applicati |
| 2016-12-14 19:31:50.742 | INFO 9616 [ | main] | o.s.b.a.e.mvc.EndpointHandlerMapping     | 1   | Mapped "{[/env/{name:.*}],methods=[GET],produces=[application/json]}"  |
| 2016-12-14 19:31:50.742 | INFO 9616 [ | main] | o.s.b.a.e.mvc.EndpointHandlerMapping     | 1   | Mapped "{[/env    /env.json],methods=[GET],produces=[application/json] |
| 2016-12-14 19:31:50.743 | INFO 9616 [ | main] | o.s.b.a.e.mvc.EndpointHandlerMapping     | 1   | Mapped "{[/trace    /trace.json],methods=[GET],produces=[application/  |
| 2016-12-14 19:31:50.744 | INFO 9616 [ | main] | o.s.b.a.e.mvc.EndpointHandlerMapping     | 1   | Mapped "{[/dump    /dump.json],methods=[GET],produces=[application/jsc |
| 2016-12-14 19:31:50.950 | INFO 9616 [ | main] | o.s.j.e.a.AnnotationMBeanExporter        | 1   | Registering beans for JMX exposure on startup                          |
| 2016-12-14 19:31:50.980 | INFO 9616 [ | main] | o.s.c.support.DefaultLifecycleProcessor  | 1   | Starting beans in phase 0                                              |
| 2016-12-14 19:31:51.400 | INFO 9616 [ | main] | s.b.c.e.t.TomcatEmbeddedServletContainer | 1   | Tomcat started on port(s): 8080 (http)                                 |
| 2016-12-14 19:31:51.406 | INFO 9616 [ | main] | c.p.m.g.GeoLocationApplication           |     | Started GeoLocationApplication in 9.497 seconds (JVM running for 15.46 |

3. Let's test our configurations. Open a new terminal session and issue the following curl command:

```
curl http://localhost:8080/metrics
```

This should have returned a list of metrics that are currently being exposed by your microservice using Spring Boot Actuator.

4. You should see something like this (pretty-printed for readability):

```
{
 "mem": 233838,
 "mem.free": 65596,
 "processors": 4,
 "instance.uptime": 909667,
  "uptime": 924127,
  "systemload.average": 1.62548828125,
  "heap.committed": 184832,
 "heap.init": 131072,
  "heap.used": 119235,
 "heap": 1864192,
  "nonheap.committed": 49984,
  "nonheap.init": 2496,
 "nonheap.used": 49006,
  "nonheap": 0,
 "threads.peak": 29,
  "threads.daemon": 19,
 "threads.totalStarted": 36,
```

}

```
"threads": 21,
"classes": 6154,
"classes.loaded": 6154,
"classes.unloaded": 0,
"gc.ps_scavenge.count": 8,
"gc.ps_scavenge.time": 101,
"gc.ps_marksweep.count": 1,
"gc.ps_marksweep.time": 46,
"httpsessions.max": -1,
"httpsessions.active": 0,
"gauge.response.metrics": 16,
"gauge.response.star-star": 41,
"counter.status.200.metrics": 1,
"counter.status.404.star-star": 1
```

Ideally, you will have more metrics. As you can see, the previous metrics are more on the JVM level. You will also see some metrics that are HTTP related (such as 404 counts and 200 counts). These metrics are starter based. For example, if you have a Spring Data starter configured in your application, you will see some database-related metrics as well. If you find it difficult to read the metrics from the command line, feel free to use tools such as Postman or other browser-based plugins that can render JSON in a prettyprinted format.

5. This verifies that we have successfully configured Spring Boot Actuator in our application. These metrics may be useful on the JVM level, but they are not going to help us monitor our application-related metrics, which is what we will be learning in later recipes of this chapter.

That brings us to the end of this recipe. In this recipe, we learned how to configure Spring Boot Actuator in our application.

# **Understanding Spring Boot Actuator metrics**

In the previous recipe, we learned how to configure Spring Boot Actuator in the geolocation application. We also verified the configuration by accessing the /metrics endpoint. In this recipe, we will be learning more about most of the commonly used metrics exposed by Spring Boot Actuator.

#### **Getting ready**

In order to understand the various metrics and operations exposed by the Spring Boot Actuator library, we will be invoking them one by one using cURL commands. As we will be analyzing the JSON response of our metric APIs a lot, feel free to use a tool such as Postman or another plugin for your browser to pretty-print JSON documents.

#### How to do it...

The next few steps in this recipe will help you go over the most important endpoints exposed by Spring Boot Actuator.

1. Some metrics exposed by Actuator depend on the API usage, so let's create some geolocations and try to query them:

```
curl -H "Content-Type: application/json" -X POST -d '{"timestamp":
1468203975, "userId": "f1196aac-470e-11e6-beb8-9e71128cae77", "latitude":
41.803488, "longitude": -88.144040}' http://localhost:8080/geolocation
```

2. This should give you an output similar to the following (pretty-printed for readability):

```
{
    "latitude": 41.803488,
    "longitude": -88.14404,
    "userId": "f1196aac-470e-11e6-beb8-9e71128cae77",
    "timestamp": 1468203975
}
```

3. To check whether our entity was stored correctly, execute the following curl command:

```
curl http://localhost:8080/geolocation
```

4. It should give you an output like this (pretty-printed for readability):

```
[
    {
        "latitude": 41.803488,
        "longitude": -88.14404,
        "userId": "f1196aac-470e-11e6-beb8-9e71128cae77",
        "timestamp": 1468203975
    }
]
```

5. Now let's create the second geolocation:

```
curl -H "Content-Type: application/json" -X POST -d '{"timestamp":
1468203975, "userId": "f1196aac-470e-11e6-beb8-9e71128cae77", "latitude":
9.568012, "longitude": 77.962444}' http://localhost:8080/geolocation
```

6. This should give you an output similar to the following (pretty-printed for readability):

```
{
    "latitude": 9.568012,
    "longitude": 77.962444,
    "userId": "f1196aac-470e-11e6-beb8-9e71128cae77",
    "timestamp": 1468203975
}
```

7. To verify whether your entities were stored correctly, execute the following curl command:

curl http://localhost:8080/geolocation

8. It should give you an output like the following (pretty-printed for readability):

```
[
    {
        "latitude": 41.803488,
        "longitude": -88.14404,
        "userId": "f1196aac-470e-11e6-beb8-9e71128cae77",
        "timestamp": 1468203975
    },
    {
        "latitude": 9.568012,
        "longitude": 77.962444,
        "userId": "f1196aac-470e-11e6-beb8-9e71128cae77",
        "timestamp": 1468203975
    }
]
```

9. Now let's invoke the metrics API and try to understand few of the metrics:

curl http://localhost:8080/metrics

10. You should receive a response similar to this (pretty-printed for readability):

{
 "mem": 254684,
 "mem.free": 112813,

```
"processors": 4,
"instance.uptime": 618061,
"uptime": 623669,
"systemload.average": 1.8212890625,
"heap.committed": 205312,
"heap.init": 131072,
"heap.used": 92498,
"heap": 1864192,
"nonheap.committed": 51008,
"nonheap.init": 2496,
"nonheap.used": 49372,
"nonheap": 0,
"threads.peak": 31,
"threads.daemon": 24,
"threads.totalStarted": 41,
"threads": 26,
"classes": 6262,
"classes.loaded": 6262,
"classes.unloaded": 0,
"gc.ps scavenge.count": 7,
"gc.ps_scavenge.time": 93,
"gc.ps_marksweep.count": 1,
"gc.ps_marksweep.time": 58,
"httpsessions.max": -1,
"httpsessions.active": 0,
"gauge.response.geolocation": 5,
"gauge.response.metrics": 4,
"gauge.response.star-star.favicon.ico": 3,
"counter.status.200.star- star.favicon.ico": 3,
"counter.status.200.metrics": 4,
"counter.status.200.geolocation": 4
```

Here is a quick description of some of these metrics:

}

- mem and mem.free indicate the amount of memory used and available in KB.
- uptime indicates the uptime of the system whereas instance.uptime indicates the uptime of the application context. They are in milliseconds.
- heap, heap.used, heap.init, and heap.committed are all used to identify the current heap status. They are in KB.
- threads, threads.peak, threads.totalStarted, and threads.daemon provide the thread counts.

- classes, classes.loaded, and classes.unloaded provide the information about the classloader like total number of classes available, total number of classes loaded, and total number of classes unloaded.
- httpsessions.max and httpsessions.active indicate the maximum number of sessions and currently active session count, respectively.
- gauge.response.<request\_path> indicates the response time of the last request for the given request path.
- counter.status.<status\_code>.<request\_path> indicates the number of times a particular status code was returned for the given request path.

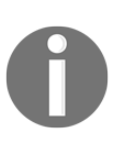

This list provides a quick description of the most commonly used metrics. However, there are other metrics too, such as **garbage collection**-related metrics. You might want to use them for debugging. To learn more about those metrics please visit https://docs.spring.io/spring-boot/docs/c urrent/reference/html/production-ready-metrics.html.

The next useful endpoint is the /health endpoint. This endpoint provides a quick snapshot view of your application and its components' health. Components include any Spring module, such as Consul, Eureka, MySQL, and so on depending on whether you use them in your project. In our case, we don't have any Spring modules, so we will just see a high-level health check for our app.

1. Let's test it out:

#### curl http://localhost:8080/health

2. You should receive something like this (pretty-printed for readability):

```
{
   "status": "UP",
   "diskSpace": {
    "status": "UP",
    "total": 498876809216,
    "free": 142243303424,
    "threshold": 10485760
   }
}
```

As you can see, it provides an overall health status saying it is UP and also provides the health of the disk, including some metrics. This endpoint is something that you will end up using very often, either to check whether you app is up and running or to check whether all the components of your app are working as expected.

3. The next most important endpoint is the /env endpoint. This endpoint provides useful information such as JVM arguments, system properties, and system environment variables. Let's take a quick look at it:

```
curl http://localhost:8080/env
```

4. You should receive something like this (pretty-printed for readability):

```
{
  "profiles": [],
  "server.ports": {
   "local.server.port": 8080
  },
  "commandLineArgs": {
    "spring.output.ansi.enabled": "always"
  },
  "servletContextInitParams": {
  },
  "systemProperties": {
   "com.sun.management.jmxremote.authenticate": "false",
    "java.runtime.name": "Java(TM) SE Runtime Environment",
    "java.vm.version": "25.40-b25",
    "gopherProxySet": "false",
    "java.vm.vendor": "Oracle Corporation",
    "java.vendor.url": "http://java.oracle.com/",
    "java.rmi.server.randomIDs": "true",
    "path.separator": ":",
    "java.vm.name": "Java HotSpot(TM) 64-Bit Server VM",
    "file.encoding.pkg": "sun.io",
    "user.country": "US",
    "sun.java.launcher": "SUN_STANDARD",
    "sun.os.patch.level": "unknown",
    "PID": "10883",
    "com.sun.management.jmxremote.port": "64324",
    "java.vm.specification.name": "Java Virtual Machine Specification",
  },
  "systemEnvironment": {
    "PATH": "/usr/bin:/usr/sbin:/sbin",
```

The most important part of this API is that it provides the JVM arguments and system environment variables with their values. This is very useful when you pass arguments to your application in the form of JVM arguments or system environment variables. In our case, we use an environment variable called GEOLOCATION\_SERVICE\_PORT; however, we see that it is not being supplied to the environment. This is the reason our server port is defaulted to 8080.

5. The next useful endpoint is the /dump endpoint. This endpoint performs a thread dump and provides the output as the response of the API call. Go ahead and execute the following curl command in a terminal shell:

```
curl http://localhost:8080/dump
    [
       {
    "threadName": "http-nio-8080-exec-10",
           "threadId": 47,
    "blockedTime": -1,
    "blockedCount": 0,
    "waitedTime": -1,
    "waitedCount": 2,
    "lockName":
"java.util.concurrent.locks.AbstractQueuedSynchronizer$ConditionObject@3386
c54f",
    "lockOwnerId": -1,
    "lockOwnerName": null,
    "inNative": false,
    "suspended": false,
    "threadState": "WAITING",
    "stackTrace": [
    {
    "methodName": "park",
    "fileName": "Unsafe.java",
```

```
"lineNumber": -2,
"className": "sun.misc.Unsafe",
"nativeMethod": true
},
```

This response has been truncated as it was too lengthy. As you can see, the response is a JSON representation of the dump. One advantage of the JSON representation is that it can be *parsed* easily.

- 6. The next useful endpoint is the /info endpoint. This endpoint provides any information that you would like to display about your application. Some useful information could be the Git revision ID, application artifact version, and publish date time.
- 7. The next useful endpoint is the /trace endpoint. It ideally provides the trace log information of the last hundred requests made to the service. In the same terminal shell, execute the following curl command:

```
curl http://localhost:8080/trace
```

8. You should receive something like this (pretty-printed for readability):

```
I
      {
        "timestamp": 1481818606409,
        "info": {
          "method": "GET",
          "path": "/info",
          "headers": {
            "request": {
              "host": "localhost:8080",
              "connection": "keep-alive",
              "upgrade-insecure-requests": "1",
              "user-agent": "Mozilla/5.0 (Macintosh; Intel Mac OS X
10 11 6) AppleWebKit/537.36 (KHTML, like Gecko) Chrome/54.0.2840.98
Safari/537.36",
              "accept":
"text/html,application/xhtml+xml,application/xml;q=0.9,image/webp,*/*;q=0.8
",
              "accept-encoding": "gzip, deflate, sdch, br",
              "accept-language": "en-US, en; g=0.8, es; g=0.6"
            },
            "response": {
              "X-Application-Context": "application:8080",
              "Content-Type": "application/json; charset=UTF-8",
              "Transfer-Encoding": "chunked",
              "Date": "Thu, 15 Dec 2016 16:16:46 GMT",
```

```
"status": "200"
}
}
},...
```

As you can see, we have truncated the response as it was too long. The snippet shows just one request and its information. This will be particularly useful when you are debugging your API failures.

9. Oftentimes, you might want to modify these metrics. Be it exposing your own health status or exposing some information metrics, there are ways to do so using Spring.

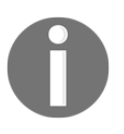

If you would like to invest more time on these topics, go over the descriptive documentation on Spring Boot's GitHub documentation at https://github.com/spring-projects/spring-boot/blob/master/spring-boot-docs/src/main/asciidoc/production-ready-features.adoc.

That brings us to the end of this recipe. There are other endpoints that we have not discussed in this recipe, such as /shutdown, /loggers, /mappings,

/configprops,/beans, and /autoconfig. I'll leave that as an exercise for you to try out. The /shutdown endpoint is disabled by default. You have to enable it by setting the value of endpoints.shutdown.enabled to true in your application.properties file.

# **Creating custom metrics using Dropwizard**

So far in this chapter, we've learned how to use the Spring Boot Actuator metrics. But what if your application is not Spring Boot and you still want to create metrics of your own? That is what this recipe will help you with. Not every microservice needs to be Spring Boot based. There are some microservices that could be written with other microservice frameworks. In those cases, if you would like to create your own metrics, you could use Dropwizard's Codahale library. Codahale is one of the most popular metrics libraries available for Java-based applications. In fact, Spring Boot internally uses Codahale to create some of its metrics. In this recipe, we will be using the Codahale library to create a metric for the geolocation application.

## Getting ready

If you are wondering what the association between Dropwizard and Codahale is, the answer is that Codahale falls under the Dropwizard umbrella. Dropwizard is an ecosystem of libraries that can be used to build better microservices. Some of these libraries include Jetty for in-memory web servers, Jersey for building REST APIs, Jackson for working with JSON documents, and Codahale for metrics. In this recipe, we will be using just the Codahale library to expose our metrics. The great thing about this library is that it has been developed in such a way that it can be used independently as well-that means you can use Codahale even when your project does not use the other Dropwizard components. Let's create our first metric. Open your STS IDE and navigate to the geolocation project.

#### How to do it...

Before we jump in, let's decide which type of metric we are going to create. There are several metric types that Dropwizard Codahale offers:

- Gauges
- Counters
- Meters
- Timers
- Histograms

A **gauge** is a type of metric that can hold any value. It is, in fact, the most common metric type. The next type of metric is counter. **Counters**, as the name indicates, are used to maintain a counter and are usually incremented in a sequence. Any rate is usually represented as a **meter**. A **histogram** is used to measure the distribution of values. Though **timers** sound pretty straightforward, they're actually not. Timers are a combination of both histograms and meters. Understanding timers takes some time, but putting them to use will add great value. To learn more about histograms please take a look at <a href="http://metrics.dropwizard.io/3.1.0/getting-started">http://metrics.dropwizard.io/3.1.0/getting-started</a>. In this recipe, let's try to create two types of metrics: gauge and counter:

- geolocationWriteRequestCount: The number of times the POST API was invoked (counter)
- geolocationLastWriteTime: The most recent timestamp of when a geolocation was created (gauge)

Let's start by creating a new counter for the geolocationWriteRequestCount metric:

1. First add the Maven dependencies we need:

```
<dependency>
    <groupId>io.dropwizard.metrics</groupId>
    <artifactId>metrics-core</artifactId>
</dependency>
```

2. Now create a bean called

com.packt.microservices.geolocation.MetricSystem.java, which will be responsible for instantiating and reporting our metrics. For reporting, we will use our basic ConsoleReporter until we set up our Graphite instance.

3. Create a new class called

com.packt.microservices.geolocation.MetricSystem.java. Annotate this class with the @Component annotation. Also add an init() method with @PostConstruct annotation. This is where we will be setting up our metrics:

```
package com.packt.microservices.geolocation;
import javax.annotation.PostConstruct;
import org.springframework.beans.factory.annotation.Autowired;
import org.springframework.stereotype.Component;
import com.codahale.metrics.MetricRegistry;
@Component
public class MetricSystem {
    @Autowired
    private MetricRegistry metricRegistry;
    @PostConstruct
    public void init() {
    }
}
```

As you can see, we have autowired a bean of type MetricRegistry instead of creating our own MetricRegistry instance. Spring Boot makes the MetricRegistry bean available. So any metric created with this MetricRegistry instance will be exposed by the /metrics endpoint as well. This is the reason we are autowiring the MetricRegistry bean. 4. Before we create the metric, let's set up a ConsoleReporter. Codahale provides a set of metric reporters responsible for publishing the metrics that are created to another consumption layer. Currently, there is support for Graphite, Ganglia, SLF4J, CSV, and Console. The ConsoleReporter, as its name indicates, reports all the metrics to stdout. In the next recipe, we will set up our own Graphite instance with the help of Docker. Until then, for simplicity, we will be using the ConsoleReporter. Add the following snippet to the init() method:

```
ConsoleReporter consoleReporter =
ConsoleReporter.forRegistry(metricRegistry)
    .convertRatesTo(TimeUnit.SECONDS)
    .convertDurationsTo(TimeUnit.MILLISECONDS)
    .build();
```

```
consoleReporter.start(10, TimeUnit.SECONDS);
```

There are three things to note here. The convertRatesTo() method says that all the rates have to be converted to seconds, and the convertDurationsTo() method says that all the durations should be converted to milliseconds. The start method, however, takes two arguments. These two arguments together tell Codahale to report metrics to the console every 10 seconds.

5. Now create a new Counter variable with the name geolocationWriteRequestCount. Let's define it in the init() method and put it into action:

```
package com.packt.microservices.geolocation;
import java.util.concurrent.TimeUnit;
import javax.annotation.PostConstruct;
import org.springframework.beans.factory.annotation.Autowired;
import org.springframework.stereotype.Component;
import com.codahale.metrics.ConsoleReporter;
import com.codahale.metrics.Counter;
import com.codahale.metrics.MetricRegistry;
@Component
public class MetricSystem {
    @Autowired
    private MetricRegistry metricRegistry;
    private Counter geolocationWriteRequestCount;
```

```
@PostConstruct
public void init() {
    ConsoleReporter consoleReporter =
    ConsoleReporter.forRegistry(metricRegistry)
        .convertRatesTo(TimeUnit.SECONDS)
        .convertDurationsTo(TimeUnit.MILLISECONDS)
        .build();
    consoleReporter.start(10, TimeUnit.SECONDS);
    geolocationWriteRequestCount =
    metricRegistry.counter("geolocationWriteRequestCount");
    }
    public Counter geolocationWriteRequestCount() {
        return geolocationWriteRequestCount;
    }
}
```

It is as simple as that. We have also created a method to get this counter so that it can be used from our controller.

6. Now move on to the GeoLocationController.java class and increment the counter using the inc() method as and when a new geolocation is created. Though this might not be a good practice, we are going to add it to the controller for illustration purposes only:

```
@Autowired
private MetricSystem metricSystem;
@RequestMapping(method = RequestMethod.POST, produces = "application/json",
consumes = "application/json")
public GeoLocation create(@RequestBody GeoLocation geolocation) {
   GeoLocation newGeoLocation = service.create(geolocation);
   metricSystem.geolocationWriteRequestCount().inc();
   return newGeoLocation;
}
```

As you can see, we have autowired the MetricSystem bean and used it to get our geolocationWriteRequestCount counter. We have then invoked the inc() method to increment the counter.

7. That's it! Now lets' test it out. Go ahead and start the GeoLocationApplication.java class as a Spring Boot application from your STS IDE. After your application has started, issue the following curl commands to create two new geolocations:

```
curl -H "Content-Type: application/json" -X POST -d '{"timestamp":
1468203975, "userId": "f1196aac-470e-11e6-beb8-9e71128cae77", "latitude":
41.803488, "longitude": -88.144040}' http://localhost:8080/geolocation
curl -H "Content-Type: application/json" -X POST -d '{"timestamp":
1468203975, "userId": "f1196aac-470e-11e6-beb8-9e71128cae77", "latitude":
9.568012, "longitude": 77.962444}' http://localhost:8080/geolocation
```

This should have incremented the counter value to 2.

8. Now go back to your STS IDE, and look at the console logs of the geolocation project. You should see something like this getting logged every 10 seconds:

```
Gauges -----
gauge.response.geolocation
value = 32.0
Counters -----
counter.status.200.geolocation
count = 2
geolocationWriteRequestCount
count = 2
```

We can clearly see that the value of geolocationWriteRequestCount is 2 now. Also note the other two metrics, gauge.response.geolocation and counter.status.200.geolocation. These metrics are created by Spring Boot. If you remember from the previous recipe, these metrics were displayed on the /metrics endpoint.

9. Now let's quickly invoke the /metrics endpoint to check whether our metrics are populated. Execute the following curl command on your terminal:

```
curl http://localhost:8080/metrics
{
    .
    .
    .
    gauge.response.geolocation": 32,
    "geolocationWriteRequestCount": 2,
    .
    .
}
```

This response has been trimmed as it was very long. As you can see, among other metrics, the three metrics that we saw in the console are reported.

10. Now let's create our next metric, geolocationLastWriteTime. This metric will be a gauge, and we will be storing the **epoch time** as the value. We can get the epoch time in Java using System.currentTimeMillis(). As this metric is going to store the last write timestamp, this metric needs to be updated only when a new geolocation is created. So we will need a holder variable in our MetricSystem bean that is updated with the time every time a new geolocation is created. The gauge is a little different from the counter for the fact that it gets calculated every time it gets reported. After adding the geolocationLastWriteTime gauge, the MetricSystem bean will look like this:

```
package com.packt.microservices.geolocation;
import java.util.concurrent.TimeUnit;
import javax.annotation.PostConstruct;
import org.springframework.beans.factory.annotation.Autowired;
import org.springframework.stereotype.Component;
import com.codahale.metrics.ConsoleReporter;
import com.codahale.metrics.Counter;
import com.codahale.metrics.Gauge;
import com.codahale.metrics.MetricRegistry;
@Component
public class MetricSystem {
 @Autowired
 private MetricRegistry metricRegistry;
 private Counter geolocationWriteRequestCount;
 private Long geolocationLastWriteTime;
 @PostConstruct
 public void init() {
   ConsoleReporter consoleReporter =
ConsoleReporter.forRegistry(metricRegistry)
       .convertRatesTo(TimeUnit.SECONDS)
       .convertDurationsTo(TimeUnit.MILLISECONDS)
       .build();
   consoleReporter.start(10, TimeUnit.SECONDS);
    geolocationWriteRequestCount =
metricRegistry.counter("geolocationWriteRequestCount");
   metricRegistry.register("geolocationLastWriteTime", new Gauge<Long>() {
      00verride
```

```
public Long getValue() {
    return geolocationLastWriteTime;
    }
  });
}
public Counter geolocationWriteRequestCount() {
    return geolocationWriteRequestCount;
  }
  public void markGeolocationLastWriteTime() {
    geolocationLastWriteTime = System.currentTimeMillis();
  }
}
```

See how the gauge is registered with an inner class that has a getter method called getValue(). Also see how we have created the markGeolocationLastWriteTime() method that updates this variable with the current timestamp.

11. We are now ready to incorporate this metric into the GeoLocationController.java. All we need to do is add this line of code to the create method:

metricSystem.markGeolocationLastWriteTime();

12. That's it. Our gauge is now ready to test. Restart the GeolocationApplication.java class and create a couple of geolocations using the curl command. This time around, you should see a new gauge with the last write timestamp as its value:

13. You can verify this by invoking the /metrics endpoint as well.

That's it! We now have come to the end of this recipe. In this recipe, we learned how to create custom metrics and expose them via Spring Boot's /metrics endpoint. We also learned how to expose them via the ConsoleReporter.

## Setting up Graphite using Docker

In this recipe, we will learn how to set up Graphite using Docker. Before that, let's learn a few things about Graphite's architecture. Graphite consists of three major components: **Whisper, Carbon**, and **Graphite-Web**. Whisper is a database library that Graphite relies on. It works like a **round-robin database**. Carbon is the backend daemon that is responsible for handling client requests. The Graphite-Web interface is used to create dashboards and visualize the data stored in Graphite.

## **Getting ready**

As usual, we will be defining our Graphite image in a docker-compose file. The reason we are using docker-compose instead of running docker run is that we will later be adding Grafana to this docker-compose file. Open up your STS IDE and navigate to the geolocation project.

#### How to do it...

The next few steps in this recipe will guide you through setting up a standalone Graphite instance using Docker.

1. Create a new docker-compose YAML file called docker-composegraphite.yml. Add the following snippet to the newly created YAML file:

```
version: "2"
services:
graphite:
image: hopsoft/graphite-statsd
ports:
        - "8100:80"
        - "2003:2003"
        - "2004:2004"
```
As you can see, we are not using an official image for Graphite. Unfortunately, there is no official version of Graphite available at the time of writing this. So we have picked this image that has both Graphite and statsd configured. statsd is a daemon developed by Etsy to consolidate application metrics and publish them over to a graphing system.

2. To learn more about statsd, visit their GitHub page at https://github.com/etsy/statsd. If you take a look at this image's documentation at https://hub.docker.com/r/hopsoft/graphite-statsd, there are several ports and volumes that can be mapped. We are not mapping them as we will not need them for this recipe. But feel free to use them if you need to. Port 80 is used by Nginx, where your web interface and REST endpoints reside. Port 2003 is where the Carbon receiver is listening. Port 2004 is where Carbon Pickle receiver is listening. We are not mapping port 80 on the container to port 80 on the host because port 80 is a very common port number and you might have other apps running on port 80. So we are mapping it to port 8100 on the host machine.

0

There are two types of protocols by which you can feed metrics to Carbon: Plain text and Pickle. Plain text follows the simplest format, where it sends metrics in the format of <path> <value> <timestamp>, where path indicates the path at which the metric will be stored along with the metric name. However, Pickle on the other hand is used to send a batch of metrics all at once to Carbon. It takes metrics in form of tuples: [(path, (timestamp, value))]. For more information, look at Graphite's descriptive documentation at

http://graphite.readthedocs.io/en/latest/feeding-carbon.html#fee
ding-in-your-data.

3. Now that we have our docker-compose YAML file, let's spin off our first Graphite instance. Open up a new terminal window. Start docker-machine if it is not started already, and set up Docker using the env command. Change your directory to the geolocation project and execute the following command:

docker-compose -f docker-compose-graphite.yml up

4. You should see something like this:

```
Creating geolocation_graphite_1
Attaching to geolocation_graphite_1
graphite_1 | *** Running /etc/my_init.d/00_regen_ssh_host_keys.sh...
graphite_1 | *** Running /etc/my_init.d/01_conf_init.sh...
graphite_1 | *** Running /etc/rc.local...
graphite_1 | *** Booting runit daemon...
graphite_1 | *** Runit started as PID 13
```

5. Now that our Graphite instance is up and running, let's verify it by accessing the web interface. Open a new browser session and navigate to this URL: http://192.168.99.100:8100. You should see the **Graphite** dashboard page:

| Graphite                                   | Login Docum                                                    | ntation Dashboard events |
|--------------------------------------------|----------------------------------------------------------------|--------------------------|
| Tree Search Auto-Completer     Description |                                                                |                          |
|                                            | Graphite Composer □<br>C ∰ ○ 1 C Now showing the past 24 hours |                          |
|                                            |                                                                |                          |
|                                            |                                                                |                          |
|                                            | No Data                                                        |                          |
|                                            |                                                                |                          |
|                                            |                                                                |                          |
|                                            | Graph Options - Graph Data Auto-Refresh                        |                          |

6. If you log in to the app using the credentials root/root, you will be able to manage the graphs that you have created. It will also enable certain features on the whole UI. Now expand the **Metrics** node and see what kind of metrics are being exposed:

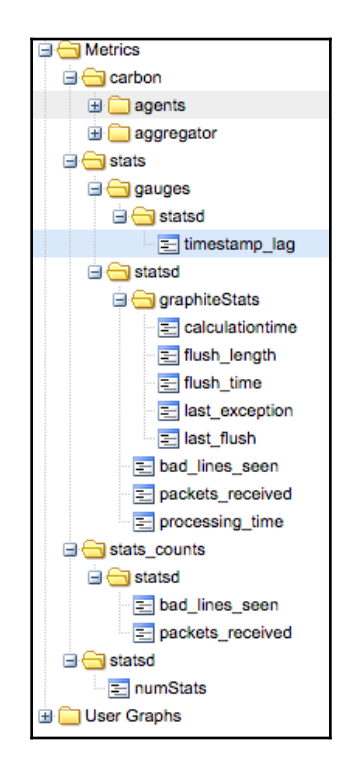

As you can see, there are some metrics ingested by statsd. Usually, metrics created by statsd start with the keyword stats. You can plot each of these metrics on a graph by simply clicking on them.

That brings us to the end of this recipe. Graphite by itself offers tons of features, and its true power can be experienced only when we run it in clustered mode. It is strongly recommended that you understand Graphite and its components before you start using it in production.

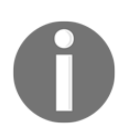

Fortunately, Graphite's documentation is very descriptive and has a lot of useful information. You can find it at http://graphite.readthedocs.io/en/latest/index.html.

# Using the Graphite interface

In this recipe, let's familiarize ourselves with the Graphite web interface. Though it looks very simple, it is packed with tons of graphing features. We will look at some of them in this recipe. For graphing, we will use the metrics that are created by statsd.

# Getting ready

We will be picking some basic metrics from Graphite in order to demonstrate its graphing abilities. Also, let Graphite collect some metrics from statsd. It is recommended that you leave the Graphite container up and running for a few minutes before you try this recipe. After, say, 15 minutes, open a new browser tab and navigate to the Graphite web interface at http://192.168.99.100:8100.

# How to do it...

The left-hand side pane of the Graphite interface is usually the metric chooser. That's where you will be able to find all the metrics that are available in Graphite. There are three tabs:

- Tree
- Search
- Auto-Completer

Lets start with the **Tree** view first.

### Tree view

As the name indicates, you can navigate through the tree nodes and view all the metrics available under each path. Clicking on a metric will plot the metric on the graph on the right-hand side pane. In the following screenshot, we have picked the metric at stats.statsd.processing\_time:

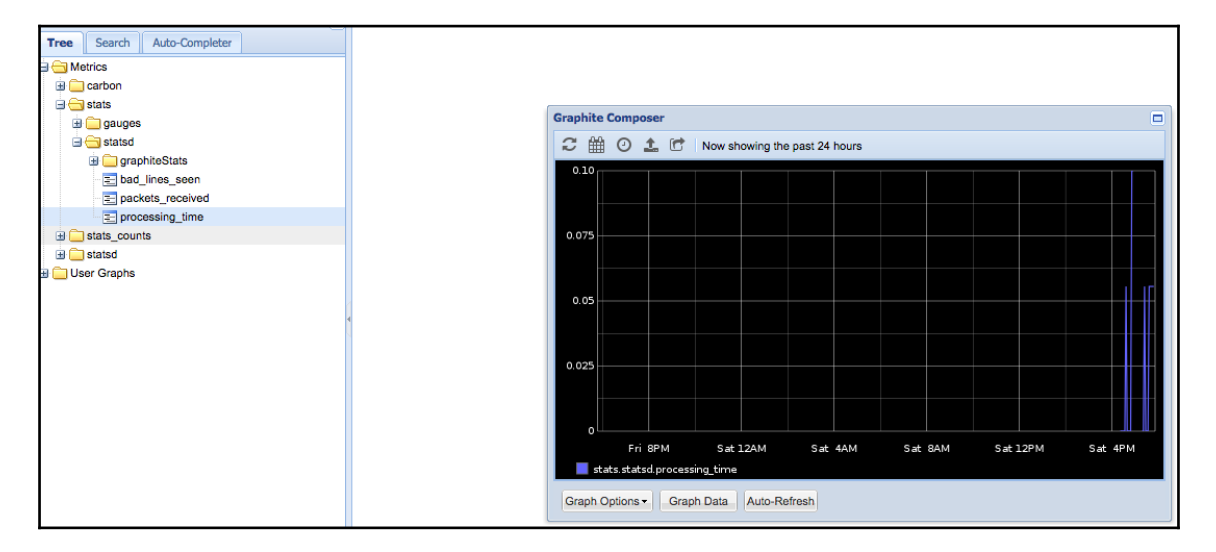

Now let's move on to the graph modal. There are some useful buttons in this modal. First off, there's the **Date Range** button that looks like a calendar. Clicking on this button gives you two calendars where you can choose the from and to dates and times. This way, you can focus on the time window that you are interested in. It looks something like this:

| ate Ra              | nae                                                             |                                                                                            |                                                                                                    |                                                                                                    |                                                                                                    |                                                                                                    |                                                                                                    |                                                                                                    |                                                                                                    |                                                                                                    |                                                                                                    |
|---------------------|-----------------------------------------------------------------|--------------------------------------------------------------------------------------------|----------------------------------------------------------------------------------------------------|----------------------------------------------------------------------------------------------------|----------------------------------------------------------------------------------------------------|----------------------------------------------------------------------------------------------------|----------------------------------------------------------------------------------------------------|----------------------------------------------------------------------------------------------------|----------------------------------------------------------------------------------------------------|----------------------------------------------------------------------------------------------------|----------------------------------------------------------------------------------------------------|
| Select Date Range X |                                                                 |                                                                                            |                                                                                                    |                                                                                                    |                                                                                                    |                                                                                                    |                                                                                                    |                                                                                                    |                                                                                                    |                                                                                                    |                                                                                                    |
| Sta                 | art Dai                                                         | te                                                                                         |                                                                                                    |                                                                                                    |                                                                                                    | Er                                                                                                    | nd Da                                                                                                    | te                                                                                                    |                                                                                                    |                                                                                                    |                                                                                                    |
| Decem               | iber 2                                                          | 016 -                                                                                      | -                                                                                                    |                                                                                                    |                                                                                                    | D                                                                                                    | ecen                                                                                                    | iber 2                                                                                                    | 2016                                                                                                    | •                                                                                                    | •                                                                                                    |
| т                   | W                                                               | т                                                                                          | F                                                                                                    | S                                                                                                    | S                                                                                                    | М                                                                                                    | т                                                                                                    | W                                                                                                    | т                                                                                                    | F                                                                                                    | 5                                                                                                    |
| 29                  | 30                                                              | 1                                                                                          | 2                                                                                                    | 3                                                                                                    | 27                                                                                                    | 28                                                                                                    | 29                                                                                                    | 30                                                                                                    | 1                                                                                                    | 2                                                                                                    | 3                                                                                                    |
| 6                   | 7                                                               | 8                                                                                          | 9                                                                                                    | 10                                                                                                    | 4                                                                                                    | 5                                                                                                    | 6                                                                                                    | 7                                                                                                    | 8                                                                                                    | 9                                                                                                    | 10                                                                                                    |
| 13                  | 14                                                              | 15                                                                                         | 16                                                                                                    | 17                                                                                                    | 11                                                                                                    | 12                                                                                                    | 13                                                                                                    | 14                                                                                                    | 15                                                                                                    | 16                                                                                                    | 17                                                                                                    |
| 20                  | 21                                                              | 22                                                                                         | 23                                                                                                    | 24                                                                                                    | 18                                                                                                    | 19                                                                                                    | 20                                                                                                    | 21                                                                                                    | 22                                                                                                    | 23                                                                                                    | 24                                                                                                    |
| 27                  | 28                                                              | 29                                                                                         | 30                                                                                                    | 31                                                                                                    | 25                                                                                                    | 26                                                                                                    | 27                                                                                                    | 28                                                                                                    | 29                                                                                                    | 30                                                                                                    | 3                                                                                                    |
| 3                   | 4                                                               | 5                                                                                          | 6                                                                                                    | - 7                                                                                                    | 1                                                                                                    | 2                                                                                                    | 3                                                                                                    | - 4                                                                                                    | 5                                                                                                    | 6                                                                                                    |                                                                                                    |
| 1                   | Today                                                           |                                                                                            |                                                                                                    |                                                                                                    |                                                                                                    | [                                                                                                    | Today                                                                                                    | 1                                                                                                    |                                                                                                    |                                                                                                    |                                                                                                    |
|                     |                                                                 |                                                                                            |                                                                                                    | C.00                                                                                                    | - David                                                                                                    |                                                                                                    |                                                                                                    |                                                                                                    |                                                                                                    |                                                                                                    |                                                                                                    |
|                     | Decem<br>1 T<br>3 29<br>5 6<br>2 13<br>9 20<br>3 27<br>2 3<br>1 | December 2<br>4 T W<br>3 29 30<br>5 6 7<br>2 13 14<br>9 20 21<br>3 27 28<br>2 3 4<br>Today | December 2016           4         T         W         T           3         29         30         1           5         6         7         8           2         13         14         15           9         20         21         22           3         27         28         29           2         3         4         5 | I         T         W         T         F           3         29         30         1         2           5         6         7         8         9           1         15         16         1         2           2         13         14         15         16           3         20         21         22         23           3         27         28         29         30           2         3         4         5         6           Today | T         W         T         F         S           3         29         30         1         2         3           5         6         7         8         9         10           2         13         14         15         16         17           3         20         21         22         22         24           3         27         28         29         30         31           2         3         4         5         6         7           Today | It         T         V         T         F         S         3         3         29         30         1         2         3         27         5         6         7         8         9         10         4         11         11         12         3         27         13         14         15         16         17         11         13         20         21         22         23         24         18         3         25         23         4         5         6         7         1           3         20         21         22         22         23         24         18         3         125         2         3         4         5         6         7         1           Today | I         T         V         T         F         S         S         M           1         T         W         T         F         S         S         M           3         29         30         1         2         3         27         28           5         6         7         8         9         10         4         5           21         14         16         17         11         12         3         27         28         29         30         31         25         26         2         3         4         5         6         7         1         2         32         26         26         26         26         26         7         1         2         26         26         26         26         7         1         2         2         26         26         26         2         3         4         5         6         7         1         2           Today         Today | Image: Second second second | Image: Second second second | Image: Second second second | Image: Second second second |

The next useful button in the modal is the **Select Recent Data** button, which looks like a clock. This option lets you choose the most recent time window in the measure of minutes, hours, days, weeks, months, and years. It looks something like this:

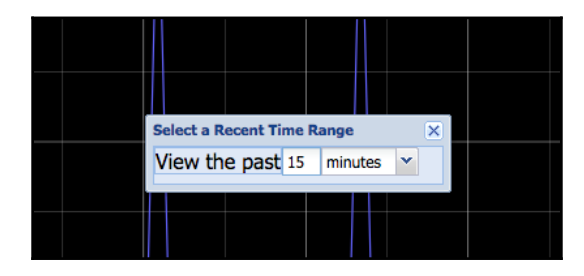

The next button that we would want to use most of the time is the **Short URL** button. This button is used to generate a short URL that we can use to render this graph from outside the Graphite web interface. It internally uses the Render API, and these graphs can be embedded in any web page. Sometimes, you would want to modify your graph's appearance, legend, and style. For this purpose, you can use the **Graph Options** button. It has tons of options that you can use to modify the way your graph looks:

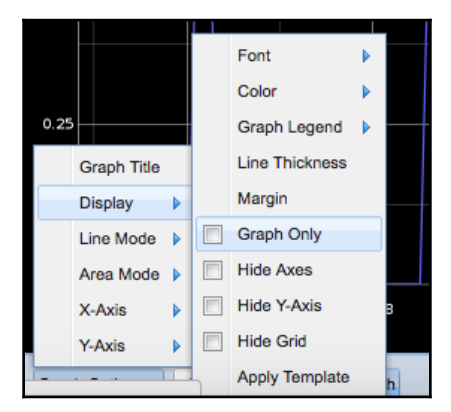

And finally, what if you want to embed multiple metrics on the same graph? You have to plot them all in a single graph. That's where the **Graph Data** button will be useful. If you click on this button, it will open up a modal from where you can choose other metrics, and it will automatically plot them in the underlying graph:

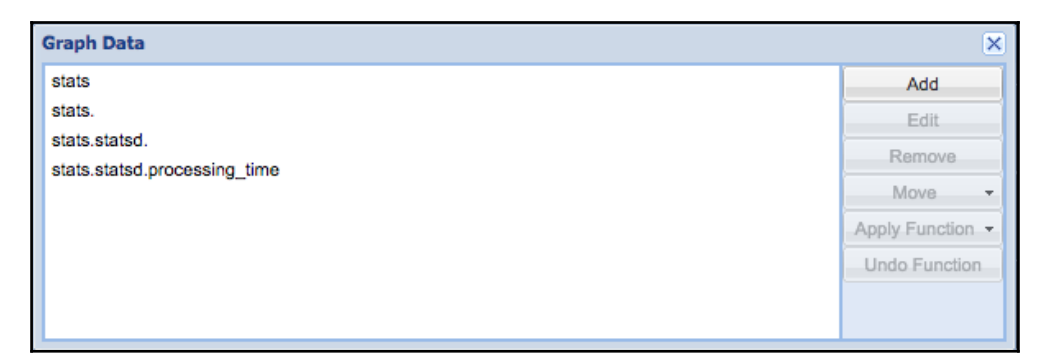

The **Auto Refresh** button is a toggle button that you can enable to automatically refresh the graph. It is useful to keep this option turned on, but keep in mind that it makes several requests frequently, and it might slow down your dashboard if you have lot of graphs that have this option enabled. By default, if this option is enabled, it refreshes every 60 seconds.

### Search

Now lets move on to the next tab: **Search**. This tab might (depending on the version) be disabled if you are logged in as root user. So go ahead and logout. As the name indicates, the **Search** tab is used to search for any metrics under the given path. If you enter stats in the search bar and hit *Enter*, you should see all the matching metric names in the results section. Clicking on a metric from the result section will plot the metric on the graph in the right-side pane. Clicking on the same metric again will remove it from the plotted graph. To get more help on the **Search** feature, just click on the **Help** hyperlink. The following screenshot shows the results for the stats keyword:

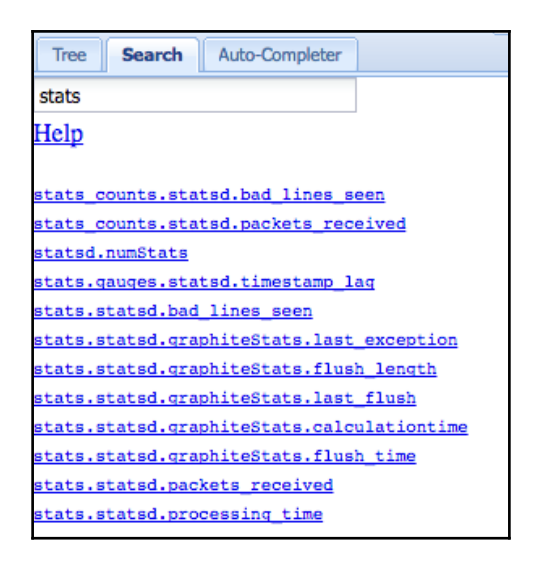

### **Auto-Completer**

The **Auto-Completer** mode is very similar to the **Search** mode except for the fact that the search textbox has autocomplete enabled. The other difference between these two modes is that in **Auto-Completer** mode, you have to navigate to the metric in order to plot it. Use *Tab* to select a suggestion in **Auto-Completer** mode. The results pane is not very helpful in this mode. It is surprising why these two modes have been separated into two different tabs. It would make a lot of sense to merge their features and keep them together in a single tab. The following screenshot illustrates how the **Auto-Completer** mode works:

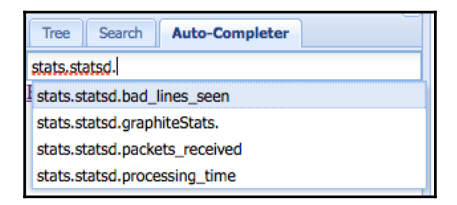

## Graphite

The other important page in Graphite is the **Dashboard** page on the top right. The **Dashboard** view is used to create multiple graphs and create a dashboard. You can in fact save the graphs and dashboards and use them later. As we have not mapped the docker volume that hold the dashboards, we might not be able to recover them after we recreate the container. But in production mode, when you are running it elsewhere, keep in mind that the graphs and dashboards should be recoverable. Refer to the documentation of this container to see which volume holds what information. You can perform all the operations that we just went through on the **Dashboard** page as well. The following screenshot shows how you can create your own dashboard:

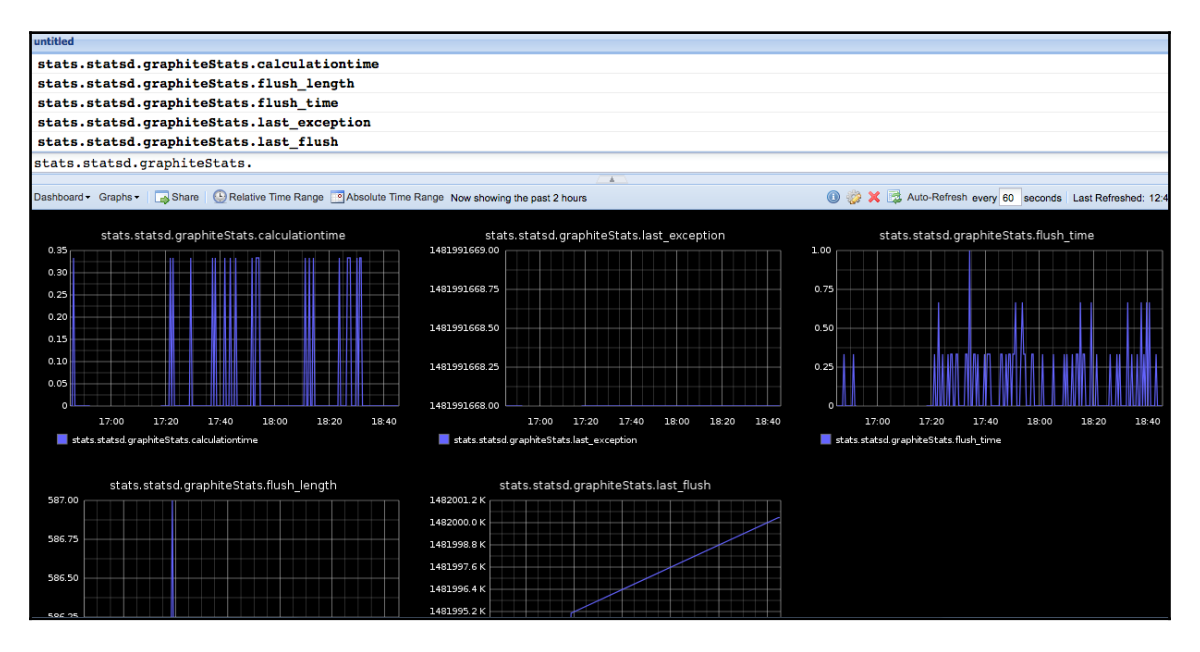

As you can see, the top section is where you choose the metrics, and the bottom section is where you customize your dashboard. There are several options that you can perform on this dashboard. I will leave it to you as an exercise to explore the **Dashboard** view. If you are wondering why you would need another tool such as Grafana when Graphite already has most of the graphing capabilities, the answer is-wait until you see the abilities of Grafana. Grafana's only focus is building monitoring systems. We will learn more about it in later recipes of this chapter.

That brings us to the end of this recipe. In this recipe, we have learned how to use the Graphite web interface. Now you know how powerful Graphite's web interface is. In fact, Graphite lets you create sophisticated graphs, save them, and share them. In the next few recipes, we will be exporting the metrics that we created in the geolocation application over to Graphite and plot them on graphs using Grafana.

# Exporting Dropwizard metrics over to Graphite

In the early recipes of this chapter, we learned how to create metrics using Dropwizard's Codahale library. Later, we learned how to start Graphite using Docker and understood the basics of using the Graphite interface. In this recipe, we will be exporting the metrics we created in the geolocation application over to this Graphite instance, which will then be used by Grafana for graphing.

# **Getting ready**

As we will be working on the geolocation application, follow these steps:

- 1. Open the STS IDE.
- 2. Navigate to the geolocation project, and get ready for the next step.
- 3. Start Graphite if you haven't done so. You can use the docker-composegraphite.yml file that we created earlier to start Graphite.

# How to do it...

The geolocation application currently exposes two metrics using the Codahale MetricRegistry: geolocationWriteRequestCount and geolocationLastWriteTime. There were two methods we used to view these metrics: using Spring's /metrics endpoint and using the ConsoleReporter. In this recipe, we will be using a different type of report to report our metrics to Graphite. Can you guess the name of this reporter? Yes, you got it right. It is GraphiteReporter:

1. For the first step, let's comment out the ConsoleReporter as we will not need it anymore. Going forward, if we want to look at our metrics, we can always use the Graphite web interface or the /metrics endpoint. After you have commented out the ConsoleReporter, go ahead and add the below dependency to your pom.xml file:

```
<dependency>
  <groupId>io.dropwizard.metrics</groupId>
  <artifactId>metrics-graphite</artifactId>
</dependency>
```

2. Perform a maven update on the project to download the new dependency. Now add the following snippet to the init method right after the commented-out block:

```
Graphite graphite = new Graphite(new InetSocketAddress("192.168.99.100",
2003));
GraphiteReporter graphiteReporter =
GraphiteReporter.forRegistry(metricRegistry)
.prefixedWith("com.packt.microservices.geolocation")
.convertRatesTo(TimeUnit.SECONDS)
.convertDurationsTo(TimeUnit.MILLISECONDS)
.filter(MetricFilter.ALL)
.build(graphite);
graphiteReporter.start(60, TimeUnit.SECONDS);
```

- 3. There are six things to talk about here:
  - Firstly, the port on which we are connecting to Graphite. Port number 2003 is where the Carbon plaintext listener is running. If you would like to use the Pickle protocol mode, you will be using port 2004.

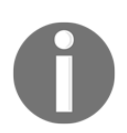

To learn how to use Pickle mode, take a look at this page: http://metrics .dropwizard.io/3.1.0/manual/graphite.

- The prefixedWith() method says that any metric created on this MetricRegistry should be prefixed with the label com.packt.microservices.geolocation. This is mainly used to group our metrics together.
- We already know what the convertRatesTo() and convertDurationsTo() methods are used for.
- The filter() method is used to filter any metrics from being reported to Graphite. In our case, we want all our metrics to report to Graphite, so we have used MetricFilter.ALL, which instructs Codahale to export all metrics.
- 4. Finally, the interesting part is our publish interval. We have set the publish interval to 60 seconds. The reason we moved from 10 seconds to 60 is that when you are building a production-level application and your application is scaled, you will end up creating tons of metrics during each interval. Setting it to a granularity of 10 seconds might be too much. That is the reason we are going with a higher granularity of 60 seconds. But this is completely left to you to choose. It also depends on the type of metric you are reporting. If you would like to go with a different interval, feel free to do so.
- 5. Now, our application is completely ready to start publishing metrics over to Graphite. Go ahead and start the application as a Spring Boot application. Once your application has started, create two geolocations using the following two curl commands and try to get them using another curl command:

```
curl -H "Content-Type: application/json" -X POST -d '{"timestamp":
1468203975, "userId": "f1196aac-470e-11e6-beb8-9e71128cae77", "latitude":
41.803488, "longitude": -88.144040}' http://localhost:8080/geolocation
curl -H "Content-Type: application/json" -X POST -d '{"timestamp":
1468203975, "userId": "f1196aac-470e-11e6-beb8-9e71128cae77", "latitude":
9.568012, "longitude": 77.962444}' http://localhost:8080/geolocation
curl http://localhost:8080/geolocation
```

6. After executing these three CURL commands, wait 60 seconds. The reason we are waiting 60 seconds is because we have set the reporting interval to 60 seconds in our code. So by then, we can expect to see some metrics on the Graphite web interface.

7. Open a new browser tab and navigate to the Graphite web interface at http://192.168.99.100:8100. You should now see a new tree grouping for our metrics at com.packt.microservices.geolocation. The following screenshot shows how they would look like in Graphite's Tree view:

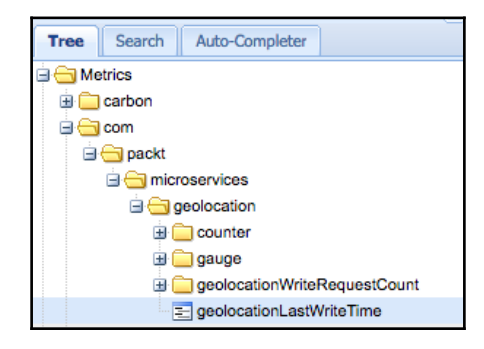

- 8. Now, there are two ways to look at your metrics stored in Graphite. The first approach is something we are already familiar with: the **Graphs** interface. The **Graphs** interface gives you a graph with all the values plotted on the graph. But this view might not be very helpful all the time.
- 9. Now let's look at the next approach. Graphite has a sophisticated REST API. It has two APIs: Metrics and Render. The Metrics API is used to search for metrics. You can use this to perhaps build a metrics discovery system. The Render API, however, is what we really need. As the name indicates, it is used to render metric values in various formats, such as graphs, CSV, JSON, PDF, and PNG.

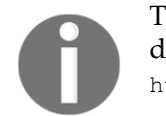

To learn more about the REST APIs available in Graphite, visit their documentation page at https://graphite-api.readthedocs.io/en/latest/api.html.

10. Now let's look at how to use the Render API to query our metrics. The Render API requires two query parameters: target and format. The target parameter indicates the path at which the metrics value can be located. The format parameter, however, tells which format you would like your metric to be displayed in. By default, if you do not provide the format, it renders the data in PNG format. But that's not what we want; we want to see the actual data. For that, we might want to use the JSON format.

#### 11. Open a new browser tab and paste this URL:

```
http://192.168.99.100:8100/render?target=com.packt.microservices.geolocatio
n.geolocationWriteRequestCount.count&format=json
```

12. The previous URL says that we are rendering the metric value at

com.packt.microservices.geolocation.geolocationWriteRequestCoun t.count and the format that we have requested is JSON. See how we have appended .count to the metric name. If you want to verify, look at how the metric value is stored in Graphite from the tree view of the web interface. You will see that the leaf node is called count for all metrics of the counter type. This URL would have given you something like this:

```
E
      {
        "target":
"com.packt.microservices.geolocation.geolocationWriteRequestCount.count",
        "datapoints": [
           Г
             null,
             1481917380
          1,
           Г
             null,
             1481917440
          1,
           Ľ
             2.
             1482003720
          1
        1
      }
    1
```

13. You will notice that there are several data points. We are particularly interested in the most recent data point, which will be usually populated as the last data point. If you scroll all the way down in your browser, you will see that the last data point is populated with the value 2, indicating that we have received two write requests for the geolocation API so far. Though it is difficult to work with such a huge JSON file, it is very useful when you are debugging. In fact, you can use the from and until parameters to specify a time range to query just the data points that were recorded during that time range. 14. The Render API is much more sophisticated with a lot of query parameters, such as bgColor and areaMode. Take a look at Graphite's documentation to learn more about the API before you start using it.

That brings us to the end of this recipe. We learned how to use Graphite to store metrics and also learned about the Render API that Graphite offers to view metrics.

# Exporting Spring Boot Actuator metrics over to Graphite

In the previous recipe we learned how to export the metrics we created using Codahale over to Graphite. In this recipe, we will see how we can expose some metrics Spring Boot offers. Unfortunately, at this moment, the MetricRegistry does not expose all the metrics that Spring Boot offers. Only few of them are created using Codahale. If you take a look at the metrics that are available in /metrics, most of them are JVM related. So in this recipe, we will find another way to expose the JVM metrics via Codahale.

# **Getting ready**

In this recipe, we will be adding a Maven dependency and some Java code to the geolocation project. So open up your STS IDE and navigate to the geolocation project. Make sure your Graphite instance is up and running. If not, start it using the docker-compose-graphite.yml file we created.

## How to do it...

1. In this recipe, we are going to expose some JVM metrics using Codahale. This will be exported to Graphite automatically as we have configured the GraphiteReporter to expose metrics every 60 seconds. Add the following Maven dependency to the pom.xml file:

```
<dependency>
  <groupId>io.dropwizard.metrics</groupId>
  <artifactId>metrics-jvm</artifactId>
  <version>3.1.2</version>
</dependency>
```

2. Note that we have added a version to this dependency. That is because this is not the default in the parent POM, and we will have to use our own version in the child POM. Now, add the following snippet as the last line of the init() method in the MetricSystem.java bean:

```
metricRegistry.registerAll(new MetricSet() {
    @Override
    public Map<String, Metric> getMetrics() {
        Map<String, Metric> metrics = new HashMap<>();
        metrics.put("geolocationMemoryUsage", new MemoryUsageGaugeSet());
        metrics.put("geolocationClassLoading", new ClassLoadingGaugeSet());
        metrics.put("geolocationGarbageCollector", new
GarbageCollectorMetricSet());
        return metrics;
    }
});
```

The previous snippet illustrates how you can register metric sets to the MetricRegistry. All the three sets-MemoryUsageGaugeSet, ClassLoadingGaugeSet and GarbageCollectorMetricSet come with the metrics-jvm dependency. There are also other sets like BufferPoolMericSet, CachedThreadStatesGaugeSet, ThreadStateGaugeSet and so on. You can try them out one by one as an exercise.

3. Now let's test it out. Start the application as a Spring Boot application, open a new browser tab, and navigate to http://localhost:8080/metrics. This time, you should see a bunch of JVM-related metrics that start with the keyword geolocation. If you navigate to the Graphite web interface after 60 seconds, you will see those metrics listed under the tree.

The following screenshot illustrates how it will look like in the **Tree** view of the Graphite web interface:

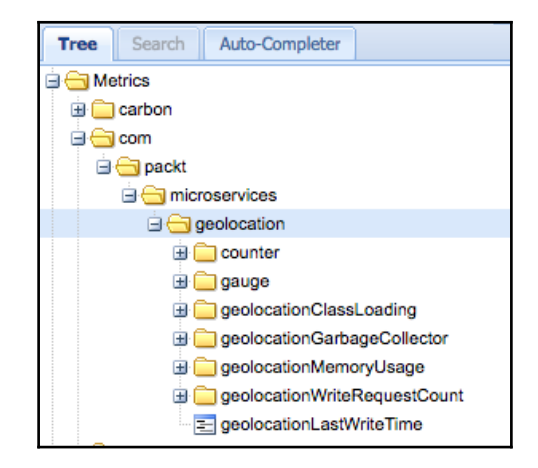

As you can see, we now have three new groupings: geolocationClassLoading, geolocationGargbageCollector, and geolocationMemoryUsage. It is recommended that you take some time to explore these three metric groups and the kind of metrics they expose.

That brings us to the end of this recipe. We learned how to configure and expose JVM metrics using Codahale over to Graphite. In the next few recipes, we will learn how to use these metrics to create valuable graphs using Grafana.

# Setting up Grafana using Docker

So far in this chapter, we have learned the basics of monitoring. We laid out the foundation of our monitoring system: our metrics. We learned how to create metrics using Dropwizard's Codahale library. We then spun off a brand-new Graphite instance. Later, we exported the metrics that we created over to Graphite. In the rest of the recipes of this chapter, we will be learning more about a tool called Grafana and how it can be used in monitoring our microservices.

# Getting ready

Instead of running Grafana on its own using the docker run command, we will be adding it to the docker-compose YAML file that holds Graphite. The reason we are doing this is because they are closely related to each other though they need not be linked. Before we jump in, let's take some time to understand what Grafana is. Grafana is an open source tool for metrics visualization. The Grafana interface is sophisticated enough that it be used to create several types of graphs. Very recently, Grafana came up with their notification system, where you will be alerted when a certain metric exceeds its threshold. The beauty of this feature is that it can alert you not just by e-mail but also on Slack, PagerDuty, and webhooks. Now let's open up the STS IDE.

# How to do it...

The next few steps in this recipe will help you setup your first Grafana instance using Docker.

1. Open up the YAML file that already has Graphite: docker-composegraphite.yml. Add the following snippet to it:

```
grafana:
  image: grafana/grafana
  ports:
  - "3000:3000"
```

That's all you need to start Grafana. Port 3000 is where the Grafana web interface will be running. We have mapped this port to port 3000 of the host machine. As you can see, there are no links to the Graphite container. The only reason we are keeping these two containers together is because they are both used to build our monitoring system.

2. Now lets stop Graphite if it is already running. Open a new terminal session, and start Grafana and Graphite together using the following command:

docker-compose -f docker-compose-graphite.yml up

3. The log messages will not be very helpful to identify whether Grafana has started or not. However, you will know that Grafana has started when your log messages stop tailing. You will see something like this:

| grafana_1 | t=2016-12-17T20:51:27+0000 lvl=info msg="Executing migration" logger=migrator id="create alert table v1"          |
|-----------|----------------------------------------------------------------------------------------------------|
| grafana_1 | t=2016-12-17T20:51:27+0000 lvl=info msg="Executing migration" logger=migrator id="add index alert org_id & id "   |
| grafana_1 | t=2016-12-17T20:51:27+0000 lvl=info msg="Executing migration" logger=migrator id="add index alert state"          |
| grafana_1 | t=2016-12-17T20:51:27+0000 lvl=info msg="Executing migration" logger=migrator id="add index alert dashboard_id"   |
| grafana_1 | t=2016-12-17T20:51:27+0000 lvl=info msg="Executing migration" logger=migrator id="create alert_notification table |
| grafana_1 | t=2016-12-17T20:51:27+0000 lvl=info msg="Executing migration" logger=migrator id="Add column is_default"          |
| grafana_1 | t=2016-12-17T20:51:27+0000 lvl=info msg="Executing migration" logger=migrator id="add index alert_notification or |
| grafana_1 | t=2016-12-17T20:51:27+0000 lvl=info msg="Executing migration" logger=migrator id="Drop old annotation table v4"   |
| grafana_1 | t=2016-12-17T20:51:27+0000 lvl=info msg="Executing migration" logger=migrator id="create annotation table v5"     |
| grafana_1 | t=2016-12-17T20:51:27+0000 lvl=info msg="Executing migration" logger=migrator id="add index annotation 0 v3"      |
| grafana_1 | t=2016-12-17T20:51:27+0000 lvl=info msg="Executing migration" logger=migrator id="add index annotation 1 v3"      |
| grafana_1 | t=2016-12-17T20:51:27+0000 lvl=info msg="Executing migration" logger=migrator id="add index annotation 2 v3"      |
| grafana_1 | t=2016-12-17T20:51:27+0000 lvl=info msg="Executing migration" logger=migrator id="add index annotation 3 v3"      |
| grafana_1 | t=2016-12-17T20:51:27+0000 lvl=info msg="Executing migration" logger=migrator id="add index annotation 4 v3"      |
| grafana_1 | t=2016-12-17T20:51:27+0000 lvl=info msg="Created default admin user: [admin]"                                     |
| grafana_1 | t=2016-12-17T20:51:27+0000 lvl=info msg="Starting plugin search" logger=plugins                                   |
| grafana_1 | t=2016-12-17T20:51:27+0000 lvl=warn msg="Plugin dir does not exist" logger=plugins dir=/var/lib/grafana/plugins   |
| grafana_1 | t=2016-12-17T20:51:27+0000 lvl=info msg="Plugin dir created" logger=plugins dir=/var/lib/grafana/plugins          |
| grafana_1 | t=2016-12-17T20:51:27+0000 lvl=info msg="Initializing Alerting" logger=alerting.engine                            |
| grafana_1 | t=2016-12-17T20:51:27+0000 lvl=info msg="Initializing CleanUpService" logger=cleanup                              |
|           |                                                                                                    |

- 4. Now that your Grafana and Graphite instances are up and running, let's open the Grafana web interface. Open a new browser session and enter this URL to open Grafana: http://192.168.99.100:3000.
- 5. You will be taken to the login page. Grafana has a very good login mechanism. It even has integration with LDAP:

| Gr       | afana   |  |
|----------|---------|--|
| Log in   | Sign up |  |
| User     |         |  |
| Password |         |  |
|          | Log in  |  |
|          |         |  |

By default, the username and password are both set to admin.

6. So enter the credentials on the login page and hit **Log in**. On the home page, you will see that we do not have any dashboards, apps, panels, or data sources created:

| 🌀 - 🗱 Home - 🌣 |                | < Zoom Out > ⊘ Last 6 hours 2 |
|----------------|----------------|-------------------------------|
|                | Home Dashboard |                               |
|                |                |                               |
|                |                |                               |
|                |                |                               |
|                |                |                               |
|                |                |                               |
|                |                |                               |
|                |                |                               |

7. The top navigation pane of Grafana is very useful. It has pretty much all the quick action buttons you will need while viewing your dashboards:

| <b>@</b> - | 🎆 Home - | ¢ | < Zoom Out 🗦 | O Last 6 hours | C |
|------------|----------|---|--------------|----------------|---|
|------------|----------|---|--------------|----------------|---|

8. The first button, which has the Grafana icon, is the main menu. Clicking on that will open links to pretty much all the options and configurations.

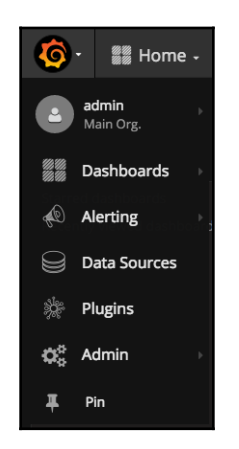

The **Home** button acts as a quick-action bar to navigate to all the **Dashboards** you have in this instance of Grafana.

9. The next useful section in the top navigation bar is the **Refresh Range** section. Clicking on the default refresh range, **Last 6 hours**, will open a section where you can configure the time range as well as the refresh interval. This is a very sophisticated section.

| <b>@</b> | 📲 Home - | ٠ |                                                                         |            |                                                                                                    |                                                                                                    | Zoom Out                                                                          | > ② Last 6 hours                                                                                                    | Q |
|----------|----------|---|-------------------------------------------------------------------------|------------|----------------------------------------------------------------------------------------------------|----------------------------------------------------------------------------------------------------|-----------------------------------------------------------------------------------|----------------------------------------------------------------------------------------------------|---|
|          |          |   | Time range<br>From:<br>now-6h<br>To:<br>now<br>Refreshing every:<br>off | E<br>Apply | Quick rang<br>Last 7 days<br>Last 30 days<br>Last 90 days<br>Last 90 days<br>Last 90 days<br>Last 4 months<br>Last 1 year<br>Last 2 years<br>Last 5 years | <b>es</b><br>Yesterday<br>Day before yesterday<br>This day last week<br>Previous week<br>Previous month<br>Previous year | Today<br>Today so far<br>This week<br>This week so far<br>This month<br>This year | Last 5 minutes<br>Last 15 minutes<br>Last 30 minutes<br>Last 1 hour<br>Last 3 hours<br>Last 6 hours<br>Last 12 hours<br>Last 20 hours |   |

That's pretty much a very high-level overview of the Grafana interface. There are still lots of features that Grafana offers. We will look at them in later recipes. With that, we've come to the end of this recipe.

# **Configuring Grafana to use Graphite**

We now have a working version of Graphite and Grafana configured using the dockercompose YAML file. In this recipe, we will be configuring Grafana to use the Graphite instance we are using to export our geolocation metrics to. When we have configured Grafana to use the Graphite instance, we will soon be able to utilize the geolocation metrics to create dashboards on Grafana.

## **Getting ready**

Before we jump into the recipe, let's understand a few concepts and terminologies used in Grafana. You will need to understand four entities:

- **Data sources**: Data sources are entities that hold the data required to plot your graphs.
- **Panels**: Panels are individual visualizations that will connect to a data source, query a certain data set, and plot them on a graph, table, single panel stat, or text.
- Rows: Rows are group of panels that constitute a row on the dashboard.
- **Dashboards**: Of course, we all know what a dashboard is. The dashboard comprises several rows of panels.

# How to do it...

Now guess what we need to create in order to configure Grafana to use the Graphite instance that we have. Yes, you are right; we have to create a data source. Before that, make sure you have both Grafana and Graphite running. If they're not, start them using the docker-compose YAML file:

- Let's start by clicking on the main menu button at the top left of the Grafana page. Then, choose Data Sources from the dropdown. On the next screen, click on the Add data source button and enter the following values in the form:
  - Name: graphite
  - **Default**: True (checked)
  - Type: Graphite
  - Url: http://192.168.99.100:8100
  - Access: direct
- 2. Make sure neither the Basic Auth nor the With Credentials checkbox is checked:

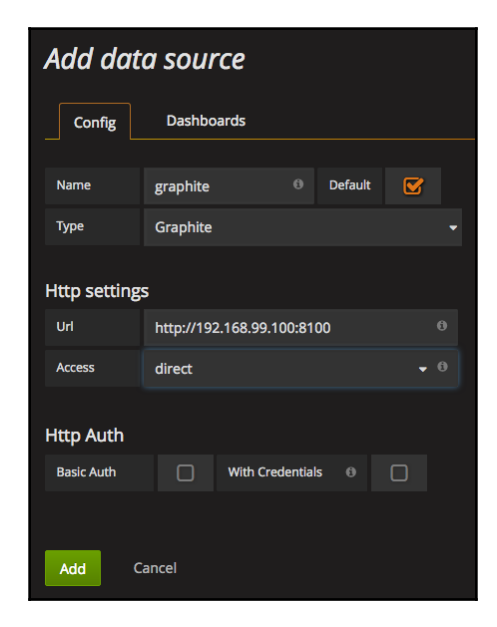

3. After entering the previous values in the form, hit the **Add** button. Right after you hit **Add**, Grafana will try to ping Graphite with the connection parameters that we provided here. If your connection is successful, you will receive a success message on the same screen:

| Success<br>Data source is working |           |  |
|-----------------------------------|-----------|--|
| Save & Test Del                   | te Cancel |  |

If for some reason Grafana is not able to connect to Graphite, you will receive an error message with details. Most of the times, the error could either be that Graphite is not running or you have not mapped the Graphite ports, or that you are behind a proxy. Make sure you've set up everything right and try again.

4. Now go back to the **Data Sources** page, and you should see the newly created Graphite data source:

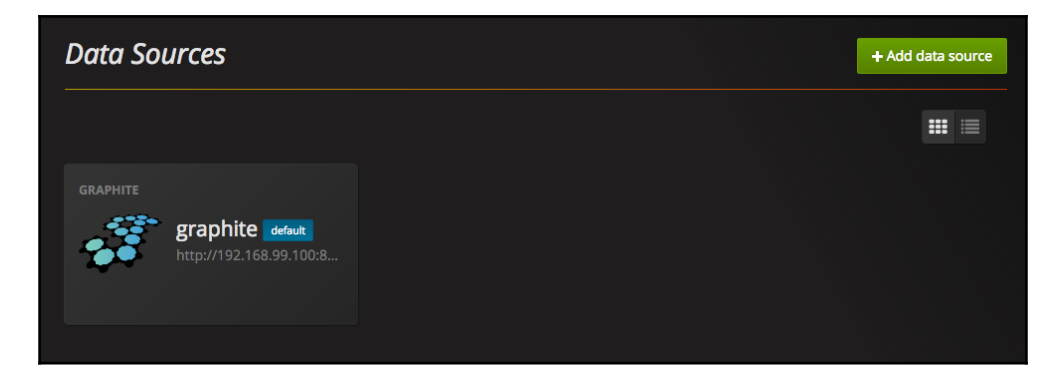

5. Here, you will have two types of views: the **grid view** and the **list view**. In older versions of Grafana, the grid view is the default for some reason. However, the list view is a better view as it shows the complete URL. The list view looks something like this:

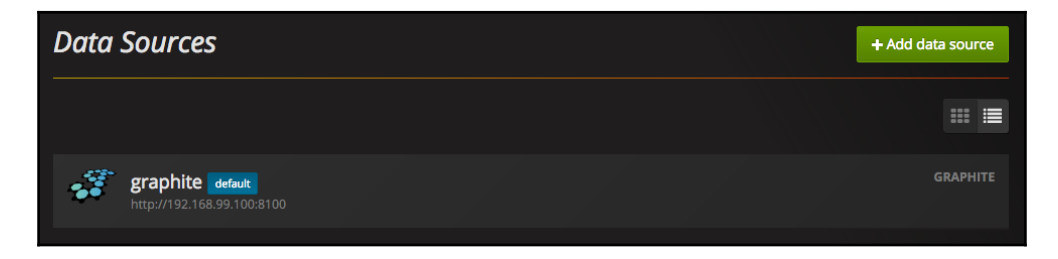

This clarifies that our data source was added successfully; in other words, Grafana has been configured to use our Graphite instance.

That brings us to the end of this simple recipe.

# Configuring Grafana dashboards to view metrics

So far, we've learned how to use Graphite and Grafana. In this recipe, we will learn how to create dashboards and panels using Grafana. Ideally, Grafana dashboards will be displayed on a big screen in a space where developers (or concerned people) can see them so that any odd behavior in the graphs will be clearly visible to the developers.

## **Getting ready**

In this recipe, we will be utilizing two metrics from the geolocation JVM and the two metrics that we created using Codahale. These four metrics will be plotted on graphs in the dashboard.

- 1. First, make sure Graphite and Grafana are up and running. If they're not, start them using the docker-compose YAML file.
- 2. Next, make sure your geolocation application is up and running. If it's not, start it from your STS IDE as a Spring Boot application.

### How to do it...

1. In order to generate some metrics, execute the following curl commands to create two geolocations:

```
curl -H "Content-Type: application/json" -X POST -d '{"timestamp":
1468203975, "userId": "f1196aac-470e-11e6-beb8-9e71128cae77", "latitude":
41.803488, "longitude": -88.144040}' http://localhost:8080/geolocation
curl -H "Content-Type: application/json" -X POST -d '{"timestamp":
1468203975, "userId": "f1196aac-470e-11e6-beb8-9e71128cae77", "latitude":
9.568012, "longitude": 77.962444}' http://localhost:8080/geolocation
curl http://localhost:8080/geolocation
```

- 2. Now, in order to generate some metrics, let the geolocation microservice, Graphite, and Grafana run for a few minutes. The reason we are doing this is to publish some metrics to Graphite. After, say, 15 minutes, go to a new browser session and navigate to the Grafana URL at http://192.168.99.100:3000.
- 3. In Grafana, change the refresh window from 6 hours to 15 minutes. Click on **Home** and then select the **Create New** button. In the next section, you will see an empty row with some panel options, such as **Graphs**, **Singlestat**, **Table**, **Text**, **Alert List**, **Dashboard list**, and **Plugin list**:

| <b>@</b> - | 🗱 Ne | ew dashb | ioard - | 6 | ٠       |      |       |         |    |      |        |          |         | < | Zoom Oi    | ıt > | O Last 6 hours | С    |
|------------|------|----------|---------|---|---------|------|-------|---------|----|------|--------|----------|---------|---|------------|------|----------------|------|
|            |      |          | Graph   |   | Singles | itat | Table | ]<br>Te | xt | Aler | t List | Dashboar | rd list |   | Plugin lis | t    |                | ×    |
|            |      |          |         |   |         |      |       |         |    |      |        |          |         |   |            |      |                |      |
|            |      |          |         |   |         |      |       |         |    |      |        |          |         |   |            |      |                |      |
|            |      |          |         |   |         |      |       |         |    |      |        |          |         |   |            |      |                |      |
|            |      |          |         |   |         |      |       |         |    |      |        |          |         |   |            |      | + AD           | DROW |

4. Before we add any new panels, let's first name our dashboard. Click on the gear button in the top navigation pane and select **Settings**. In the **Settings** section, enter the value of **Name** as Geolocation Microservice, and click on the **Save** button in the top navigation bar.

- 5. Now select **Graph** from the choice of panels. If your row was already created, hover over the three dots on the left side of the row and select **Add Panel** and then choose **Graph**. You will see an empty graph with no data. In order to edit this graph, click on the graph name **Panel Title** and select **Edit**.
- 6. In the Edit pane, navigate to the Metrics tab. Then, select the metric value com.packt.microservices.geolocation.geolocationMemoryUsage.heap .used. After you have selected the metric, you will see that the graph is plotted with some metrics. Now let's duplicate this metric and add another metric to the same graph. Click on the hamburger menu button and select Duplicate:

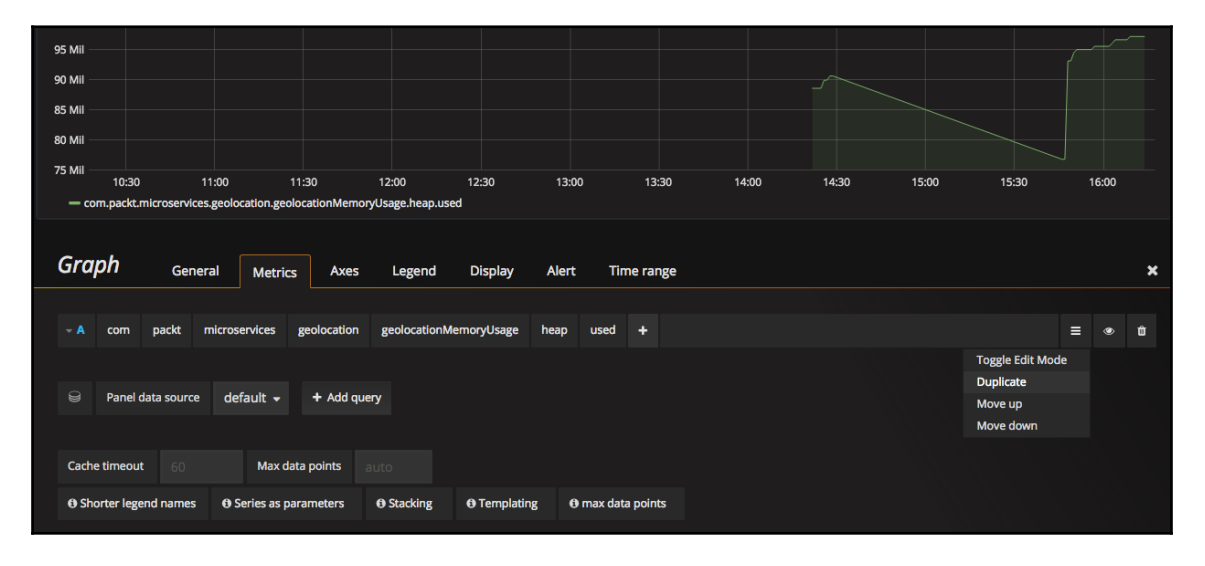

7. This time, use the metric

com.packt.microservice.geolocation.geolocationMemoryUsage.heap. commited. Once you have added both the metrics, you will see that there are two lines, one for each metric:

| Graph General |     | neral | Metric | s Axe            | s Le | gend                   | Display            | Alert       | Tin  | ne rar | nge  |   |  |
|---------------|-----|-------|--------|------------------|------|------------------------|--------------------|-------------|------|--------|------|---|--|
|               |     |       |        |                  |      |                        |                    |             |      |        |      |   |  |
| - A           | com | packt | micros | microservices g  |      | geolocation geolocatio |                    | lemoryUsage | heap | used   | +    |   |  |
| × ₿           | com | packt | micros | microservices ge |      | n geolo                | geolocationMemoryU |             | heap | commi  | tted | + |  |
|               |     |       |        |                  |      |                        |                    |             |      |        |      |   |  |

8. We now have to change the unit of our *Left Y* axis to **bytes**. Go to the **Axes** tab and select **data (Metric)** / **bytes** as the **Unit**:

| <b>⊠</b> |
|----------|
| Time 👻   |
|          |
|          |
|          |
|          |

9. Before you save this panel, let's give it a nice header. Go to the **General** section and change the **Title** to JVM Heap. In order to save this panel, hit the small **x** in the top-right section of this pane:

| <b>@</b> ·         | 🎆 G        | eolocatio       | n Microse    | ervice -    | ☆       | Ċ        | 6      | ٥         |                |                |                |              |              | < Zo | por  |
|--------------------|------------|-----------------|--------------|-------------|---------|----------|--------|-----------|----------------|----------------|----------------|--------------|--------------|------|------|
| 215 MIB -          | јУМ Неар   |                 |              |             |         |          |        |           |                |                |                |              |              |      |      |
| 191 MiB            |            |                 |              |             |         |          |        |           |                |                |                |              |              |      |      |
| 167 MiB<br>143 MiB |            |                 |              |             |         |          |        |           |                |                |                |              |              |      |      |
| 119 MiB            |            |                 |              |             |         |          |        |           |                |                |                |              |              |      |      |
| 72 MiB             | 6:19       | 16:20           | 16:21        | 16:22       | 16:     | 23       | 16:24  | 16:       | 25 16          | i:26 16        | 5:27 16        | :28 16       | :29 16       | :30  | 16:: |
| — cor              | m.packt.mi | icroservices.ge | olocation.ge | olocationMe | moryUsa | age.heap | p.used | — com.pac | kt.microservio | ces.geolocatio | n.geolocationM | lemoryUsage. | heap.committ | ed   |      |

10. Now let's create panels for the other two metrics, geolocationLastWriteTime and geolocationWriteRequestCount. How about creating a new row for these two panels? Click on the Add Row button at the bottom of the existing row. Now add a new graph and configure it with the name geolocationWriteRequestCount and metric com.microservices.geolocation.geolocationWriteRequestCount.coun t. Let's add a new panel for geolocationLastWriteTime. Hover over the three dots on the left-hand side of this panel and choose Add Panel:

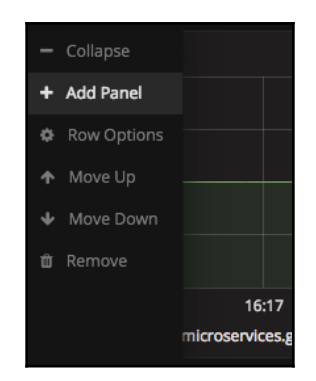

- 11. Configure the second panel in this row with the name geolocationLastWriteTime and metric value com.microservices.geolocation.geolocationLastWriteTime. Make sure you change the unit for the *Left* Y axis to **none/none**. After you have configured both the panels, close the configuration pane by hitting the x button.
- 12. Finally, save the dashboard by hitting the **Save** button from the top navigation bar. Your final dashboard will look something like this:

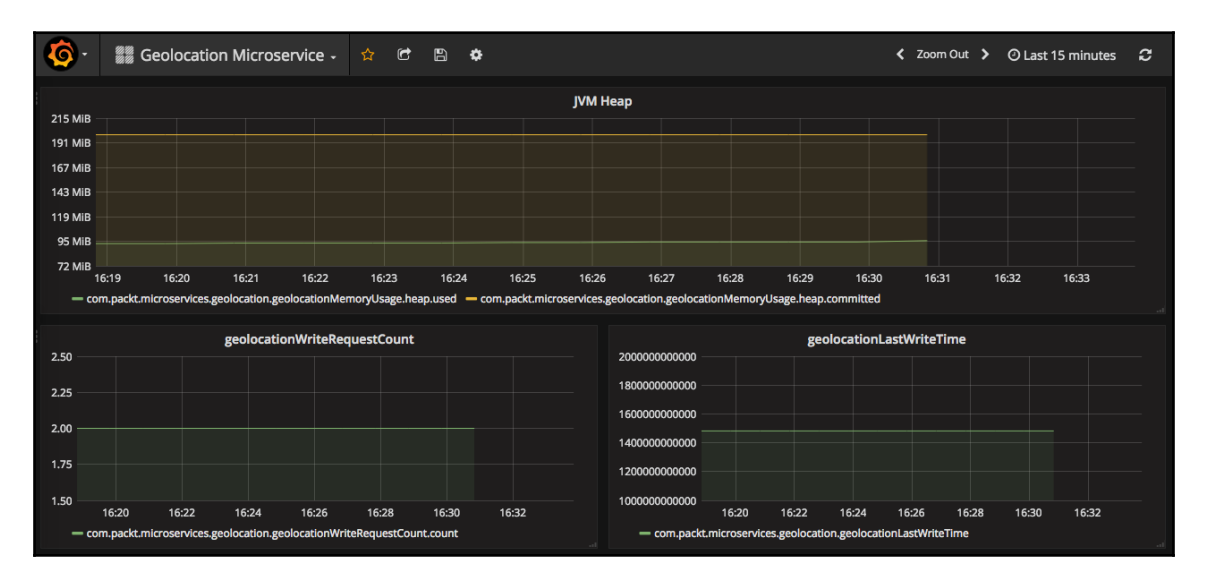

As you can see, I have added some titles to the panels in the second row. That's it! We now have our first monitoring platform for our microservice. The previous illustration might be pretty simple, but the capabilities of Grafana and Graphite are awesome if we use it in the right way. We did not go in detail into either Graphite or Grafana. But I'll leave that to you as an exercise as our goal was primarily to demonstrate the abilities of these tools. Grafana in fact gets more interesting with the use of alerts. I strongly recommend you try them before you start using it in your production environment. Good luck monitoring!

# T Building Asynchronous Streaming Systems with Kafka and Spark

In this chapter, you will learn the following recipes:

- Setting up Kafka using Docker
- Creating Kafka topics to stream data
- Writing a streaming program using Kafka Streams
- Improving the performance of the Kafka Streams program
- Writing a streaming program using Apache Spark
- Improving the performance of the Spark job
- Aggregating logs into Kafka using Log4J
- Integrating Kafka with log management systems

# Introduction

Streaming has been picking up traction lately. It is one way of processing your data. In fact, there are two modes in which your data processing application can operate: batching and streaming. In batching, you work on batches of datasets at frequent intervals. However, in streaming, you process data as it gets streamed. This mode has always been a challenge. Achieving this type of streaming behavior will open up a lot of different opportunities.

You could make things happen quickly. For example, a banking application can send you relevant coupons based on your spending activity. Or a shopping application can recommend products based on your viewing activity. And all this will happen right away instead of waiting until the middle of the night for a batch job to run. Streaming has become a critical part of many businesses these days. The past couple of years have seen a tremendous improvement in streaming technologies. Frameworks such as Apex, Storm, Spark, Flink, Kafka Streams, and Samza, to name a few, are some popular streaming frameworks being used a lot these days. A streaming framework will make sense only when you have a supporting messaging system. Kafka, RabbitMQ, and Zero MQ, to name a few, are examples of popular messaging systems. In this chapter, we will focus more on Spark and Kafka.

# Setting up Kafka using Docker

In order to demonstrate streaming, we first require a streaming endpoint. A streaming endpoint could be a TCP socket, messaging destination, and so on. In this chapter, we will use Kafka heavily to demonstrate its streaming abilities. In this recipe, we will learn how to set up Kafka using Docker Compose. Before we jump into the recipe and start orchestrating a Kafka instance, let's first take some time to understand how Kafka works.

# Kafka

According to Kafka's documentation, it is a distributed streaming platform. It is distributed because it has clustering abilities and is fault tolerant. Achieving fault tolerance is not very easy. But Kafka's architecture makes it fault tolerant and, at the same time, simple to work with and understand. Simplicity is one of the reasons Kafka is being adopted by lot of organizations. At the same time, it is very powerful. It can handle a huge amount of data at once. Kafka utilizes Zookeeper for most of its clustering mechanism. It is a streaming platform because it has the ability to work on streams of datasets as they come through the destinations.

In the simplest terms, Kafka is a powerful pub-sub messaging system. If you come from a Java background and have experience working with JMS (Java Message Service), then you might have already guessed what Kafka could be.

There are two types of communication mechanisms possible in any messaging system:

- Point-to-point
- Pub-sub

### **Point-to-point mechanism**

**Point-to-point** is where a message producer sends messages to a queue, which is then picked up by a message consumer. There can be any number of message consumers listening on the queue; however, only one consumer can consume each message.

### Pub-sub mechanism

In a **pub-sub** mechanism, producers publish messages to a topic, which is then broadcasted to all the consumers subscribed to the topic. So each consumer in a pub-sub mechanism will receive one copy of all the messages. Kafka offers both of these modes with the help of topics.

### Kafka terminology

There are five terminologies you have to know before you start working with Kafka:

- Brokers
- Topics
- Partitions
- Producers
- Consumers

#### Brokers

Brokers are nothing but Kafka servers that will host your topics and logs inside your topics.

### Topics

**Topics** are destinations that are used in Kafka. Each topic is partitioned into multiple ordered partitions of messages.

### Partitions

**Partitions** differentiate Kafka from other messaging systems. And they make the working of Kafka much more efficient and faster.

#### **Producers and consumers**

Producers produce messages in topics whereas consumers consume messages from topics.

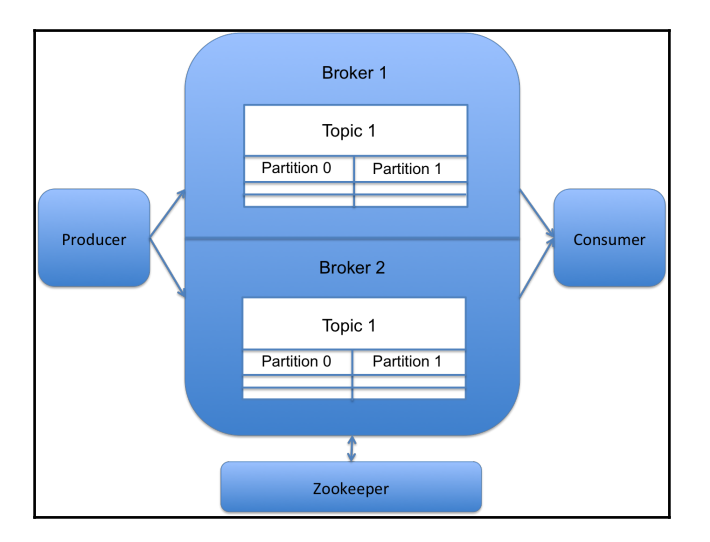

The following diagram provides a high-level idea of how Kafka works:

In the preceding diagram, you can see that there are two brokers in a cluster. There is one topic called **Topic 1** on both the brokers in the cluster. The topic has two partitions. Ideally, each broker will take ownership of one partition, and the other broker will have a replica of that partition. For example, if **Broker 1** owns **Partition 0** in **Topic 1**, then there will be a replica of **Partition 0** in **Broker 2** as well. In other words, **Broker 1** is the leader for **Partition 0** of **Topic 1**. I hope you are able to grasp the basics of Kafka. We will learn some advanced concepts about Kafka later in this chapter, but for now, this should give you a good head start.

# **Getting ready**

Kafka requires Zookeeper in order to operate. It uses Zookeeper mainly for electing a controller, storing configurations of topics, storing member information of the cluster, and so on. At the time of writing this, it is not possible to run Kafka without Zookeeper. So, obviously, we will need two containers: Kafka and Zookeeper. Go ahead and open up your STS IDE and navigate to the geolocation project.

# How to do it...

We will use Docker Compose to orchestrate Kafka. Go ahead and create a new YML file called docker-compose-kafka.yml directly under the geolocation project. Then, add the following snippet to the newly created Docker Compose file:

```
version: "2"
services:
zookeeper:
    image: wurstmeister/zookeeper
    ports:
        - "2181:2181"
kafka:
    image: wurstmeister/kafka:0.10.1.0-1
    ports:
        - "9092:9092"
environment:
        KAFKA_ADVERTISED_HOST_NAME: 192.168.99.100
        KAFKA_ZOOKEEPER_CONNECT: zookeeper:2181
    volumes:
        - /var/run/docker.sock:/var/run/docker.sock
```

As you can see, we have not used any official images. At the time of writing this, there is no official image for Kafka. However, there are Kafka images listed under the Confluent organization in Docker Hub. Confluent is the company behind Kafka and the Confluent platform. It was built by a few of the early committers of Kafka back from LinkedIn. The company is primarily focused on providing streaming solutions and products to build data pipelines and platforms.

Port 2181 of Zookeeper has been mapped to the same port on the host. Similarly, port 9092 of Kafka has been mapped to the same port on the host. Port 9092 is where Kafka will be listening.

There are two required environment variables: KAFKA\_ADVERTISED\_HOST\_NAME and KAFKA\_ZOOKEEPER\_CONNECT. The KAFKA\_ADVERTISED\_HOST\_NAME property defines the hostname to which Kafka will bind to. The KAFKA\_ZOOKEEPER\_CONNECT property is required to specify the URL to Zookeeper. As both the images are in the same Docker Compose YML file, we have referenced the hostname of Zookeeper as zookeeper itself, which happens to be the name of the Zookeeper service.

You might be wondering why we have exposed the Docker socket file as a volume. The Docker image that we are using needs to run some Docker commands from inside the container. So it needs the Docker daemon. Once you get a hold of the socket file, you can run any operation you want. Though this doesn't sound very secure, it is still okay as it is only our local development environment.

1. Now let's spin off our first Kafka broker using Docker Compose. Open up a new terminal session and run the following docker-compose command:

docker-compose -f docker-compose-kafka.yml up

2. You should see something like this when Kafka has started:

| kafka_1 l       | [2016-12-19 23:05:08,193] INFO 1001 successfully elected as leader (kafka.server.ZookeeperLeaderElector)            |
|-----------------|----------------------------------------------------------------------------------------------------|
| kafka_1         | [2016-12-19 23:05:08,303] INFO [ExpirationReaper-1001], Starting (kafka.server.DelayedOperationPurgatory\$Expired   |
| kafka_1         | [2016-12-19 23:05:08,323] INFO [ExpirationReaper-1001], Starting (kafka.server.DelayedOperationPurgatory\$Expired   |
| kafka_1         | [2016-12-19 23:05:08,331] INFO [ExpirationReaper-1001], Starting (kafka.server.DelayedOperationPurgatory\$Expired   |
| kafka_1         | [2016-12-19 23:05:08,349] INFO [GroupCoordinator 1001]: Starting up. (kafka.coordinator.GroupCoordinator)           |
| kafka_1 I       | [2016-12-19 23:05:08,368] INFO [GroupCoordinator 1001]: Startup complete. (kafka.coordinator.GroupCoordinator)      |
| kafka_1         | [2016-12-19 23:05:08,371] INFO [Group Metadata Manager on Broker 1001]: Removed 0 expired offsets in 1 millisecond  |
| kafka_1         | [2016-12-19 23:05:08,455] INFO Will not load MX4J, mx4j-tools.jar is not in the classpath (kafka.utils.Mx4jLoader   |
| zookeeper_1     | 2016-12-19 23:05:08,269 [myid:] - INFO [ProcessThread(sid:0 cport:2181)::PrepRequestProcessor@649] - Got user-lev   |
| 91954d3060000 t | type:delete cxid:0x35 zxid:0x18 txntype:-1 reapath:n/a Error Path:/admin/preferred_replica_election Error:KeeperEr  |
| tion            |                                                                                                    |
| zookeeper_1     | 2016-12-19 23:05:08,552 [myid:] - INFO [ProcessThread(sid:0 cport:2181)::PrepRequestProcessor@649] - Got user-lev   |
| 91954d3060000 t | type:create cxid:0x40 zxid:0x19 txntype:-1 reqpath:n/a Error Path:/brokers Error:KeeperErrorCode = NodeExists for / |
| kafka_1 I       | [2016-12-19 23:05:08,538] INFO Creating /brokers/ids/1001 (is it secure? false) (kafka.utils.ZKCheckedEphemeral)    |
| kafka_1 I       | [2016-12-19 23:05:08,569] INFO Result of znode creation is: OK (kafka.utils.ZKCheckedEphemeral)                     |
| kafka_1         | [2016-12-19 23:05:08,578] INFO Registered broker 1001 at path /brokers/ids/1001 with addresses: PLAINTEXT -> EndPd  |
| kUtils)         |                                                                                                    |
| kafka_1 I       | [2016-12-19 23:05:08,579] WARN No meta.properties file under dir /kafka/kafka-logs-39f32d8d150e/meta.properties (1  |
| kafka_1         | [2016-12-19 23:05:08,609] INFO New leader is 1001 (kafka.server.ZookeeperLeaderElector\$LeaderChangeListener)       |
| kafka_1 I       | [2016-12-19 23:05:08,661] INFO Kafka version : 0.10.1.0 (org.apache.kafka.common.utils.AppInfoParser)               |
| kafka_1 I       | [2016-12-19 23:05:08,662] INFO Kafka commitId : 3402a74efb23d1d4 (org.apache.kafka.common.utils.AppInfoParser)      |

- 3. Now that our Kafka broker is up and running, the next step is to verify whether it started successfully. It would be great if Kafka had a UI admin interface. Currently, there are a few third-party apps that can be used with Kafka, such as Kafka Manager and Kafka UI. For this chapter, we will not need one. So if you are interested in having one, feel free to try them out and see which one fits your needs. Throughout this chapter, we will need a client that can be used to perform operations such as creating topics, consuming messages, and producing messages. We will be making use of some of the shell scripts that come with the Kafka installation for that.
- 4. So download version 2-11-0.10.1.0 from the Apache Kafka website at https://kafka.apache.org/downloads. The version number is split into two parts. 2-11 indicates the version of Scala that was used to build this version of Kafka. 0.10.1.0 is the actual version of Kafka.
- 5. After your download is complete, unpack Kafka to any directory in your computer. Open a new terminal session and change the directory to the Kafka directory. Now execute the following command (Windows users, use the binary equivalent for Windows):

```
./bin/kafka-topics.sh --list --zookeeper 192.168.99.100:2181
```

6. The preceding command is used to list all the topics available in your broker. Look how we have passed the Zookeeper URL instead of Kafka's. That is because the broker is located using Zookeeper. If the command returned any errors, then you didn't install Kafka correctly, or you don't have the right Zookeeper URL. Most of the time, it is something to do with the hostname and IP of Zookeeper. If your installation was successful, you will not get any output for this command, as we do not have any topic in this broker.

That brings us to the end of this recipe. In the next few recipes, we will put Kafka into action. Go Kafka!

# Creating Kafka topics to stream data

In the previous recipe, we orchestrated our Kafka broker. The next step is obviously putting Kafka to action. In order to do that, we need some topics to work with. In this recipe, we will create some topics and will also learn how to produce and consume messages. Exchanging messages can be done in two ways: scripts and Java programs. We will be learning the Java way.

# **Getting ready**

In this recipe, we will be using the same Kafka topics script to create topics:

- 1. Open a new terminal shell and navigate to the directory where you have Kafka installed.
- 2. Let's create a new topic called geolocations. We will then write a basic standalone producer program that will produce geolocations for this topic. We will integrate a consumer with our geolocation application that will consume all messages produced by our standalone producer.
- 3. So now, our geolocation application will have two modes in which you can store geolocations: synchronous HTTP mode and asynchronous mode using Kafka. It is still possible to make your HTTP APIs work asynchronous.
- 4. We will not be going in depth into that topic. For illustration, we will consider our HTTP endpoint to be synchronous and our Kafka endpoint to be, obviously, asynchronous.
- Before we jump into the actual recipe, let's comment out some unused code from the geolocation application. From the previous chapter, if you have either ConsoleReporter or GraphiteReporter configured, comment them both out.
#### How to do it...

The next few steps in this recipe will help you create your first Kafka Producer and Kafka Consumer programs.

Let's create a new topic called geolocations. Go ahead and execute the following command in your terminal shell:

./bin/kafka-topics.sh --create --zookeeper 192.168.99.100:2181 -replication-factor 1 --partitions 2 --topic geolocations Created topic "geolocations".

There are a few things to talk about here. First, let's talk about the replication-factor option. The **replication factor** says how many replicas Kafka needs to maintain for each partition in the topic. It depends on the cluster size and configuration. In our case, we have set it to 1. The partitions option, as the name indicates, is the number of partitions this topic needs to have. The topic argument indicates the name of our topic. And, of course, we need the zookeeper argument to locate our broker:

1. Now that our topic is ready, let's create a simple Kafka producer. Add the following Maven dependency to the pom.xml file:

```
<dependency>
  <groupId>org.apache.kafka</groupId>
   <artifactId>kafka-clients</artifactId>
   <version>0.10.1.0</version>
</dependency>
```

- 2. Create a new class in the geolocation repo called com.packt.microservices.geolocation.GeoLocationProducer.java.
- 3. Add the following snippet to the newly created producer:

```
package com.packt.microservices.geolocation;
import java.util.Arrays;
import java.util.List;
import java.util.Properties;
import org.apache.kafka.clients.producer.KafkaProducer;
import org.apache.kafka.clients.producer.Producer;
import org.apache.kafka.clients.producer.Producer;
import org.apache.kafka.clients.producer.ProducerRecord;
import org.apache.kafka.common.serialization.StringSerializer;
public class GeoLocationProducer {
```

```
public static void main(String[] args) {
   Properties props = new Properties();
   props.put("bootstrap.servers", "192.168.99.100:9092");
   props.put("key.serializer", StringSerializer.class.getName());
   props.put("value.serializer", StringSerializer.class.getName());
Producer<String, String> producer = new KafkaProducer<>(props);
   List<GeoLocation> geolocations = Arrays.asList(
      new GeoLocation(38.6270, 90.1994),
     new GeoLocation (93.9879, 76.9876), // invalid lat
      new GeoLocation(41.8034, -88.1440),
      new GeoLocation(40.9879, -200.9876), // invalid long
      new GeoLocation(-93.9879, 76.9876), // invalid lat
      new GeoLocation(9.5680, 77.9624),
      new GeoLocation(13.0827, 80.2707),
      new GeoLocation (40.9879, 200.9876), // invalid long
      new GeoLocation(9.9252, 78.1198));
    for(GeoLocation geolocation : geolocations) {
      System.out.println("Sending geolocaiton [" + geolocation.toString() +
"]");
      ProducerRecord<String, String> record = new ProducerRecord<>(
          "geolocations",
          geolocation.toString());
     producer.send(record);
    }
   producer.close();
  }
}
```

- 4. There are three things to talk about here: producer, geolocations and ProducerRecords. In order to instantiate producer, we create a Properties object with three properties: bootstrap.servers, key.serializer, and value.serializer:
  - The bootstrap.servers property indicates the URLs to the Kafka brokers. As our cluster is a single broker cluster, we provide the URL to that broker in this property. If you have multiple brokers, you can provide comma-separated values.
  - The key.serializer property takes the fully qualified name of the serializer that will be used to serialize the key of the message.
  - Likewise, the value.serializer property takes the fully qualified name of the serializer that will be used to serialize the value of the message.

- 5. Later in the code, we create nine geolocations, out of which four are invalid (invalid geolocations have a comment right next to them). Then, for each geolocation, we create a ProducerRecord. The constructor of ProducerRecord has two arguments: the topic name and the actual message. In this recipe, the topic name is geolocations. Let's come back to the actual message later.
- 6. Also look at how the ProducerRecord is defined as a generic of <String, String>. The first generic defines the type of the key, and the second defines the type of the value. The key is usually used to assign partitions. In this recipe, the key is not significantly important, so we are going to ignore it. If you would like to use it, then you have to use the appropriate overloaded constructor for ProducerRecord. We then invoke the send() method on producer with the ProducerRecord. Finally, the producer instance is closed by invoking the close() method.
- 7. Now let's go back to the actual message. It is a toString() of the GeoLocation class. But wait; we haven't defined a toString() method in GeoLocation. Let's do it now. We will be converting the GeoLocation object to its JSON equivalent.
- 8. Let's use GSON to do it. GSON is a JSON library from Google and is very easy to use. Go ahead and add the following Maven dependency to the pom.xml file:

```
<dependency>
  <groupId>com.google.code.gson</groupId>
  <artifactId>gson</artifactId>
</dependency>
```

9. Now that our dependency is ready, add the following constructors and toString() method to GeoLocation.java:

```
public GeoLocation() {}
public GeoLocation(double latitude, double longitude) {
    this.latitude = latitude;
    this.longitude = longitude;
    this.userId = UUID.randomUUID();
    this.timestamp = System.currentTimeMillis();
}
@Override
public String toString() {
    return GSON.toJson(this);
}
```

10. GSON is defined as a constant in the same class:

```
private static final Gson GSON = new Gson();
```

- 11. Now all our geolocations will be sent to the Kafka topic as JSON strings.
- 12. The next step in this recipe is to build the Kafka consumer that will consume messages from the geolocations topic. Go ahead and create a new thread called

com.packt.microservices.geolocation.GeoLocationConsumer.java.

13. Add the following snippet to the newly created consumer class:

```
package com.packt.microservices.geolocation;
import java.util.Arrays;
import java.util.Properties;
import org.apache.kafka.clients.consumer.ConsumerRecord;
import org.apache.kafka.clients.consumer.ConsumerRecords;
import org.apache.kafka.clients.consumer.KafkaConsumer;
import org.apache.kafka.common.serialization.StringDeserializer;
import com.google.gson.Gson;
public class GeoLocationConsumer implements Runnable {
 private static final Gson GSON = new Gson();
 private static final GeoLocationRepository REPO = new
GeoLocationRepository();
 public void run() {
   Properties props = new Properties();
   props.put("bootstrap.servers", "192.168.99.100:9092");
   props.put("group.id", "geolocationConsumer");
   props.put("key.deserializer", StringDeserializer.class.getName());
   props.put("value.deserializer", StringDeserializer.class.getName());
   try (KafkaConsumer<String, String> consumer = new
KafkaConsumer<>(props)) {
      consumer.subscribe(Arrays.asList("geolocations"));
      while (true) {
        ConsumerRecords<String, String> records = consumer.poll(100);
        for (ConsumerRecord<String, String> record : records) {
          System.out.printf("offset = %d, key = %s, value = %s%n",
              record.offset(),
              record.key(),
              record.value());
          REPO.addGeoLocation(GSON.fromJson(record.value(),
```

```
GeoLocation.class));
    }
    }
    catch (Exception e) {
        System.err.println("Error while consuming geolocations. Details: " +
e.getMessage());
    }
}
```

```
14. First, we create a new KafkaConsumer with four properties: bootstrap.servers, group.id, key.deserializer, and value.deserializer:
```

- The bootstrap.servers property is the same as in the producer. We will talk about group.id later in this chapter. For now, you can keep in mind that it is used to group consumers.
- The key.deserializer property will be the fully qualified class name of the deserializer that will be used to deserialize the serialized key of the message.
- Likewise, value.deserializer is used for the value deserialization process. As you can see, the consumer.subscribe() method takes an argument of string arrays. So you can use the same consumer to consume messages from multiple topics. In this case, we have subscribed to the geolocations topic.
- 15. In an infinite loop, we create the ConsumerRecord instances for each message received from the topic. The messages, along with their offset in the topic, their key, and value, are printed out.
- 16. Finally, the message value is converted to GeoLocation using GSON and stored using the GeoLocationRepository class. As we are using an infinite loop, this code will run and keep listening for any new messages in the topic and store them as they come through.

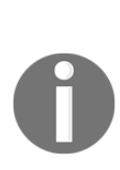

If you are wondering why we instantiated a new repository instead of autowiring it as a bean, the reason is because Spring beans and threads do not go well with each other. Unfortunately, our consumer must be a thread. So the best way to accomplish this is to instantiate the repository as a regular Java object using the new keyword. The side effect of this is that the repository (and hence the in-memory collection) used by the GeoLocationConsumer and the GeoLocationController will be totally different. Ideally, in a real-time scenario, we would be using a database to store our data. So this situation will not happen. For illustrations, in this recipe, we will be verifying whether our geolocations were created by looking at the data directory at /opt/packt/geolocation/data.

17. In order to start this thread, add the following snippet to the main method of the GeoLocationApplication.java class:

new Thread(new GeoLocationConsumer()).start();

18. That's it. We have our producer and consumer ready. Let's test them out. Start the GeoLocationApplication.java class as a Spring Boot application. This time, along with the Spring MVC logs, you should see some Kafka consumer logs too:

| ssl.trustmanager.c<br>ssl.truststore.loc<br>ssl.truststore.pas<br>ssl.truststore.typ<br>value.deserializer | algorithm = PKIX<br>cation = null<br>ssword = null<br>pe = JKS<br>r = class org.apache.k | kafka.common.serialization.StringDeserializer     |                                                                          |
|----------------------------------------------------------------------------------------------------|------------------------------------------------------------------------------------------|---------------------------------------------------|--------------------------------------------------------------------------|
| 2016-12-22 10:46:49.479 1                                                                                  | INFO 46265 [                                                                             | Thread-4] o.a.kafka.common.utils.AppInfoParser    | : Kafka version : 0.10.1.0                                               |
| 2016-12-22 10:46:49.479 1                                                                                  | INFO 46265 [                                                                             | Thread-4] o.a.kafka.common.utils.AppInfoParser    | : Kafka commitId : 3402a74efb23d1d4                                      |
| 2016-12-22 10:46:49.666 1                                                                                  | INFO 46265 [                                                                             | Thread-4] o.a.k.c.c.internals.AbstractCoordinator | : Discovered coordinator 192.168.99.100:9092 (id: 2147482646 rack: null  |
| 2016-12-22 10:46:49.671 1                                                                                  | INFO 46265 [                                                                             | Thread-4] o.a.k.c.c.internals.AbstractCoordinator | : Revoking previously assigned partitions □ for group geolocationConsu   |
| 2016-12-22 10:46:49.671 1                                                                                  | INFO 46265 [                                                                             | Thread-4] o.a.k.c.c.internals.AbstractCoordinator | : (Re-)joining group geolocationConsumer                                 |
| 2016-12-22 10:46:51.625 1                                                                                  | INFO 46265 [                                                                             | Thread-4] o.a.k.c.c.internals.AbstractCoordinator | : Successfully joined group geolocationConsumer with generation 18       |
| 2016-12-22 10:46:51.627 1                                                                                  | INFO 46265 [                                                                             | Thread-4] o.a.k.c.c.internals.ConsumerCoordinator | : Setting newly assigned partitions [geolocations-1, geolocations-0] for |

- 19. Now that our consumer is ready, let's execute the GeoLocationProducer.java class as a Java application from your STS IDE. The producer will drop all the nine geolocations into the geolocations topic.
- 20. Now look at the console of your geolocation microservice:

| _  |      |      |             |            |                                                                                                    |
|----|------|------|-------------|------------|----------------------------------------------------------------------------------------------------|
| of | fset | = 19 | , key = nul | l, value = | {"latitude":93.9879,"longitude":76.9876,"userId":"b6770aa1-fc01-4131-8a70-7a47d36d7602","timestamp":1482425708526}             |
| of | fset | - 20 | , key = nul | l, value = | {"latitude":40.9879,"longitude":-200.9876,"userId":"ae9dd9a7-c5e5-4358-acc7-bf5b93b5d459","timestamp":1482425708527}           |
| of | fset | - 21 | , key = nul | l, value = | <pre>{"latitude":9.568,"longitude":77.9624,"userId":"cd9167c0-afac-42eb-8219-6da9b5504e6b","timestamp":1482425708527}</pre>    |
| of | fset | = 22 | , key = nul | l, value = | <pre>{"latitude":40.9879,"longitude":200.9876,"userId":"d450c573-e61a-42da-a77b-a992bc851e68","timestamp":1482425708527}</pre> |
| of | fset | - 17 | , key = nul | l, value = | <pre>{"latitude":38.627,"longitude":90.1994,"userId":"780f9658-cf71-4820-b3fc-95140760448d","timestamp":1482425708526}</pre>   |
| of | fset | - 18 | , key = nul | l, value = | {"latitude":41.8034,"longitude":-88.144,"userId":"5e510d39-6a4f-4d08-85b8-9fa917c8b429","timestamp":1482425708526}             |
| of | fset | - 19 | , key = nul | l, value = | {"latitude":-93.9879,"longitude":76.9876,"userId":"8a544bac-7056-41b8-bc61-03e75e2f3b5e","timestamp":1482425708527}            |
| of | fset | = 20 | , key = nul | l, value = | <pre>{"latitude":13.0827,"longitude":80.2707,"userId":"7a0bf440-5755-49d8-a4d4-4ba0d1693ab3","timestamp":1482425708527}</pre>  |
| of | fset | - 21 | , key = nul | l, value = | <pre>{"latitude":9.9252,"longitude":78.1198,"userId":"1054cb75-8839-4d6b-a29f-b70a9074ac99","timestamp":1482425708527}</pre>   |

As you can see, the consumer received nine messages that the producer produced. The offsets start from 17 instead of 0 because the producer probably produced more messages before this (I was testing it a few times before this execution).

21. Now let's verify whether our geolocations were created in the data directory. Run the following ls command from a terminal shell to view the contents of your data directory:

```
ls -1 /opt/packt/geolocation/data
user0e7b55ae-ae42-4fba-a0a7-09ea50f018b3_t1482426034840
user2bb53438-2650-485d-ad2c-77bf53367311_t1482426034840
user8c5334e4-8bdb-4351-af8d-20f298082a41_t1482426034840
user92e6069f-6ec8-4339-a020-10fd5fe86502_t1482426034840
usera4b88745-2b55-425f-bad5-d4ebea8c7b27_t1482426034840
userb25977d7-3770-491c-8cfd-578748148ad2_t1482426034840
userc0774179-ee5e-4bf9-92aa-03e800cf076e_t1482426034840
userca40d66f-af00-4240-8ab0-5bfe48aa1df3_t1482426034840
```

22. The preceding command lists all the files in the given directory. If you are curious to know whether these files have the geolocations, use the cat command to view the contents.

That brings us to the end of this recipe. In this recipe, we wrote a simple consumer and producer to work with Kafka topics. This application can be extended to build a more sophisticated and robust application for geolocation entities. In the next recipe, we will see how to use Kafka Streams to build great streaming applications.

## Writing a streaming program using Kafka Streams

In the previous recipe, we wrote a very basic Kafka producer and consumer. That might not be sufficient when you would like to work with your data. In fact, the consumer we wrote was not smart enough to filter out geolocations with invalid latitudes and longitudes. These are things you would want to do when you build a streaming application. In this recipe, we will be utilizing Kafka's Streams API to create a Kafka Streams application that will stream messages from a new topic called geolocationStreams, filter out bad geolocations, and forward the valid geolocations to the geolocations topic. This will make sure that we store only valid geolocations.

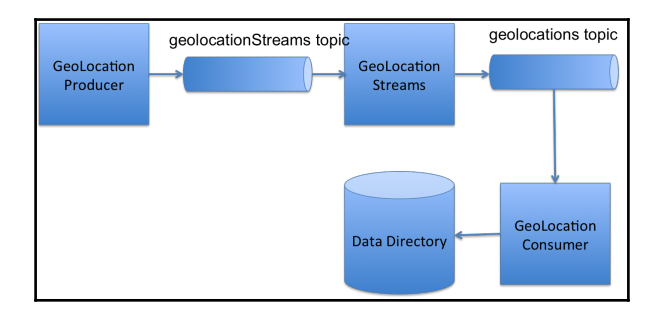

The following diagram depicts the flow of our application:

#### **Getting ready**

1. Before we write our Kafka Streams application, let's delete any existing geolocations in the data directory. Execute the following command in a new terminal shell:

```
rm /opt/packt/geolocation/data/*
```

- 2. Now that you have cleaned up all the existing geolocations, make sure you have Kafka up and running. If it isn't running, start it using Docker Compose. If it is a fresh installation, create the geolocations topic.
- 3. The next step is creating a new topic for the streaming application. Execute the following command in the same terminal window:

```
./bin/kafka-topics.sh --create --topic geolocationStreams --
replication-factor 1 --partitions 2 --zookeeper 192.168.99.100:2181
Created topic "geolocationStreams".
```

#### How to do it...

1. The first step in creating the Kafka Streams application is writing the streaming logic. Add the following dependency to the geolocation project's pom.xml file:

```
<dependency>
  <groupId>org.apache.kafka</groupId>
  <artifactId>kafka-streams</artifactId>
  <version>0.10.1.0</version>
</dependency>
```

```
2. Create a new class called
com.packt.microservice.geolocation.GeoLocationStreams.java. Add
the following snippet to it:
```

```
package com.packt.microservices.geolocation;
    import java.util.HashMap;
    import java.util.Map;
    import javax.annotation.PostConstruct;
    import org.apache.kafka.common.serialization.Serdes;
    import org.apache.kafka.streams.KafkaStreams;
    import org.apache.kafka.streams.StreamsConfig;
    import org.apache.kafka.streams.kstream.KStreamBuilder;
    import org.apache.kafka.streams.kstream.Predicate;
    import org.springframework.stereotype.Component;
    @Component
    public class GeoLocationStreams {
      @PostConstruct
      public void init() {
        Map<String, Object> props = new HashMap<>();
          props.put(StreamsConfig.APPLICATION_ID_CONFIG, "geolocation-
application");
          props.put(StreamsConfig.BOOTSTRAP_SERVERS_CONFIG,
"192.168.99.100:9092");
          props.put(StreamsConfig.KEY_SERDE_CLASS_CONFIG,
Serdes.String().getClass().getName());
          props.put(StreamsConfig.VALUE_SERDE_CLASS_CONFIG,
GeoLocationSerdes.class.getName());
          StreamsConfig config = new StreamsConfig(props);
          KStreamBuilder builder = new KStreamBuilder();
          builder.stream("geolocationStreams").filter(new Predicate<Object,
Object>() {
          @Override
          public boolean test(Object key, Object value) {
            GeoLocation geolocation = (GeoLocation) value;
            System.out.println("Stream received => " + value);
            return geolocation.getLatitude() >= -90
                && geolocation.getLatitude() < 90</pre>
                && geolocation.getLongitude() >= -180
                && geolocation.getLongitude() < 180;</pre>
          }
        }).to("geolocations");
          KafkaStreams streams = new KafkaStreams(builder, config);
          streams.start();
      }
    }
```

As you can see, we first build a StreamsConfig instance. The StreamsConfig instance primarily identifies the Kafka broker URLs, SerDes for the key, and SerDes for the value. If you are wondering what **SerDes** is, it is short for **SerializerDeserializer**. See how we have used a custom SerDes for the value. We will be creating a SerDes called GeoLocationSerdes later in this recipe. The function of this SerDes is to serialize and deserialize the GeoLocation object to JSON (eventually bytes) and vice versa. We will look at how to do this later.

- 3. The next step is creating the KStreamBuilder instance. KStreamBuilder defines where your stream application will stream messages from, how to process the message with the help of several methods (such as map, flatMap, filter, and to), and, finally, send the messages over to a destination topic:
  - The stream() method tells where the messages should be streamed from. In our example, we are streaming from the geolocationStreams topic.
  - The filter() method takes a predicate that will filter geolocations that have bad latitude and longitude.
  - The to() method tells where the valid geolocations will be sent to.
- 4. In our case, we are sending them to the geolocations topic. If you remember, the GeoLocationConsumer.java class will consume these valid geolocations and store them in the data directory. If you would like to bypass the GeoLocationConsumer class, that is fine too. In fact, you can use the map() method to call GeoLocationService directly as a part of KStreamBuilder. Finally, we instantiate a new KafkaStreams instance with KStreamsBuilder and StreamSConfig. We have to invoke the start() method to start the streaming process.
- 5. Now let's see how to create our GeoLocationSerdes.java class. Create a new class called

com.packt.microservices.geolocation.GeoLocationSerdes.java and
add the following code to it:

```
package com.packt.microservices.geolocation;
import java.util.Map;
import org.apache.kafka.common.serialization.Deserializer;
import org.apache.kafka.common.serialization.Serde;
import org.apache.kafka.common.serialization.Serializer;
```

```
import com.google.gson.Gson;
public class GeoLocationSerdes implements Serde<GeoLocation> {
 private static final Gson GSON = new Gson();
 public GeoLocationSerdes() {}
 Override
 public void configure(Map<String, ?> configs, boolean isKey) {}
 @Override
 public void close() {}
 @Override
 public Serializer<GeoLocation> serializer() {
   return new Serializer<GeoLocation>() {
      @Override
     public void configure(Map<String, ?> configs, boolean isKey) {}
      @Override
     public byte[] serialize(String topic, GeoLocation data) {
        return data.toString().getBytes();
      }
      @Override
     public void close() {}
   };
  }
 @Override
 public Deserializer<GeoLocation> deserializer() {
    return new Deserializer<GeoLocation>() {
      @Override
     public void configure(Map<String, ?> configs, boolean isKey) {}
      @Override
     public GeoLocation deserialize(String topic, byte[] data) {
        return GSON.fromJson(new String(data), GeoLocation.class);
      }
     @Override
     public void close() {}
   };
 }
}
```

- 6. The GeoLocationSerdes method implements the Serde interface:
  - The configure () and close () methods are not very significant for this recipe, so they were not implemented in the preceding snippet
  - The serializer() method returns a org.apache.kafka.common.serialization.Serializer<GeoLoc ation> that has a serialize() method that knows how to convert the GeoLocation object to bytes
  - Similarly, the deserializer() method returns a org.apache.kafka.common.serialization.Deserializer<GeoL ocation> that has a deserialize() method that knows how to convert bytes to the GeoLocation objects
  - That's it! Our Kafka Streams application is now ready to test. Before we start testing, we have to change the GeoLocationProducer class to produce messages for the geolocationStreams topic instead of geolocations.
- 7. So let's make that change. With that done, run the GeoLocationApplication class as a Spring Boot application. This time around, you should have see more log messages when you application starts, as the Streams application has started along with Spring MVC and Kafka consumer.
- 8. Without further ado, run GeoLocationProducer as a Java application. This should have produced the same nine geolocations in the geolocationStreams topic.
- 9. Now look at the console logs of the geolocation microservice. You should see something like this:

| <pre>\$tream received =&gt; {"latitude":38.627,"longitude":90.1994,"userId":"352752e1-f9df-4a2c-8bb5-00df1b001170","timestamp":1482431025183}</pre>   |
|----------------------------------------------------------------------------------------------------|
| Stream received => {"latitude":41.8034,"longitude":-88.144,"userId":"cdfb7821-20c8-474e-9cc7-65b65316a78a","timestamp":1482431025183}                 |
| <pre>Stream received =&gt; {"latitude":93.9879,"longitude":76.9876,"userId":"72ce2e7e-0384-47ad-926e-e8e900876aab","timestamp":1482431025183}</pre>   |
| Stream received => {"latitude":-93.9879,"longitude":76.9876,"userId":"03da4fde-ff8d-49f4-af2f-a0db38cdfc92","timestamp":1482431025183}                |
| Stream received => {"latitude":40.9879,"longitude":-200.9876,"userId":"c45a6887-dd2e-4477-8d18-91c753309e70","timestamp":1482431025183}               |
| Stream received => {"latitude":13.0827,"longitude":80.2707,"userId":"97b60125-2ef7-48df-9d31-da755ba54bc4","timestamp":1482431025183}                 |
| <pre>Stream received =&gt; {"latitude":9.568,"longitude":77.9624,"userId":"4ca44a13-f737-4bba-84b8-1ef39f5ebb60","timestamp":1482431025183}</pre>     |
| <pre>Stream received =&gt; {"latitude":9.9252,"longitude":78.1198,"userId":"9d07e2cc-9902-4710-a311-19fc09a84f3b","timestamp":1482431025183}</pre>    |
| Stream received => {"latitude":40.9879,"longitude":200.9876,"userId":"fa7a2421-3350-43cb-bf50-628da2759ef4","timestamp":1482431025183}                |
| offset = 14, key = null, value = {"latitude":41.8034, "longitude":-88.144, "userId":"cdfb7821-20c8-474e-9cc7-65b65316a78a", "timestamp":1482431025183 |
| offset = 15, key = null, value = {"latitude":9.568,"longitude":77.9624,"userId":"4ca44a13-f737-4bba-84b8-1ef39f5ebb60","timestamp":1482431025183}     |
| offset = 13, key = null, value = {"latitude":38.627, "longitude":90.1994, "userId":"352752e1-f9df-4a2c-8bb5-00df1b001170", "timestamp":1482431025183} |
| offset = 14, key = null, value = {"latitude":13.0827, "longitude":80.2707, "userId":"97b60125-2ef7-48df-9d31-da755ba54bc4", "timestamp":1482431025183 |
| offset = 15, key = null, value = {"latitude":9.9252,"longitude":78.1198,"userId":"9d07e2cc-9902-4710-a311-19fc09a84f3b","timestamp":1482431025183}    |

10. As you can see, only five geolocations that had valid latitude and longitude values were sent to the geolocations topic. Let's verify the same by listing the contents of our data directory. Execute the following command on your terminal shell:

ls -1 /opt/packt/geolocation/data user352752e1-f9df-4a2c-8bb5-00df1b001170\_t1482431025183 user4ca44a13-f737-4bba-84b8-1ef39f5ebb60\_t1482431025183 user97b60125-2ef7-48df-9d31-da755ba54bc4\_t1482431025183 user9d07e2cc-9902-4710-a311-19fc09a84f3b\_t1482431025183 usercdfb7821-20c8-474e-9cc7-65b65316a78a\_t1482431025183

11. Perfect! That clarifies that our Kafka Streams application worked as expected.

With that, we come to the end of this recipe. In the next recipe, we will learn how to process more geolocations using Kafka Streams.

## Improving the performance of the Kafka Streams program

Kafka claims that it is so fast that each broker can handle hundreds of megabytes of data per second from several applications. That is a bold statement. In fact, Kafka has proved to be much faster than this in several success stories. So using Kafka gives you this awesome performance by default. What if that is not sufficient? The answer to this question is *scaling*. Kafka is built in such a way that Kafka consumers or Kafka Streams applications can be scaled in such a way that they work together as a group. That's where the term "consumer group" kicks in. A **consumer group** is a group of consumers that share the same ID. Consumers in a consumer group subscribe to the same topic(s); however, each consumer group gets only one copy of each message produced in a topic. This is how Kafka achieves point-to-point behavior using topics. Internally, each consumer in the consumer group will be consuming messages from one dedicated partition. This will contribute to a parallel processing behavior.

Let's consider a situation where there is a topic with two partitions and one consumer called consumer-01. Now, consumer-01 will be responsible for consuming messages from partition-00 and partition-01. This is really not going to give us the performance we expect. So we have to spin off another consumer with the same group ID so that we can consume messages from both partitions in parallel. Now if we spin off consumer -02, consumer-01 will consume messages from partition-00, and consumer-02 will consume messages from partition-01 (or vice versa). Now let's say you spin off another consumer called consumer-03. This time, it is really not going to improve your performance any further because at least one consumer is going to be idle all the time. Consumers do not share topic partitions. Keep this in mind when you build your applications using Kafka.

#### **Getting ready**

1. Before we jump into the recipe, let's delete any existing geolocations in the data directory. Execute the following command in a new terminal shell:

```
rm /opt/packt/geolocation/data/*
```

2. Now that you have cleaned up all the existing geolocations, make sure you have Kafka up and running. If it is not running, start it using Docker Compose. If it is a fresh installation, create the geolocations and geolocationStreams topics.

#### How to do it...

- 1. In this recipe, we will be spinning off two instances of the geolocation application and will be monitoring the logs to see how the messages are distributed. Go ahead and start two instances of the GeoLocationApplication, one running on port 8080 and the other running on port 8081. Make sure there are no errors in your console.
- 2. Now run the GeoLocationProducer class as a Java application. This should have dropped the nine geolocations into the geolocationStreams topic.

3. Let's see what the console looks like for both the instances:

Stream received => {"latitude":38.627,"longitude":90.1994,"userId":"0337c5d9-4e4f-41c7-9388-019cb91cd91a","timestamp":1482431437277}
offset = 16, key = null, value = {"latitude":9.568,"longitude":77.9624,"userId":"633d70d7-9b5a-421c-a996-a667c4c67875","timestamp":1482431437277}
Stream received => {"latitude":41.8034,"longitude":88.144,"userId":"0126ddc260-8fe-4-43c-a102-e6518af8c5df","timestamp":1482431437277}
Stream received => {"latitude":9.39.879,"longitude":6.8876,"userId":"0126ddc260-8fe-4-43c-a102-e6518af8c5df","timestamp":1482431437277}
Stream received => {"latitude":31.8027,"longitude":6.8876,"userId":"0126ddc260-8fe-4-43c-a102-e6518af8c5df","timestamp":1482431437277}
Stream received => {"latitude":31.8027,"longitude":80.2707,"userId":"0126ddc260-8fe-44525-9f02-609fa87ab9837,"timestamp":1482431437277}
Stream received => {"latitude":9.9252,"longitude":78.1198,"userId":"3792974-15fc-4fbe-8862-f456e751023","timestamp":1482431437278}
offset = 17, key = null, value = {"latitude":38.627,"longitude":90.1994,"userId":"0337c5d9-4ef-41c7-9388-019cb91cd91a","timestamp":1482431437277}
offset = 18, key = null, value = {"latitude":13.0827,"longitude":80.2707,"userId":"2300567-bf9a-4235-9f02-69fa87ab9833","timestamp":1482431437277}

The preceding screenshot shows the console logs from the first instance of geolocation. As you can see, the GeoLocationStreams application received five messages out of nine. And the GeoLocationConsumer application received three out of the five messages.

4. Now let's take a look at the console logs of the second instance of the geolocation microservice:

| Stream | received => | {"latitude | :93,9879.  | "longitude": | 76.9876."  | userId":"  | 8124c5ea- | a413-49d5 | -91dd-68  | f8b5aff829 | '."timestam  |             | 7277}               |
|--------|-------------|------------|------------|--------------|------------|------------|-----------|-----------|-----------|------------|--------------|-------------|---------------------|
| Stream | received => | {"latitude | ":40.9879, | "longitude": | -200.9876  | ,"userId"  | :"cd86cd9 | 7-666c-48 | 6d-b049-  | 09d8e5c05d | 24","timesto | mp":1482431 | 437277}             |
| Stream | received => | {"latitude | ":9.568,"l | ongitude":77 | .9624, "us | erId":"63  | 3d70d7-9b | 5a-421c-a | 996-a667  | c4c67875", | 'timestamp": | 14824314372 | 77}                 |
| Stream | received => | {"latitude | :40.9879,  | "longitude": | 200.9876,  | "userId":  | "755cc1e6 | -1099-4e2 | b-ae8d-8  | 30e7fae414 | ","timestan  | p":14824314 | 37277}              |
| offset | = 16, key = | null, valu | e = {"lati | tude":41.803 | 4,"longit  | ude":-88.  | 144,"user | Id":"a9ba | ld260-8fe | a-4a3c-a10 | 2-e6518af8c5 | df","timest | amp":1482431437277} |
| offset | = 17, key = | null, valu | e = {"lati | tude":9.9252 | ,"longitu  | de":78.119 | 98,"userI | d":"37b92 | 974-15fc  | -4fbe-8862 | -f456eb75102 | 3","timesto | mp":1482431437278}  |

As you can see, four out of nine messages were received by the GeoLocationStreams application. And the GeoLocationConsumer application received two out of the five messages. This demonstrates that the KafkaStreams and KafkaConsumer instances scale as the application scales-which is obviously great news. But the real question is how? Also, we did not create any consumer groups in this recipe. In fact, we actually created a consumer group earlier.

5. Now, go back to your consumer class, and you will notice that we passed a parameter called group.id with the value geolocationConsumer. Consumers with the same group.id property will be in the same consumer group. That is the reason our GeoLocationConsumer application was scalable. Similarly, the StreamsConfig.APPLICATION\_ID\_CONFIG property in the GeoLocationStreams class defines the consumer group ID value. The value of this property has been set to geolocation-application. So any Kafka Streams application that has the consumer group value set to geolocation-application application will be part of the same consumer group.

That brings us to the end of this recipe. In this recipe, we learned how to scale our Kafka Streams application. Kafka Streams has a lot many methods to build a complete data pipeline, such as map, flatMap, mapValues, flatMapValues, and filter. It is strongly recommended that you read the documentation before you start using Kafka Streams. In fact, there is a slightly different approach that you can use in Kafka Streams to build data processors. Take a look at TopologyBuilder and AbstractProcessor to try that approach. I'll leave that as an exercise for you.

# Writing a streaming program using Apache Spark

You might be wondering what Apache Spark has to do with microservices. The answer is pretty simple: streaming and data processing. Not all microservices will require streaming, but most of them these days do.

There are two ways you can feed data to a microservice: via REST or message brokers. With RESTful APIs, you can achieve the performance you expect. But it has its own limitations, which is the reason companies move towards message brokers such as Kafka, RabbitMQ, and ZeroMQ. Using frameworks such as Kafka, you can achieve tremendous performance and live results. In fact, today's streaming is all about live results. Before we jump into the recipe, let's take a minute to understand Spark and some of its concepts.

**Apache Spark** is a fast data-processing framework. It has four major modules: Spark Streaming, Spark SQL, Spark MLlib, and Spark Graphx. Spark Streaming is used to stream data from messaging endpoints such as TCP Socket and Kafka. Spark SQL is used to execute efficient queries on huge structured datasets. Spark MLlib is Spark's machine learning library. At the time of writing this, Spark MLlib has matured so much that it can be used for any production-level use case. Spark Graphx is Spark's graph-processing API. In this recipe, we will be streaming geolocation off of a Kafka topic, filtering bad geolocations, and sending the valid geolocations to another Kafka topic. At the core of Apache Spark lies the RDD API. **RDD** stands for **Resilient Distributed Dataset**. It is resilient because when Spark jobs are executed in a cluster, even if a node goes down while processing an RDD, the RDD will be handed over to another active node in the cluster. It is distributed because RDDs are distributed across nodes in the cluster. Spark's configurations let you allocate resources such as CPU and memory for every Spark job. This makes Spark work very well with clustering framework such as Mesos and YARN.

## Getting ready

Writing a Spark job is as simple as writing a Java program. With the current availability of documentation on the Internet, it just takes a few minutes to write a Spark job. The real tricky part is deploying the Spark jobs. That's where clustering frameworks such as Mesos and YARN come into the picture. But developing a Spark job shouldn't really require a huge cluster. That's the reason Spark came up with a Spark standalone mode. The standalone mode runs the Spark job in memory. In this recipe, we will be executing our Spark job in Spark standalone mode. We will perform the same logic that we did using Kafka Streams, only this time using Apache Spark. The following diagram shows the flow of our code:

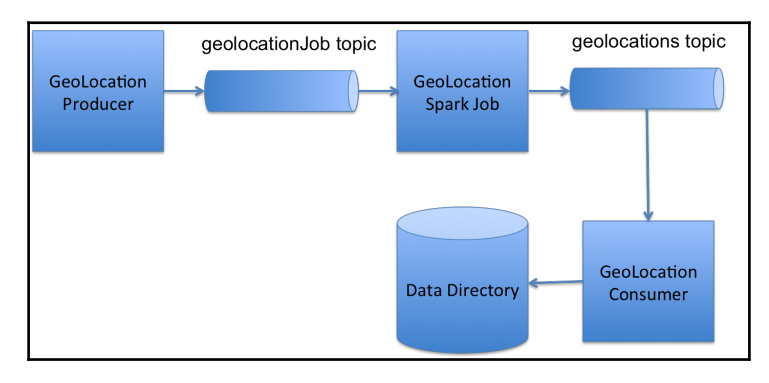

Before we jump in, let's clean up the data directory that was populated by previous recipes:

- 1. Execute the following command from a terminal shell:
  - rm /opt/packt/geolocation/data/\*
- 2. The next step is creating the geolocationJob topic. Execute the following script from Kafka's root directory:

```
./bin/kafka-topics.sh --create --topic geolocationJob --replication-factor
1 --partitions 2 --zookeeper 192.168.99.100:2181
```

#### How to do it...

1. We will need some Maven dependencies to write a Spark Streaming program. Add the following three dependencies to the pom.xml file of the geolocation project:

```
<dependency>
  <groupId>org.apache.spark</groupId>
  <artifactId>spark-core_2.11</artifactId>
  <version>2.0.2</version>
  </dependency>
  <groupId>org.apache.spark</groupId>
   <artifactId>spark-streaming_2.11</artifactId>
   <version>2.0.2</version>
  </dependency>
</dependency>
</dependency>
</dependency>
</dependency>
</dependency>
</dependency>
</dependency>
</dependency>
</dependency>
</dependency>
</dependency>
</dependency>
</dependency>
</dependency>
</dependency>
</dependency>
</dependency>
</dependency>
</dependency>
</dependency>
</dependency>
</dependency>
</dependency>
</dependency>
</dependency>
</dependency>
</dependency>
</dependency>
</dependency>
</dependency>
</dependency>
</dependency>
</dependency>
</dependency>
</dependency>
</dependency>
</dependency>
</dependency>
</dependency>
</dependency>
</dependency>
</dependency>
</dependency>
</dependency>
</dependency>
</dependency>
</dependency>
</dependency>
</dependency>
</dependency>
</dependency>
</dependency>
</dependency>
</dependency>
</dependency>
</dependency>
</dependency>
</dependency>
</dependency>
</dependency>
</dependency>
</dependency>
</dependency>
</dependency>
</dependency>
</dependency>
</dependency>
</dependency>
</dependency>
</dependency>
</dependency>
</dependency>
</dependency>
</dependency>
</dependency>
</dependency>
</dependency>
</dependency>
</dependency>
</dependency>
</dependency>
</dependency>
</dependency>
</dependency>
</dependency>
</dependency>
</dependency>
</dependency>
</dependency>
</dependency>
</dependency>
</dependency>
</dependency>
</dependency>
</dependency>
</dependency>
</dependency>
</dependency>
</dependency>
</dependency>
</dependency>
</dependency>
</dependency>
</dependency>
</dependency>
</dependency>
</dependency>
</dependency>
</dependency>
</dependency>
</dependency>
</dependency>
</dependency>
</dependency>
</dependency>
</dependency>
</dependency>
</dependency>
</dependency>
</dependency>
</dependency>
</dependency>
</dependency>
</dependency>
</dependency>
</dependency>
</depende
```

```
<groupId>org.apache.spark</groupId>
    <artifactId>spark-streaming-kafka-0-10_2.11</artifactId>
    <version>2.0.2</version>
</dependency>
```

2. Let's right away create the Spark job. Create a new java class called com.packt.microservices.geolocation.GeoLocationJob.java with an empty main method:

```
package com.packt.microservices.geolocation;
public class GeoLocationJob {
   public static void main(String[] args) throws Exception {
   }
}
```

- 3. Writing this Spark job can be broken down into multiple logical parts:
  - 1. Creating a streaming context.
  - 2. Creating a direct stream on the geolocationJob topic.
  - 3. Converting string values to GeoLocation objects.

- 4. Filtering geolocations with invalid latitude and longitude.
- 5. Sending valid geolocations to the geolocations topic.
- 6. Starting the context and await termination.
- 4. Let's move on to the first step, where we will create the streaming context. Add the following snippet to the main method:

```
SparkConf conf = new
SparkConf().setAppName("geolocationJob").setMaster("local[1]");
JavaStreamingContext context = new JavaStreamingContext(conf, new
Duration(2000));
```

As you can see, the app name is set to geolocationJob and the master is set to local[1]. This says that we will be using standalone mode and our Spark job will use 1 thread. The JavaStreamingContext constructor instance takes two arguments: SparkConf and Duration. Duration is used to say how frequently the micro-batches should be created and processed.

5. The next step in creating our Spark job is creating a direct stream on the geolocationJob topic. Add the following snippet to the main() method:

```
Map<String, Object> kafkaParams = new HashMap<>();
kafkaParams.put("bootstrap.servers", "192.168.99.100:9092");
kafkaParams.put("key.deserializer", StringDeserializer.class);
kafkaParams.put("value.deserializer", StringDeserializer.class);
kafkaParams.put("group.id", "geolocationJob");
kafkaParams.put("auto.offset.reset", "latest");
kafkaParams.put("enable.auto.commit", false);
Collection<String> topics = Arrays.asList("geolocationJob");
final JavaInputDStream<ConsumerRecord<String, String>> dstream =
KafkaUtils.createDirectStream
(context,
LocationStrategies.PreferConsistent(),
ConsumerStrategies.<String, String>Subscribe(topics, kafkaParams));
```

- You should be familiar with most of the Kafka parameters. To learn more about the properties, refer to the Kafka documentation at https://kafka.apache.org/documentation/#newconsumerconfigs.
- We then create a collection of topics. Here, we have used the topic name geolocationJob, from which we will be streaming our messages off of. Finally, we create a **direct stream** (**DStream**) from the context, topics, and Kafka parameters. The LocationStrategy identifies how our partitions will be distributed across executors. ConsumerStrategy helps Spark obtain the right consumers. The subscribe consumer strategy is used for specific topic names, like in our case. The preceding snippet will create a direct stream that will stream messages from the geolocationJob topic.
- 6. Let's move on to the next step: converting string values to the GeoLocation objects in ConsumerRecord. Add the following snippet to the main() method:

```
dstream.map(new Function<ConsumerRecord<String,String>, GeoLocation>() { //
map to GeoLocation
    private static final long serialVersionUID = -5289370913799710097L;
    @Override
    public GeoLocation call(ConsumerRecord<String, String> record) throws
Exception {
    return new Gson().fromJson(record.value(), GeoLocation.class);
    }
})
```

This snippet converts the string values from ConsumerRecord to the GeoLocation objects using GSON. As you can see, we have used an anonymous inner class of

org.apache.spark.api.java.function.Function.

7. Let's move on to the next step, where we will be filtering geolocations with invalid latitude and longitude values. Append the following snippet to the previous line:

```
&& geolocation.getLongitude() >= -180
    && geolocation.getLongitude() < 180;
})</pre>
```

That preceding snippet makes use of Function that will act as a predicate to filter out geolocations with invalid latitude and longitude values.

8. The next step involves writing our valid geolocations to the geolocations Kafka topic. Append the following snippet to the previous line of code:

```
.foreachRDD(new VoidFunction<JavaRDD<GeoLocation>>() { //iterate over RDD
 private static final long serialVersionUID = -4161320579495422870L;
 @Override
 public void call(JavaRDD<GeoLocation> rdd) throws Exception {
    rdd.foreach(new VoidFunction<GeoLocation>() { // send valid
geolocations to another topic
     private static final long serialVersionUID = -3282778715126743482L;
      @Override
      public void call (GeoLocation geolocation) throws Exception {
        ProducerRecord<String, String> record = new ProducerRecord<>(
            "geolocations",
            geolocation.toString());
        getProducer().send(record);
      }
    });
  }
});
```

We are using the <code>foreachRDD()</code> method to iterate over the RDDs. Then, we grab the geolocations from each RDD using the <code>foreach()</code> method. In both these cases, we have created anonymous inner classes for <code>org.apache.spark.api.java.function.VoidFunction.Finally</code>, we create a <code>ProducerRecord</code> and send it to the <code>geolocaitons</code> topic using <code>KafkaProducer</code>. We will see how the <code>getProducer()</code> method is implemented later.

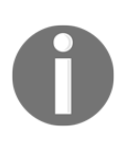

If you are wondering whether Spark supports an operation where it can drop messages onto a Kafka topic, then the answer is no. Currently, Spark does not have that support out of the box. But there are third-party libraries that can drop messages onto a Kafka topic without you having to create your own Kafka producer. 9. The final step is starting the context and awaiting termination. In this step, we will call the start () and awaitTermination() methods of the JavaStreamingContext instance so that we can indefinitely listen for any new messages on the geolocationJob topic:

```
context.start();
context.awaitTermination();
```

10. The KafkaProducer was earlier obtained using the getProducer() method. Let's see how this method looks. Add the following snippet to the GeoLocationJob.java class:

```
public static Producer<String, String> producer;
public static Producer<String, String> getProducer() {
    if(producer == null) {
        Properties props = new Properties();
        props.put("bootstrap.servers", "192.168.99.100:9092");
        props.put("key.serializer", StringSerializer.class.getName());
        props.put("value.serializer", StringSerializer.class.getName());
        producer = new KafkaProducer<>(props);
    }
    return producer;
}
```

11. That was the last step. The final GeoLocationJob class will look something like this:

```
package com.packt.microservices.geolocation;
import java.util.Arrays;
import java.util.Collection;
import java.util.HashMap;
import java.util.Map;
import org.apache.kafka.clients.consumer.ConsumerRecord;
import org.apache.kafka.clients.producer.KafkaProducer;
import org.apache.kafka.clients.producer.Producer;
import org.apache.kafka.clients.producer.Producer;
import org.apache.kafka.clients.producer.ProducerRecord;
import org.apache.kafka.clients.producer.ProducerRecord;
import org.apache.kafka.common.serialization.StringDeserializer;
import org.apache.spark.SparkConf;
import org.apache.spark.api.java.JavaRDD;
import org.apache.spark.api.java.function.Function;
```

```
import org.apache.spark.api.java.function.VoidFunction;
import org.apache.spark.streaming.Duration;
import org.apache.spark.streaming.api.java.JavaInputDStream;
import org.apache.spark.streaming.api.java.JavaStreamingContext;
import org.apache.spark.streaming.kafka010.ConsumerStrategies;
import org.apache.spark.streaming.kafka010.KafkaUtils;
import org.apache.spark.streaming.kafka010.LocationStrategies;
import com.google.gson.Gson;
public class GeoLocationJob {
 public static Producer<String, String> producer;
 public static void main(String[] args) throws Exception {
    SparkConf conf = new
SparkConf().setAppName("geolocationJob").setMaster("local[1]");
   JavaStreamingContext context = new JavaStreamingContext(conf, new
Duration(2000));
   Map<String, Object> kafkaParams = new HashMap<>();
   kafkaParams.put("bootstrap.servers", "192.168.99.100:9092");
   kafkaParams.put("key.deserializer", StringDeserializer.class);
   kafkaParams.put("value.deserializer", StringDeserializer.class);
   kafkaParams.put("group.id", "geolocationJob");
   kafkaParams.put("auto.offset.reset", "latest");
   kafkaParams.put("enable.auto.commit", false);
   Collection<String> topics = Arrays.asList("geolocationJob");
    final JavaInputDStream<ConsumerRecord<String, String>> dstream =
KafkaUtils.createDirectStream
         (context,
        LocationStrategies.PreferConsistent(),
        ConsumerStrategies.<String, String>Subscribe(topics, kafkaParams));
    dstream.map(new Function<ConsumerRecord<String,String>, GeoLocation>()
{ // map to GeoLocation
      private static final long serialVersionUID = -5289370913799710097L;
      @Override
     public GeoLocation call (ConsumerRecord<String, String> record) throws
Exception {
        return new Gson().fromJson(record.value(), GeoLocation.class);
      }
    }).filter(new Function<GeoLocation, Boolean>() { // filter out invalid
geolocations
     private static final long serialVersionUID = 6980980875802694946L;
      @Override
```

```
public Boolean call (GeoLocation geolocation) throws Exception {
        System.out.println("Spark Job received => " + geolocation);
        return geolocation.getLatitude() >= -90
            && geolocation.getLatitude() < 90
            && geolocation.getLongitude() >= -180
            && geolocation.getLongitude() < 180;
    }).foreachRDD(new VoidFunction<JavaRDD<GeoLocation>>() { //iterate over
RDD
      private static final long serialVersionUID = -4161320579495422870L;
      @Override
      public void call(JavaRDD<GeoLocation> rdd) throws Exception {
        rdd.foreach(new VoidFunction<GeoLocation>() { // send valid
geolocations to another topic
          private static final long serialVersionUID =
-3282778715126743482L;
          QOverride
          public void call (GeoLocation geolocation) throws Exception {
            ProducerRecord<String, String> record = new ProducerRecord<>(
                "geolocations",
                geolocation.toString());
            getProducer().send(record);
          }
        });
      }
    });
   context.start();
   context.awaitTermination();
  }
 public static Producer<String, String> getProducer() {
   if(producer == null) {
      Properties props = new Properties();
      props.put("bootstrap.servers", "192.168.99.100:9092");
      props.put("key.serializer", StringSerializer.class.getName());
     props.put("value.serializer", StringSerializer.class.getName());
     producer = new KafkaProducer<>(props);
   }
   return producer;
 }
}
```

- 12. Without further ado, let's test this out. Start the geolocation microservice on port 8080. This will start the GeoLocationStreams as well as the GeoLocationConsumer. Now run the GeoLocationJob class as a Java application. After both the geolocation microservice and the Spark job have started successfully, drop some messages on the geolocationJob topic. We will be utilizing the GeoLocationProducer class to do this. Modify the GeoLocationProducer class to use the geolocationJob topic, and execute it as a Java application. This should have created nine geolocations on the geolocationJob topic.
- 13. Let's take a look at the console logs of the Spark job first:

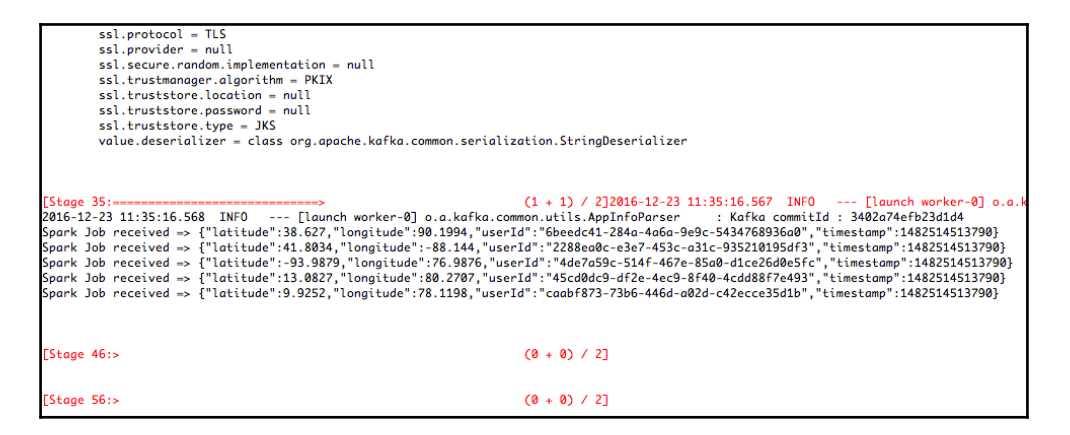

As you can see, our Spark job received all the messages. The preceding screenshot does not show them all, though.

14. Now let's take a look at the log messages of the geolocation microservice:

| 2016-12-23 11:34:44.889 | INFO 51732 [ StreamThread-1] o.a.k.s.p.internals.StreamThread               | : stream-thread [StreamThread-1] Committing task 0. |
|-------------------------|-----------------------------------------------------------------------------|-----------------------------------------------------|
| 2016-12-23 11:35:14.894 | INFO 51732 [ StreamThread-1] o.a.k.s.p.internals.StreamThread               | : stream-thread [StreamThread-1] Committing all ta: |
| 2016-12-23 11:35:14.894 | INFO 51732 [ StreamThread-1] o.a.k.s.p.internals.StreamThread               | : stream-thread [StreamThread-1] Committing task 0. |
| offset = 0, key = null, | , value = {"latitude":9.568,"longitude":77.9624,"userId":"3669998e-b114-471 | 4-813d-f8adf9cf4a12","timestamp":1482514513790}     |
| offset = 0, key = null, | , value = {"latitude":38.627,"longitude":90.1994,"userId":"6beedc41-284a-4a | 6a-9e9c-5434768936a0","timestamp":1482514513790}    |
| offset = 1, key = null, | , value = {"latitude":13.0827,"longitude":80.2707,"userId":"45cd0dc9-df2e-4 | ec9-8f40-4cdd88f7e493","timestamp":1482514513790}   |
| offset = 1, key = null, | , value = {"latitude":41.8034,"longitude":-88.144,"userId":"2288ea0c-e3e7-4 | 53c-a31c-935210195df3", "timestamp":1482514513790}  |
| offset = 2, key = null, | , value = {"latitude":9.9252,"longitude":78.1198,"userId":"caabf873-73b6-44 | 6d-a02d-c42ecce35d1b","timestamp":1482514513790}    |

As you can see, GeoLocationConsumer received all the geolocations with valid latitude and longitude.

15. Let's quickly verify the data directory. Execute the following commands to list the contents of the data directory:

```
ls -1 /opt/packt/geolocation/data
user2288ea0c-e3e7-453c-a31c-935210195df3_t1482514513790
user3669998e-b114-4714-813d-f8adf9cf4a12_t1482514513790
user45cd0dc9-df2e-4ec9-8f40-4cdd88f7e493_t1482514513790
user6beedc41-284a-4a6a-9e9c-5434768936a0_t1482514513790
usercaabf873-73b6-446d-a02d-c42ecce35d1b_t1482514513790
```

Awesome! We have created our first Spark job. That brings us to the end of this recipe. Spark has so much to offer that it can be applied in a lot of use cases. What we learned in this recipe was just the beginning of Spark. It is strongly recommended that your learn Spark before you try it out. In fact, Spark's official documentation is very descriptive and useful.

## Improving the performance of the Spark job

In the previous recipe, we wrote a simple Spark job that filters out invalid geolocations and pushes the valid geolocations into a Kafka topic. In this recipe, we will see how we can improve the performance of our Spark job.

#### How to do it...

There are several ways in which you can improve the performance of your Spark job. There are a lot many configurations that Spark provides that can be tweaked to achieve desired performance. For example, based on the amount of data that your topic receives, you could change the batch duration of your stream. Also, deploying your Spark job on a Mesos or YARN cluster opens up a lot of opportunities for performance improvement. In fact, running your Spark job in local standalone mode will not help you assess the performance of your Spark job. The real test for a Spark job is when it is executed on a cluster. Each Spark job requires a certain amount of resources for execution, be it CPU or memory.

Earlier in the book, we talked about fine-grained and coarse-grained modes and how Spark utilizes the resources in both these modes. Likewise, there are several other configurations that can be tweaked to achieve the desired performance.

Now that we are talking about deployments, let's talk about whether or not the Spark job should coexist alongside the microservice. Spark jobs are best executed without other dependencies. So it is always better to run the Spark job as a separate deployment. While the GeoLocationJob class could run on Mesos or YARN as its own task, the geolocation microservice will run as a Docker container in Marathon or YARN. So we have two components now: API and Spark job. The Spark job sends data to the API via a Kafka topic. Now do you see the value of Kafka? Making your Spark job send data via the API will slow down your Spark job. That is the reason we chose to consume messages via Kafka topics in our geolocation microservice.

Most of the time, you can look at how your job is performing using the Spark web console at http://localhost:4040. You should see something like this:

| Spo                                                                        | 2.0.2                                                                                                    | Jobs                           | Stages                     | Storage        | Environment | Executors        | Streaming |                         | geolocationJob application UI           |  |
|----------------------------------------------------------------------------|----------------------------------------------------------------------------------------------------|--------------------------------|----------------------------|----------------|-------------|------------------|-----------|-------------------------|-----------------------------------------|--|
| Spar<br>User: mv<br>Total Upt<br>Scheduli<br>Complet<br>Event T<br>Complet | k Jobs (?)<br>ikramramesh<br>time: 2.4 h<br>ng Mode: FIFO<br>ed Jobs: 4284, on<br>firmeline<br>eted Jobs (428 | nly showin<br>8 <b>4, only</b> | g 984<br>showing           | 984)           |             |                  |           |                         |                                         |  |
| Job Id Description                                                         |                                                                                                    |                                |                            |                |             | Submitted        | Duration  | Stages: Succeeded/Total | Tasks (for all stages): Succeeded/Total |  |
| 4283                                                                       | 283 Streaming job from [output operation 0, batch time 13:56:52]<br>foreach at GeoLocationJob.java:74         |                                |                            |                | 3:56:52]    | 2016/12/23 13:56 | :52 4 ms  | 1/1                     | 2/2                                     |  |
| 4282                                                                       | 82 Streaming job from [output operation 0, batch time 13:56:50]<br>foreach at GeoLocationJob.java:74          |                                |                            |                | 3:56:50]    | 2016/12/23 13:56 | :50 4 ms  | 1/1                     | 2/2                                     |  |
| 4281                                                                       | Streaming job fro<br>foreach at GeoLo                                                                         | om [outpu<br>ocationJol        | t operation 0<br>b.java:74 | , batch time 1 | 3:56:48]    | 2016/12/23 13:56 | :48 5 ms  | 1/1                     | 2/2                                     |  |
| 4280                                                                       | Streaming job fro<br>foreach at GeoLo                                                                         | m [outpu                       | t operation 0<br>b.java:74 | , batch time 1 | 3:56:46]    | 2016/12/23 13:56 | :46 5 ms  | 1/1                     | 2/2                                     |  |
| 4279                                                                       | Streaming job fro<br>foreach at GeoLo                                                                         | om [outpu<br>ocationJol        | t operation 0<br>b.java:74 | , batch time 1 | 3:56:44]    | 2016/12/23 13:56 | :44 5 ms  | 1/1                     | 2/2                                     |  |
| 4278                                                                       | Streaming job fro<br>foreach at GeoLo                                                                         | om [outpu<br>ocationJol        | t operation 0<br>b.java:74 | , batch time 1 | 3:56:42]    | 2016/12/23 13:56 | :43 5 ms  | 1/1                     | 2/2                                     |  |

As you can see, the **Spark Jobs** page shows a high-level metric for each operation in our Spark job. In the preceding screenshot, it shows metrics for the foreach operations in our Spark job. Clicking on each foreach job will show more details about it, such as **Event Timeline** and DAG visualization. Now let's take a quick look at the **Streaming** tab:

|                                              | Jobs Stages Storage Environment Executors Stre                                      | aming    |               |         |     |     | geoloc        |
|----------------------------------------------|-------------------------------------------------------------------------------------|----------|---------------|---------|-----|-----|---------------|
| Streaming Sta                                | tistics<br>onds for 2 hours 23 minutes 20 seconds since 2016/12/23 11:34:04 (4300 c | complete | ed batches, S | records | 5)  |     |               |
|                                              | Timelines (Last 1000 batches, 0 active, 1000 completed)                             |          | Histograms    |         |     |     |               |
| ▶ Input Rate<br>Avg: 0.00 records/sec        | records/sec                                                                         | 3:57:24  | 0 200         | 400     | 600 | 800 | 1,000#batches |
| Scheduling Delay <sup>(7)</sup><br>Avg: 2 ms | sec<br>3.00<br>2.00<br>1.00<br>0.00<br>13:24:06<br>13                               | 3:57:24  | 0 200         | 400     | 600 | 800 | 1,000#batches |
| Processing Time (?)                          | sec<br>3.00 -<br>2.00                                                               | -        | 0 200         | 400     | 600 | 800 | 1,000#batches |

The **Streaming** tab provides better insights into the streaming framework. The current version of Spark provides metrics such as **Input Rate**, **Scheduling Delay**, **Processing Time**, and **Total Delay**. Though there is not much data to make sense out of these charts and histograms in our use case, when you are dealing with huge datasets, these monitoring tools will be very useful.

That brings us to the end of this recipe. As already mentioned, Apache Spark is a huge library and it takes time to master it. I strongly recommend that you read about it from their documentation before using it.

## Aggregating logs into Kafka using Log4J

Log management is a critical part of any microservice deployment. When it comes to debugging your application, the two things that matter a lot are logs and metrics. We've already learned how to use metrics to monitor our application, and in this recipe, we will learn how to consolidate our logs. Logs can be stored in plenty of stores. In this recipe, we will look at how to store our logs in a Kafka topic. Once we get our log messages in a Kafka topic, we can use Log Management tools to make some sense out of it.

### **Getting ready**

In this recipe, we will be configuring the geolocation microservice to send log messages over to a Kafka topic called geolocationLogs.

Let's get ready by creating the topic in Kafka. If you don't have Kafka up and running, run it using Docker Compose.

Open a new terminal shell and navigate to the home directory of Kafka. Execute the following command:

```
./bin/kafka-topics.sh --create --topic geolocationLogs --
replication-factor 1 --partitions 1 --zookeeper 192.168.99.100:2181
```

#### How to do it...

The easiest way to send our log messages to Kafka is using a log appender. A **log appender** is a utility in any logging framework that knows how to send messages to a specific destination. Similarly, a Kafka appender knows how to send log messages to a Kafka topic. To make it simpler, let's try to use the underlying logging framework of Spring Boot. By default, Spring Boot uses logback. At the time of writing this, it is not very easy to configure logback with a Kafka appender. But Log4J2 comes with a Kafka appender out of the box. Let's see how to use Kafka appender with Log4J2 in our Spring Boot app. If you are not using a Spring Boot app, then it is real simple. All you have to do is add the log4j2 dependency and start configuring the Kafka appender. However, in this recipe, we will be learning how to do it on a Spring Boot app as it is a little tricky.

 The first thing we need to do is configure our app to use Log4J2 instead of Logback. Add the following two dependencies to the pom.xml file of the geolocation project:

```
<dependency>
  <groupId>org.springframework.boot</groupId>
  <artifactId>spring-boot-starter</artifactId>
  <exclusions>
        <groupId>org.springframework.boot</groupId>
        <artifactId>spring-boot-starter-logging</artifactId>
        </exclusion>
        </exclusion>
        </exclusion>
        </exclusion>
        </exclusion>
        </exclusion>
        </exclusion>
        </exclusion>
        </exclusion>
        </exclusion>
        </exclusion>
        </exclusion>
        </exclusion>
        </exclusion>
        </exclusion>
        </exclusion>
        </exclusion>
        </exclusion>
        </exclusion>
        </exclusion>
        </exclusion>
        </exclusion>
        </exclusion>
        </exclusion>
        </exclusion>
        </exclusion>
        </exclusion>
        </exclusion>
        </exclusion>
        </exclusion>
        </exclusion>
        </exclusion>
        </exclusion>
        </exclusion>
        </exclusion>
        </exclusion>
        </exclusion>
        </exclusion>
        </exclusion>
        </exclusion>
        </exclusion>
        </exclusion>
        </exclusion>
        </exclusion>
        </exclusion>
        </exclusion>
        </exclusion>
        </exclusion>
        </exclusion>
        </exclusion>
        </exclusion>
        </exclusion>
        </exclusion>
        </exclusion>
        </exclusion>
        </exclusion>
        </exclusion>
        </exclusion>
        </exclusion>
        </exclusion>
        </exclusion>
        </exclusion>
        </exclusion>
        </exclusion>
        </exclusion>
        </exclusion>
        </exclusion>
        </exclusion>
        </exclusion>
        </exclusion>
        </exclusion>
        </exclusion>
        </exclusion>
        </exclusion>
        </exclusion>
        </exclusion>
        </exclusion>
        </exclusion>
        </exclusion>
        </exclusion>
        </exclusion>
        </exclusion>
        </exclusion>
        </exclusion>
        </exclusion>
        </exclusion>
```

```
<groupId>org.springframework.boot</groupId>
        <artifactId>spring-boot-starter-log4j2</artifactId>
</dependency>
```

As you can see, we have excluded the basic spring-boot-starterlogging dependency and added the spring-boot-starter-log4j2 dependency. This will introduce log4j2 into the project.

2. The Spark dependencies usually have slf4j-log4j12 bindings. In order to use log4j2 we need to remove the slf4j-log4j12 bindings. Go ahead and exclude this artifact from kafka-streams, spark-core\_2.11 and spark-streamingkafka-0-10\_2.11:

```
<dependency>
   <proupId>org.apache.kafka</proupId>
   <artifactId>kafka-streams</artifactId>
   <version>0.10.1.0</version>
   <exclusions>
         <exclusion>
               <groupId>org.slf4j</groupId>
               <artifactId>slf4j-log4j12</artifactId>
         </exclusion>
   </exclusions>
</dependency>
<dependency>
   <groupId>org.apache.spark</groupId>
   <artifactId>spark-core_2.11</artifactId>
   <version>2.0.2</version>
   <exclusions>
         <exclusion>
               <groupId>org.slf4j</groupId>
               <artifactId>slf4j-log4j12</artifactId>
         </exclusion>
   </exclusions>
</dependency>
<dependency>
   <groupId>org.apache.spark</groupId>
   <artifactId>spark-streaming-kafka-0-10_2.11</artifactId>
   <version>2.0.2</version>
   <exclusions>
         <exclusion>
               <groupId>org.slf4j</groupId>
               <artifactId>slf4j-log4j12</artifactId>
         </exclusion>
   </exclusions>
</dependency>
```

3. Now let's add the log4j2.xml config file to the src/main/resources directory. Add the following snippet to the log4j2.xml file:

```
<?xml version="1.0" encoding="UTF-8"?>
<Configuration status="INFO">
  <Appenders>
    <Console name="Console" target="SYSTEM_OUT">
      <PatternLayout pattern="%d{HH:mm:ss.SSS} [%t] %-5level %logger{36} -</pre>
%msg%n" />
    </Console>
    <Kafka name="Kafka" topic="geolocationLogs">
      <PatternLayout pattern="%date %message" />
      <Property name="bootstrap.servers">192.168.99.100:9092</Property>
    </Kafka>
  </Appenders>
  <Loggers>
    <Root level="INFO">
      <AppenderRef ref="Console" />
      <AppenderRef ref="Kafka" />
    </Root>
    <Logger name="org.apache.kafka" level="ERROR" /> <!-- avoid recursive</pre>
logging -->
    </Loggers>
</Configuration>
```

4. The configuration is pretty straightforward. All we have to do is add the Kafka appender and define the bootstrap.servers property with the Kafka broker URL. The logger for the org.apache.kafka package is set to ERROR to make sure we avoid recursive logging.

That's it! We have configured a Kafka appender for Log4J2 to send our log messages to the geolocationLogs Kafka topic. We are now ready to test this out. In order to do so, we need a Kafka consumer that can consume messages from the geolocationLogs topic. Let's utilize the command-line console consumer to perform this task. Open up a new terminal window and navigate to the home folder of your Kafka installation. Execute the following command:

```
./bin/kafka-console-consumer.sh --topic geolocationLogs --zookeeper 192.168.99.100:2181
```

Now that our consumer is ready, let's start the geolocation microservice as a Spring Boot application and keep an eye on the consumer logs:

| 2010 12 22 11.40-20 402 Basistanian have for NW supervise on sharting                                                                             |
|----------------------------------------------------------------------------------------------------|
| 2010-12-25 14:49:58,462 Registering beans for JMA exposure on startup                                                                             |
| 2016-12-23 14:49:38,473 Registering beans for JMX exposure on startup                                                                             |
| 2016-12-23 14:49:38,486 Starting beans in phase 0                                                                                                 |
| 2016-12-23 14:49:38,498 Located managed bean 'requestMappingEndpoint': registering with JMX server as MBean [org.springframework.boot:type=Endpo  |
| 2016-12-23 14:49:38,547 Located managed bean 'environmentEndpoint': registering with JMX server as MBean [org.springframework.boot:type=Endpoint  |
| 2016-12-23 14:49:38,561 Located managed bean 'healthEndpoint': registering with JMX server as MBean [org.springframework.boot:type=Endpoint,name  |
| 2016-12-23 14:49:38,572 Located managed bean 'beansEndpoint': registering with JMX server as MBean [org.springframework.boot:type=Endpoint,name=  |
| 2016-12-23 14:49:38,587 Located managed bean 'infoEndpoint': registering with JMX server as MBean [org.springframework.boot:type=Endpoint,name=iu |
| 2016-12-23 14:49:38,605 Located managed bean 'metricsEndpoint': registering with JMX server as MBean [org.springframework.boot:type=Endpoint,nam  |
| 2016-12-23 14:49:38,614 Located managed bean 'traceEndpoint': registering with JMX server as MBean [org.springframework.boot:type=Endpoint,name=  |
| 2016-12-23 14:49:38,627 Located managed bean 'dumpEndpoint': registering with JMX server as MBean [org.springframework.boot:type=Endpoint,name=d  |
| 2016-12-23 14:49:38,647 Located managed bean 'autoConfigurationReportEndpoint': registering with JMX server as MBean [org.springframework.boot:t  |
| nReportEndpoint]                                                                                                    |
| 2016-12-23 14:49:38,658 Located managed bean 'configurationPropertiesReportEndpoint': registering with JMX server as MBean [org.springframework.] |
| ionPropertiesReportEndpoint]                                                                                                    |
| 2016-12-23 14:49:38,738 Initializing ProtocolHandler ["http-nio-8080"]                                                                            |
| 2016-12-23 14:49:38,752 Starting ProtocolHandler ["http-nio-8080"]                                                                                |
| 2016-12-23 14:49:38,760 Using a shared selector for servlet write/read                                                                            |
| 2016-12-23 14:49:38,783 Tomcat started on port(s): 8080 (http)                                                                                    |
| 2016-12-23 14:49:38,795 Started GeoLocationApplication in 6.045 seconds (JVM running for 7.449)                                                   |

As you can see, all our log messages are now directed to the geolocationLogs topic in addition to the console. Now, it is up to us to use these log messages in the tool of our choice.

That brings us to the end of this recipe. Good luck logging with Kafka!

## Integrating Kafka with log management systems

In the previous recipe, we learned how to consolidate log messages from microservices into a Kafka topic using Log4J2 and Kafka. In this recipe, we will look at various options that we have to visualize our logs. There are several log-management systems available in the market at the moment. We will talk about few of them in this recipe.

#### How it works...

There are several log-management tools, such as Splunk, Graylog2, and Loggly. Most of them nowadays come with a Kafka listener. However, at the time of writing this, Splunk does not have an official Kafka consumer. There are several third-partly plugins that you can install with Splunk to consume messages from Kafka topics.

**Graylog2** is another popular log-management tool that has picked up traction lately mostly because it is open source. It comes packed with tons of features. Though the interface is not very sophisticated, it gets the job done well. Graylog came with their own log format called **Graylog Extended Log Format** (**GELF**) to address the pain points in regular log formats. Graylog has official support to consume messages from a Kafka topic. For more information on how to configure Graylog with Kafka, look at their documentation page at http://docs.graylog.org.

The other way of implementing your own log-management system is using the ELK stack. **ELK** stands for **Elasticsearch**, **Log Stash**, **and Kibana**. You can write your own microservice to bridge messages from the Kafka topic over to Log Stash. There are several tutorials out there to set up the ELK stack. We will not be covering them as it is out of scope for this book.

That brings us to the end of this recipe. In this chapter, we learned how to use Kafka in a microservice ecosystem. Later, we looked at how Apache Spark can be used so stream messages from Kafka. Finally, we had a look at log management. Good luck streaming!

# 8 More Clustering Frameworks -DC/OS, Docker Swarm, and YARN

In this chapter, we will look at the following recipes:

- Deploying infrastructure with DC/OS
- Deploying containers with Docker Swarm
- Deploying containers on YARN

## Introduction

In the previous chapters of this book, we learned how to use frameworks such as Mesos and Kubernetes to perform deployments. There are many such frameworks like Hashicorp Nomad, Lightbend Lagom, Mesosphere DC/OS, Docker Swarm, and YARN that can be utilized to deploy and manage microservices. In this chapter, you will be introduced to three of these frameworks. The goal of this chapter is to give you a heads-up of these frameworks and their capabilities. I will also help you by listing down some tools that will be handy when deploying your microservices on these frameworks. Of course, there are other similar frameworks in the market that help with managing microservices. Please feel free to choose a framework that fits your needs and go from there.

## **Deploying infrastructure with DC/OS**

DC/OS stands for **Datacenter Operating System**. DC/OS is built and maintained by Mesosphere. Mesosphere offers an open source version of DC/OS, as well as an enterprise version. You can think of DC/OS as an enterprise-ready version of Mesos with sophisticated features and a collection of installable tools and frameworks. One of the trickiest parts of managing your own Mesos cluster is orchestrating the frameworks. DC/OS has made this task much easier with its command-line interface. You could potentially install the DC/OS CLI on your local computer and manage any remote DC/OS cluster. Using the CLI, you can install Marathon, submit Docker containers, and so on. In this recipe, we will be going over the DC/OS interface to understand its features and capabilities.

## Getting ready

In this recipe, we will be orchestrating a DC/OS cluster on AWS and then we will go over the basics of DC/OS. There are several ways you can orchestrate a DC/OS cluster: using Vagrant, using AWS, and so on. Using Vagrant, you can spin off a minimal cluster that you can use for local development testing. In this recipe, we have orchestrated a real DC/OS cluster on AWS. The instructions on the DC/OS website for orchestrating DC/OS on AWS is very easy because it uses AWS CloudFormation. AWS CloudFormation is nothing but Infrastructure as Code. You will be describing your infrastructure using CloudFormation templates, which can later be used for orchestration on AWS. You can learn more about CloudFormation at

http://docs.aws.amazon.com/AWSCloudFormation/latest/UserGuide/GettingStarted.ht ml. Fortunately, Mesosphere was kind enough to create these CloudFormation scripts for us. So spinning off a DC/OS cluster using CloudFormation just takes a button click and will be done in minutes. For more information, take a look at https://dcos.io.

## How to do it...

If you follow the installation instructions on the DC/OS website for installing DC/OS on AWS, you will be able to land on the DC/OS web interface. In this recipe, we have orchestrated the single master and five slave cluster. If you would like to pick a different configuration, please feel free to do so. Once the orchestration is done, you should see something like this:

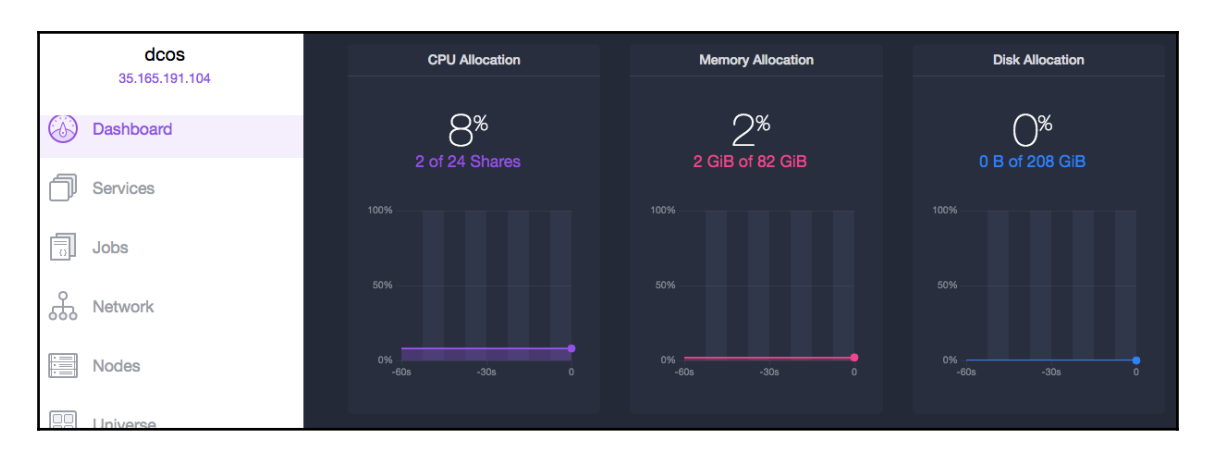

As you can see, it provides high-level resource allocation and usage details of the cluster. The cluster in the screenshot says that, out of 24 CPUs only two of them are used. The two of them are used by the Marathon package that was installed on this cluster. By default, the cluster will not have any packages or services running. You can install them from the universe of packages available for installation. They can also be installed from the DC/OS command-line interface. Our cluster has 82 GB of memory, out of which 2 GB is being allocated to Marathon. Similarly, our total disk space of 208 GB remains unused. The dashboard page provides more metrics, such as node count and task count. As I've already mentioned, this cluster has one master and five slaves, so you should see that there are six nodes in total. If you navigate to the **Nodes** tab, then you will see the list of all nodes and their resource utilization. There are two views that you can utilize in the **Nodes** tab: Grid and List. The List view is a traditional list-based view. However, the Grid view is interesting because it displays the nodes in the form of circles with the CPU utilization percent in them. The most amazing part about these widgets is that they get updated realtime. Also, the circles are color-coded based on the service that utilizes the resources on that node:

|          | All 6 • Healthy 6                 | • Unhealthy 0 | Filter by Service - |               | List Grid  |
|----------|-----------------------------------|---------------|---------------------|---------------|------------|
| Nodes    | Show Services by Share            |               |                     |               |            |
| Universe | <ul> <li>marathon-user</li> </ul> | O%<br>CPU C   | 0%<br>CPU           | 0%<br>CPU CPU | 50%<br>CPU |
The preceding figure illustrates the grid view of the nodes. You can see that the last node uses 50 percent of its CPU, which is being utilized by Marathon. The **List** view looks something like this:

| 6 Nodes    |             |                  |                     |           |
|------------|-------------|------------------|---------------------|-----------|
| Q Filter   | 6 • Healthy | 6) • Unhealthy ( | Filter by Service - | List Grid |
| HOSTNAME   | HEALTH 🔺    | TASKS            | CPU MEM             |           |
| 10.0.2.134 | Healthy     |                  |                     |           |
| 10.0.2.135 | Healthy     |                  |                     |           |
| 10.0.2.136 | Healthy     |                  |                     |           |
| 10.0.2.137 | Healthy     |                  | - 50% - 11%         |           |
| 10.0.2.138 | Healthy     |                  |                     |           |
| 10.0.6.84  | Healthy     |                  |                     |           |

As you can see, in the **List** view, you can see the actual IPs of the slave nodes and their health status, task count, CPU utilization, memory utilization, and disk space utilization.

**TASKS** are nothing but Mesos tasks. DC/OS is backed by a Mesos cluster. So any task that is being submitted to this DC/OS cluster is actually submitted to the backing Mesos cluster. The services and packages that can be installed on DC/OS can be viewed from the **Universe** tab. The Universe is a package manager for DC/OS, where you can find all the packages and services that you can install on DC/OS. Kafka, Cassandra, Marathon, and ArangoDB are a few of the packages that you can install on DC/OS:

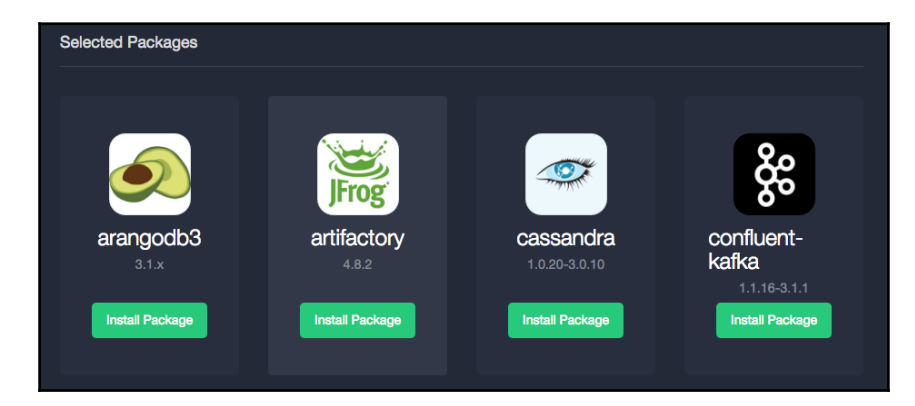

All it takes to install a package is to hit the **Install Package** button, or if you would like to use the DC/OS CLI, then it just takes one command to install packages. The newer version of DC/OS has the ability to spin off tasks from the UI. Previously, in order to spin off tasks, you had to use a CLI command. The true power of DC/OS is the ability to view a cluster of six nodes as one single machine and being able to utilize resources in a very granular manner.

Now let's come to the real usage of DC/OS in our context: microservices. We know that microservices by themselves cannot work alone; they need to work together with other tools such as Spark, Kafka, Consul, and Zookeeper. One good reason for using DC/OS is being able to manage them all under one roof: Marathon, load balancer, databases, middleware, and so on. There are several packages in the DC/OS Universe that can help us, including databases, middleware, and even microservice-management tools such as VAMP. If you would like to go with DC/OS, take some time to go over the list of packages and services that are available in the Universe. That way, you will know whether your architecture can be managed with DC/OS or not. One scenario where you might not be able to get the most out of DC/OS is when you are on the Hadoop Ecosystem. At the time of writing this, DC/OS has minimal support for using Hadoop. DC/OS has a framework for HDFS. But if you are already on the Hadoop Platform and use lot of its components, you might not be able to migrate them all over to DC/OS.

By now, you will either be very excited to learn more about DC/OS or you will have more questions about DC/OS. Either ways, it is strongly recommended that you go over DC/OS and its documentation before using it in production. With that said, we come to the end of this recipe. So far in this recipe, we've seen that DC/OS is a sophisticated cluster-management platform that not only helps us with microservice deployments but also manages our whole infrastructure. In the next recipe, you will learn more about Docker's clustering framework, called **Docker Swarm**.

# **Deploying containers with Docker Swarm**

Docker Swarm is Docker's solution to clustering multiple Docker engines into one cluster. If your organization is heavily reliant on Docker and Docker containers, it might be worth looking at Docker Swarm. When you have several Docker installations that you maintain on separate Docker hosts, then these Docker hosts will be grouped together as a cluster using Docker Swarm. Docker Swarm brings in a whole lot of features that will help manage your apps on a Swarm cluster. Another great advantage of using Docker Swarm is that since it uses the Docker API, working with a Swarm cluster is no different than working with a Docker daemon. So tools such as Shipyard still continue to work with Docker Swarm. We will look at Shipyard later in this recipe.

# **Getting ready**

At this moment, the easiest way to orchestrate a Docker Swarm cluster locally is by using docker-machine instances. Before you start the Docker Swarm cluster, let's familiarize ourselves with some concepts of Docker Swarm.

Docker Swarm comprises two types of nodes: manager and agent. A manager is responsible for scheduling containers and managing the cluster. An agent is the node where the containers are run. There can be several managers and agents, depending on the type of architecture you require. In our recipe, we will create a Docker Swarm cluster with one manager and one agent. So start two terminal sessions: one for the manager and the other for the agent.

## How to do it...

1. The first step toward creating the Swarm cluster is creating docker-machine instances for the nodes themselves. Let's create our manager first. In the terminal session dedicated for the manager, issue the following command:

#### docker-machine create --driver virtualbox manager && eval \$(dockermachine env manager)

This command starts the new VM and sets the environment variables. Also stop any docker-machine instances that are not being used, in order to free up some resources.

2. Once your terminal session is ready, go ahead and SSH into the VM using the following command:

#### docker-machine ssh manager

You should now be logged in to the VM as the docker user. Hereafter, we will be using some docker swarm commands.

3. First, we need to initiate a new cluster. For that we will need the IP of this Docker machine instance. Use the docker-machine ip manager command to find the IP of this instance. In my case the IP was 192.168.99.100. Now go ahead and issue the following command on the same terminal:

docker@manager:~\$ docker swarm init --advertise-addr 192.168.99.100
 Swarm initialized: current node (93h99zo91q7o8cvc0s3pvlwvu) is now a
manager

```
To add a manager to this swarm, run docker swarm join-token manager and follow the instructions.
```

4. We have successfully set up our manager and initiated a new Swarm cluster. The result of the previous command actually gave us the command that we need to execute from the agent node to join this cluster. Before we move on, let's quickly verify whether our manager was created correctly by listing all the nodes participating in this cluster:

docker@manager:~\$ docker node ls
 ID HOSTNAME STATUS AVAILABILITY MANAGER STATUS
93h99zo91q7o8cvc0s3pvlwvu \* manager Ready Active Leader

5. There is just one node in our cluster that acts as the Leader. The next step is to add a new agent node to this cluster. Now move on to the next terminal window that was dedicated for our agent. We are going to call this node worker. Go ahead and create this new VM first:

#### docker-machine create --driver virtualbox worker && eval \$(dockermachine env worker)

This command starts the new VM and sets the environment variables.

6. Once your terminal session is ready, go ahead and SSH into the VM using the following command:

```
docker-machine ssh worker
```

7. Let's issue the docker swarm join command that we received as output when we initiated the cluster on the manager:

8. We have successfully set up our agent. Now go back to the manager terminal session and execute docker node ls to verify whether there are two nodes in the cluster now. You should receive something like this:

ID HOSTNAME STATUS AVAILABILITY MANAGER STATUS 3i78zp35bxmioy3dvdfmui3gv worker Ready Active 93h99zo91q7o8cvc0s3pvlwvu \* manager Ready Active Leader

That's it! You have successfully orchestrated a minimal docker swarm cluster.

9. Our next step would be spinning off our geolocation service on this cluster. Without any further delay, execute the following command to start the geolocation service on the cluster:

## docker service create --replicas 2 --name geolocation vikrammurugesan/geolocation

This command says that we would like to start two containers for the image vikrammurugesan/geolocation with the service name geolocation.

10. To list down all the services running in the cluster, execute the following docker service command:

```
docker service ps geolocation

ID NAME IMAGE NODE DESIRED STATE CURRENT STATE ERROR

46zzwpszqfqvmmmqz0tx8rgo3 geolocation.1 vikrammurugesan/geolocation

manager Running Preparing about a minute ago

9ppgezl20vme1p6fi4ko7mui1 geolocation.2 vikrammurugesan/geolocation

worker Running Preparing about a minute ago
```

11. If you would like to know more about your service, you could use the inspect command to do so:

```
docker service inspect --pretty geolocation
ID: 68jy7i3vwe88c2a797jri6anv
Name: geolocation
Mode: Replicated
Replicas: 2
Placement:
UpdateConfig:
Parallelism: 1
On failure:pause
ContainerSpec:
Image: vikrammurugesan/geolocation
```

#### Resources:

This console output has been truncated as it is lengthy. If you would like to view the output in JSON format, just omit the --pretty argument from the inspect command.

12. Now wait for the containers to start up. Before the containers try to start up, Docker will pull the image from Docker Hub first. So for the first time, it might take a few minutes depending on the size of your image. Great! Now the next thing that you might want to do is scale your microservice. Fortunately, Docker Swarm comes with a command to scale our services. Let's try to scale down our geolocation service to a factor of 1.

## docker service scale geolocation=1 geolocation scaled to 1

13. Easy, isn't it? Now let's say you would like to delete this service; you would use the docker service rm command:

#### docker service rm geolocation

These are some of the basic operations you would want to do with your Swarm cluster. Of course, there are tons of other things you could do with Docker Swarm. But that is a little out of scope for our book, so we won't go any deeper. However, one of the most common things that you would want to do is being able to manage a Swarm cluster with ease. Command-line management will get a little trickier if your cluster is huge. That's where tools such as Shipyard, Rancher, and cAdvisor come into picture. Shipyard is a tool used for managing Docker containers and images. It also has the ability to work with private registries. Similarly, Rancher is a sophisticated tool for managing containers. cAdvisor is a little different as it is a monitoring tool for containers. You might also want to look at Docker's remote API, if you would like to automate deployments to Docker Swarm: https://docs.docker.com/engine/api/.

That brings us to the end of this recipe. In this recipe, we learned how Docker Swarm could be used to deploy our microservices. Of course, this is just an introduction. If you are interested in investing more time in Docker Swarm, read their documentation; it usually has everything you would need.

# **Deploying containers on YARN**

In this recipe, you will learn how YARN can be used as a cluster to deploy applications. The framework used to deploy applications to YARN is called Apache Slider. At the time of writing this, Apache Slider is still in Apache's Incubator status. In order to learn Apache Slider, you will need a YARN cluster. For those of you who are not familiar with **YARN**, it stands for **Yet Another Resource Navigator**, and it is the cluster on which most of your Hadoop ecosystem operates. The goal of the Slider project is to provide the ability to run applications on the YARN cluster, scale them, and monitor them. In this recipe, I will only be able give you an overview of Slider as it is still nascent.

# **Getting ready**

The first thing that you need is a YARN cluster. There are several ways to orchestrate a YARN cluster. You could orchestrate your own vanilla Hadoop cluster, or you could use platforms such as Hortonworks or Cloudera to make it much more easier. Using platforms such as Hortonworks or Cloudera comes with its own advantages. Read through their documentation and pick what is right for you.

## How it works...

There are three main components in a YARN cluster: **Resource Manager**, **Node Manager** and **Application Master**. The **Resource Manager** is the core component of the cluster and is responsible for any resource allocation to applications. The **Resource Manager** performs this with the help of a **Scheduler** that allocates resources to applications based on the offer and priority. Resources are nothing but CPU, memory and disk space. The **Node Manager** is available on each node of the cluster and is responsible for spinning of tasks, monitoring resource usage and so on. Lastly, the **Application Master** is a framework specific component that is responsible for running the tasks on the nodes. The following diagram shows the components of a YARN cluster:

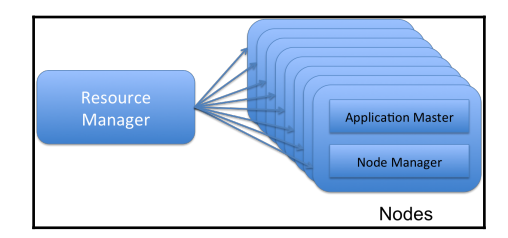

Slider is a command-line tool. At the core of Slider lies the YARN **Application Master** (**AM**), the Slider AM, and a client that communicates between YARN and Slider AM using APIs. The client is the command line interface that can be used to talk to Slider. To learn more about the working of Slider AM, please take a look at

https://slider.incubator.apache.org/design/architecture.html#am-architecture. The Slider deployment requests indicate the resources required for the application as well as the details of the application. The deployment requests are usually in the form of JSON that looks very similar to Marathon's JSON request. There are two JSON documents that you need to provide in order to deploy applications using Slider: resources.json and appConfig.json.

The resources.json file is used to tell Slider how much resources (memory and CPU) should be allocated for that particular application. Some resource config options are yarn.memory, yarn.vcores, yarn.container.failure.threshold, yarn.component.instances, and yarn.role.priority.

While most of these properties are self-explanatory, <code>yarn.role.priority</code> might deserve an explanation. It is mainly used when you have multiple components. Components with the highest priority (1) will be orchestrated first.

The yarn.container.failure.threshold option indicates the number of times a component may fail within the given time window. The failure time window is usually indicated using three properties:yarn.container.failure.window.days, yarn.container.failure.window.hours, and yarn.container.failure.minutes.

The next JSON file that you will need is appConfig.json. While resources.json was more of a config file to Slider (or YARN), appConfig.json is mostly for the application. Two of the most important properties are application.def and java\_home. In addition to this, you could add your own properties as well, such as JVM size. The application.def property indicates the location of the application package itself on HDFS. Usually, the application is packaged as a ZIP file.

Slider is currently CLI driven. Though Slider needs more features to become more sophisticated like other schedulers, it is currently the only available solution for YARN. If you are using YARN already, it is worth checking out.

To learn more about Slider, visit their *Getting Started* page:

http://slider.incubator.apache.org/docs/getting\_started.html. At the time of writing this, the link still lives in Apache's incubator domain. If this link is broken, feel free to visit Slider's website and navigate to their *Getting Started* page.

With that said, we come to the end of the recipe, the chapter, and the book. In this book, I have introduced you to a lot of technologies, tools, and frameworks. While it takes more than a book to make you an expert on each of them, my goal was to give you a head start and show you how to proceed and solve the most common challenges. Throughout the book, we have learned recipes to address most of the challenges that you will face when you move toward a microservice-based architecture, including *development*, *containerization*, *deployments*, *service discovery*, *load balancing*, *monitoring*, *logging*, and *streaming*. Of course, there will be more challenges as you start scaling out to hundreds and hundreds of microservices in your organization. But there are always tools and frameworks out there to solve them. I hope this book will help you out on your microservice journey. Happy microservicing!

# Index

### Α

addons, Kubernetes cluster reference link 158 Apache Slider reference link 354 Apache Spark about 326 used, for writing streaming program 326, 336 API server 150 App Container (appc) about 149 reference link 149 asynchronous model 19 Auto-Completer, Graphite 282

## В

brokers 306

## С

Chronos reference link 121 CloudFormation reference link 345 Consul architecture reference link 228 Consul template 245 reference link 247 Consul concepts 227, 230 setting up, Docker used 226 used, for load balancing microservices 244, 247, 251 consumer group 323 consumers 307 container engine reference link 152

containers deploying, on Yet Another Resource Navigator (YARN) 353 deploying, with Docker Swarm 348, 350, 352 continuous integration (CI) 139 controller manager 151 custom metrics creating, Dropwizard used 266, 271, 273

### D

Dashboard view. Graphite 283 Datacenter Operating System (DC/OS) about 345 infrastructure, deploying with 345, 347, 348 reference link 345 direct stream (DStream) 330 Docker build command reference link 68 Docker container microservices, executing in 68, 70, 71 reference link 103 Docker Engine URL, for installation 54 Docker hosts 53 Docker Hub image, pushing 72, 74, 75, 76 references 60 Docker image building 64, 65, 66, 68 **Docker Machine** reference link 54 **Docker Official Repositories** reference link 62 Docker Remote API reference link 352 Docker Swarm containers, deploying with 348, 350, 352

Docker tag command reference link 75 Docker Toolbox reference link 54 Docker installing 53, 54, 55, 57, 58, 61 setting up 53, 54, 56, 57, 59, 61 used, for setting up Consul 227 used, for setting up Grafana 292, 295 used, for setting up Graphite 274, 277, 294 used, for setting up Kafka 305, 307, 310 used, for setting up Kubernetes cluster 152, 153, 156, 157, 158, 159 used, for setting up Mesos cluster 79, 82, 83, 84, 85, 87, 88, 90, 91, 92, 93, 154, 155 used, for setting up Zookeeper 203, 206 Dockerfile arguments reference link 67 Dockerfile creating 61, 62, 63, 64 reference link 64 Dropwizard metrics exporting, to Graphite 284, 287, 288 Dropwizard counter 267 gauge 267 histogram 267 meter 267 microservices, creating with 33, 34, 38, 39 reference link 35 timer 267 used, for creating custom metrics 266, 271, 273

## Ε

Elasticsearch, Log Stash, and Kibana (ELK) 343 environment variables configuring, in Kubernetes 185, 186, 187, 188 configuring, in Marathon 122, 127 etcd about 150 reference link 150 Event Timeline 337 executable JAR building, Maven Shade plugin used 46, 47, 49 building, Spring Boot Maven plugin used 50, 53 extensions API, Kubernetes cluster reference link 172

#### F

frameworks, Mesos reference link 80

## G

Go template format reference link 245 Gradle plugin reference link 147 Grafana configuring, with Graphite 295, 297 dashboards, configuring to view metrics 298, 300.303 setting up, Docker used 292, 294, 295 graphics processing unit (GPU) 96 Graphite Auto-Completer 282 Carbon 274 Dashboard view 283 Graphite-Web 274 references 275 setting up, Docker used 274, 277 Tree view 279, 281 web interface 278 Whisper 274 Graylog documentation **URL** 343 Graylog Extended Log Format (GELF) 343 Graylog2 343

## Η

host ports configuring, in Kubernetes 174, 175, 177, 179 configuring, in Marathon 106, 107, 109, 110, 111, 112, 113

### 

Image commands reference link 65 image pushing, to Docker Hub 71, 72, 74, 75, 76 infrastructure deploying, with Datacenter Operating System (DC/OS) 345, 347, 348

## J

Java project template creating, Maven used 11, 12, 13, 14, 15 creating, Spring Tool Suite (STS) used 11, 12, 13, 14, 15

## K

Kafka Streams performance, improving 323, 326 used, for writing streaming program 317, 318, 323 Kafka topics creating, to stream data 310, 311, 317 Kafka about 305 integrating, with log management systems 342 logs, aggregating with Log4J 338, 342 point-to-point mechanism 306 pub-sub mechanism 306 setting up, Docker used 305, 307, 310 terminologies 306 **URL** 330 kubectl logs reference link 201 kubectl reference link 153 kubelet 151 kubeproxy 151 Kubernetes cluster setting up, Docker used 152, 153, 154, 155, 156, 157, 158, 159 Kubernetes dashboard 159, 160, 161, 162, 163, 164, 165, 167 Kubernetes master about 150 API server 150 controller manager 151 **etcd** 150 scheduler 151 Kubernetes node 151, 152 **Kubernetes** 

environment variables, configuring in 185, 186, 187, 189 high ports, configuring in 174, 175, 177, 179 microservices, deploying on 168, 169, 170, 171, 172, 173, 174 microservices, destroying in 194, 196 microservices, logs monitoring in 196, 197, 198, 199, 201 microservices, scaling in 190, 191, 193 reference link 152 volumes, configuring in 180, 181, 182, 184, 185

### L

log appender 339 log management systems Kafka, integrating 342 Log4J used, for aggregating logs into Kafka 338, 342 logs aggregating, into Kafka with Log4J 338, 342

#### Μ

Marathon interface about 93.94 web UI 98, 99 Marathon LB reference link 252 used, for load balancing microservices 252 Marathon environment variables, configuring in 122, 127 host ports, configuring in 106, 107, 108, 110, 111, 112, 113 microservices, destroying in 131, 133 microservices, logs monitoring in 133, 135, 136 microservices, scaling in 127, 128, 129, 130, 131 volumes, configuring in 113, 114, 116, 118, 121 Maven plugin reference link 147 Maven Shade plugin used, for building executable JAR 46, 47, 49 Maven used, for creating Java project template 11, 12, 13, 14, 15 Mesos architecture

reference link 81 Mesos interface about 93.94 frameworks 97, 98 home page 94, 95, 96, 97 Mesos cluster, setting up Docker used 79, 82, 83, 84, 85.88.90.91.92.93 frameworks 80 masters 80 microservice, logs monitoring in 136, 139 slaves 80 Zookeeper 80 microservices creating, with Dropwizard 33, 34, 37, 39 creating, with Spring Boot 16, 19 creating, with WildFly Swarm 26, 29, 32 deploying, on Kubernetes 168, 169, 170, 171, 172, 173, 174 deploying, to Mesos using Marathon 99, 100, 102, 103, 104, 106 destroying, in Kubernetes 194, 196 destroying, in Marathon 131, 132 executing, in Docker container 68, 70, 71 load balancing, Consul used 244, 247, 251 load balancing, Marathon LB used 252 load balancing, Nginx used 244, 247, 251 load balancing, Spring Cloud Consul used 236, 239, 242, 244 load balancing, Zookeeper used 206, 212, 217, 221,226 logs, monitoring in Kubernetes 196, 197, 198, 199,201 logs, monitoring in Marathon 133 logs, monitoring in Mesos 136, 139 logs, monitoring, in Marathon 135, 136 managing, Marathon REST API used 139, 140, 145 scaling, in Kubernetes 190, 191, 193 scaling, in Marathon 127, 128, 129, 130, 131 Minikube method about 153 references 153

## Ν

Nginx Plus 251 Nginx server 245 Nginx used, for load balancing microservices 244, 247, 251

#### Ρ

partitions 306 Pickle mode reference link 285 plain old java object (POJO) 21 pods 149 point-to-point mechanism 306 producers 307

## R

RatPack reference link 47 replication factor 311 Resilient Distributed Dataset (RDD) 326 REST APIs, in Graphite reference link 287 REST APIs creating, with SparkJava 40, 41, 43 creating, with Spring MVC 19, 20, 22, 23, 26

## S

scheduler about 151 reference link 151 Search, Graphite 281 SerializerDeserializer (SerDes) 320 service discovery implementing, Spring Cloud Consul used 231, 234,236 single point of failure (SPOF) 10 Slider AM reference link 354 Spark job performance, improving 336, 338 SparkJava about 40 REST APIs, creating with 40, 41, 43

Spring Boot Actuator metrics configuring 255, 258 exporting, to Graphite 289, 291 implementing 258, 262, 265 reference link 266 Spring Boot Maven plugin reference link 53 used, for building executable JAR 50, 53 Spring Boot microservices, creating with 16, 19 reference link 24 Spring Cloud Consul about 236 used, for load balancing microservices 236, 239, 242.244 Spring MVC **REST APIs, creating with** 19, 20, 22, 23, 26 Spring Tool Suite (STS) about 11 used, for creating Java project template 11, 12, 13, 14, 15 statsd references 275 streaming program writing, Apache Spark used 326, 330, 336 writing, Kafka Streams used 317, 318, 323 synchronous model 19

## Т

terminologies, Kafka brokers 306 consumers 306 partitions 306 producers 306 topics 306 topics 306 Tree view, Graphite 279, 281

### V

VirtualBox URL, for downloading 153 volumes, types reference link 180 volumes configuring, in Kubernetes 180, 181, 182, 183, 185 configuring, in Marathon 113, 114, 116, 118, 121

### W

WildFly Swarm microservices, creating with 26, 29, 33

## Y

Yet Another Resource Navigator (YARN) about 353 application master 353 containers, deploying on 353 node manager 353 resource manager 353

## Ζ

Zookeeper setting up, Docker used 203, 206 used, for load balancing microservices 206, 209, 212, 217, 221, 226